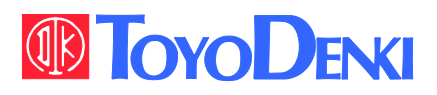

# **VF66** 東洋インテリジェント インバータ

VF66B(DC モータ駆動)

取扱説明書

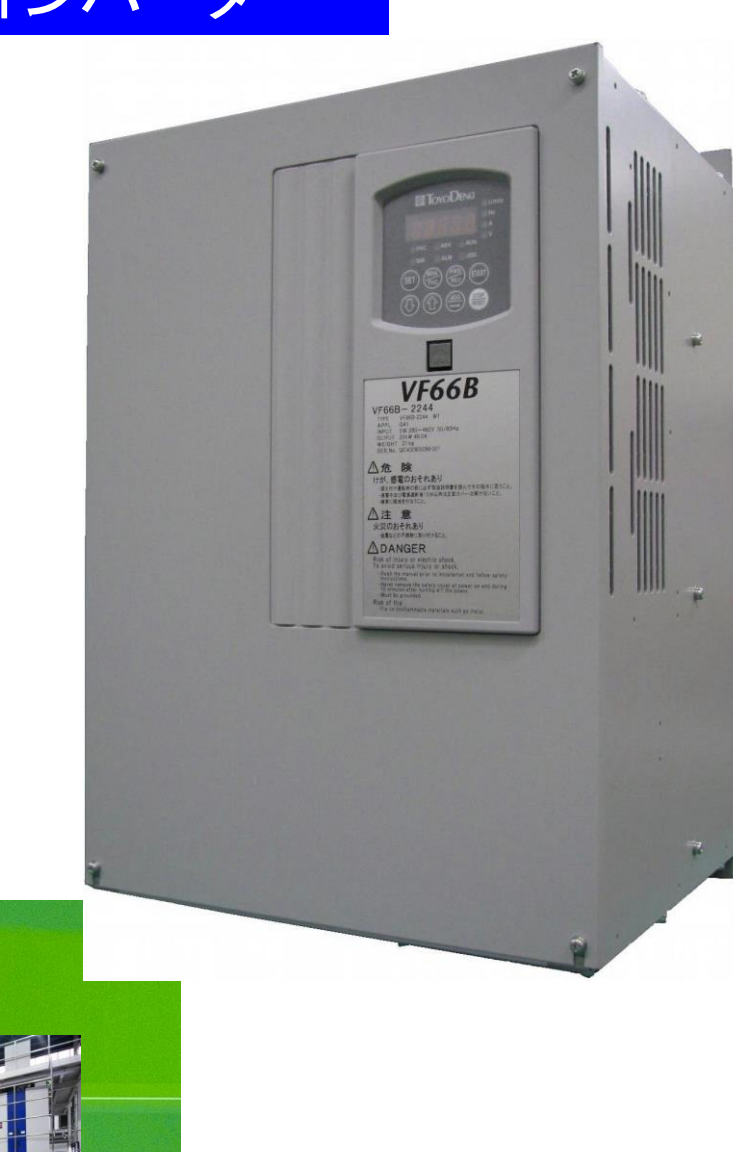

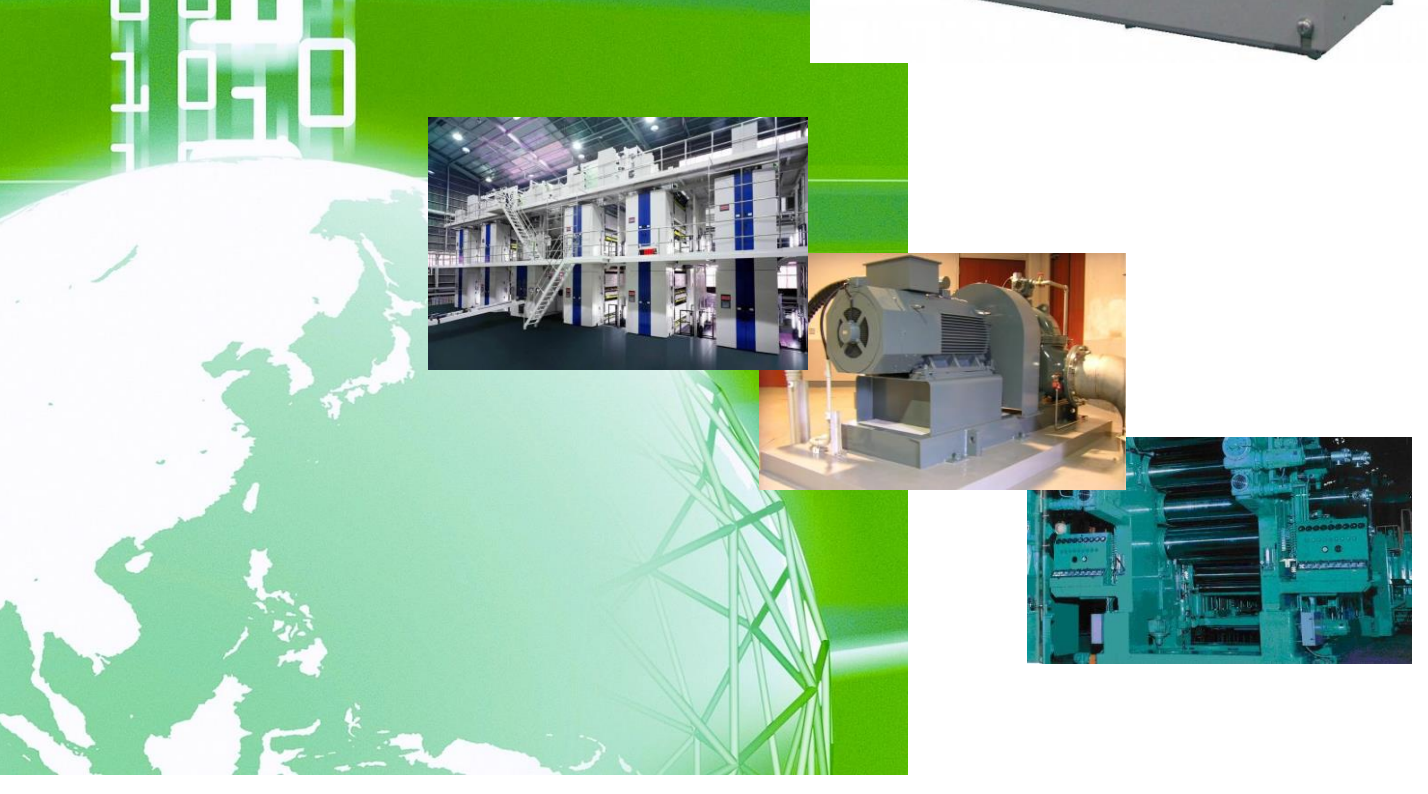

# はじめに

平素は格別のご高配を賜り厚く御礼申し上げます。

さて、このたびは弊社製品をご採用いただきまして誠にありがとうございます。

この取扱説明書は、TOYO VF66B (DC モータ駆動) 取扱説明書です。TOYO VF66B (DC モータ駆動) をご使用いただくにあた り、運転方法や各パラメータ等を理解していただくために作成したものです。運転される前に必ずこの取扱説明書を良 くお読みになって、お取り扱いくださるようお願い致します。

また TOYO VF66B (DC モータ駆動)は標準以外にも多くの特徴ある機能を備えています。いろいろな用途に対し、各種機能を使用して最適なシステムを構築することが出来ます。この時は、専用の取扱説明書や試験成績書に記載されている値を優先させてお取り扱いくださるようお願い致します。

貴社製品に VF66B (DC モータ駆動)を組み込んで出荷される時には、この説明書が最終のお客様まで届くようご配慮くだ さい。また、VF66B (DC モータ駆動)の調整値を弊社の出荷時の設定値から変更された場合にも、それらの内容が最終の お客様まで届くようにご配慮ください。

# ご使用の前に必ずお読みください

### 安全上のご注意

VF66B (DC モータ駆動)のご使用に際しては、据え付け、運転、保守・点検の前に必ずこの取扱説明書とその他の付属書類をすべて熟 読し、正しくご使用ください。機器の知識、安全の情報そして注意事項のすべてについて習熟してからご使用ください。 この取扱説明書では、安全注意事項のランクを「危険」・「警告」・「注意」として区分してあります。

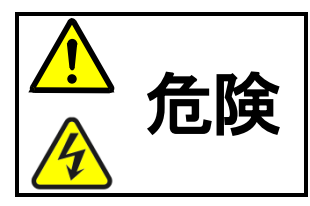

取り扱いを誤った場合に危険な状況が起こりえて、死亡または重傷をうける可能性があり、その危険の切迫度が高いことが想定される場合。

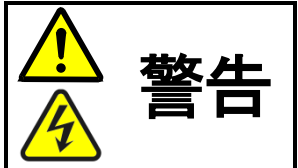

取り扱いを誤った場合に危険な状況が起こりえて、死亡または重傷をうける可能性が想定される場合。

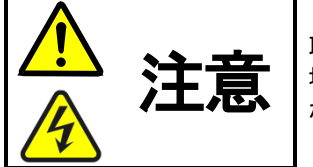

取り扱いを誤った場合に危険な状況が起こりえて、中程度の傷害や軽傷をうける可能性が想定される 場合、および物的傷害だけの発生が想定される場合。但し状況によって重大な結果に結びつく可能性 があります。いずれも重要な内容を記載していますので必ず守ってください。

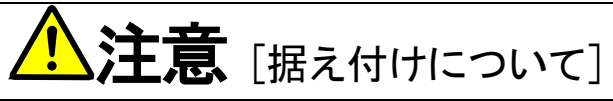

- 金属などの不燃物に取り付けてください。
   火災のおそれがあります。
- 可燃物を近くに置かないでください。
   火災のおそれがあります。
- 運搬時は表面カバーを持たないでください。
   落下してけがのおそれがあります。
- 据え付けは重量が耐えるところに取り付けてください。
- 落下してけがのおそれがあります。
- 損傷、部品が欠けている VF66B (DC モータ駆動)を据え付けて運転しないでください。
   けがのおそれがあります。

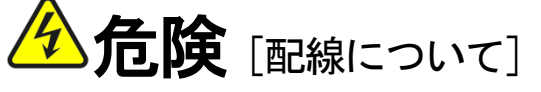

入力電源がOFF(切)であることを確認してから行ってください。
 感電・火災のおそれがあります。

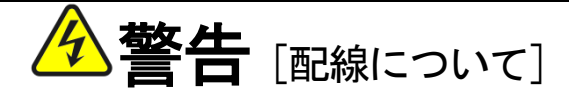

- アース線を必ず接続してください。
   感電・火災のおそれがあります。
- 配線作業は電気工事の専門家が行ってください。
   感電・火災のおそれがあります。
- 必ず本体を据え付けてから配線してください。
   感電・火災のおそれがあります。
- 地絡保護をするために VF66B (DC モータ駆動)の入力 (R/L1・S/L2・T/L3) に VF66B (DC モータ駆動)専用の漏電保護リレーまたは 漏電遮断器を接続してください。

感電・火災のおそれがあります。

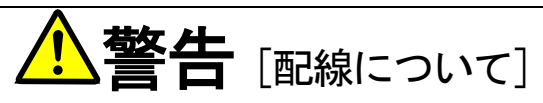

- ・出力端子(P・N)に交流電源を接続しないでください。
   けが・火災のおそれがあります。
- 製品の定格電圧と交流電源の電圧が一致していることを確認してください。
   けが・火災のおそれがあります。
- 直流端子⊕1 および ⊕2~⊖間または⊕1~⊕2 間に抵抗器を直接接続しないでください。
   火災のおそれがあります。

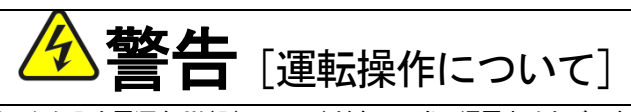

- 必ず表面カバーを取り付けてから入力電源をON(入)にしてください。尚、通電中はカバーを外さないでください。
   感電のおそれがあります。
- 濡れた手でスイッチを操作しないでください。
   感電のおそれがあります。
- VF66B (DC モータ駆動) 通電中は停止中でも VF66B (DC モータ駆動) 端子に触れないでください。 感電のおそれがあります。

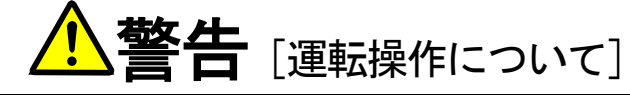

- ストップボタンは機能設定した時のみ有効ですので、緊急停止スイッチは別に用意してください。
   けがのおそれがあります。
- 運転信号を入れたままアラームリセットを行うと突然再始動しますので、運転信号が切れていることを確認してから行ってく ださい。
  - けがのおそれがあります。

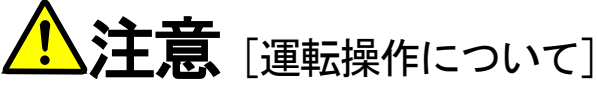

- 放熱フィン、放熱抵抗器は高温となりますので触れないでください。
   やけどのおそれがあります。
- VF66B (DC モータ駆動)は低速から高速までの運転設定ができますので、運転はモータや機械の許容範囲を充分確認して行ってください。
- 保持ブレーキが必要な場合は別に用意して けがのおそれがあります。

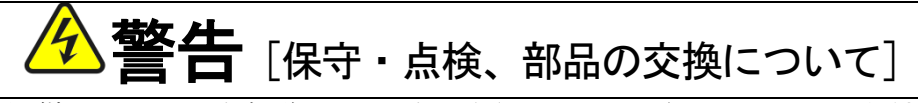

- 点検はモータが停止していることを確認後、入力電源を 0FF(切)にし、10 分以上経過してから行ってください。
   さらに⊕1~○間または⊕2~○間の直流電圧をチェックし 30V 以下であることを確認してください。
   感電・けが・火災のおそれがあります。
- 製品の定格電圧と交流電源の電圧が一致していることを確認してください。
   けが・感電・部品破損のおそれがあります。
- 指示された人以外は、保守・点検、部品の交換をしないでください。
   保守・点検時は絶縁対策工具を使用してください。
   感電・けがのおそれがあります。

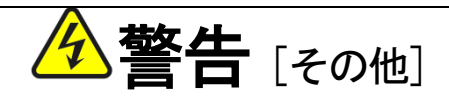

改造は絶対にしないでください。
 感電・けがのおそれがあります。

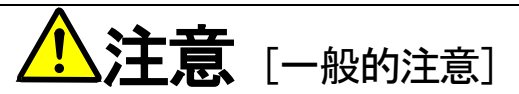

取扱説明書に記載されている全ての図解は細部を説明するためにカバーまたは、安全のための遮蔽物を取り外した状態で描かれて いる場合がありますので、製品を運転する時は必ず規定通りのカバーや遮蔽物を元通りに戻し、取扱説明書に従って運転してくだ さい。

この安全上のご注意および各マニュアルに記載されている仕様をお断りなしに変更することがありますので、ご了承ください。

|        | 目次                           |    |
|--------|------------------------------|----|
| ご使用の前  | 前に必ずお読みください                  | 2  |
| 安全上0   | りご注意                         | 2  |
| 第1章    | 適用にあたって                      | 8  |
| 1.1.   | 梱包物の確認・購入時の点検                |    |
| 第2章    | 接続方法                         |    |
| 2.1.   | 接続方法                         |    |
| 2.1.1. | VF66B(DC モータ駆動)各端子の接続方法      |    |
| 2.2.   | 端子/コネクタ仕様                    |    |
| 2.2.1. | 端子/コネクタ仕様                    |    |
| 2.3.   | 制御プリント板[VFC66-Z]と界磁アンプとの接続方法 |    |
| 2.3.1. | 制御プリント板[VFC66-Z]と界磁アンプとの接続方法 |    |
| 2.4.   | LC フィルタの適用                   | 14 |
| 2.4.1. | LC フィルタの役割                   | 14 |
| 2.4.2. | パワコン運転                       | 14 |
| 2.4.3. | LC フィルタの選定                   | 14 |
| 2.5.   | PG について                      |    |
| 2.5.1. | 適用 PG について                   | 15 |
| 2.5.2. | 既存製品に付属されている PG 使用について       |    |
| 第3章    | 運転するにあたって                    |    |
| 3.1.   | 操作の概要                        |    |
| 3.1.1. | 電源投入                         |    |
| 3.1.2. | ファンモータ動作                     |    |
| 3.2.   | コンソールパネル[SET66-Z]について        | 17 |
| 3.2.1. | パネルについて                      | 17 |
| 3.2.2. | 操作キー                         |    |
| 3.2.3. | 操作の概要                        | 19 |
| 3.2.4. | モニタ情報確認方法                    |    |
| 3.2.5. | モニタ項目一覧                      | 21 |
| 3.3.   | 試運転の方法                       | 23 |
| 3.3.1. | モータの回転速度を変更する                | 24 |
| 3.3.2. | 加速時間・減速時間を変更する               |    |
| 3.3.3. | 回転方向を変更する                    |    |
| 3.3.4. | 寸動運転をするには                    |    |
| 第4章    | コンソールパネルによるパラメータの変更方法        | 27 |
| 第5章    | 設定エリア一覧                      |    |
| 第6章    | パラメーター覧                      |    |

| 6.1.   | 基本設定エリア                                | 29  |
|--------|----------------------------------------|-----|
| 6.2.   | A エリア(モータ最高回転速度、モータ定格、各パラメータ設定エリア)     | 29  |
| 6.3.   | b エリア(運転シーケンス設定エリア)                    | 30  |
| 6.4.   | c エリア(多機能入力関連設定エリア)                    | 32  |
| 6.5.   | d エリア(加減速時間エリア)                        |     |
| 6.6.   | E エリア(トルク制限、トルク指令特性、ベクトル制御関連設定エリア)     |     |
| 6.7.   | F エリア(内蔵 DB(発電制動)動作、保護機能、トレースバック設定エリア) | 35  |
| 6.8.   | G エリア(アナログ入出力設定エリア)                    |     |
| 6.9.   | H エリア(多機能出力設定エリア)                      |     |
| 6.10.  | i エリア(速度制御/トルク制御切替え設定エリア)              |     |
| 6.11.  | J エリア(通信設定エリア)                         | 40  |
| 6.12.  | L エリア(アナログ入力ゲイン、出力ゲイン設定エリア)            | 41  |
| 6.13.  | n エリア(モニタ調整エリア)                        | 42  |
| 6.14.  | o エリア(弊社調整用エリア)                        | 42  |
| 6.15.  | P エリア(内蔵 PLC 機能パラメータ)                  | 42  |
| 6.16.  | S エリア(モード選択、アナログ入出力調整エリア)              | 43  |
| 第7章    | パラメータ説明                                |     |
| 7.1.   | 基本設定エリア                                | 44  |
| 7.2.   | A エリア(モータ最高回転速度、モータ定格、各パラメータ設定エリア)     | 45  |
| 7.3.   | b エリア(運転シーケンス設定エリア)                    | 51  |
| 7.4.   | c エリア(多機能入力関連設定エリア)                    | 61  |
| 7.5.   | d エリア(加減速時間設定、回転速度ジャンプ機能、MRH 機能設定エリア)  | 66  |
| 7.6.   | E エリア(トルク制限、トルク指令特性、速度制御関連設定エリア)       | 70  |
| 7.7.   | F エリア(内蔵 DB(発電制動)動作、保護機能、トレースバック設定エリア) | 73  |
| 7.8.   | G エリア(アナログ入出力設定エリア)                    | 79  |
| 7.9.   | H エリア(多機能出力設定エリア)                      | 85  |
| 7.10.  | i エリア(速度制御/トルク制御切替えエリア)                |     |
| 7.11.  | J エリア(通信設定エリア)                         | 97  |
| 7.12.  | L エリア(アナログ入力ゲイン、出力ゲイン設定エリア)            |     |
| 7.13.  | n エリア(モニタ調整エリア)                        |     |
| 7.14.  | o エリア(弊社調整用エリア)                        |     |
| 7.15.  | P エリア(内蔵 PLC 機能パラメータ)                  |     |
| 7.16.  | S エリア(モード選択、アナログ入出力調整エリア)              |     |
| 第8章    | 困った時には トラブルシューティング                     | 117 |
| 8.1.   | 保護表示と対処方法                              | 117 |
| 8.1.1. | 保護表示一覧                                 | 117 |
| 8.1.2. | 保護表示と対処方法                              | 122 |
| 8.1.3. | 設定エラー(恩恩恩恩)に関する表示内容                    | 137 |
| 第9章    | 制御プリント板[VFC66-Z]を交換する                  | 138 |
| 9.1.   | 制御プリント板[VFC66-Z]を予備品に交換する場合について        | 138 |

| ę | 9.2.             | 制御プリント板[VFC66-Z]を交換する  | 138 |
|---|------------------|------------------------|-----|
| ę | 9.3.             | VF66B(DC モータ駆動)の初期化の方法 | 141 |
| 第 | 10章              | お問い合わせの際のお願い           | 142 |
| 第 | 11章              | 産業製品保証について             | 143 |
| 1 | 1.1.             | 無償保証期間                 | 143 |
| 1 | 1 <b>.2</b> .    | 保証範囲                   | 143 |
|   | 11 <b>.2</b> .1. | 故障診断                   | 143 |
|   | 11.2.2.          | 故障修理                   | 143 |
| 1 | 1.3.             | 免責事項                   | 143 |

# 第1章 適用にあたって

## 1.1. 梱包物の確認・購入時の点検

製品が届きましたら、次の点を確認してください。

(1) 梱包物の確認

VF66B(DCモータ駆動)本体と冊子の取扱説明書が入っていますか?

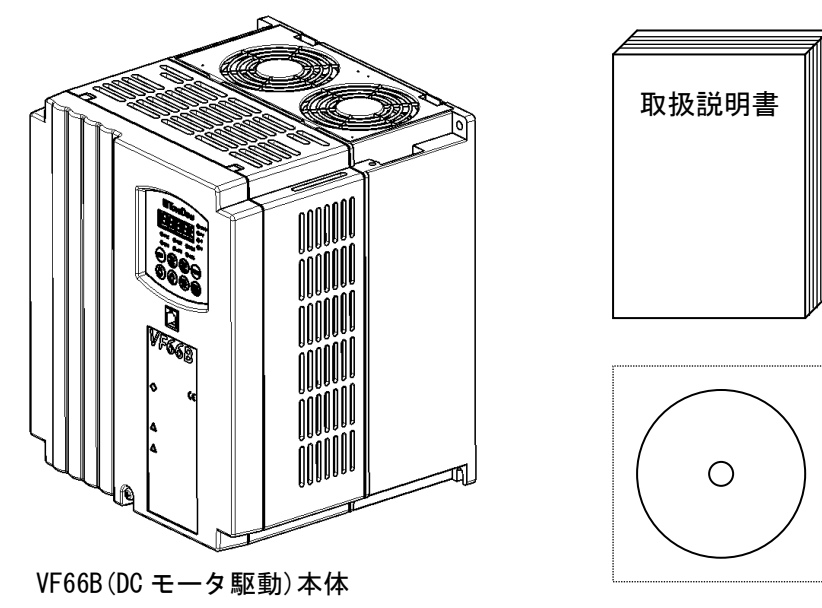

取扱説明書<冊子または CD-ROM>

(2) 仕様の内容および付属品・予備品・オプションは、ご注文どおり配送されていますか? VF66B(DC モータ駆動)の型式をカバー表面のロゴマークでご確認ください。

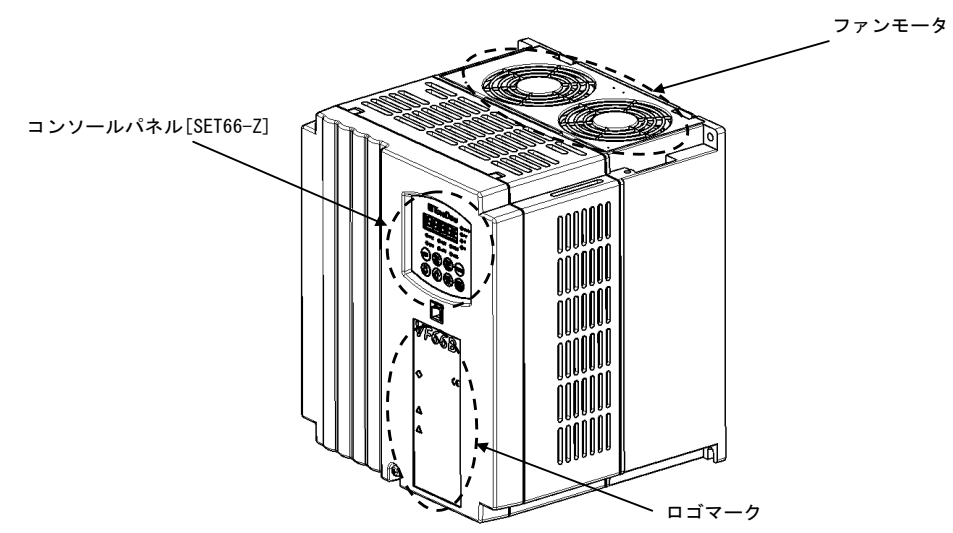

カバー表面型式表示例

| VF66B DCM Drive                                                                                                    | ·············型式 (VF66B (DC モータ駆動) )                                             |                                          |
|----------------------------------------------------------------------------------------------------|---------------------------------------------------------------------------------|------------------------------------------|
| VF66B-7R544<br>TYPE VF66B-7R544-W** ← APPL QA ← VF66B-7R544-W** ← PPL QA ← PPL QA ← VF6B-7R544-W** ← PPL QA ← PPL QA ← P | 型式 VF66B-7R544-W1<br>適用記号 電圧クラ<br>電圧クラ<br>し、入力電源電圧仕様<br>出力電圧・電流<br>重量<br>シリアル番号 | 式<br>クス 22:200V クラスを示す<br>44:400V クラスを示す |

- (3) 輸送中に破損したところはありませんか?
- (4) ネジ類に弛み・脱落はありませんか?

もし不具合がありましたら弊社、または購入先へご連絡ください。

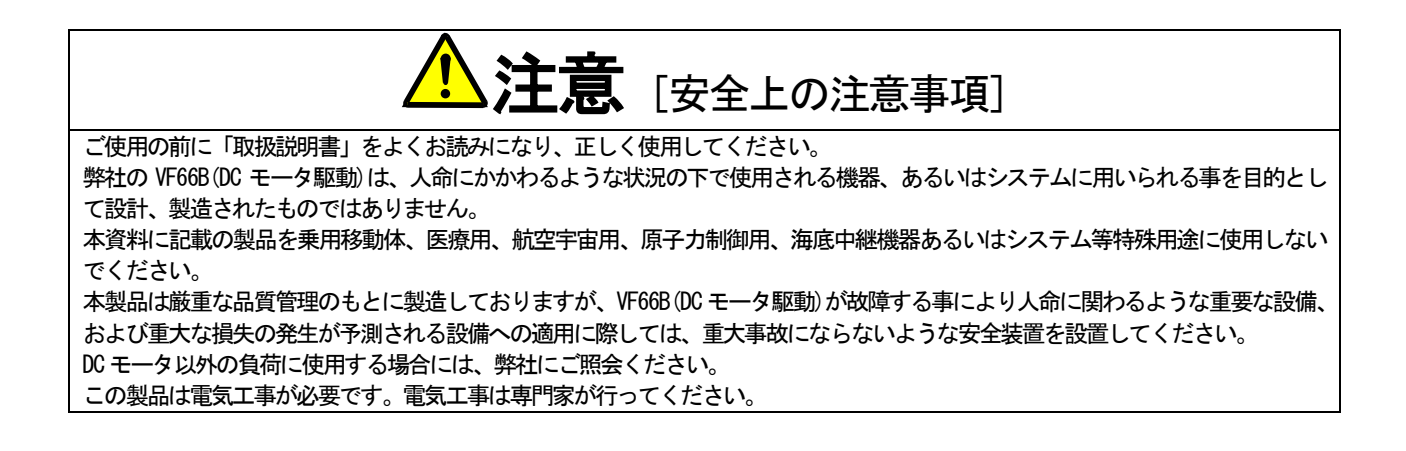

# 第2章 接続方法

### <u>2.1. 接続方法</u>

### 2.1.1. VF66B (DCモータ駆動) 各端子の接続方法

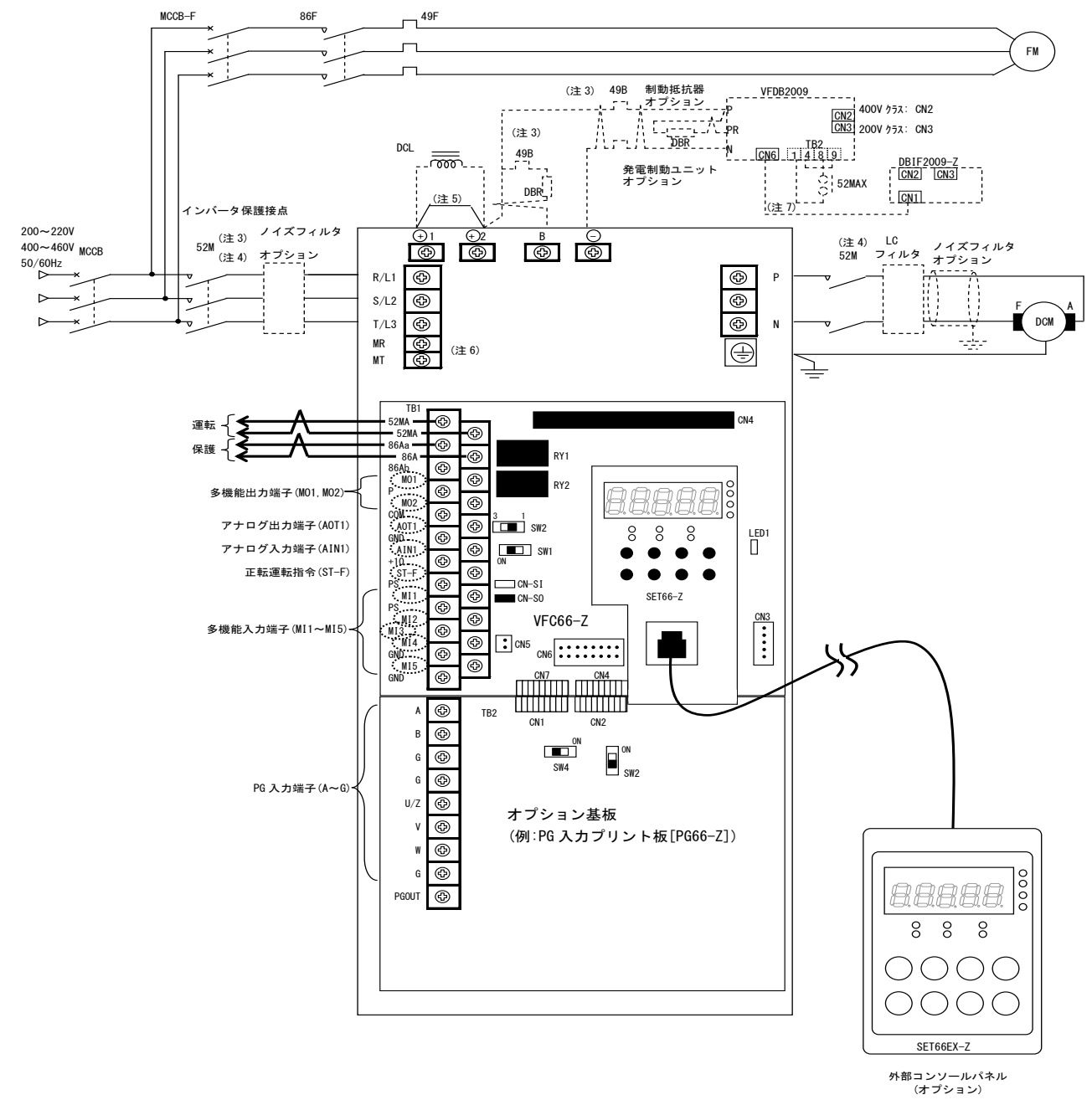

- (注 1)制御入力端子(ST-F)および多機能入力端子(MI1~MI5)は、GND 共通入力(シンク入力)とすることも可能です。この場合、制御プリント板[VF066-Z] 上のジャンパソケットを [ON-S0] から外し [ON-S1] に取り付けます。(出荷時は PS 共通入力(ソース入力)となっています。)
   (注 2)制御回路の GND, OOM 端子は絶対にアースには接続しないでください。
- (注3) 制動抵抗器 (DBR) のサーマルリレーが動作した時は VF66B (DC モータ駆動) 入力を遮断してください。
- (注4)主回路接触器(52M)はお客様のご使用に合わせて設置してください。
- VF66B (DC モータ駆動)の入力側に主回路接触器 (52M)を設置する場合は、OFF してから再投入するまで 10 分以上お待ちください。
- (注5)DCLが接続されていない場合、⊕1と⊕2端子は短絡されています。
- (注6)制御回路用 AC 電源端子 (MR・MT 端子)は VF66B-1122、 VF66B-1144 以上の機種に装備されています。(通常は電源に接続する必要はありません。主回 路電源を切った状態でも保護表示を行うなど制御回路電源のみを入力したい場合のみ接続します)
- (注 7) 制御プリント板[VF066-Z] と発電制動(DB) オプションユニット[VFDB2009] で通信を行う場合に DB1F2009-Z を使用します。詳しくは別冊「VFDB2009 取扱説明書」をご覧ください。

**注意** [SET66EX-Z(外部コンソールパネル)の取付けについて]

● SET66EX-Z(外部コンソールパネル)を取付ける場合は、必ず静電気防止措置を行ってから作業してください。 静電気防止措置を行わずに作業した場合、VF66B(DCモータ駆動)内の回路が破損する恐れがあります。

## <u>2.2.</u> 端子/コネクタ仕様

#### 2.2.1. 端子/コネクタ仕様

| 種類             | 端子記号<br>ピン番号                 | 用途                   |                                                                          | 内容説明                                                                                                    |  |  |
|----------------|------------------------------|----------------------|--------------------------------------------------------------------------|----------------------------------------------------------------------------------------------------|--|--|
|                | $R/L1 \cdot S/L2 \cdot T/L3$ | 交                    | <b></b> 流入力                                                              |                                                                                                    |  |  |
|                | P·N                          | 出;                   | b                                                                        | P 端子:弊社DC モータの A 端子。<br>N 端子:弊社DC モータの F 端子。                                                                                                    |  |  |
|                | ⊕1                           | DCL                  | 接続用                                                                      | DCL を使用しない場合、⊕1−⊕2 短絡。                                                                                                    |  |  |
|                | ⊕2                           | DCL<br>抵打<br>まが      | 接続用および発電制動用<br>亢器(サーマルリレー)接続用<br>たは正弦波コンバータ使用時+側入力用                      | 発電制動用抵抗器・サーマルリレー接続用端子。<br>正弦波コンバータ使用時には、直流電源の+側端子。                                                                                                    |  |  |
| 主回路            | В                            | 発電<br>接              | 電制動用抵抗器 (サーマルリレー)<br>売用                                                  | 内蔵 DB (発電制動) 用トランジスタのコレクタ端子。                                                                                                    |  |  |
|                | θ                            | ۇ •<br>]<br>[ •<br>{ | <sup>後電制動 (DB)</sup> オプションユニット<br>/FDB2009] 接続。<br>E弦波コンバータ使用時ー側入力<br>用。 | <ul> <li>・発電制動 (DB) オプションユニット [VFDB2009]の N 端子との接続<br/>端子。</li> <li>・正弦波コンバータ使用時には、直流電源の一側端子。</li> </ul>                                                                    |  |  |
|                | Ð                            | ア-                   | ース端子                                                                     | 必ずアースに接続してください。<br>ノイズフィルタ(№)使用時は № のアース端子と接続します。                                                                                                    |  |  |
| 制御<br>回路       | MR • MT                      | 制御電源回路電源入力(交流入力)     |                                                                          | VF66B-1122、VF66B-1144以上の機種に装備されています。<br>(接続しなくても運転可能です。主回路入力が閉状態で保護表示を<br>行う場合等)                                                                                            |  |  |
|                | 52MA                         | 運転接点                 |                                                                          | 運転中 ON (52MA: AC230V 0.5A)                                                                                                    |  |  |
|                | 86A                          | 保護接点                 |                                                                          | 保護モード中 ON (86A: AC230V 0.5A)                                                                                                    |  |  |
|                | M01                          |                      | 多機能出力端子(1)                                                               | (最大電圧 DC24V/最大出力電流 30mA)                                                                                                    |  |  |
|                | Р                            | 多機能                  | P 端子                                                                     | 多機能出力端子には運転状況により信号が出力されます。<br>・P 端子は外部電源(DC)に接続してください。<br>※多機能出力端子の詳細については「第6章 6.9 Hエリアおよ                                                                                   |  |  |
|                | M02                          | 出力                   | 多機能出力端子(2)                                                               |                                                                                                    |  |  |
|                | COM                          |                      | COM 端子                                                                   | び第7章 7.9 Hエリア」をご参照ください。                                                                                                    |  |  |
| VFC66-Z<br>端子台 | AOT1                         | アナログ                 | アナログ出力(1)端子                                                              | (最大出力電流 1mA)<br>アナログ出力(1)(AOT1)は0~±10V出力、6F(6倍の周波数)出力の<br>切替えが可能。                                                                                                    |  |  |
| TB1            | GND                          | 入出                   | GND 端子                                                                   | GND はアース端子に接続しないでください。                                                                                                    |  |  |
|                | AIN1                         | 方端子                  | アナログ入力(1)端子                                                              | アナログ入力(AIN1)は設定データ切替えにより入力範囲を 0~±<br>10V、0~10V に切換えることが可能。また、制御プリント板<br>[VFC66-Z](SW1)を0N に切り替えることにより4~20mA 入力に切り<br>替えることが可能。<br>(可変抵抗によって回転速度指令を行う場合は 10kΩを使用してく<br>ださい。) |  |  |
|                | +10                          | +10                  | ₩出力                                                                      | +10Vの直流電圧を出力します。                                                                                                    |  |  |
|                | ST-F                         | 正輔                   | 応運転                                                                      | 正転運転の信号の入力端子。                                                                                                    |  |  |
|                | PS                           | +12                  | ₩出力                                                                      | +12Vの直流電圧を出力します。                                                                                                    |  |  |

| 種類                                 | 端子記号<br>ピン番号 |                                                                                                    | 用途                        | 内容説明                                                      |  |  |
|------------------------------------|--------------|----------------------------------------------------------------------------------------------------|---------------------------|-----------------------------------------------------------|--|--|
|                                    | MI1          |                                                                                                    | 多機能入力端子(1)                |                                                           |  |  |
|                                    | MI2          | MI2     多機能入力端子(2)     (最大       MI3     多機能入力端子(3)     [SET6       MI4     人     多機能入力端子(4)     · GND | (最大入力電圧 DC24V/最大入力電流 3mA) |                                                           |  |  |
| VFC66-Z<br>端 <del>了</del> 台<br>TB1 | MI3          |                                                                                                    | 多機能入力端子(3)                | 多機能人力端子に信号を入力することでコンソールパネル<br>[SET66-Z]と同様の操作が可能になります。    |  |  |
|                                    | MI4          |                                                                                                    | 多機能入力端子(4)                | ・GND はアース端子に接続しないでください。<br>※多機能入力端子の詳細については「筆6音 64 cェリアおよ |  |  |
|                                    | GND          |                                                                                                    | GND 端子                    | び第7章 7.4 cエリア」をご参照ください。                                   |  |  |
|                                    | MI5          |                                                                                                    | 多機能入力端子(5)                |                                                           |  |  |

# 全オプション基板共通の PG 入力端子部分のみ記述

| 種類         | 端子番号  | 用途        | 内容説明                                                  |  |  |
|------------|-------|-----------|-------------------------------------------------------|--|--|
|            | +12   | +12V 電源端子 | +12Vの直流電圧を出力します。                                      |  |  |
|            | G     | GND 端子    | GND はアース端子に接続しないでください。                                |  |  |
|            | Α     |           |                                                       |  |  |
| 端子台<br>TB2 | В     |           | 12V 電源 PG のそれぞれ A、B、U/Z、V、W 信号<br>(コンプリメンタリ出力)を入力します。 |  |  |
|            | U/Z   | PG 入力端子   |                                                       |  |  |
|            | ۷     |           |                                                       |  |  |
|            | W     |           |                                                       |  |  |
|            | PGOUT | PG 出力端子   | A 端子の信号から分周波形を生成します。                                  |  |  |

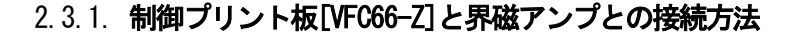

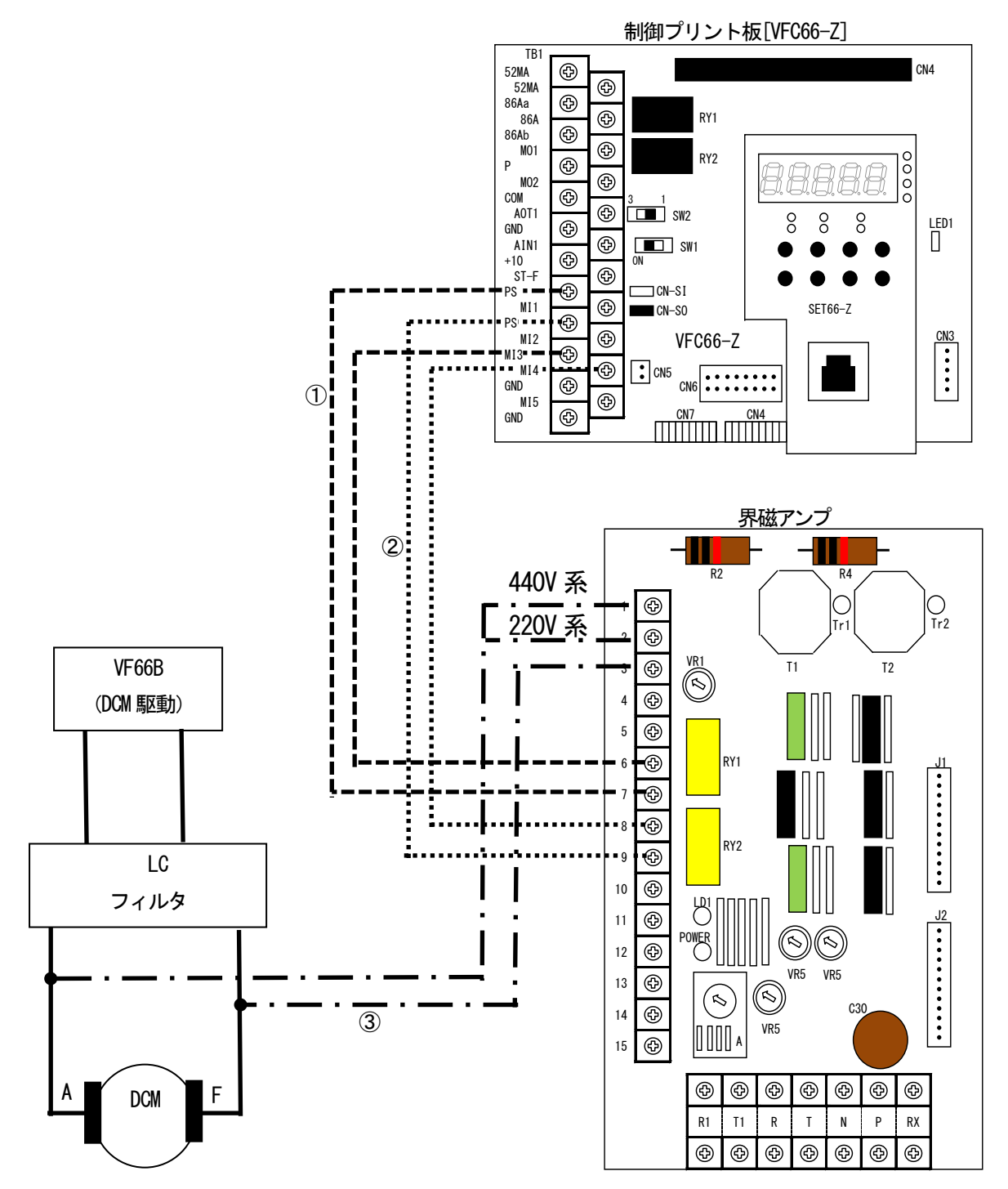

- ① 界磁喪失が発生した場合に、界磁アンプから出力される界磁喪失信号を入力して VF66B (DC モータ駆動)保護検知するために使用します。ただし、多機能入力端子(3)機能選択を界磁喪失信号に設定する必要があります(c-03=13)。
   詳細については「第6章 6.4 cエリアおよび第7章 7.4 cエリア」をご参照ください。
- ② 界磁過電流が発生した場合に、界磁アンプから出力される過電流信号を入力して VF66B (DC モータ駆動)保護検知するために使用します。ただし、多機能入力端子(4)機能選択を界磁過電流に設定する必要があります(c-03=14)。詳細については「第6章 6.4 cエリアおよび第7章 7.4 cエリア」をご参照ください。

③ パワコン運転する場合はLC フィルタ後の電圧を 440V 系モータでは界磁アンプの 1-3 間に、220V 系モータでは 2-3 間に入力します。

#### <u>2.4.</u> LC フィルタの適用

#### 2.4.1. LCフィルタの役割

LC フィルタは VF66B (DC モータ駆動) が出力する PWM 制御波形 (方形波によるパルス幅変調の平均電圧制御) を平滑し、 DC モータに印加されるピーク電圧を低減することで DC モータにかかる負担を低減することができます。DC モータの構 造や絶縁の劣化具合により LC フィルタの適用が異なりますので弊社までお問い合わせください。

#### 2.4.2. パワコン運転

パワコン運転をする場合は、VF66B(DC モータ駆動)の出力とDC モータ間に所定のLC フィルタを取り付けてください。 い。界磁アンプにはLC フィルタ後の電圧を入力して、弱め界磁制御を行ってください。界磁アンプへの電圧入力の接続 は第2章23制御プリント板[VFC66-Z]と界磁アンプとの接続方法を参照ください。

#### 2.4.3. LCフィルタの選定

下記のL(DCリアクトル)とC(フィルムコンデンサ)を用意していますので、DCモータの電流に応じて適用するLC フィルタの数量を選定して、並列に適用してください。

L1 (DC リアクトル) 3mH 115A

L2 (DC リアクトル) 15mH 25A

C (フィルムコンデンサ) 400 µF 800V

#### 選定例

DC モータ 200kW 440V 489A 1150min<sup>-1</sup> の場合には

DC モータ電流 / DC リアクトル定格電流 = 489 / 115 = 4.25

小数点以下を切り上げてL5個、C5個を並列に接続してご使用ください。

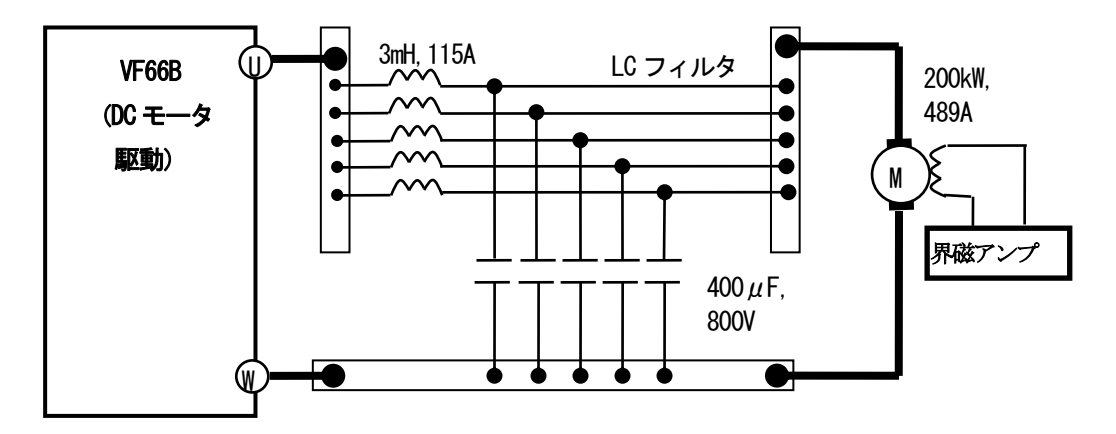

共振周波数は下表のようになります。

| L                    | C              | 共振周波数 |
|----------------------|----------------|-------|
| L1 3mH               | 400 <i>µ</i> F | 145Hz |
| L2 15mHz             | 400 µ F        | 65Hz  |
| L2 15mHz 2 並列(7.5mH) | 400 <i>µ</i> F | 92Hz  |
| L2 15mHz 3 並列(5mHz)  | 400 µ F        | 112Hz |

### 2.5.1. **適用PGについて**

VF66B (DC モータ駆動)で速度制御をする場合、PG が必要となります。VF66B (DC モータ駆動)で適用可能な PG は正負両 方の速度検出が可能なものに限ります。

### 2.5.2. 既存製品に付属されているPG使用について

既存製品に付属されている PG で適用可否について下記に示します。

| PG タイプ  | メーカ   | 型式          | 適用可否 | 備考           |
|---------|-------|-------------|------|--------------|
| 電磁タイプ   | 小野測器  | MP837       | ×    | AC 出力のため適用不可 |
|         | 小野測器  | MP810       | ×    | AC 出力のため適用不可 |
| 二相出力 PG | 小野測器  | RP100 シリーズ  | 0    |              |
|         | 小野測器  | RP1700 シリーズ | 0    | パルスアイソレータが必要 |
|         | サムタク  | LBJ         | 0    |              |
|         | 多摩川精機 | TS5205      | 0    |              |
| タコジェネ   | _     | TG130D      | 0    |              |
|         | _     | KG3D        | ×    | AC 出力のため適用不可 |

# 第3章 運転するにあたって

# <u>3.1. 操作の概要</u>

### 3.1.1. 電源投入

電源投入までの操作の概要を下記に示します。

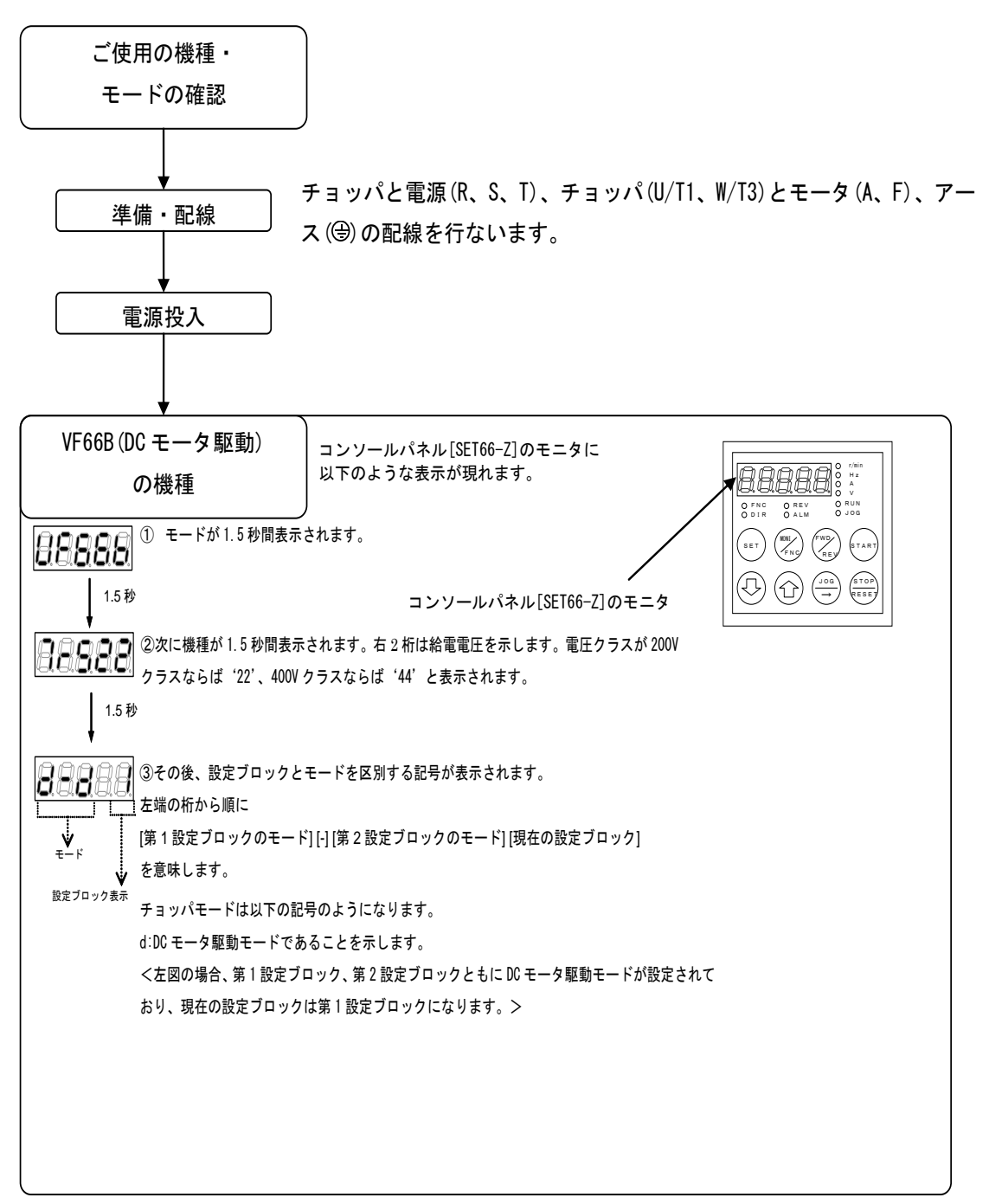

#### 3.1.2. ファンモータ動作

電源投入時、VF66B(DC モータ駆動)に取り付けられているファンモータも同時に動作しますが、ファンモータの動作 は以下のようになりますのでご注意ください。

| VF66B(DC モータ駆動)の状態 | ファンモータ動作                                    |
|--------------------|---------------------------------------------|
| 電源投入               | 電源投入後5分間動作した後、停止します。                        |
|                    | ※ただし、電源投入後5分以内に VF66B (DC モータ駆動)の運転を行った場合には |
|                    | VF66B (DC モータ駆動) 運転停止 1 分後にファンモータは停止します。    |
| 運転中                | 常に動作します。                                    |
| 停止中                | VF66B (DC モータ駆動) 運転停止後 1 分間動作した後、停止します。     |

#### 3.2. コンソールパネル[SET66-Z]について

VF66B (DC モータ駆動)には、5 桁の LED 表示器と8 つの操作キーボタン、単位 LED、状態表示 LED を備えたコンソール パネル[SET66-Z]を標準装備しており、運転操作、各機能設定データの読出し・書込み、運転状態のモニタ、保護動作 時の保護内容の表示等を行うことができます。

#### 3.2.1. パネルについて

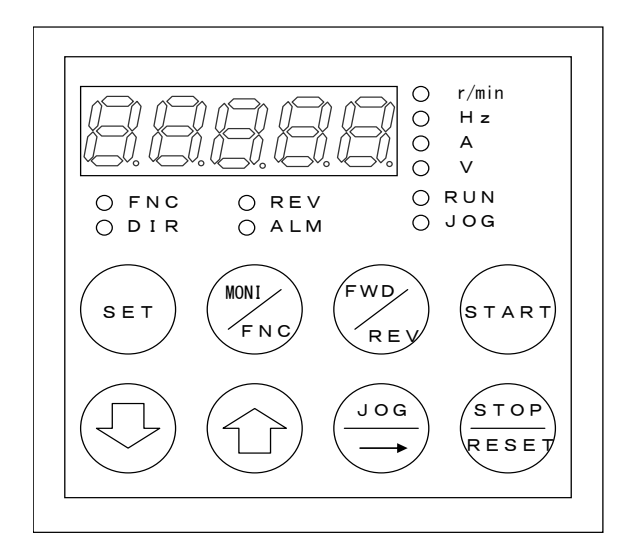

●LED 表示窓:7 セグメント5 桁表示 文字および数値表示 運転モニタ/機能記号(番号)/機能選択・設定データ/ 保護動作/保護履歴等の表示

#### ●単位表示(LED 表示)

#### ●状態表示(LED 表示)

FNC:FNCモード(機能設定モード)が選択されている場合に点灯

DIR:コンソールパネルの[START]・[JOG/→]キーのいずれかがコンソール パネル操作に選択されている場合に点灯

- REV:REV(逆転)に選択されている場合に点灯
- ALM:累積運転時間が所定時間を越えた場合に点灯
- RUN:チョッパが運転中に点灯(減速停止中は点滅)
- JOG:チョッパが寸動運転中に点灯(RUN も同時に点灯)

#### 3.2.2. 操作キー

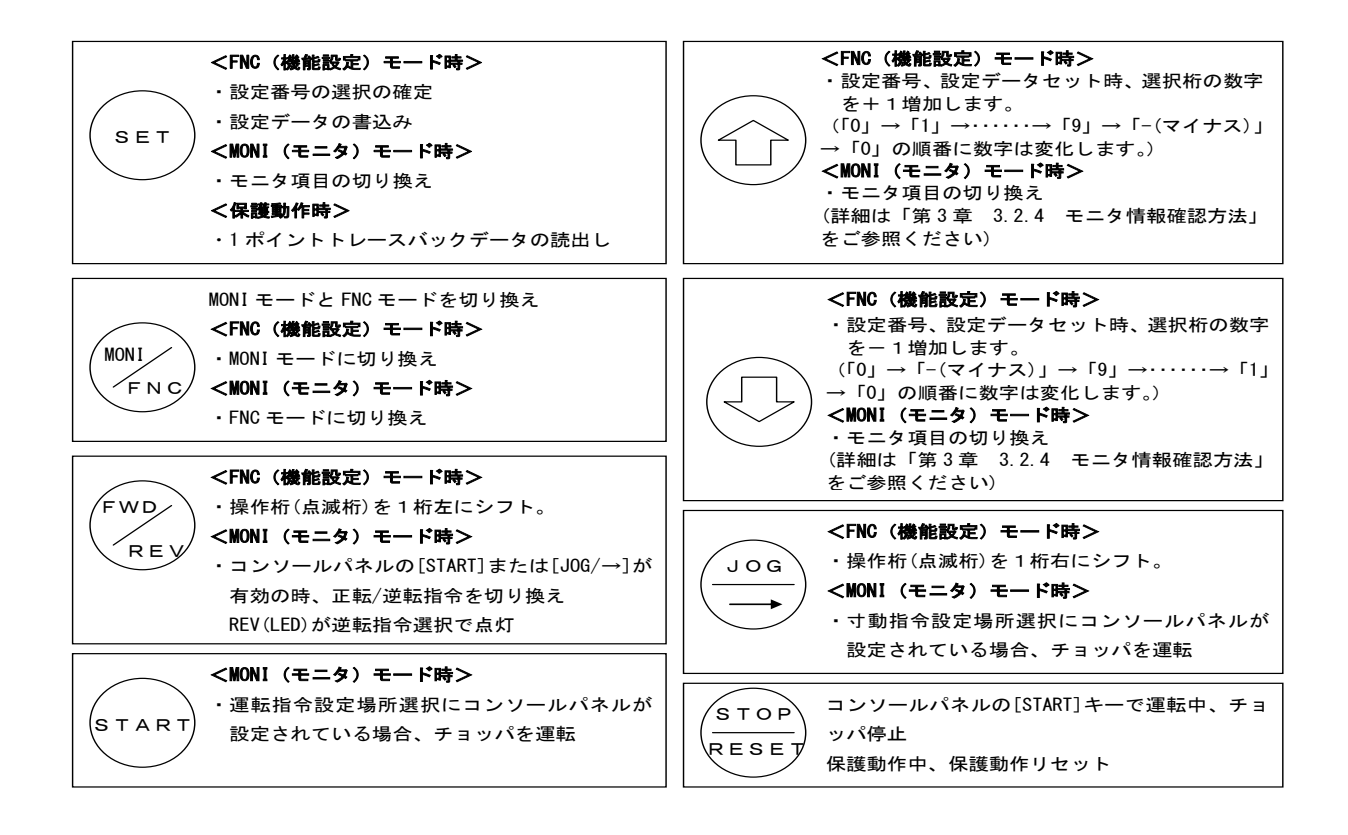

#### 3.2.3. 操作の概要

コンソールパネル[SET66-Z]には3つのモードがあります。 ①MONI(モニタ)モード ②FNC(機能設定)モード ③保護動作表示モード

下図に操作の概要を示します。

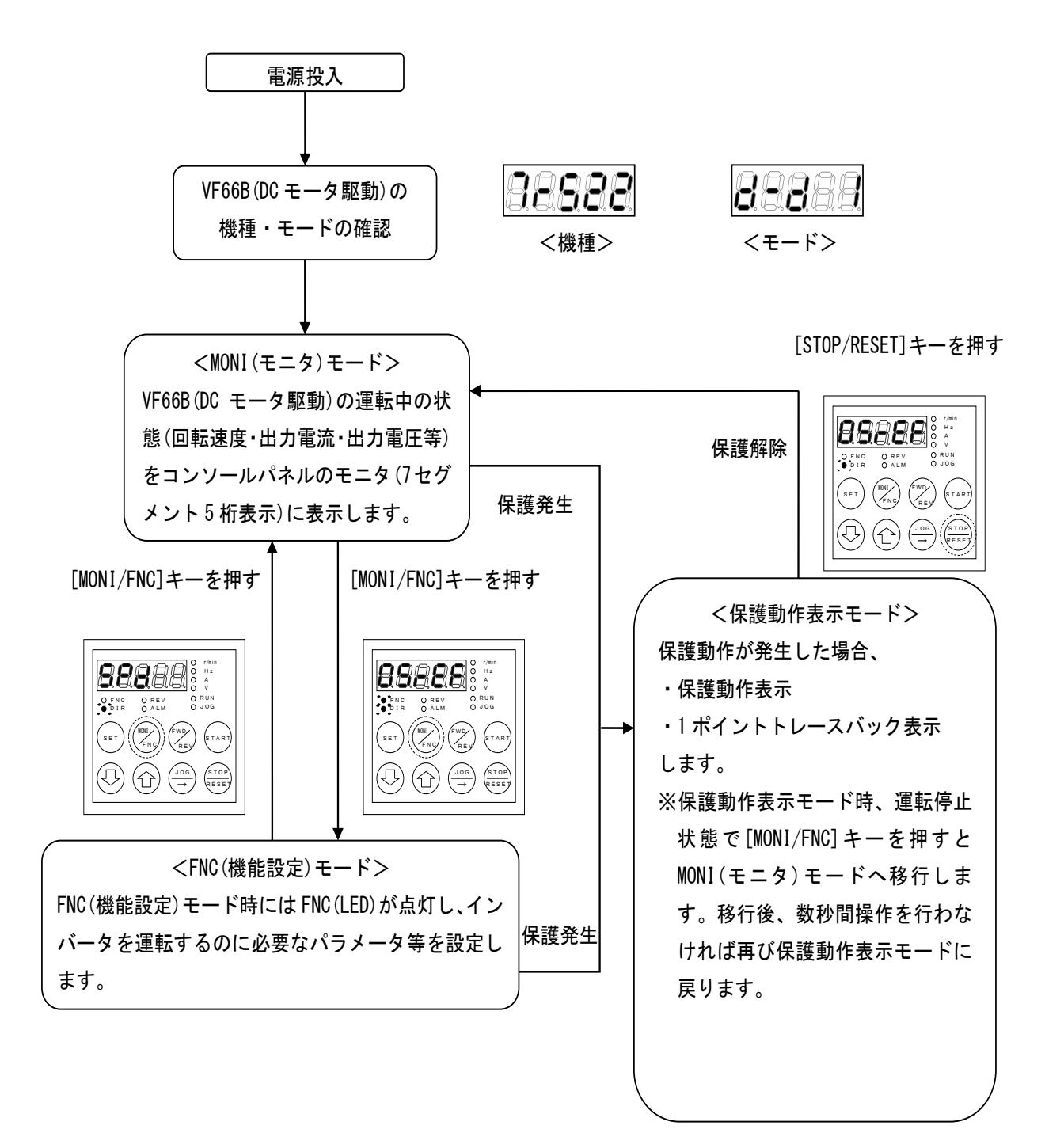

#### 3.2.4. モニタ情報確認方法

VF66B (DC モータ駆動)はコンソールパネル[SET66-Z]の LED 表示によって、回転速度・電流・電圧などのデータをモニ タすることができます。モニタする項目の選択は以下の手順で行います。

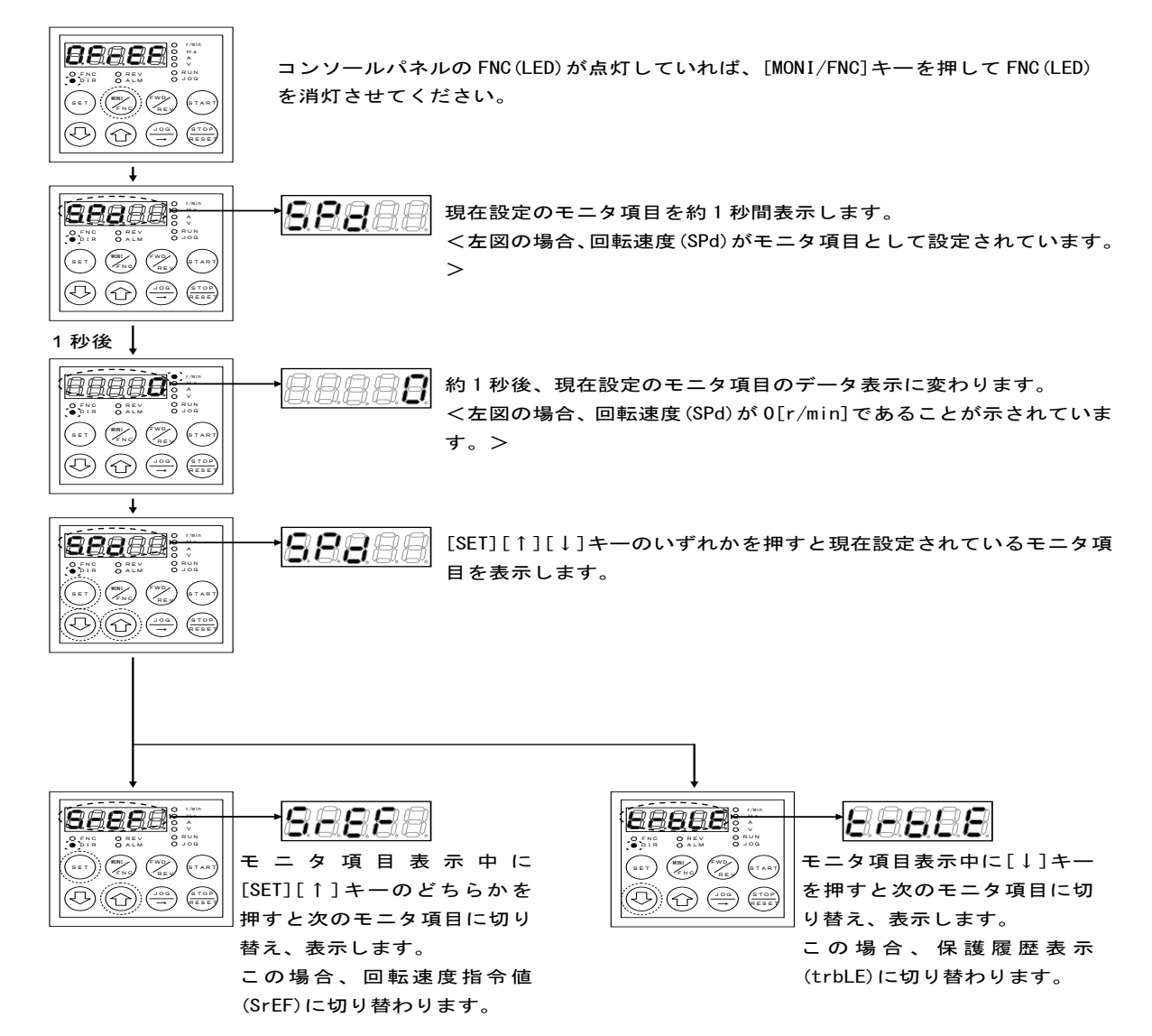

# 3.2.5. モニタ項目一覧

モニタ項目は全部で24項目あります。

| No | モニタ内容            | 選択項目表示 | 単位    | 備考                                                                                                    |                                                                                                  |  |
|----|------------------|--------|-------|----------------------------------------------------------------------------------------------------|--------------------------------------------------------------------------------------------------|--|
| 1  | モータ回転速度          | 88888  | r/min | 回転速度を表示。                                                                                                    |                                                                                                  |  |
| 2  | 回転速度指令値          | 88888  | r/min | 回転速度指令値を表示。                                                                                                    |                                                                                                  |  |
| 3  | 電機子電流<br>[A]単位表示 | 8888   | A     | 電機子電流を[A]単位で表示。                                                                                                    |                                                                                                  |  |
| 4  | 電機子電流<br>[%]単位表示 | 88888  | %     | 電機子電流を[%]単位で表示。<br>(100%で VF66B (DC モータ駆動) 定格電                                                                                                    | 電流)                                                                                              |  |
| 5  | 入力直流電圧           | 88888  | V     | 入力直流電圧を表示。                                                                                                    |                                                                                                  |  |
| 6  | 電機子電圧            | 88888  | ۷     | 電機子電圧を表示。                                                                                                    |                                                                                                  |  |
| 7  | 電機子電圧指令          | 88888  | ۷     | 電機子電圧指令を表示。<br>(電機子電圧制御時のみ表示)                                                                                                    |                                                                                                  |  |
| 8  | 界磁電流             | 88888  | A     | 界磁アンプの出力電流を電流検出器<br>ナログ入力より入力して表示。<br>※界磁電流の設定については「第6<br>Aエリア」をご参照ください。                                                                              | 界磁アンプの出力電流を電流検出器で検出し、VF66B(DC モータ駆動)のア<br>ナログ入力より入力して表示。<br>※界磁電流の設定については「第6章 6.2 Aエリアおよび第7章 7.2 |  |
| 9  | 過負荷カウンタ          | 88888  | %     | 過負荷(oL)カウンタ値を表示。この                                                                                                    | 値が100%で保護動作。                                                                                     |  |
| 10 | ライン速度            | 88888  |       | 最高回転速度でライン速度モニタ調整の設定値となる比率で、ライン速度<br>を表示。<br>※ライン速度モニタの設定値については「第6章 6.8 Gエリアおよび第<br>7章 78 Gエリア」をご参照ください。                                              |                                                                                                  |  |
| 11 | モータ温度            | 88888  | °C    | モータ温度を表示。<br>※モータ温度を計測するには専用の                                                                                                    | オプション基板が必要です。                                                                                    |  |
| 12 | 入力端子チェック1        | 88888  |       | VFC66-Z にある端子台[TB1]<br>[ST-F]:正転運転端子<br>[MI1]:多機能入力端子(1)<br>[MI2]:多機能入力端子(2)<br>[MI3]:多機能入力端子(3)<br>[MI4]:多機能入力端子(4)<br>の端子状態を表示します。                  | 日日日日日日日日日日日日日日日日日日日日日日日日日日日日日日日日日日日日                                                             |  |
| 13 | 入力端子チェック 2       | 88888  | _     | VFC66-Z にある端子台[TB1]または<br>オプション基板<br>[MI5]:多機能入力端子(5)<br>[MI6]:多機能入力端子(6)<br>[MI7]:多機能入力端子(7)<br>[MI8]:多機能入力端子(8)<br>[MI9]:多機能入力端子(9)<br>の端子状態を表示します。 | 日日日日日日日日日日日日日日日日日日日日日日日日日日日日日日日日日日日日                                                             |  |
| 14 | 入力端子チェック 3       | 88888  |       | オプション基板<br>[MI10]:多機能入力端子(10)<br>[MI11]:多機能入力端子(11)<br>[MI12]:多機能入力端子(12)<br>[MI13]:多機能入力端子(13)<br>[MI14]:多機能入力端子(14)<br>の端子状態を表示します。                 | <ul> <li>日日日日日日日日日日日日日日日日日日日日日日日日日日日日日日日日日日日日</li></ul>                                          |  |
| 15 | 入力端子チェック 4       | 8888   | _     | オプション基板<br>[MI15]:多機能入力端子(15)<br>[MI16]:多機能入力端子(16)<br>[MI17]:多機能入力端子(17)                                                                             | <ul> <li>         ・日日日日日日日日日日日日日日日日日日日日日日日日日日日日日</li></ul>                                       |  |

| No | モニタ内容                   | 選択項目表示 | 単位 | 備考                                                                                                    |                                                            |  |
|----|-------------------------|--------|----|----------------------------------------------------------------------------------------------------|------------------------------------------------------------|--|
|    |                         |        |    | の端子状態を表示します。                                                                                                    | 端子入力OFFの場合:0を表示                                            |  |
|    |                         |        |    |                                                                                                    | ※上記の場合[MI16]が ON していることを<br>示します。                          |  |
| 16 | 出力端子チェック 1              | 88888  | _  | VFC66-Zにある端子台[TB1]<br>[52MA]:運転<br>[86A]:保護<br>[M01]:多機能出力端子(1)<br>[M02]:多機能出力端子(2)<br>の端子状態を表示します。                                                                                                    | <ul> <li>         ・日日日日日日日日日日日日日日日日日日日日日日日日日日日日日</li></ul> |  |
| 16 | 出力端 <del>子チ</del> ェック 2 | 88888  | _  | オプション基板<br>[M03]:多機能出力端子(3)<br>[M04]:多機能出力端子(4)<br>[M05]:多機能出力端子(5)<br>[M06]:多機能出力端子(6)<br>の端子状態を表示します。                                                                                                    | <ul> <li>         ・日日日日日日日日日日日日日日日日日日日日日日日日日日日日日</li></ul> |  |
| 17 | 累積運転時間                  | 88888  | Hr | VF66B (DC モータ駆動)の累積運転時                                                                                                    | <br>間を表示。                                                  |  |
| 18 | タイマー残時間1                | 88888  | Hr | VF66B (DC モータ駆動)の運転累積時間が 43800 時間 (変更可能) を超えると<br>ALM 表示の LED が点灯。この表示数値が主回路部電解コンデンサの残り寿<br>命の目安となっています。<br>※ 累積運転時間タイマー(1)の設定値については「第6章 67 F エリア                                                           |                                                            |  |
|    |                         |        |    | および第7章 7.7 Fエリア」?                                                                                                    | をご参照ください。をご参照ください。                                         |  |
| 19 | タイマー残時間2                | 88888  | Hr | <ul> <li>VF66B (DC モータ駆動)の運転累積時間が 21900 時間 (変更可能) を超えると</li> <li>ALM 表示の LED が点灯。この表示数値が冷却ファンの残り寿命の目安となっています</li> <li>※累積運転時間タイマー(1)の設定値については「第6章 6.7 Fエリア<br/>たとび第7章 77 Fエリア」をご参照ください。をご参照ください。</li> </ul> |                                                            |  |
| 20 | 本体バージョン                 | 88888  |    | 本体プログラムのバージョンを表示。<br>(例:VF66-21-A1の場合、日日日日日と表記)                                                                                                    |                                                            |  |
| 21 | 内蔵PLC 機能バージョン           | 88888  | _  | シーケンスラダー作成日を表示。<br>(例:2001-9-28の場合、8000000000000000000000000000000000000                                                                                                    |                                                            |  |
| 22 | アナログ入力電圧                | 88888  | v  | <ul> <li>VFC66-Zの端子台[TB1] (AIN1)に入力された電圧を表示。</li> <li>※オプション基板にある(AIN2) ~ (AIN5)に入力された電圧を表示することも可能です。設定方法は「第6章 6.8 Gエリアおよび第7章 7.8 Gエリア」をご参照ください。</li> </ul>                                                 |                                                            |  |
| 23 | 調整用モニタ                  | 88888  | _  | (弊社調整用特殊モニタ)                                                                                                    |                                                            |  |
| 24 | 保護履歴表示                  | BBBBB  |    | 過去6回の動作した保護項目の履歴と保護動作時のデータを表示。                                                                                                    |                                                            |  |

モニタ項目はコンソールパネル[SET66-Z]の[SET]または[↑]キー、[↓]キーを押すことで以下のようにそれぞれ切替わります。[SET]または[↑]キーと[↓]キーは逆方向に切り替わっていきます。

試運転では、まずモータ単体で試運転を行い、正常に動作することを確認した後、機械と接続してください。ここで はコンソールパネル[SET66-Z]を用いて試運転を行う方法を説明します。

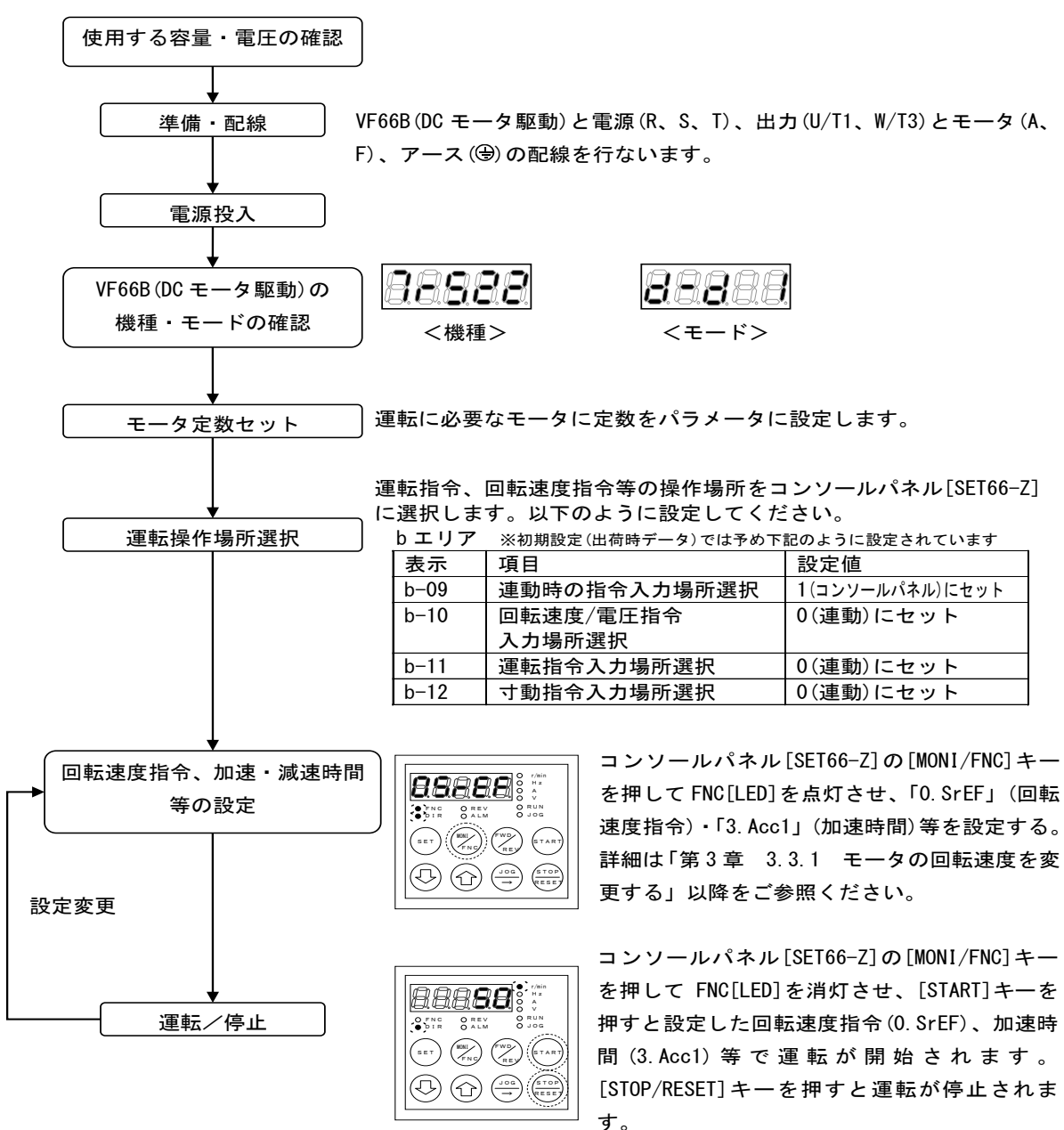

### 3.3.1. モータの回転速度を変更する

モータの回転速度を変更する方法を以下に示します。

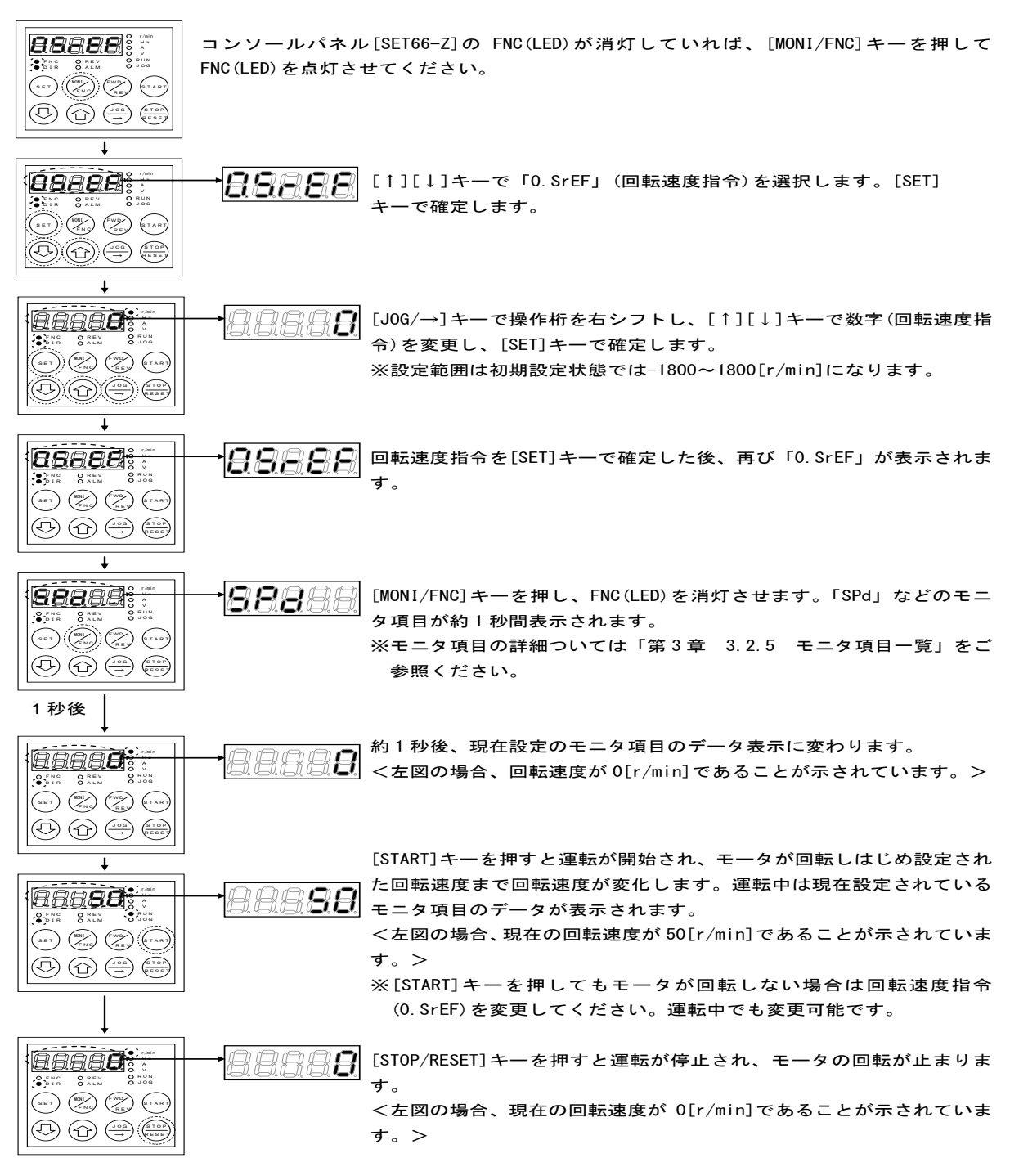

#### <回転速度指令の設定範囲・設定分解能・初期化データ・単位>

| コンソールパネル<br>モニタ表示 | 内容     | 設定範囲<br>(選択項目)             | 設定<br>分解能 | 初期化<br>データ | 単位    |
|-------------------|--------|----------------------------|-----------|------------|-------|
| 0. SrEF           | 回転速度指令 | 一最高回転速度(A-00)~最高回転速度(A-00) | 1         | 0          | r/min |

※最高回転速度(A-00)については「第6章 6.2 Aエリアおよび第7章 7.2 Aエリア」をご参照ください。

#### 3.3.2. 加速時間・減速時間を変更する

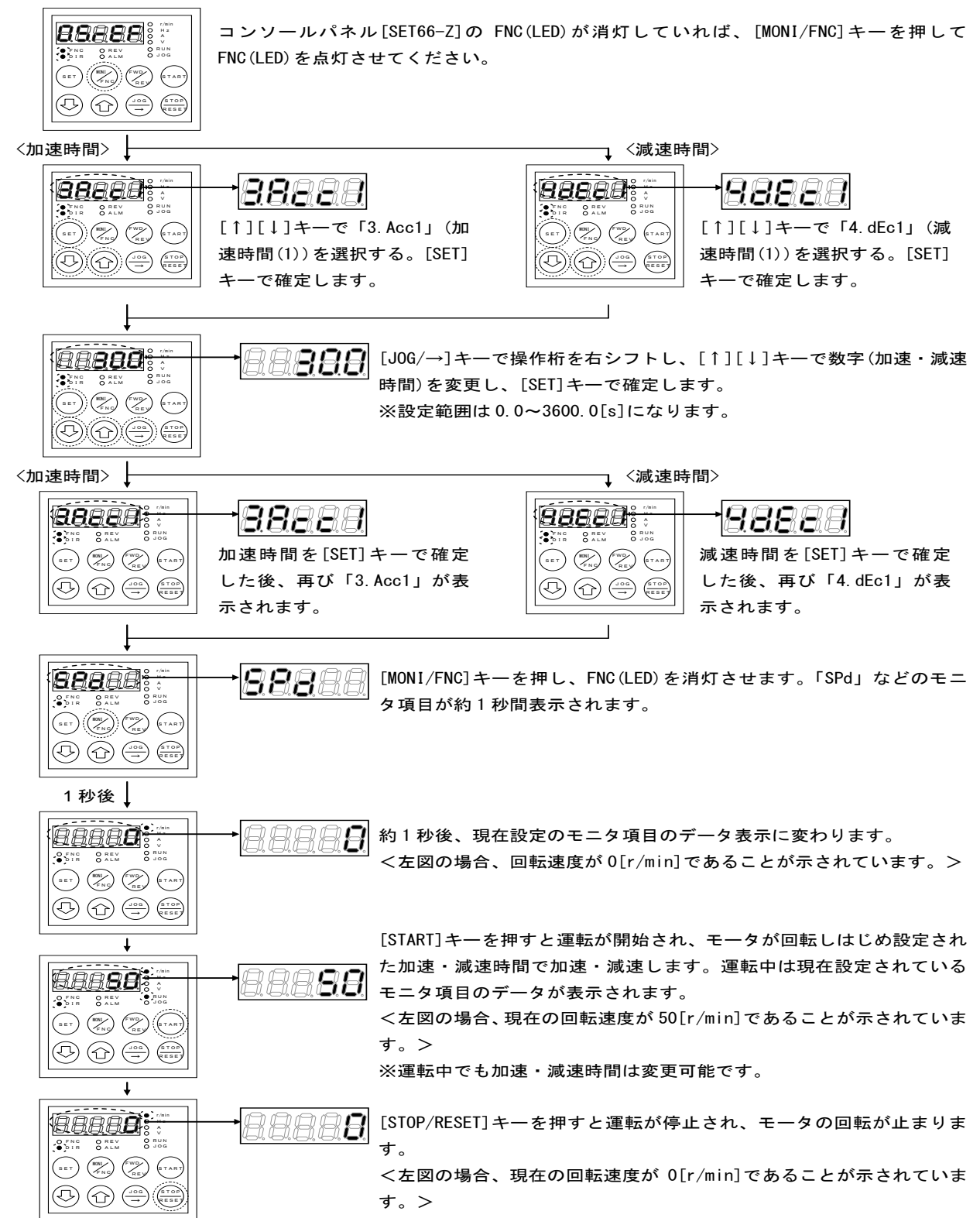

#### <加速時間・減速時間の設定範囲・設定分解能・初期化データ・単位>

| コンソールパネル<br>モニタ表示 | 内容      | 設定範囲<br>(選択項目) | 設定<br>分解能 | 初期化<br>データ | 単位  |
|-------------------|---------|----------------|-----------|------------|-----|
| 3. Acc1           | 加速時間(1) | 0.0 ~ 3600.0   | 0.1       | 30. 0      | sec |
| 4. dEc1           | 減速時間(1) | 0.0 ~ 3600.0   | 0.1       | 30.0       | sec |

#### 3.3.3. 回転方向を変更する

回転方向を変更するには2つの方法があります。 ①操作キーの[FWD/REV]キーを押して行う方法。

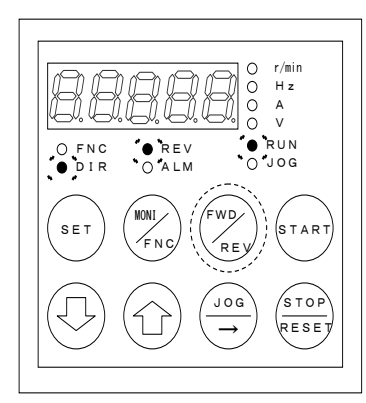

・FNC(LED)が消灯していることを確認してください。

・点灯している場合は[MONI/FNC]キーを押して消灯させてください。

・運転中・停止中に[FWD/REV]キーを押すことでモータの回転方向が変わります。
 ※REV (LED) が点灯します。

※REV (LED) が点灯中に [FWD/REV] キーを押すと REV (LED) が消灯します。

#### ②マイナス指令の入力

「第3章 3.3.1 モータ回転速度を変更する」において「0. SrEF」(回転速度指令)をマイナスにすることでモータの 回転方向を変更することができます。

#### 3.3.4. **寸動運転をするには**

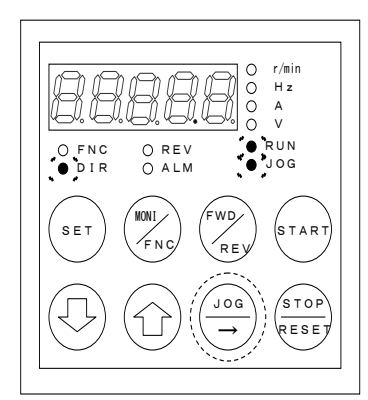

・FNC(LED)が消灯していることを確認してください。

・点灯している場合は[MONI/FNC]キーを押して消灯させてください。

・[JOG/→]キーを押すことで寸動運転します。

※RUN(LED)と JOG(LED)が点灯します。

・寸動運転は[JOG/→]キーを放すと停止します。

# 第4章 コンソールパネルによるパラメータの変更方法

#### コンソールパネル[SET66-Z]によるパラメータの変更方法を以下に示します。

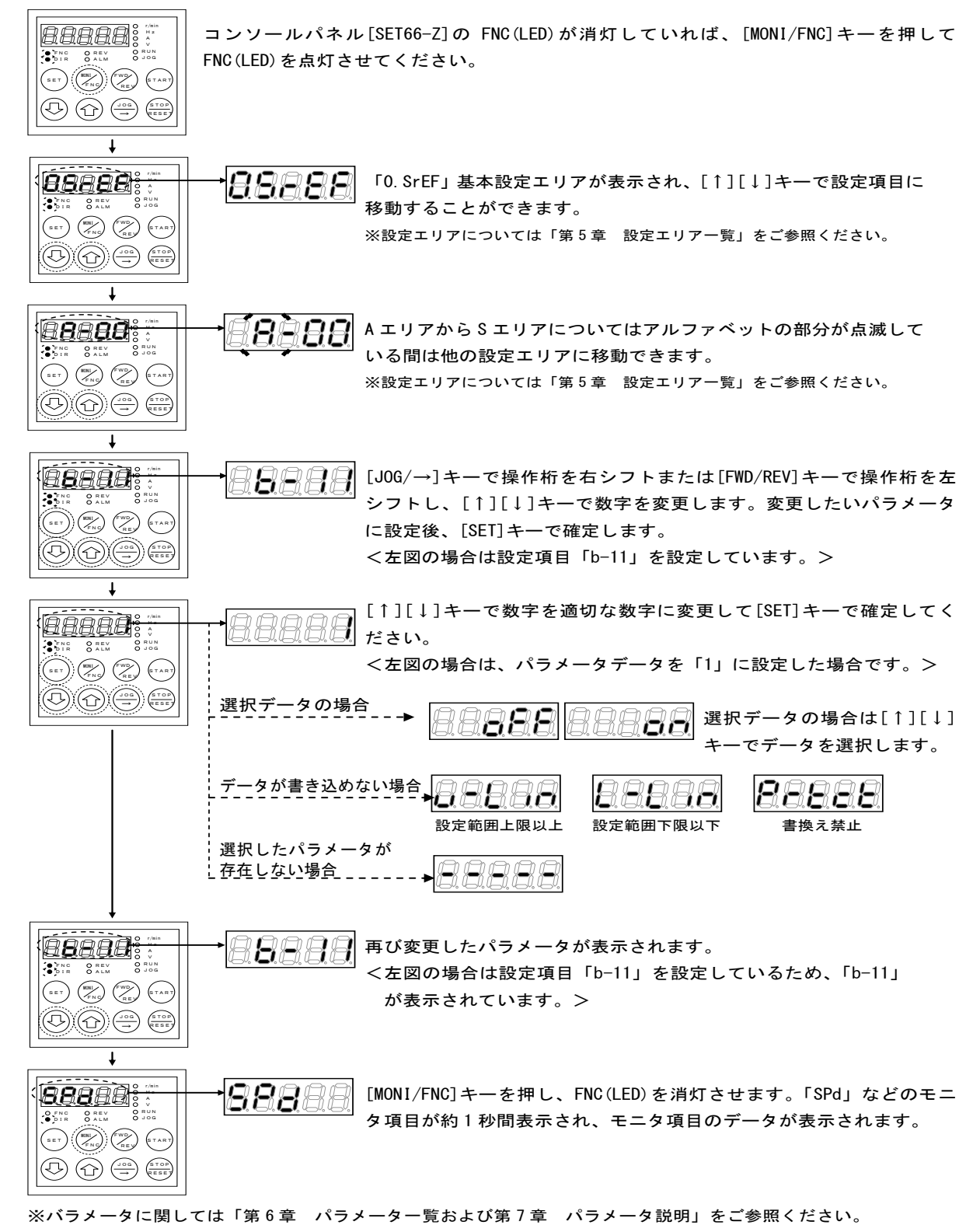

# 第5章 設定エリア一覧

VF66B (DC モータ駆動) は基本設定エリア~S エリアまで 16 エリアあります。下表にエリア名と主な設定内容を示します。

| エリア名                 | コンソールパネル<br>モニタ表示 | 主な設定内容                                       |
|----------------------|-------------------|----------------------------------------------|
|                      | 88888             | 回転速度指令                                       |
|                      | 88888             | 正転寸動回転速度                                     |
|                      | 88888             | 逆転寸動回転速度                                     |
|                      | 88888             | 加速時間(1)                                      |
| 甘大弐ウテリマ              | 88888             | 減速時間(1)                                      |
| <b>本</b> 平 設 に エ リ プ | 88888             | 加速時間(2)                                      |
|                      | 88888             | 減速時間(2)                                      |
|                      | 88888             | 速度制御比例ゲイン(1)                                 |
|                      | 88888             | 速度制御積分時定数(1)                                 |
|                      | 88888             | システム慣性モーメント(1)                               |
| Aエリア                 | 88888             | 最高回転速度<br>モータ定格・モータ定数                        |
| b エリア                | 88888             | 運転指令入力場所選択<br>アナログ入力(1)特性選択<br>アナログ出力(1)特性選択 |
| cエリア                 | 88888             | 多機能入力機能選択                                    |
| dエリア                 | 88888             | 加速時間、寸動時間選択                                  |
| Eエリア                 | 88888             | 電流制御ゲイン<br>出力電圧制限                            |
| Fエリア                 | 88888             | 保護機能関連<br>累積運転タイマー                           |
| Gエリア                 | 88888             | アナログ入力(2)特性選択<br>アナログ出力(2)特性選択               |
| <b>Hエリア</b>          | 88888             | 多機能出力機能選択                                    |
| i エリア                | 88888             | 速度制御/電機子電流制御/電機子電圧制御切替え                      |
| Jエリア                 | 88888             | 通信オプション関連                                    |
| Lエリア                 | 88888             | 直流電圧調整ゲイン<br>アナログ入出力調整ゲイン                    |
| nエリア                 | 88888             | VF66B (DC モータ駆動) 機種                          |
| Pエリア                 | 88888             | 内蔵 PLC 機能で使用するパラメータ                          |
| Sエリア                 | 88888             | 初期化<br>累積運転タイマーリセット                          |

# 第6章 パラメーター覧

VF66B (DC モータ駆動) のパラメータを各エリアについて各項ごとに分けて示します。 ※各パラメータの説明については「第6章 パラメータ説明」をご参照ください。

### <u>6.1.</u> 基本設定エリア

|                  |                | 運転中書替マー                    | ク 〇印:可能         | ×印              | :不可能      |
|------------------|----------------|----------------------------|-----------------|-----------------|-----------|
| コンソールパル<br>モニタ表示 | 設定項目           | 設定範囲(選択項目)                 | 工場出荷時<br>初期化データ | 単位              | 運転中<br>書替 |
| 0. SrEF          | 回転速度指令         | -最高回転速度(A-00)~最高回転速度(A-00) | 0               | r/min           | 0         |
| 1. FJoG          | 正転寸動回転速度       | 最低回転速度(A-01)~300           | 24              | r/min           | 0         |
| 2. rJoG          | 逆転寸動回転速度       | -300~-最低回転速度(A-01)         | -24             | r/min           | 0         |
| 3. Acc1          | 加速時間(1)        | 0. 0~3600. 0               | 30.0            | sec             | 0         |
| 4. dEc1          | 減速時間(1)        | 0.0~3600.0                 | 30. 0           | sec             | 0         |
| 5. Acc2          | 加速時間(2)        | 0. 0~3600. 0               | 0.3             | sec             | 0         |
| 6. dEc2          | 減速時間(2)        | 0. 0~3600. 0               | 0.3             | sec             | 0         |
| 7. ASrP          | 速度制御比例ゲイン(1)   | 1~50                       | 15              | _               | 0         |
| 8. ASr I         | 速度制御積分時定数(1)   | 20~10000                   | 40              | msec            | 0         |
| 9. ASrJ          | システム慣性モーメント(1) | 0~65535                    | 10              | gm <sup>2</sup> | 0         |

# <u>6.2.</u> A エリア(モータ最高回転速度、モータ定格、各パラメータ設定エリア)

|                   | <u> </u>        | 運転中書替マー                                                                                                    | ク 〇印:可能                                          | ×印    | : 不可能     |
|-------------------|-----------------|----------------------------------------------------------------------------------------------------|--------------------------------------------------|-------|-----------|
| コンソールパネル<br>モニタ表示 | 設定項目            | 設定範囲(選択項目)                                                                                                    | 工場出荷時<br>初期化データ                                  | 単位    | 運転中<br>書替 |
| A-00              | 最高回転速度*         | 300~14700                                                                                                    | 1150                                             | r/min | ×         |
| A-01              | 最低回転速度          | 0~最高回転速度(A-00)                                                                                                    | 0                                                | r/min | 0         |
| A-02              | モータ定格容量         | 機種に依存*1                                                                                                    | VF66B(0Cモータ駆動)<br>定格容量                           | kW    | ×         |
| 1_02              | エニカウ故軍継ス軍圧      | (200Vケラス) 70~230                                                                                                    | 220                                              | V     | ~         |
| A-03              | モーダル俗电協士电圧      | (400V/jjz) 140~460                                                                                                    | 440                                              | v     | ~         |
| A-04              | モータ定格電機子電流      | VF66B (DCモータ駆動) 定格電流の20%~150%                                                                                                    | VF66B(DCモータ駆動)<br>定格電流                           | A     | ×         |
| A-05              | モータ定格回転速度       | 最高回転速度(A-00)の20%~100%                                                                                                    | 1150                                             | r/min | ×         |
| A-06              | 【機能なし】          | —                                                                                                    | —                                                |       | _         |
| A-07              | モータ定格界磁電流       | 0.0~30.0                                                                                                    | 0.0                                              | Α     | ×         |
| A-08              | PGパルス数          | 60~32767                                                                                                    | 600                                              | P/R   | ×         |
| A-09              | PWMキャリア周波数      | 2.0                                                                                                    | 2.0                                              | kHz   | ×         |
| A-10              | PG選択            | 1:AB相入力<br>2:タコジェネ入力(アナログ入力(1))<br>[VFC66-Z TB1](AIN1)<br>3:タコジェネ入力(アナログ入力(2))<br>[オプション基板](AIN2)<br>4:タコジェネ入力(アナログ入力(3))<br>[オプション基板](AIN3) | 1                                                |       | ×         |
| A-11              | デッドタイム補償量(P +側) | 0. 00~9. 99                                                                                                    | VF66B (DCモータ駆動)<br>機種によって<br>異なります <sup>*1</sup> | μsec  | ×         |

| コンソールパル<br>モニタ表示 | 設定項目                                  | 設定範囲(選択項目)                                                                                                 | 工場出荷時<br>初期化データ                                  | 単位    | 運転中<br>書替 |
|------------------|---------------------------------------|----------------------------------------------------------------------------------------------------|--------------------------------------------------|-------|-----------|
| A-12             | デッドタイム補償量(P -側)                       | 0. 00~9. 99                                                                                                | VF668(DCモータ駆動)<br>機種によって<br>異なります <sup>*1</sup>  | μsec  | ×         |
| A-13             | 【弊社調整用】*2                             | _                                                                                                    | _                                                | _     | _         |
| A-14             | 【弊社調整用】*2                             | _                                                                                                    | _                                                | _     | _         |
| A-15             | デッドタイム補償量(N +側)                       | 0. 00~9. 99                                                                                                | VF66B(DCモータ駆動)<br>機種によって<br>異なりまず <sup>*1</sup>  | μ sec | ×         |
| A-16             | デッドタイム補償量(N -側)                       | 0. 00~9. 99                                                                                                | VF66B(DCモータ駆動)<br>機種によって<br>異なります <sup>*1</sup>  | μsec  | ×         |
| A-17             | モータ電機子抵抗                              | (VF66B (DCモータ駆動) 機種によって設定範囲は異<br>なります)* <sup>1</sup>                                                       | VF66B (DCモータ駆動)<br>機種によって<br>異なりまず <sup>*1</sup> | mΩ    | ×         |
| A-18             | 【機能なし】                                | _                                                                                                    |                                                  |       |           |
| A-19             | モータ電機子インダクタンス                         | (VF66B (DCモータ駆動) 機種によって設定範囲は異<br>なります)* <sup>1</sup>                                                       | VF66B(DCモータ駆動)<br>機種によって<br>異なります <sup>*1</sup>  | mH    | ×         |
| A-20             | タコジェネ定格回転速度                           | 100~5000                                                                                                   | 2000                                             | r/min | ×         |
| A-21             | タコジェネ定格回転速度時の<br>VF66B (DCモータ駆動) 入力電圧 | 0. 00~10. 00                                                                                               | 5.00                                             | ۷     | ×         |
| A-22             | 界磁電流モニタ入力場所選択                         | 0:入力なし<br>1:アナログ入力(1) [VFC66-Z TB1] (AIN1)<br>2:アナログ入力(2) [オプション基板] (AIN2)<br>3:アナログ入力(3) [オプション基板] (AIN3) | 0                                                | _     | ×         |
| A-23             | 定格界磁電流時の<br>VF66B (DCモータ駆動) 入力電圧      | 0. 1~10. 0                                                                                                 | 4.0                                              | ۷     | ×         |
| A-24             | 【機能なし】                                | _                                                                                                    |                                                  | _     | —         |
| A-25             | 【機能なし】                                |                                                                                                    |                                                  |       |           |
| A-26             | 【機能なし】                                | —                                                                                                    | —                                                | —     | —         |
| A-27             | 【機能なし】                                |                                                                                                    |                                                  | —     | _         |

\*1:モータ定格容量(A-02)の設定範囲の最小値、デッドタイム補償量(U/T1 +(則)(A-13) ~デッドタイム補償量(W/T3 -(則)(A-16)の工 場出荷時初期化データ、モータ電機子抵抗(A-17)の設定範囲および工場出荷時初期化データ、モータ電機子インダクタンス(A-19) の設定範囲および工場出荷時初期化データについては、「第7章 7.2 Aエリア」をご参照ください。

\*2:弊社調整用のものです。パラメータデータは工場出荷時初期化データのままとしてください。

# 6.3. bエリア(運転シーケンス設定エリア)

|                  |                      | 運転中書替マー                      | ク 〇印 : 可能       | ×印    | :不可能      |
|------------------|----------------------|------------------------------|-----------------|-------|-----------|
| コンソールパル<br>モニタ表示 | 設定項目                 | 設定範囲(選択項目)                   | 工場出荷時<br>初期化データ | 単位    | 運転中<br>書替 |
| b-00             | パラメータデータ<br>書替えプロテクト | oFF(なし)<br>on(データ書替えプロテクトあり) | oFF             |       | ×         |
| b01              | 停止モード選択              | 0:フリー停止<br>1:減速停止            | 1               |       | 0         |
| b-02             | 停止回転速度               | 0~300                        | 30              | r/min | 0         |
| b-03             | 【機能なし】               | —                            |                 |       | _         |
| b04              | 【機能なし】               | —                            | —               | —     | —         |
| b05              | 寸動時停止モード選択           | 0:フリー停止<br>1:減速停止            | 0               | _     | 0         |
| b-06             | 寸動時停止回転速度            | 0~300                        | 30              | r/min | 0         |
| b-07             | 瞬時停電再始動選択            | oFF (不使用)<br>on (使用)         | oFF             |       | ×         |

| コンソールパル<br>モニタ表示 | 設定項目                   | 設定範囲(選択項目)                                                                                                    | 工場出荷時<br>初期化データ | 単位 | 運転中<br>書替 |
|------------------|------------------------|----------------------------------------------------------------------------------------------------|-----------------|----|-----------|
| b-08             | 逆転/逆電圧禁止モード選択          | 0:通常<br>1:指令と逆方向運転禁止<br>2:逆方向禁止                                                                                                    | 0               | _  | ×         |
| b-09             | 連動時の指令入力場所選択           | 0:端子台<br>1:コンソールパネル[SET66-Z]<br>2:通信オプション                                                                                                    | 1               | _  | ×         |
| b-10             | 回転速度/電機子電圧指令入力場<br>所選択 | 0:連動<br>1:アナログ入力(1) [VFC66-Z TB1] (AIN1)<br>2:コンソールパネル[SET66-Z]<br>3:通信オプション<br>4:アナログ入力(2) [オプション基板] (AIN2)<br>5:【拡張予定オプション用】 <sup>*1</sup><br>6:アナログ入力(3) [オプション基板] (AIN3)<br>7:内蔵 PLC 機能 | 0               |    | ×         |
| b-11             | 運転指令入力場所選択             | 0:連動<br>1:端子台[VFC66-Z TB1](ST-F)<br>2:コンソールパネル[SET66-Z]<br>3:通信オプション                                                                                                    | 0               | _  | ×         |
| b-12             | 寸動指令入力場所選択             | 0:連動<br>1:端子台<br>[VFC66-Z TB1] (MI1~MI5)* <sup>2</sup><br>[オプション基板] (MI6~MI17)* <sup>2</sup><br>2:コンソールパネル[SET66-Z]<br>3:通信オプション                                                            | 0               | _  | ×         |
| b-13             | 正転力行電機子電流制限值           | 0~モータ定格電機子電流 <a-04>に依存<sup>-6</sup><br/>※VF66B (DCモータ駆動) 定格電流が100%</a-04>                                                                                                    | 150             | %  | 0         |
| b-14             | 正転回生電機子電流制限值           | <ul> <li>モータ定格電機子電流<a-04>に依存<sup>13</sup>~0</a-04></li> <li>※VF66B (DCモータ駆動) 定格電流が100%</li> </ul>                                                                                           | -150            | %  | 0         |
| b-15             | 逆転力行電機子電流制限值           | <ul> <li>モータ定格電機子電流<a-04>Iこ依存<sup>43</sup>~0</a-04></li> <li>※VF66B (DCモータ駆動) 定格電流が100%</li> </ul>                                                                                          | -150            | %  | 0         |
| b-16             | 逆転回生電機子電流制限值           | 0~モータ定格電機子電流 <a-04>に依存<sup>®</sup><br/>※VF66B (DCモータ駆動) 定格電流が100%</a-04>                                                                                                    | 150             | %  | 0         |
| b-17             | アナログ入力(1)特性選択          | 0:0~±10V(両極性)<br>1:0~10V(片極性)<br>2:4~20mA                                                                                                    | 0               | _  | ×         |
| b-18             | アナログ入力(1)上限<br>回転速度/電圧 | アナログ入力(1)下限回転速度/電圧(b-19)の絶対値<br>~100.0<br>※運転モード選択が速度制御モードの場合(i-07=0):<br>最高回車忘速度(A-00)が100%<br>運転モード選択が電機子電圧制御モードの場合(i-07=5):<br>正/負方向出力最大電圧(b-11, E-12)で絶対値で大きい方が100%                     | 100. 0          | %  | 0         |
| b-19             | アナログ入力(1)下限<br>回転速度/電圧 | -アナログ入力(1)上限回転速度/電圧(b-18)<br>~アナログ回転速度上限回転速度/電圧(b-18)<br>※運転モード選択が速度制御モードの場合(i-07=0):<br>最高回車転速度(A-00)が100%<br>運転モード選択が電機子電圧制御モードの場合(i-07=5):<br>正/負方向出力最大電圧(-11,E-12)で絶対値で大きい方が100%        | 0.0             | %  | 0         |
| D-20             | , テロクヘ刀 U リミツト電圧       | 0.000∼1.000                                                                                                    | 0.000           | V  |           |

| コンソールパル<br>モニタ表示 | 設定項目          | 設定範囲(選択項目)                                                                                                    | 工場出荷時<br>初期化データ | 単位 | 運転中<br>書替 |
|------------------|---------------|----------------------------------------------------------------------------------------------------|-----------------|----|-----------|
| b-21             | アナログ出力(1)特性選択 | <ul> <li>0:出力電圧</li> <li>1:出力電流</li> <li>2:電機子電流指令</li> <li>3:回転速度</li> <li>4:回転速度指令</li> <li>5:内蔵 PLC 機能出力</li> <li>6:キャリブレーション</li> <li>7:内部E-4</li> <li>8: 【弊社調整用】</li> <li>-1:【機能なし】</li> <li>-2:6F 回転速度</li> <li>-3:6F キャリブレーション</li> </ul> | 8               | I  | ×         |
| b-22             | 【弊社調整用】       | 0~1000                                                                                                    | 0               | %  | ×         |

\*1:拡張予定オプション用のものです。通常は設定しないでください。

\*2:多機能入力端子機能を寸動指令[正転]、[逆転]に設定する必要があります。多機能入力機能については「第6章 6.4 cエリアお よび第7章 7.4 cエリア」をご参照ください。

# <u>6.4.</u> <u>c エリア(多機能入力関連設定エリア)</u>

|                                                                                                    | ·                                                                                                    | 運転中書替マー                                                                                                    | ク 〇印:可能                                                                 | ×印 | : 不可能                                                                                                    |
|----------------------------------------------------------------------------------------------------|----------------------------------------------------------------------------------------------------|----------------------------------------------------------------------------------------------------|-------------------------------------------------------------------------|----|----------------------------------------------------------------------------------------------------|
| コンソールパル<br>モニタ表示                                                                                                    | 設定項目                                                                                                    | 設定範囲(選択項目)                                                                                                    | 工場出荷時<br>初期化データ                                                         | 単位 | 運転中<br>書替                                                                                                    |
| c00                                                                                                    | 多機能入力場所選択                                                                                                    | 0:端子台<br>1:通信オプション                                                                                                    | 0                                                                       | —  | ×                                                                                                    |
| c-01         c-02         c-03         c-04         c-05         c-06         c-07         c-08         c-09         c-10         c-11         c-12         c-13         c-14 | 多機能入力端子(1)機能選択<br>多機能入力端子(2)機能選択<br>多機能入力端子(3)機能選択<br>多機能入力端子(4)機能選択<br>多機能入力端子(5)機能選択<br>多機能入力端子(6)機能選択<br>多機能入力端子(7)機能選択<br>多機能入力端子(7)機能選択<br>多機能入力端子(8)機能選択<br>多機能入力端子(9)機能選択<br>多機能入力端子(10)機能選択<br>多機能入力端子(11)機能選択<br>多機能入力端子(11)機能選択 | <ul> <li>1:通信オフション</li> <li>0:プリセット回転速度選択1</li> <li>1:プリセット回転速度選択2</li> <li>2:プリセット回転速度選択3</li> <li>3:加減速選択1</li> <li>4:加減速選択2</li> <li>5:回転速度UP指令(MRHモード)</li> <li>6:回転速度DWN指令(MRHモード)</li> <li>7:回転速度/電圧ホールド</li> <li>8:S字加減速禁止</li> <li>9:最高回転速度/電圧低減</li> <li>10:垂下制御不動作</li> <li>11:速度/電流制御選択</li> <li>12:正転(正電圧)/逆転(逆電圧)運転指令選択</li> <li>13:界磁喪失信号</li> <li>14:界磁過電流信号</li> </ul> | 13<br>14<br>31<br>32<br>33<br>0<br>1<br>2<br>3<br>3<br>4<br>5<br>6<br>7 |    | ×       ×       ×       ×       ×       ×       ×       ×       ×       ×       ×       ×       ×       ×       ×       ×       ×       ×       ×       ×       ×       ×       ×       ×       × |
| c-14                                                                                                    | 多機能入力端子(14)機能選択                                                                                                    | 15:外部故障信号1(保護動作リレー86A動作)<br>16:外部故障信号2(保護動作リレー86A動作)                                                                                                    | 8<br>9                                                                  | _  | ×                                                                                                    |
| c-16<br>c-17                                                                                                    | 多機能入力端子(16)機能選択<br>多機能入力端子(17)機能選択                                                                                                    | 17:外部故障信号3(保護動作リレー86A 動作)<br>18:外部故障信号4(保護動作リレー86A 動作)                                                                                                    | 10<br>11                                                                | _  | ×<br>×                                                                                                    |

| コンソールパネル<br>モニタ表示 | 設定項目 | 設定範囲(選択項目)                 | 工場出荷時<br>初期化データ | 単位 | 運転中<br>書替 |
|-------------------|------|----------------------------|-----------------|----|-----------|
|                   |      | 19:外部故障信号1(保護動作リレー86A 不動作) |                 |    |           |
|                   |      | 20:外部故障信号2(保護動作リレー86A 不動作) | 1               |    |           |
|                   |      | 21:外部故障信号3(保護動作リレー86A 不動作) | 1               |    |           |
|                   |      | 22:外部故障信号4(保護動作リレー86A 不動作) | 1               |    |           |
|                   |      | 23: トレースバック外部トリガ           | 1               |    |           |
|                   |      | 24:第2設定ブロック選択              | 1               |    |           |
|                   |      | 25:非常停止(B 接点)              | 1               |    |           |
|                   |      | 26:【弊社調整用】* <sup>1</sup>   | 1               |    |           |
|                   |      | 27:回転速度/電圧指令端子台選択          | 1               |    |           |
|                   |      | 28:運転指令[正転](STARTF)*2      | 1               |    |           |
|                   |      | 29:運転指令[逆転](STARTR)        | 1               |    |           |
|                   |      | 30:寸動指令[正転](JOGF)          | 1               |    |           |
|                   |      | 31:寸動指令[逆転](JOGR)          | 1               |    |           |
|                   |      | 32:非常停止(A 接点)              | 1               |    |           |
|                   |      | 33:保護リセット(RESET)           | 1               |    |           |
|                   |      | 34:外部信号入力1                 | 1               |    |           |
|                   |      | 35:外部信号入力2                 | l               |    |           |
|                   |      | 36:外部信号入力3                 | 1               |    |           |
|                   |      | 37:外部信号入力4                 |                 |    |           |

\*1:弊社調整用のものです。通常は設定しないでください。

\*2:運転指令[正転](STATRF)は、通常制御入力端子台[VFC66-Z TB1](ST-F)に割り付けられている機能のため設定しないでください。

# <u>6.5.</u> dエリア(加減速時間エリア)

|                  |              | 運転中書替マー                                              | ク 〇印:可能         | ×印    | : 不可能     |
|------------------|--------------|------------------------------------------------------|-----------------|-------|-----------|
| コンソールパル<br>モニタ表示 | 設定項目         | 設定範囲(選択項目)                                           | 工場出荷時<br>初期化データ | 単位    | 運転中<br>書替 |
| d-00             | 加減速時間選択      | 0:加減速時間(1)<br>1:加減速時間(2)<br>2:加減速時間(3)<br>3:加減速時間(4) | 0               | _     | ×         |
| d-01             | 寸動時加減速時間選択   | 0:加減速時間(1)<br>1:加減速時間(2)<br>2:加減速時間(3)<br>3:加減速時間(4) | 1               | _     | ×         |
| d-02             | 加速時間(3)      | 0. 0~3600. 0                                         | 30.0            | sec   | 0         |
| d-03             | 減速時間(3)      | 0. 0~3600. 0                                         | 30.0            | sec   | 0         |
| d-04             | 加速時間(4)      | 0. 0~3600. 0                                         | 30.0            | sec   | 0         |
| d-05             | 減速時間(4)      | 0. 0~3600. 0                                         | 30. 0           | sec   | 0         |
| d06              | S字加減速使用選択    | oFF (不使用)<br>on (使用)                                 | oFF             | _     | ×         |
| d-07             | S字立ち上り時間(1)  | 0.0~60.0                                             | 0. 1            | Sec   | 0         |
| d-08             | S字加速到達時間(1)  | 0.0~60.0                                             | 0. 1            | sec   | 0         |
| d-09             | S字立ち下り時間(1)  | 0.0~60.0                                             | 0. 1            | sec   | 0         |
| d-10             | S字減速到達時間(1)  | 0.0~60.0                                             | 0. 1            | sec   | 0         |
| d-11             | S字立ち上り時間(2)  | 0.0~60.0                                             | 0. 1            | sec   | 0         |
| d-12             | S字加速到達時間(2)  | 0. 0~60. 0                                           | 0. 1            | sec   | 0         |
| d-13             | S字立ち下り時間(2)  | 0.0~60.0                                             | 0. 1            | sec   | 0         |
| d-14             | S字減速到達時間(2)  | 0. 0~60. 0                                           | 0. 1            | sec   | 0         |
| d-15             | プリセット回転速度(1) | -最高回転速度(A-00)~最高回転速度(A-00)                           | 0               | r/min | 0         |
| d-16             | プリセット回転速度(2) | -最高回転速度(A-00)~最高回転速度(A-00)                           | 0               | r/min | 0         |
| d-17             | プリセット回転速度(3) | -最高回転速度(A-00)~最高回転速度(A-00)                           | 0               | r/min | 0         |
| d-18             | プリセット回転速度(4) | -最高回転速度(A-00)~最高回転速度(A-00)                           | 0               | r/min | 0         |
| d-19             | プリセット回転速度(5) | -最高回転速度(A-00)~最高回転速度(A-00)                           | 0               | r/min | 0         |
| d-20             | プリセット回転速度(6) | -最高回転速度(A-00)~最高回転速度(A-00)                           | 0               | r/min | 0         |

| コンソールパル<br>モニタ表示 | 設定項目         | 設定範囲(選択項目)                       | 工場出荷時<br>初期化データ | 単位    | 運転中<br>書替 |
|------------------|--------------|----------------------------------|-----------------|-------|-----------|
| d-21             | プリセット回転速度(7) | -最高回転速度(A-00)~最高回転速度(A-00)       | 0               | r/min | 0         |
| d-22             | ジャンプ回転速度(1)  | 0~最高回転速度(A-00)                   | 0               | r/min | 0         |
| d-23             | ジャンプ回転速度(2)  | 0~最高回転速度(A-00)                   | 0               | r/min | 0         |
| d-24             | ジャンプ回転速度(3)  | 0~最高回転速度(A-00)                   | 0               | r/min | 0         |
| d–25             | ジャンプ回転速度(4)  | 0~最高回転速度(A-00)                   | 0               | r/min | 0         |
| d–26             | ジャンプ回転速度幅    | 0~300                            | 0               | r/min | 0         |
| d–27             | MRH機能使用選択    | oFF (不使用)<br>on (使用)             | oFF             | _     | ×         |
| d–28             | MRH上限回転速度    | MRH下限回転速度(d-29)<br>~最高回転速度(A-00) | 300             | r/min | 0         |
| d–29             | MRH下限回転速度    | 最高回転速度(A-00)<br>~MRH上限回転速度(d-28) | 0               | r/min | 0         |
| d–30             | 速度偏差制限指令選択   | oFF (不使用)<br>on (使用)             | oFF             | _     | 0         |
| d-31             | 正方向偏差最大值     | 0.0~100.0<br>※最高回転速度(A-00)が100%  | 5. 0            | %     | 0         |
| d-32             | 負方向偏差最大値     | -100.0~0.0<br>※最高回転速度(A-00)が100% | -5. 0           | %     | 0         |

# <u>6.6.</u> Eエリア(トルク制限、トルク指令特性、ベクトル制御関連設定エリア)

|                  |                 | 運転中書替マー                                  | ・ク 〇印:可能        | ×印   | : 不可能     |
|------------------|-----------------|------------------------------------------|-----------------|------|-----------|
| コンソールパル<br>モニタ表示 | 設定項目            | 設定範囲(選択項目)                               | 工場出荷時<br>初期化データ | 単位   | 運転中<br>書替 |
| E00              | 回生失速防止機能使用選択    | oFF (不使用)<br>on (使用)                     | oFF             |      | ×         |
| E01              | 回生失速防止電圧        | (200V クラス) 320~360<br>(400V クラス) 640~720 | 340<br>680      | ۷    | 0         |
| E02              | 【機能なし】          | —                                        | —               | _    |           |
| E-03             | 正転方向切替え         | oFF(正転)<br>on(逆転)                        | oFF             | _    | ×         |
| E04              | シミュレーションモード     | oFF(シミュレーション運転なし)<br>on(シミュレーション運転)      | oFF             | I    | ×         |
| E05              | 【機能なし】          | —                                        | —               |      | —         |
| E06              | 再始動禁止時間         | 100~999                                  | 100             | msec | 0         |
| E07              | 電流制御比例ゲイン       | 10. 0~200. 0                             | 100.0           | %    | 0         |
| E08              | 電流制御積分ゲイン       | 10. 0~500. 0                             | 100.0           | %    | 0         |
| E09              | 【機能なし】          | _                                        | _               | _    |           |
| E-10             | 【弊社調整用】         | oFF (補償なし)<br>on (補償あり)                  | oFF             |      | ×         |
| E-11             | 正方向出力最大電圧       | 80.0~120.0<br>※モータ定格電機子電圧(A-03)が100%     | 105. 0          | %    | ×         |
| E-12             | 負方向出力最大電圧       | -120~-80.0<br>※モータ定格電機子電圧(A-03)が100%     | -105. 0         | %    | ×         |
| E-13             | 速度相当電圧リミット幅     | 5~120                                    | 30              | V    | ×         |
| E-14             | 【弊社調整用】         | 10. 0~200. 0                             | 100.0           | %    | ×         |
| E-15             | 電機子電流検出 DCCT 選択 | 0:自動<br>1:P側DCCT<br>2:N側DCCT             | 0               | _    | ×         |

| コンソールパネル<br>モニタ表示 | 設定項目         | 設定範囲(選択項目)                          | 工場出荷時<br>初期化データ | 単位 | 運転中<br>書替 |
|-------------------|--------------|-------------------------------------|-----------------|----|-----------|
| E-16              | 定格回転速度時の出力電圧 | (200Vクラス)70~230<br>(400Vクラス)140~460 | 220<br>440      | ۷  | 0         |
| E-17              | 【機能なし】       | —                                   | —               | —  | _         |
| E-18              | 【機能なし】       | _                                   | _               | _  |           |

# <u>6.7.</u> <u>F エリア(内蔵 DB(発電制動)動作、保護機能、トレースバック設定エリア)</u>

|          |                            | 運転中書替マー                     | ク 〇印:可能 | ×印          | : 不可能 |
|----------|----------------------------|-----------------------------|---------|-------------|-------|
| コンソールパネル | -11-47-7-7-17              |                             | 工場出荷時   | <u>ж</u> /т | 運転中   |
| モニタ表示    | 設定項日                       | 設定範囲(選択項目)                  | 初期化データ  | 里位          | 書替    |
| F00      | 内蔵 DB (発電制動) 動作レベル         | (200Vクラス)320.0~360.0        | 340. 0  | v           | (     |
|          |                            | (400Vクラス)640.0~720.0        | 680. 0  | v           | 0     |
|          |                            | 0. 0~150. 0                 |         |             |       |
| F01      | 正転側過速度設定                   |                             | 105. 0  | %           | ×     |
|          |                            | ※最高回転速度(A-00)が100%          |         |             |       |
|          | <u> </u>                   | -150, 0~0, 0                |         |             |       |
| F-02     |                            |                             | -105.0  | 0/          | ×     |
| 1 02     |                            | ※最高回転速度(A-00)が100%          | 100.0   | /0          |       |
|          |                            | 20- 110                     |         |             |       |
|          |                            | 20~110                      |         |             |       |
| F 00     |                            | ※モータ定格電機子電流(A-04)とVF66B(DCモ | 100     | 0/          | 0     |
| F-03     | 道貝何保護設定                    | ータ駆動)出力許容電流*1と比較して小さ        | 100     | %           | 0     |
|          |                            | い方の電流値が100%                 |         |             |       |
|          |                            |                             |         |             |       |
| F04      | 系積運転時間ダイマー(1)              | 0~65535                     | 43800   | Hr          | ×     |
|          |                            |                             |         |             |       |
| F05      | 系順連邦時间ダイマー(Z)<br>(ファ、ま合畑質) | 0~65535                     | 21900   | Hr          | ×     |
|          | (ノアノ寿叩慨昇)                  |                             |         |             |       |
| F-06     | モータ過熱保護動作選択                | or (保護動作なし)<br>on (保護動作なり)  | oFF     | —           | ×     |
|          |                            | off(保護リレー動作た))              |         |             |       |
| F-07     | 停電時保護動作川-(86A)動作選択         | on(保護リレー動作あり)               | oFF     | —           | ×     |
| F-08     | 保護リトライ回数設定                 | 0~5                         | 0       | □           | 0     |
| F-09     | 外部故障1検出遅延時間                | 0.0~30.0                    | 0.0     | sec         | 0     |
| F-10     | 外部故障2 検出遅延時間               | 0.0~30.0                    | 0.0     | sec         | 0     |
| F-11     | 外部故障3 検出遅延時間               | 0.0~30.0                    | 0.0     | sec         | 0     |
| F-12     | 外部故障4 検出遅延時間               | 0.0~30.0                    | 0.0     | sec         | 0     |
| F-13     | トレースバックピッチ                 | 0~100                       | 1       | msec        | 0     |
| F-14     | トレースバックトリガポイント             | 1~99                        | 80      |             | 0     |
| F-15     | トレースバック ch1 選択             | 0~12                        | 0       | _           | 0     |
| F-16     | トレースバック ch2 選択             | 0~12                        | 0       |             | 0     |
| F-17     | トレースバック ch3 選択             | 0~12                        | 0       | _           | 0     |
| F-18     | トレースバック ch4 選択             | 0~12                        | 0       |             | 0     |
| F-19     | トレースバック ch5 選択             | 0~12                        | 0       |             | 0     |
| F-20     | トレースバック ch6 選択             | 0~12                        | 0       | _           | 0     |
| F-21     | トレースバック ch7 選択             | 0~12                        | 0       | _           | 0     |
| F-22     | トレースバック ch8 選択             | 0~12                        | 0       | _           | 0     |
| F-23     | トレースバック ch9 選択             | 0~12                        | 0       | —           | 0     |
| F-24     | トレースバック ch10 選択            | 0~12                        | 0       | —           | 0     |
| F-25     | トレースバック ch11 選択            | 0~12                        | 0       |             | 0     |
| F-26     | トレースバック ch12 選択            | 0~12                        | 0       | —           | 0     |
| F-27     | 【機能なし】                     | —                           | —       |             |       |
| F-28     | 【機能なし】                     | —                           | —       | —           |       |
| F-29     | 【機能なし】                     | —                           | —       | —           | —     |
| コンソールパル<br>モニタ表示 | 設定項目           | 設定範囲(選択項目)                          | 工場出荷時<br>初期化データ | 単位 | 運転中<br>書替 |
|------------------|----------------|-------------------------------------|-----------------|----|-----------|
| F-30             | 速度制御エラー機能使用選択  | oFF(速度制御エラー機能なし)<br>on(速度制御エラー機能あり) | oFF             |    | ×         |
| F-31             | 速度制御エラー正側検出速度幅 | 2.0~30.0<br>※最高回転速度(A-00)が100%      | 5. 0            | %  | 0         |
| F-32             | 速度制御エラー負側検出速度幅 | -30.0%~-2.0%<br>※最高回転速度(A-00)が100%  | -5. 0           | %  | 0         |

\*1:累積運転時間タイマー(1)(F-04)と累積運転時間タイマー(2)(F-05)の工場出荷初期化データについては、「第7章 7.7 Fエリア」 をご参照ください。

# <u>6.8.</u> <u>Gエリア(アナログ入出力設定エリア)</u>

|                   |                               | 運転中書替マー                                                                | ク 〇印:可能         | ×印 | :不可能      |
|-------------------|-------------------------------|------------------------------------------------------------------------|-----------------|----|-----------|
| コンソールパネル<br>モニタ表示 | 設定項目                          | 設定範囲(選択項目)                                                             | 工場出荷時<br>初期化データ | 単位 | 運転中<br>書替 |
| G-00              | 温度検出オプション選択                   | 0:なし<br>1:サーミスタ(TVTH66-Zオプション)<br>2:pt100[熱電対] (TVPT66-Zオプション)         | 0               | —  | ×         |
| G-01              | 温度検出オプション<br>オフセット調 <u>整量</u> | -20. 0~20. 0                                                           | 0.0             | °C | 0         |
| G02               | 温度検出オプション<br>ゲイン調整量           | 50. 0~150. 0                                                           | 100. 0          | _  | 0         |
| G-03              | アナログ入力(2)特性選択                 | 0:0~±10V(両極性)<br>1:0~10V(片極性)<br>2:4~20mA                              | 1               | _  | ×         |
| G-04              | アナログ入力(2)上限回転速度               | アナログ入力(2)下限回転速度(G-05)の絶対値<br>~100.0<br>※最高回転速度(A-00)が100%              | 100. 0          | %  | 0         |
| G-05              | アナログ入力(2)下限回転速度               | -アナログ入力(2)上限回転速度(G-04)~<br>アナログ入力(2)上限回転速度(G-04)<br>※最高回転速度(A-00)が100% | 0. 0            | %  | 0         |
| G-06              | アナログ入力(3)特性選択                 | 0:0~±10V(両極性)<br>1:0~10V(片極性)<br>2:【機能なし】<br>3:パルストレイン(0Hz~150kHz)     | 1               |    | ×         |
| G-07              | アナログ入力(3)上限回転速度               | アナログ入力(3)下限回転速度(G-08)の絶対値<br>~100.0<br>※最高回転速度(A-00)が100%              | 100. 0          | %  | 0         |
| G-08              | アナログ入力(3)下限回転速度               | -アナログ入力(3)上限回転速度(G-07)~<br>アナログ入力(3)上限回転速度(G-07)<br>※最高回転速度(A-00)が100% | 0.0             | %  | 0         |

| コンソールパル<br>モニタ表示 | 設定項目          | 設定範囲(選択項目)                                                                                                    | 工場出荷時<br>初期化データ | 単位 | 運転中<br>書替 |
|------------------|---------------|----------------------------------------------------------------------------------------------------|-----------------|----|-----------|
| G-09             | アナログ出力(2)特性選択 | 0:出力電圧<br>1:出力電流<br>2:電機子電流指令<br>3:回転速度<br>4:回転速度指令<br>5:内蔵PLC機能<br>6:キャリブレーション<br>7:内部モニタ<br>8: 【弊社調整用】                                                                                                    | 1               | _  | ×         |
| G-10             | アナログ出力(3)特性選択 | <ul> <li>0:出力電圧</li> <li>1:出力電流</li> <li>2:電機子電流指令</li> <li>3:回転速度</li> <li>4:回転速度指令</li> <li>5:内蔵 PLC 機能</li> <li>6:キャリブレーション</li> <li>7:内部モニタ</li> <li>8:【弊社調整用】</li> <li>9:出力電圧(4~20mA)</li> <li>10:出力電流(4~20mA)</li> <li>11:電機子電流指令(4~20mA)</li> <li>12:回転速度指令(4~20mA)</li> <li>13:回転速度指令(4~20mA)</li> <li>14:内蔵 PLC 機能(4~20mA)</li> <li>15:キャリブレーション(4~20mA)</li> </ul> | 0               |    | ×         |
| G-11             | アナログ入力(4)特性選択 | 0:0~±10V(両極性)<br>1:0~10V(片極性)<br>2:4~20mA                                                                                                    | 1               | _  | ×         |
| G-12             | アナログ入力(5)特性選択 | 0:0~±10V(両極性)<br>1:0~10V(片極性)<br>2:【機能なし】<br>3:パルストレイン(0Hz~150kHz)                                                                                                    | 1               | _  | ×         |
| G-13             | アナログ出カ(4)特性選択 | 0:出力電圧<br>1:出力電流<br>2:電機子電流指令<br>3:回転速度<br>4:回転速度指令<br>5:内蔵 PLC 機能<br>6:キャリブレーション<br>7:内部E-9<br>8:【弊社調整用】                                                                                                    | 2               |    | ×         |
| G-14             | アナログ出カ(5)特性選択 | <ul> <li>0:出力電圧</li> <li>1:出力電流</li> <li>2:電機子電流指令</li> <li>3:回転速度</li> <li>4:回転速度指令</li> <li>5:内蔵PLC機能</li> <li>6:キャリブレーション</li> <li>7:内部モニタ</li> <li>8:【弊社調整用】</li> <li>9:出力電圧(4~20mA)</li> <li>10:出力電流(4~20mA)</li> <li>11:電機子電流指令(4~20mA)</li> <li>12:回転速度指令(4~20mA)</li> <li>13:回転速度指令(4~20mA)</li> <li>14:内蔵PLC機能(4~20mA)</li> <li>15:キャリブレーション(4~20mA)</li> </ul>     | 3               | _  | ×         |
| G-15             | ライン速度モニタ調整    | 0.0~2000.0                                                                                                    | 0.0             |    | 0         |

| コンソール はん<br>モニタ表示 | 設定項目          | 設定範囲(選択項目)                                                                                                    | 工場出荷時<br>初期化データ | 単位 | 運転中<br>書替 |
|-------------------|---------------|----------------------------------------------------------------------------------------------------|-----------------|----|-----------|
| G-16              | アナログ入力モニタ表示選択 | 1:アナログ入力(1) [VFC66-Z TB1] (AIN1)<br>2:アナログ入力(2) [オプション基板] (AIN2)<br>3:アナログ入力(3) [オプション基板] (AIN3)<br>4:アナログ入力(4) [オプション基板] (AIN4)<br>5:アナログ入力(5) [オプション基板] (AIN5) | 1               | _  | 0         |
| G-17              | モータ保護温度*      | 150~180                                                                                                    | 150             | °C | 0         |

\*1:温度検出オプション選択でサーミスタ(TVTH66-Zオプション)選択時(G-00=1)のみ使用可能になります。

# <u>6.9.</u> <u>Hエリア(多機能出力設定エリア)</u>

|          |                  | 運転中書替マー                                                | ク 〇印:可能 | ×印       | : 不可能   |
|----------|------------------|--------------------------------------------------------|---------|----------|---------|
| コンソールパネル | -n               |                                                        | 工場出荷時   | <u> </u> | 運転中     |
| モニタ表示    | 設定項日             | 設定範囲(選択項日)                                             | 初期化データ  | 単位       | 書替      |
| H-00     | 多機能出力端子(1)機能選択   | 0:【機能なし】                                               | 7       |          | ×       |
| H-01     | 多機能出力端子(2)機能選択   | 1:回転速度検出(1)(回転速度 = 検出設定)                               | 1       | _        | _       |
| H-02     | 多機能出力端子(3)機能選択   | 2:回転速度検出(1)(回転速度 が 検出設定 以上)                            | 0       |          |         |
| H-03     | 多機能出力端子(4)機能選択   | 3:回転速度検出(1)(回転速度 が 検出設定 以下)                            | 8       |          |         |
| H-04     | 多機能出力端子(5)機能選択   | 4:回転速度検出(2)(回転速度 = 検出設定)                               | 2       |          |         |
| H-05     | 多機能出力端子(6)機能選択   | 5:回転速度検出(2)(回転速度 が 検出設定 以上)                            | 3       | _        |         |
|          |                  | 6:回転速度検出(2)(回転速度 が 検出設定 以下)                            | _       |          |         |
|          |                  | 7:設定到達                                                 |         |          |         |
|          |                  | 8:電機子電流検出(極性付)                                         |         |          |         |
|          |                  | 9:電機子電流検出(絶対値)                                         |         |          |         |
|          |                  | 10:停電中                                                 |         |          |         |
|          |                  | 11:過負荷プリアラーム                                           |         |          |         |
|          |                  | 12: リトライ中                                              |         |          |         |
|          |                  | 13:逆転中                                                 |         |          |         |
|          |                  | 14:保護コード                                               |         |          |         |
|          |                  | 15: 【機能なし】                                             |         |          |         |
|          |                  | 16:運転中                                                 |         |          |         |
|          |                  | 17: 【機能なし】                                             |         |          |         |
|          |                  | 18:タイマー1経過                                             |         |          |         |
|          |                  | 19:タイマ―2経過                                             |         |          |         |
|          |                  | 20:第2設定ブロック選択中                                         |         |          |         |
|          |                  | 21:ファンモータ故障中                                           |         |          |         |
|          |                  | 22:外部DB(発電制動)ユニット故障中                                   |         |          |         |
| H-06     | 検出回転速度(1)        | -最高回転速度(A-00)~最高回転速度(A-00)                             | 0       | r/min    | 0       |
| H-07     | 検出回転速度(2)        | -最高回転速度(A-00)~最高回転速度(A-00)                             | 0       | r/min    | 0       |
| H-08     | 回転速度検出幅          | 0~600                                                  | 0       | r/min    | 0       |
|          |                  | -205~205                                               |         |          |         |
| H09      | 電機子電流検出(極性付)     |                                                        | 0       | %        | 0       |
|          |                  | ※VF00D(UCモータ駆動) 定俗電流が100%                              |         |          |         |
|          |                  | 0~205                                                  |         |          |         |
| H-10     | 雷楼子雷流梌出(絶対値)     |                                                        | 0       | 0/       | $\circ$ |
|          |                  | ※VF66B (DCモータ駆動) 定格電流が100%                             | v       | /0       | Ŭ       |
|          |                  | 0 100                                                  |         |          |         |
|          |                  | 0~100                                                  |         |          |         |
|          | 過負荷プリアラーム        | ※モータ定格雷機子雷流(A-04)とVF66B(DCモ                            |         |          |         |
| H-11     | 動作レベル設定          |                                                        | 50      | %        | 0       |
|          |                  | い方の<br>雷流値が100%                                        |         |          |         |
|          |                  |                                                        |         |          |         |
|          |                  | 50. 0~100. 0                                           |         |          |         |
| 11 10    |                  |                                                        | 00.0    | 0/       |         |
| H-12     | 取尚四四巫 度/ 電灶 性减 举 | ※アプロク人刀(1)~(3)上限回転速度/電圧<br>(1,10) (0,04) (0,07) + 1000 | 90.0    | %        | 0       |
|          |                  | $(D-1\delta)$ , $(D-04)$ , $(D-04)$ , $(D-04)$         |         |          |         |
| L        |                  |                                                        |         |          |         |

# <u>6.10.</u> i エリア(速度制御/トルク制御切替え設定エリア)

|                   |                           | 運転中書替マー                                                                                                    | ク 〇印:可能         | ×印   | : 不可能     |
|-------------------|---------------------------|----------------------------------------------------------------------------------------------------|-----------------|------|-----------|
| コンソール・ネル<br>モニタ表示 | 設定項目                      | 設定範囲(選択項目)                                                                                                    | 工場出荷時<br>初期化データ | 単位   | 運転中<br>書替 |
| i-00              | 内蔵PLC(低速演算PLCL)<br>機能使用選択 | oFF (不使用)<br>on (使用)                                                                                                    | oFF             | _    | ×         |
| i-01              | 内蔵PLC(高速演算PLCH)<br>機能使用選択 | 0:不使用<br>1:高速演算PLCHをON<br>2:高速演算PLCHをON(回転速度指令入力が高<br>速演算PLCH出力)                                                                                                    | 0               | _    | ×         |
| i-02              | 垂下制御使用選択                  | oFF (不使用)<br>on (使用)                                                                                                    | oFF             |      | ×         |
| i-03              | 垂下開始回転速度                  | 0.0~100.0<br>※最高回転速度(A-00)が100%                                                                                                    | 0. 0            | %    | 0         |
| i-04              | 垂下率切替え回転速度                | 0.0~100.0<br>※最高回転速度(A-00)が100%                                                                                                    | 0. 0            | %    | 0         |
| i-05              | 垂下率                       | 0.0~50.0<br>※電機子電流指令が100%の時の速度指令<br>(0.Sref)か100%                                                                                                    | 0. 0            | %    | 0         |
| i-06              | 垂下開始電機子電流                 | 0.0~90.0<br>※VF66B (DCモータ駆動) 定格電流が100%                                                                                                    | 0.0             | %    | 0         |
| i-07              | 運転モード選択                   | 0:速度制御(ASR) モート<br>1:速度制御(ASR) と電機子電流制御(ACR) の一方向優先<br>2:速度制御(ASR) と電機子電流制御(ACR) の十方向優先<br>3:電機子電流制御(ACR) モート<br>4:速度制御(ASR)/電機子電流制御(ACR) の接点切替え<br>5:電機子電圧制御(AVR)<br>6:電機子電圧制御(AVR) と電機子電流制御(ACR) の-方向優先<br>7:電機子電圧制御(AVR) と電機子電流制御(ACR) の+方向優先 | 0               |      | ×         |
| i-08              | 電機子電流指令入力場所選択             | 0:アナログ入力(1) [VFC66-Z TB1] (AIN1)<br>1:アナログ入力(2) [オプション基板] (AIN2)<br>2:通信オプション<br>3:内蔵 PLC 機能(高速演算 PLCH)<br>4:コンソールパネル[SET66-Z]                                                                                                    | 1               | _    | ×         |
| i-09              | アナログ入力<br>電機子電流指令ゲイン      | 50.0~200.0<br>※VF66B (DCモータ駆動) 定格電流が100%                                                                                                    | 150. 0          | %    | ×         |
| i-10              | 速度制御比例ゲイン(2)              | 1~100                                                                                                    | 15              |      | 0         |
| i-11              | 速度制御積分時定数(2)              | 20~10000                                                                                                    | 40              | msec | 0         |
| i-12              | システム慣性モーメント(2)            | 0~65535                                                                                                    | 10              | gm²  | 0         |
| i-13              | 寸動時比例ゲイン選択                | <ul> <li>0:速度制御比例ゲイン(1) (7. ASrP)</li> <li>~システム慣性モーメント(1) (9. ASrJ)</li> <li>1:速度制御比例ゲイン(2) (i-10)</li> <li>~システム慣モーメント(2) (i-12)</li> <li>2:【弊社調整用】*<sup>1</sup></li> </ul>                                                                    | 0               | _    | 0         |
| i-14              | ASR キャンセレーション使用選択         | oFF (不使用)                                                                                                    | on              | _    | 0         |

| コンソールパル<br>モニタ表示 | 設定項目                      | 設定範囲(選択項目)                                                                         | 工場出荷時<br>初期化データ | 単位  | 運転中<br>書替 |
|------------------|---------------------------|------------------------------------------------------------------------------------|-----------------|-----|-----------|
| i-15             | ASR フィードフォワード使用選択         | oFF (不使用)<br>on (使用)                                                               | on              | _   | 0         |
| i-16             | 可変構造比例可変開始速度              | 0.01~100.00                                                                        | 5.00            | %   | 0         |
| i-17             | 可変構造比例最小ゲイン割合             | 0~500                                                                              | 100             | %   | 0         |
| i-18             | 【機能なし】                    | _                                                                                  | _               | _   | —         |
| i-19             | 機械ロス補償選択                  | oFF (不使用)<br>on (使用)                                                               | oFF             | _   | ×         |
| i-20             | 機械ロスオフセット量                | 0~100                                                                              | 0               | %   | 0         |
| i-21             | 機械ロス傾き                    | 0~100                                                                              | 0               | %   | 0         |
| i−22<br>~i−32    | 【弊社調整用】*1                 | _                                                                                  | _               | _   | _         |
| i-33             | 電機子電圧指令値<br>(電機子電圧制御時)    | -モータ定格電機子電圧(A-03)<br>~モータ定格電機子電圧(A-03)                                             | 0               | ۷   | 0         |
| i-34             | 正寸動電機子電圧指令値<br>(電機子電圧制御時) | 0~300                                                                              | 10              | ۷   | 0         |
| i-35             | 逆寸動電機子電圧指令値<br>(電機子電圧制御時) | -300~0                                                                             | -10             | ۷   | 0         |
| i-36             | 電機子電流指令値(電流制御時)           | -VF66B (DCモータ駆動) 定格電流の2倍<br>~VF66B (DCモータ駆動) 定格電流の2倍<br>※VF66B (DCモータ駆動) 定格電流が100% | 0               | %   | 0         |
| i-37             | 電機子電流指令加速時間<br>(電流制御時)    | 0. 0~60. 0                                                                         | 15. 0           | sec | 0         |
| i-38             | 【弊社調整用】*1                 | —                                                                                  | _               | _   | _         |

\*1:弊社調整用のものです。通常は設定しないでください。

\*2:弊社調整用のものです。パラメータデータは初期設定(出荷時データ)のままとしてください。

# <u>6.11. Jエリア(通信設定エリア)</u>

|                  |              | 運転中書替マーク                                                                                                    | 〇印:可能           | ×印: | 不可能       |
|------------------|--------------|----------------------------------------------------------------------------------------------------|-----------------|-----|-----------|
| コンソールパル<br>モニタ表示 | 設定項目         | 設定範囲(選択項目)                                                                                                    | 工場出荷時<br>初期化データ | 単位  | 運転中<br>書替 |
| J-00             | 通信オプション選択    | 0:0FF<br>1:0PCN66-Z<br>2:【弊社調整用】* <sup>2</sup><br>3:【弊社調整用】* <sup>2</sup><br>4:【弊社調整用】* <sup>2</sup><br>5:1066-Z<br>6:【弊社調整用】* <sup>2</sup><br>7:CC66-Z | 0               | _   | ×         |
| J-01             | CC66-Z 通信速度  | 0:156kbps<br>1:625kbps<br>2:2.5Mbps<br>3:5Mbps<br>4:10Mbps<br>5:10Mbps                                                                                  | 4               | _   | 0         |
| J-02             | 0PCN66Z 通信速度 | 0:125kbps<br>1:250kbps<br>2:500kbps<br>3:1Mbps<br>4:【弊社調整用】* <sup>2</sup>                                                                               | 3               | _   | ×         |
| J03              | 【弊社調整用】*1    | —                                                                                                    |                 | _   |           |
| J-04             | OPCN66-Z 入力  | 3~19                                                                                                    | 14              |     | ×         |
| J-05             | OPCN66-Z出力   | 2~12                                                                                                    | 6               | _   | ×         |

| コンソール はれ<br>モニタ表示 | 設定項目                                  | 設定範囲(選択項目)                                                                                                    | 工場出荷時<br>初期化データ | 単位 | 運転中<br>書替 |
|-------------------|---------------------------------------|----------------------------------------------------------------------------------------------------|-----------------|----|-----------|
| J06               | 【弊社調整用】*1                             | —                                                                                                    | -               |    |           |
| .⊢07              | 0PCN66-Z 送信待ち時間選択                     | $\begin{array}{c c c c c c c c c c c c c c c c c c c $                                                                                                    | 0               |    | ×         |
|                   | CC66–Z<br>CC–Link バージョン・占有局数選択        | バージョン     占有局数       0:     1.1     1局       1:     1.1     2局       2:     1.1     3局       3:     1.1     4局       4:     2.0(2倍)     1局       5:     2.0(4倍)     1局       6:     2.0(8倍)     1局 | 0               |    |           |
| J08               | 【弊社調整用】*1                             | _                                                                                                    |                 | —  | —         |
| J09               | 【弊社調整用】*1                             | _                                                                                                    | —               | —  | —         |
| J-10              | 【弊社調整用】*1                             | —                                                                                                    | _               |    |           |
| J-11              | 【弊社調整用】*1                             | —                                                                                                    |                 |    |           |
| J-12              | 【弊社調整用】*1                             | —                                                                                                    | _               |    |           |
| J-13              | 高速応答入力選択                              | 0:通信オプション<br>1:アナログ入力(2)[オプション基板] (AIN2)                                                                                                    | 0               | _  | ×         |
| J–14              | 通信からの日時データ選択                          | 0:日時データなし<br>1:日時データあり                                                                                                    | 0               | _  | ×         |
| J-15              | 発電制動 (DB) オプションユニット<br>[VFDB2009] 接続数 | -6~-1* <sup>3</sup><br>0~6                                                                                                    | 0               | _  | ×         |

\*1:拡張予定オプション用のものです。通常は設定しないでください。

\*2:弊社調整用のものです。通常は設定しないでください。

\*3:通信付き外部 DB(発電制動) ユニット[VFDB2009] 接続数(J-08) は絶対値が接続数を表しています。負の値に設定した場合は外部 DB(発電制動) ユニットと通信ができない場合や外部 DB(発電制動) ユニットが保護動作状態の場合、VF66B(DC モータ駆動) を停止す ることが可能になります。

# <u>6.12. L エリア(アナログ入力ゲイン、出力ゲイン設定エリア)</u>

|                  |                | 運転中書替マーク       | り 〇印:可能         | ×印 | :不可能      |
|------------------|----------------|----------------|-----------------|----|-----------|
| コンソールパル<br>モニタ表示 | 設定項目           | 設定範囲(選択項目)     | 工場出荷時<br>初期化データ | 単位 | 運転中<br>書替 |
| L-00             | Vdc 検出ゲイン      | 80. 0~120. 0   | 100.0           | %  | ×         |
| L-01             | アナログ入力(1)ゲイン   | 50. 00~150. 00 | 調整済み            | %  | 0         |
| L-02             | アナログ入力(1)オフセット | -50. 00~50. 00 | 調整済み            | %  | 0         |
| L-03             | アナログ出力(1)ゲイン   | 50. 0~150. 0   | 調整済み            | %  | 0         |
| L-04             | アナログ出力(1)オフセット | -50. 0~50. 0   | 調整済み            | %  | 0         |
| L-05             | アナログ入力(2) ゲイン  | 50. 00~150. 00 | 100.00          | %  | 0         |
| L-06             | アナログ入力(2)オフセット | -50. 00~50. 00 | 0.00            | %  | 0         |
| L-07             | アナログ入力(3)ゲイン   | 50. 00~150. 00 | 100.00          | %  | 0         |
| L-08             | アナログ入力(3)オフセット | -50. 00~50. 00 | 0.00            | %  | 0         |
| L-09             | アナログ出力(2)ゲイン   | 50. 0~150. 0   | 100.0           | %  | 0         |
| L-10             | アナログ出力(2)オフセット | -50. 0~50. 0   | 0.0             | %  | 0         |
| L-11             | アナログ出力(3)ゲイン   | 50. 0~150. 0   | 100.0           | %  | 0         |
| L-12             | アナログ出力(3)オフセット | -50. 0~50. 0   | 0.0             | %  | 0         |
| L-13             | アナログ入力(4) ゲイン  | 50.00~150.00   | 100.00          | %  | 0         |
| L-14             | アナログ入力(4)オフセット | -50. 00~50. 00 | 0.00            | %  | 0         |

| コンソールパル<br>モニタ表示 | 設定項目                                        | 設定範囲(選択項目)     | 工場出荷時<br>初期化データ | 単位 | 運転中<br>書替 |
|------------------|---------------------------------------------|----------------|-----------------|----|-----------|
| L-15             | アナログ入力(5)ゲイン                                | 50.00~150.00   | 100.00          | %  | 0         |
| L-16             | アナログ入力(5)オフセット                              | -50. 00~50. 00 | 0. 00           | %  | 0         |
| L-17             | アナログ出力(4) ゲイン                               | 50. 0~150. 0   | 100. 0          | %  | 0         |
| L-18             | アナログ出力(4)オフセット                              | -50. 0~50. 0   | 0.0             | %  | 0         |
| L-19             | アナログ出力(5)ゲイン                                | 50. 0~150. 0   | 100. 0          | %  | 0         |
| L-20             | アナログ出力(5)オフセット                              | -50. 0~50. 0   | 0.0             | %  | 0         |
| L-21             | VF66B (DC モータ駆動) 操作モードモ<br>ニタ* <sup>1</sup> | SnPL<br>FuLL   | SnPL            | %  | ×         |
| L-22             | 電流検出ゲイン調整                                   | 95. 0~105. 0   | 100. 0          | %  | ×         |

\*1: VF66B (DC モータ駆動) 操作モードモニタ (L-21) は表示のみ可能です。

#### <u>6.13. n エリア(モニタ調整エリア)</u>

|                  |                      | 運転中書替マー                   | ク 〇印:可能         | ×印 | :不可能      |
|------------------|----------------------|---------------------------|-----------------|----|-----------|
| コンソールパル<br>モニタ表示 | 設定項目                 | 設定範囲(選択項目)                | 工場出荷時<br>初期化データ | 単位 | 運転中<br>書替 |
| n-00             | VF66B (DC モータ駆動) モード | d:VF66B (DC モータ駆逐動) モート   | d               |    | ×         |
| n-01             | 機種                   | 2r222~9022<br>2r244~31544 |                 | _  | ×         |

※nエリアは設定項目内容の表示のみが可能です。

各項目の内容書替えはSエリアの初期化を行うことによって行われます。Sエリアの詳細については「第6章 6.16 Sエリアおよび 第7章 7.16 Sエリア」をご参照ください。

#### <u>6.14. o エリア(弊社調整用エリア)</u>

|                  |                               | 運転中書替マー    | ク 〇印:可能        | ×印 | : 不可能     |
|------------------|-------------------------------|------------|----------------|----|-----------|
| コンソールパル<br>モニタ表示 | 設定項目                          | 設定範囲(選択項目) | 工場出荷時<br>初期データ | 単位 | 運転中<br>書替 |
| o-00             | 社内調整アナログ出力番地H【弊社調整用】*1        | 0~65535    | _              | _  | 0         |
| o-01             | 社内調整アナログ出力番地L【弊社調整用】*1        | 0~65535    |                |    | 0         |
| o02              | 社内調整 SET66-Z 出力番地 H 【弊社調整用】*1 | 0~65535    | -              | _  | 0         |
| o-03             | 社内調整 SET66-Z 出力番地 L 【弊社調整用】*1 | 0~65535    |                |    | 0         |
| o−04<br>~o−53    | 【弊社調整用】*                      |            | _              | _  | _         |

\*1:0 エリアは弊社調整用および特殊用途用となっており、変更はできません。またコンソールパネルのモニタにも表示 されません。パラメータデータは初期設定(出荷時データ)のままとしてください。(書込みを行っても通常はエラー となります。)

#### <u>6.15. Pエリア(内蔵 PLC 機能パラメータ)</u>

|                   |           | 運転中書替マー                                              | ク 〇印:可能         | ×印 | : 不可能     |
|-------------------|-----------|------------------------------------------------------|-----------------|----|-----------|
| コンソール ぷル<br>モニタ表示 | 設定項目      | 設定範囲(選択項目)                                           | 工場出荷時<br>初期化データ | 単位 | 運転中<br>書替 |
| P0000<br>~PFFFF   | Pレジスタ定数設定 | 別冊の「VF66シリーズPCTool 取扱<br>説明書」内のPLC機能の説明をご<br>参照ください。 |                 | —  | _         |

# <u>6.16. Sエリア(モード選択、アナログ入出力調整エリア)</u>

|          |                  | 運転中書替マー                            | ク 〇印:可能 | ×印 | : 不可能 |
|----------|------------------|------------------------------------|---------|----|-------|
| コンソールパネル | 設宁百日             |                                    | 工場出荷時   | 畄位 | 運転中   |
| モニタ表示    | 設定項日             | 設定範囲(選択・項ロ)                        | 初期化データ  | 中位 | 書替    |
|          |                  | 1:VF66B (DCモータ駆動) 初期化              |         |    |       |
|          |                  | 2:【弊社調整用】*                         |         |    |       |
|          |                  | 3:保護関連消去                           |         |    |       |
|          |                  | 4:【弊社調整用】*1                        |         |    |       |
| S-00     | 特殊モード選択          | 10~15:【機能なし】                       | _       |    | 0     |
| 0.00     |                  | 99:VF66B (DCモータ駆動) 初期化【弊社調整用】*1    |         |    | Ŭ     |
|          |                  | 101:SET66EX-Zへのデータ転送 <sup>*2</sup> |         |    |       |
|          |                  | 102:SET66EX-Zからのデータコピー(Aエリアなし)*    |         |    |       |
|          |                  | 103:SET66EX-Zからのデータコピー(Aエリアあり)*2   |         |    |       |
|          |                  | 104:SET66EX-Zとのデータ比較*2             |         |    |       |
| S-01     | 累積運転時間タイマー(1)クリア | 1:タイマー(1)のクリア                      | —       |    | 0     |
| S-02     | 累積運転時間タイマー(2)クリア | 1:タイマー(2)のクリア                      | —       |    | 0     |
| S-03     | Vdc 調整           | Vdc値(V):Vdc検出ゲイン調整                 |         |    | ×     |
| S-04     | ROM 書巻え可スイッチ     | 電源投入後1040と入力することで                  |         | _  | ×     |
| 0 04     |                  | ROM書替え可能となります                      |         |    | ~     |
| S05      | 【機能なし】           | _                                  |         |    | —     |
|          |                  | 1:アナログ入力(1)オフセット調整                 |         |    |       |
| S06      | アナログ入力(1)調整      | アナログ入力(1)の電圧(V)の1000倍の値を入力:        | —       | —  | ×     |
|          |                  | アナログ入力(1)のゲイン調整                    |         |    |       |
| S-07     | アナログ出力(1) 調救     | 1:アナログ出力(1)のオフセット調整                |         |    | ×     |
| 5 07     |                  | 2:アナログ出力(1)のゲイン調整                  | _       |    | ^     |
|          |                  | 1:アナログ入力(2)オフセット調整                 |         |    |       |
| S-08     | アナログ入力(2)調整      | アナログ入力(2)の電圧(V)の1000倍の値を入力:        | —       |    | ×     |
|          |                  | アナログ入力(2)のゲイン調整                    |         |    |       |
| S-09     | アナログ出力の調教        | 1:アナログ出力(2)のオフセット調整                |         |    | ×     |
| 0.00     |                  | 2:アナログ出力(2)のゲイン調整                  |         |    | ~     |
|          |                  | 1:アナログ入力(3)オフセット調整                 |         |    |       |
| S-10     | アナログ入力(3)調整      | アナログ入力(3)の電圧(V)の1000倍の値を入力:        | —       | —  | ×     |
|          |                  | アナログ入力(3)のゲイン調整                    |         |    |       |
| S-11     | アナログ出力(3)調救      | 1:アナログ出力(3)のオフセット調整                |         | _  | ×     |
| 0 11     |                  | 2:アナログ出力(3)のゲイン調整                  |         |    | ~     |
|          |                  | 1:アナログ入力(4)オフセット調整                 |         |    |       |
| S-12     | アナログ入力(4)調整      | アナログ入力(4)の電圧(V)の1000倍の値を入力:        | —       | _  | ×     |
|          |                  | アナログ入力(4)のゲイン調整                    |         |    |       |
| S-13     | アナログ出力(4)調整      | 1:アナログ出力(4)のオフセット調整                |         | _  | ×     |
| 0 10     |                  | 2:アナログ出力(4)のゲイン調整                  |         |    | ~     |
|          |                  | 1:アナログ入力(5)オフセット調整                 |         |    |       |
| S-14     | アナログ入力(5)調整      | アナログ入力(5)の電圧(V)の1000倍の値を入力:        | —       | —  | ×     |
|          |                  | アナログ入力(5)のゲイン調整                    |         |    |       |
| S-15     | アナログ出力(5)調整      | 1:アナログ出力(5)のオフセット調整                |         |    | ×     |
| 0 10     |                  | 2:アナログ出力(5)のゲイン調整                  |         |    |       |
| S-16     | 【弊社調整用】*1        |                                    | —       | —  | 0     |

※Sエリアの設定は、はじめに1040を書き込み、その後60秒以内に選択項目を入力する必要があります。

\*1:弊社調整用のものです。通常は設定しないでください。

\*2:SET66EX-Z は外部コンソールパネルであり、オプションになります。

# 第7章 パラメータ説明

VF66B (DC モータ駆動)のパラメータの説明について各エリアを各項ごとに分けて示します。

#### <u>7.1.</u> 基本設定エリア

基本設定エリアには、VF66B(DC モータ駆動)を運転する上で比較的よく用いる基本的な設定項目をまとめています。コンソールパネルからの運転速度設定、通常の加速・減速時間の調整等をこのエリアの設定で行います。

運転回転速度の設定

| コンソールパネル<br>モニタ表示 | 内容       | 設定範囲<br>(選択項目)                | 設定<br>分解能 | 初期化<br>データ | 単位    |
|-------------------|----------|-------------------------------|-----------|------------|-------|
| 0. SrEF           | 回転速度指令   | 最高回転速度(A-00)<br>~最高回転速度(A-00) | 1         | 0          | r/min |
| 1. FJoG           | 正転寸動回転速度 | 最低回転速度(A-01)~300              | 1         | 24         | r/min |
| 2. rJoG           | 逆転寸動回転速度 | -300~-最低回転速度(A-01)            | 1         | -24        | r/min |

回転速度指令(0. SrEF):

コンソールパネルにて運転回転速度を設定する場合の設定です。連動時の指令入力場所(b-09)にコンソールパネルを 選択し、回転速度/電機子電圧指令入力場所選択(b-10)にて連動を選択した場合と、回転速度/電機子電圧指令入力場 所選択(b-10)にて回転速度指令入力場所にコンソールパネルを選択したとき、有効になります。「第6章 6.4 bエリ アおよび第7章 7.4 bエリア」をご参照ください。

#### <u>正転/逆転寸動回転速度(1.FJoG/ 2.rJoG):</u>

正転寸動、逆転寸動時の寸動回転速度をそれぞれ設定します。

加速・減速時間の設定

| コンソールパネル<br>モニタ表示 | 内容      | 設定範囲<br>(選択項目) | 設定<br>分解能 | 初期化<br>データ | 単位  |
|-------------------|---------|----------------|-----------|------------|-----|
| 3. Acc1           | 加速時間(1) | 0.0 ~ 3600.0   | 0.1       | 30.0       | sec |
| 4. dEc1           | 減速時間(1) | 0.0 ~ 3600.0   | 0.1       | 30.0       | sec |
| 5. Acc2           | 加速時間(2) | 0.0 ~ 3600.0   | 0.1       | 0. 3       | sec |
| 6. dEc2           | 減速時間(2) | 0.0 ~ 3600.0   | 0.1       | 0. 3       | sec |

<u>加速時間(1)(3.Acc1)~減速時間(2)(6.dEc2):</u>

0 から最高回転速度(A-00)まで加速する時間、最高回転速度(A-00)から0まで減速する時間をそれぞれ設定します。 VF66B(DCモータ駆動)は加速・減速時間を4種類もっており、加減速時間選択(d-00)、寸動時加減速時間選択(d-01) で切替えることができます。(初期設定では、加速・減速時間(1)(3.Acc1、4.dEc1)が通常運転、加速・減速時間(2)(5.Acc2、 6.dEc2)が寸動運転となっています。加速・減速時間設定の詳細は「第6章 6.5 dエリアおよび第7章 7.5 dエ リア」を合わせてご参照ください。)

速度制御ゲインの設定

| コンソールパネル<br>モニタ表示 | 内容             | 設定範囲<br>(選択項目) | 設定<br>分解能 | 初期化<br>データ | 単位              |
|-------------------|----------------|----------------|-----------|------------|-----------------|
| 7. ASrP           | 速度制御比例ゲイン(1)   | 1 ~ 50         | 1         | 15         | _               |
| 8.ASri            | 速度制御積分時定数(1)   | 2 ~ 10000      | 1         | 40         | msec            |
| 9. ASrJ           | システム慣性モーメント(1) | 0 ~ 65535      | 1         | 10         | gm <sup>2</sup> |

VF66B(DC モータ駆動)では、フィードフォワードと外乱トルクオブザーバを用いたキャンセレーションを組合せた MFC 制御にて速度制御を行っています。

速度制御比例ゲイン(1)(7.ASrP):

速度制御の比例ゲインを設定します。 <u>速度制御積分時定数(1)(8. ASri)</u> 速度制御の積分ゲイン相当をフィルタ時定数に <u>速度指令</u> て設定します。

システム慣性モーメント(1)(9.ASrJ): 速度制御のキャンセレーションおよびフィード フォワードにもちいる慣性モーメントをgm<sup>2</sup>の単 位で設定します。通常、負荷慣性モーメントをモ ータ軸に換算した値とモータ自身の慣性モーメ ントを足し合わせた値の20~100%を入力しま す。ギアのバックラッシュが大きくギア鳴りする 場合やベルト接続でベルトが振動する場合は、設 定を小さくするか、ASRキャンセレーション使用 選択(i-14)、ASRフィードフォワード使用選択 (i-15)の設定によりキャンセレーション、フィー ドフォワードを不使用としてください。

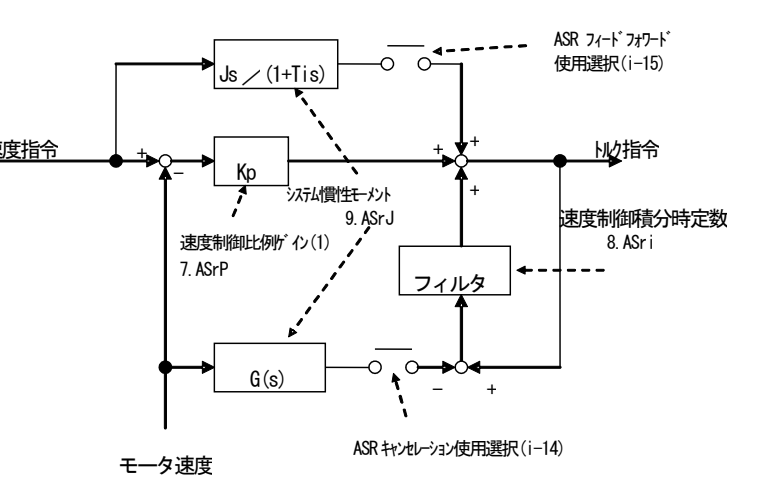

速度制御ブロック

※ASR キャンセレーション使用選択(i-14)、ASR フィードフォワード(i-15)の設定については「第6章 6.10 i エリアおよび7章 7.10 i エリア」をご参照ください。

#### 7.2. A エリア(モータ最高回転速度、モータ定格、各パラメータ設定エリア)

A エリアは、VF66B (DC モータ駆動)が制御を行う上で必要となるモータのパラメータを設定する項目です。VF66B (DC モ ータ駆動)を運転する前にお使いになるモータ、システムに合わせて必ず設定してください。

| モータの最高、 | 最低回転速度の | )設定 |
|---------|---------|-----|
|         |         |     |

| コンソールパネル<br>モニタ表示 | 内容     | 設定範囲<br>(選択項目) | 設定<br>分解能 | 初期化<br>データ | 単位    |
|-------------------|--------|----------------|-----------|------------|-------|
| A-00              | 最高回転速度 | 300 ~ 30000    | 1         | 1800       | r/min |
| A-01              | 最低回転速度 | 0~最高回転速度(A-00) | 1         | 0          | r/min |

最高回転速度(A-00):

最高回転速度(A-00)はモータの運転する最高速度(絶対値)を設定します。VF66B(DC モータ駆動)はこの設定を100%(基準)として速度を制御します。なお、モータの定格回転速度以下のみで使用する場合は、最高回転速度設定にはモータ 定格回転速度を設定します。

#### <u> 最低回転速度(A-01):</u>

最低回転速度(A-01)はモータの運転する最低速度を設定します。速度制御の場合、絶対値でこの速度以下の速度指令 を入力しても、この回転速度にリミットされます。(ただし、運転モード選択(i-07)により電流制御モードで運転して いる場合、無効となります。)

#### モータの銘板値の設定

| コンソールパネル<br>モニタ表示 | 内容                   | 設定範囲<br>(選択項目)                   | 設定<br>分解能                        | 初期化<br>データ                 | 単位    |
|-------------------|----------------------|----------------------------------|----------------------------------|----------------------------|-------|
| A-02              | モータ定格容量              | 機種に依存*1                          | VF66B (DCモー<br>タ駆動)機種<br>によって変化  | VF66B(DCモ<br>ータ駆動)<br>定格容量 | kW    |
| A-03              | モータ定格電機子電圧           | (200V クラス) 70~230                | 1                                | 220                        | V     |
|                   |                      | (400V クラス) 140~460               | 1                                | 440                        | V     |
| A-04              | モータ定格電機子電流           | VF66B(DC モータ駆動)定格電流の<br>20%~150% | VF66B (DC モー<br>タ駆動 機種<br>によって変化 | VF66B(DCモ<br>ータ駆動)<br>定格電流 | A     |
| A-05              | モータ定格回転速度            | 最高回転速度(A-00)の20%~100%            | 1                                | 1150                       | r/min |
| A-06              | 【機能なし】 <sup>*2</sup> | _                                | —                                | _                          | _     |
| A-07              | モータ定格界磁電流            | 0. 0~30. 0                       | 0.1                              | 0.0                        | Α     |

\*1:モータ定格容量(A-02)の設定範囲の最小値は次表をご参照ください。

\*2:設定する機能がありません。

#### 表:A-02の設定範囲の最小値

| VF66B (DC |             | VF66B (DC |             |
|-----------|-------------|-----------|-------------|
| モータ駆      | A-02 の設定範囲の | モータ駆      | A-02 の設定範囲の |
| 動)        | 最小値         | 動)        | 最小值         |
| 型式        |             | 型式        |             |
| 2R222     | 0. 75       | 2R244     | 0. 75       |
| 3R722     | 1. 10       | 3R744     | 1.10        |
| 5R522     | 1.50        | 5R544     | 1.50        |
| 7R522     | 2. 20       | 7R544     | 2.20        |
| 1122      | 3. 70       | 1144      | 3. 70       |
| 1522      | 5. 50       | 1544      | 5. 50       |
| 2222      | 7. 50       | 2244      | 7.50        |
| 3022      | 11.00       | 3044      | 11.00       |
| 3722      | 15.00       | 3744      | 15.00       |
| 4522      | 22.0        | 4544      | 22. 0       |
| 5522      | 30. 0       | 5544      | 30. 0       |
| 7522      | 37.0        | 7544      | 37. 0       |
| 9022      | 45.0        | 11044     | 45. 0       |
| 15022     | 55. 0       | 16044     | 55. 0       |
| 18022     | 75. 0       | 20044     | 75. 0       |
|           |             | 25044     | 110.0       |
|           |             | 31544     | 160. 0      |
|           |             | 40044     | 200. 0      |
|           |             | 50044     | 250. 0      |
|           |             | 60044     | 315. 0      |
|           | $\sim$      | 75044     | 400. 0      |
|           | $\sim$      | 100044    | 500. 0      |

モータ定格容量(A-02)~モータ定格界磁電流(A-07):

モータ定格容量(A-02)~モータ定格界磁電流(A-07)の各項目は、モータの 銘板やデータシートに記載の各定格値を設定します。これらの設定は運転 時に使用しますので、必ず設定してください。図のようなモータ銘板やモ ータのデータシートなどに記載されている各値を設定します。

定格電圧、定格電流が2定格となっているモータの場合、モータ定格電機子電圧(A-03)、モータ定格電機子電流(A-04)には、ご使用になる速度範囲内の大きい方の値をそれぞれ設定してください。

モータを定出力(パワコン)領域までご使用になる場合、定格回転速度 (A-05)には、基底回転速度を設定します。

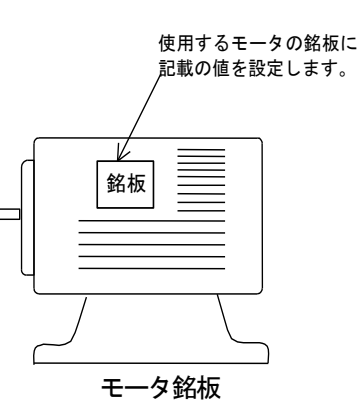

#### PG パルス数の設定

| コンモニ | ツール <sup>はル</sup><br>ニタ表示 | 内容     | 設定範囲<br>(選択項目) | 設定<br>分解能 | 初期化<br>データ | 単位  |
|------|---------------------------|--------|----------------|-----------|------------|-----|
| A-0  | 8                         | PGパルス数 | 60~32767       | 1         | 600        | P/R |

<u>PG パルス数(A-08):</u>

モータに取付けられた PG のパルス数の設定です。

#### PWM キャリア周波数の設定

| コンソールペル<br>モニタ表示 | 内容          | 設定範囲<br>(選択項目) | 設定<br>分解能 | 初期化<br>データ | 単位  |
|------------------|-------------|----------------|-----------|------------|-----|
| A-09             | PWM キャリア周波数 | 2.0            | 0. 1      | 2. 0       | kHz |

<u>PWM キャリア周波数(A-09):</u>

VF66B (DC モータ駆動)の電圧出力 PWM の変調キャリア周波数です。

VF66B (DC モータ駆動) では、2.0kHz でご使用ください。

モータ取付エンコーダ入力方式選択

| コンソールパネル<br>モニタ表示 | 内容    | 設定範囲<br>(選択項目)                                                                                                    | 設定<br>分解能 | 初期化<br>データ | 単位 |
|-------------------|-------|----------------------------------------------------------------------------------------------------|-----------|------------|----|
| A-10              | PG 選択 | <ol> <li>1:AB 相入力</li> <li>2:タコジェネ入力(アナログ入力(1))<br/>[VFC66-Z TB1] (AIN1)</li> <li>3:タコジェネ入力(アナログ入力(2))<br/>[オプション基板] (AIN2)</li> <li>4:タコジェネ入力(アナログ入力(3))<br/>[オプション基板] (AIN3)</li> </ol> | _         | 1          | _  |

PG 選択(A-10):

初期設定では AB 相入力 (A-10=1) に設定されています。モータに取付けられている PG に応じて設定を変更してください。なお、タコジェネを使用する際にはタコジェネ定格回転速度 (A-20)、タコジェネ定格回転速度時の VF66B (DC モータ駆動) 入力電圧 (A-21) を設定する必要があります。

| コンソールパネル<br>モニタ表示 | 内容        | 設定範囲<br>(選択項目) | 設定<br>分解能 | 初期化<br>データ | 単位 |
|-------------------|-----------|----------------|-----------|------------|----|
| A-13∼A-14         | 【弊社調整用】*1 | —              | —         | _          | —  |

\*1:弊社調整用のものです。パラメータデータは工場出荷時初期化データのままとしてください。

VF66B (DC モータ駆動) 内部 IGBT 素子のデッドタイム補償量

| コンソールパネル<br>モニタ表示 | 内容              | 設定範囲<br>(選択項目) | 設定<br>分解能 | 初期化<br>データ          | 単位              |
|-------------------|-----------------|----------------|-----------|---------------------|-----------------|
| A-11              | デッドタイム補償量(P +側) | 0.00~9.99      | 0. 01     |                     | $\mu \sec$      |
| A-12              | デッドタイム補償量(P –側) | 0.00~9.99      | 0. 01     | VF66BUCモータ駆<br>新城市- | $\mu  { m sec}$ |
| A-15              | デッドタイム補償量(N +側) | 0.00~9.99      | 0. 01     | 到100里~<br>よって亦(ど    | $\mu  { m sec}$ |
| A-16              | デッドタイム補償量(N -側) | 0.00~9.99      | 0. 01     | よつ(変化)              | $\mu \sec$      |

\*1:デッドタイム補償量(P +側)(A-11)~デッドタイム補償量(N -側)(A-16)の初期化データは次表をご参照ください。

| VF66B (DC モータ駆動)<br>型式 | A-13~16 の<br>初期化データ | VF66B (DC モータ駆動)<br>型式 | A-13~16の<br>初期化データ |
|------------------------|---------------------|------------------------|--------------------|
| 2R222                  | 4. 00               | 2R244                  | 4.00               |
| 3R722                  | 4. 00               | 3R744                  | 4.00               |
| 5R522                  | 4.00                | 5R544                  | 4.00               |
| 7R522                  | 4.00                | 7R544                  | 4.00               |
| 1122                   | 2. 80               | 1144                   | 2.80               |
| 1522                   | 2. 80               | 1544                   | 2.80               |
| 2222                   | 2. 80               | 2244                   | 2. 80              |
| 3022                   | 2. 80               | 3044                   | 2. 80              |
| 3722                   | 2. 80               | 3744                   | 2. 80              |
| 4522                   | 2. 80               | 4544                   | 2. 80              |
| 5522                   | 2. 80               | 5544                   | 2. 80              |
| 7522                   | 2. 80               | 7544                   | 2. 80              |
| 9022                   | 2. 80               | 11044                  | 2. 80              |
| 15022                  | 2. 80               | 16044                  | 2. 80              |
| 18022                  | 2. 80               | 20044                  | 2. 80              |
|                        |                     | 25044                  | 2. 80              |
|                        |                     | 31544                  | 2.80               |
|                        |                     | 40044                  | 2.80               |
|                        |                     | 50044                  | 2.80               |
|                        |                     | 60044                  | 2.80               |
|                        |                     | 75044                  | 2.80               |
|                        |                     | 100044                 | 2.80               |

表:A-13~16の初期化データ

<u>デッドタイム補償量(P</u>+側)(A-11)~デッドタイム補償量(N -側)(A-16):

デッドタイム補償量(P +側)(A-11) ~ デッドタイム補償量(N -側)(A-16)には制御演算に用いる出力電圧を正確に演 算するため、VF66B(DC モータ駆動)内部の各相の IGBT 素子のデッドタイムの補償量を設定します。

モータ電気定数

| コンソールパネル<br>モニタ表示 | 内容                   | 設定範囲<br>(選択項目)                                                | 設定<br>分解能 | 初期化<br>データ                            | 単位 |
|-------------------|----------------------|---------------------------------------------------------------|-----------|---------------------------------------|----|
| A-17              | モータ電機子抵抗             | (VF66B(DC モータ駆動)機種によ<br>って、設定範囲、分解能は異なり<br>ます* <sup>1</sup> ) |           | VF66B (DCモー<br>タ駆動) 機種<br>によって変化<br>ペ | mΩ |
| A-18              | 【機能なし】 <sup>*3</sup> | _                                                             | _         | _                                     | _  |
| A-19              | モータ電機子インダクタンス        | (VF66B(DC モータ駆動)機種によ<br>って、設定範囲、分解能は異なり<br>ます* <sup>1</sup> ) | _         | VF66B (DCモー<br>タ駆動)機種<br>によって変化<br>ペ  | mH |

\*1:モータ電機子抵抗(A-17)、モータ電機子インダクタンス(A-19)の設定範囲は、次表をご参照ください。

\*2:モータ電機子抵抗(A-17)、モータ電機子インダクタンス(A-19)の初期化データはVF66B(DCモータ駆動)機種によって変化します。 \*3:設定する機能がありません。

| VF66B (DC<br>モータ駆<br>動) 型式 | A-17<br>設定範囲[mΩ]    | A-19<br>設定範囲[mH]                 | VF66B (DC<br>モータ駆<br>動) 型式 | A-17<br>設定範囲[mΩ] | A-19<br>設定範囲[mH] |
|----------------------------|---------------------|----------------------------------|----------------------------|------------------|------------------|
| 2R222                      | 1~65535             | 0. 1~3276. 7                     | 2R244                      |                  |                  |
| 3R722                      |                     |                                  | 3R744                      | 1~65535          | 0 1~3276 7       |
| 5R522                      |                     |                                  | 5R544                      |                  | 0.11.3270.7      |
| 7R522                      | 0.1 <b>~</b> 6553.5 | 0.01 - 227.67                    | 7R544                      |                  |                  |
| 1122                       |                     | 0.01~327.07                      | 1144                       |                  |                  |
| 1522                       |                     |                                  | 1544                       | 0 1 - 6552 5     |                  |
| 2222                       |                     | 1                                | 2244                       | 0. 1~0000. 0     |                  |
| 3022                       |                     | 655. 35<br>0. 001 00 707<br>5544 | 3044                       |                  | 0 01 007 07      |
| 3722                       | 0.01                |                                  | 3744                       |                  | 0.01~327.07      |
| 4522                       | 0.01~               |                                  | 4544                       |                  |                  |
| 5522                       | 000. 30             |                                  |                            |                  |                  |
| 7522                       |                     | 0.001~32.767                     | 7544                       |                  |                  |
| 9022                       |                     |                                  | 11044                      | 0.01~            |                  |
| 15022                      | 0.001~              | 1                                | 16044                      | 655. 35          |                  |
| 18022                      | 65. 535             |                                  | 20044                      |                  |                  |
|                            |                     |                                  | 25044                      |                  |                  |
|                            |                     |                                  | 31544                      |                  |                  |
|                            |                     |                                  | 40044                      |                  | 0.001~32.767     |
|                            |                     |                                  | 50044                      |                  |                  |
|                            |                     |                                  | 60044                      | 0.001~           |                  |
|                            |                     |                                  | 75044                      | 00.000           |                  |
|                            |                     |                                  | 100044                     |                  |                  |

表:A-17、A-19の設定範囲

#### 表:A-17、A-19の初期化データ

| VF66B (DC<br>モータ駆<br>動) 型式 | A−17<br>初期化データ[mΩ] | A-19<br>初期化データ[mH] | VF66B (DC<br>モータ駆<br>動) 型式 | A−17<br>初期化データ[mΩ] | A−19<br>初期化データ[mH] |
|----------------------------|--------------------|--------------------|----------------------------|--------------------|--------------------|
| 2R222                      | 2790               | 60. 0              | 2R244                      | 10712              | 59.8               |
| 3R722                      | 941.0              | 18.00              | 3R744                      | 5666               | 37. 4              |
| 5R522                      | 608. 0             | 12.00              | 5R544                      | 3486               | 35. 3              |
| 7R522                      | 377.0              | 6. 20              | 7R544                      | 1800. 0            | 33. 2              |
| 1122                       | 387. 0             | 6. 20              | 1144                       | 1250. 0            | 22. 80             |
| 1522                       | 357.0              | 6. 20              | 1544                       | 821.0              | 5. 31              |
| 2222                       | 257.00             | 1.99               | 2244                       | 805.0              | 5. 31              |

| VF66B (DC<br>モータ駆<br>動) 型式 | A-17<br>初期化データ[mΩ] | A-19<br>初期化データ[mH] | VF66B (DC<br>モータ駆<br>動) 型式 | A-17<br>初期化データ[mΩ] | A-19<br>初期化データ[mH] |
|----------------------------|--------------------|--------------------|----------------------------|--------------------|--------------------|
| 3022                       | 162.00             | 1. 700             | 3044                       | 557.0              | 4. 70              |
| 3722                       | 123. 00            | 1.670              | 3744                       | 432. 0             | 4. 20              |
| 4522                       | 73. 90             | 1.000              | 4544                       | 230. 00            | 3. 50              |
| 5522                       | 73. 70             | 1.000              | 5544                       | 223.00             | 3. 50              |
| 7522                       | 47.00              | 0. 680             | 7544                       | 179.00             | 2.89               |
| 9022                       | 28.90              | 0. 500             | 11044                      | 105.00             | 1.870              |
| 15022                      | 12.000             | 0. 120             | 16044                      | 65. 70             | 1.370              |
| 18022                      | 10.000             | 0. 100             | 20044                      | 34. 90             | 0. 987             |
|                            |                    |                    | 25044                      | 34. 40             | 0. 987             |
|                            |                    |                    | 31544                      | 21. 20             | 0. 470             |
|                            |                    |                    | 40044                      | 16. 800            | 0. 751             |
|                            |                    |                    | 50044                      | 12. 400            | 0. 602             |
|                            |                    |                    | 60044                      | 11. 120            | 0. 382             |
|                            |                    |                    | 75044                      | 8.460              | 0. 312             |
|                            |                    |                    | 100044                     | 5.947              | 0. 241             |

### <u>モータ電機子抵抗(A-17):</u>

モータ電機子抵抗(A-17)には、(モータの電機子抵抗)+(VF66B(DC モータ駆動)~モータ間の配線抵抗)をセットします。

#### <u>モータ電機子インダクタンス(A-19):</u>

モータ電機子インダクタンス(A-19)には、インダクタンスを設定します。

タコジェネ設定

| コンソールパネル<br>モニタ表示 | 内容                                     | 設定範囲<br>(選択項目) | 設定<br>分解能 | 初期化<br>データ | 単位    |
|-------------------|----------------------------------------|----------------|-----------|------------|-------|
| A-20              | タコジェネ定格回転速度                            | 100~5000       | 1         | 2000       | r/min |
| A-21              | タコジェネ定格回転速度時の<br>VF66B (DC モータ駆動) 入力電圧 | 0. 00~10. 00   | 0. 01     | 5. 00      | ۷     |

<u>タコジェネ定格回転速度(A-20):</u>

PG 選択がタコジェネ(A-10=2~4)の場合、タコジェネの定格回転速度を設定します。

タコジェネ定格回転速度時の VF66B (DC モータ駆動) 入力電圧 (A-21):

タコジェネ定格回転速度で回転している時にタコジェネが出力する電圧を設定します。

#### 界磁電流モニタ設定

| コンソールパネル<br>モニタ表示 | 内容            | 設定範囲<br>(選択項目)                                                                                                   | 設定<br>分解能 | 初期化<br>データ | 単位 |
|-------------------|---------------|----------------------------------------------------------------------------------------------------|-----------|------------|----|
| A-22              | 界磁電流モニタ入力場所選択 | 0:入力なし<br>1:アナログ入力(1)<br>[VFC66-Z TB1](AIN1)<br>2:アナログ入力(2)<br>[オプション基板](AIN2)<br>3:アナログ入力(3)<br>[オプション基板](AIN3) | Ι         | 0          | _  |

| コンソールパネル<br>モニタ表示 | 内容                                | 設定範囲<br>(選択項目) | 設定<br>分解能 | 初期化<br>データ | 単位 |
|-------------------|-----------------------------------|----------------|-----------|------------|----|
| A-23              | 定格界磁電流時の<br>VF66B (DC モータ駆動) 入力電圧 | 0. 1~10. 0     | 0. 1      | 4. 0       | ۷  |

<u>界磁電流モニタ入力場所選択(A-22):</u>

界磁アンプが出力する界磁電流を DCCT を用いて VF66B (DC モータ駆動) に入力し、コンソールパネルのモニタに界磁電 流の大きさを表示できるようになっています。その際、DCCT が出力する電圧の VF66B (DC モータ駆動) 入力場所を設定 します。

<u>定格界磁電流時の VF66B (DC モータ駆動) 入力電圧 (A-23):</u>

界磁アンプが定格界磁電流を出力している時にDCCTが出力する電圧(VF66B(DCモータ駆動)入力電圧)を設定します。

| コンソールパネル<br>モニタ表示 | 内容       | 設定範囲<br>(選択項目) | 設定<br>分解能 | 初期化<br>データ | 単位 |
|-------------------|----------|----------------|-----------|------------|----|
| A-24~A-27         | 【機能なし】*1 | _              | _         | —          | _  |

\*1:設定する機能がありません。

#### 7.3. bエリア(運転シーケンス設定エリア)

パラメータデータ書替えプロテクト設定

| コンソールパネル<br>モニタ表示 | 内容               | 設定範囲<br>(選択項目)               | 設定<br>分解能 | 初期化<br>データ | 単位 |
|-------------------|------------------|------------------------------|-----------|------------|----|
| b-00              | パラメータデータ書替えプロテクト | oFF(なし)<br>on(データ書替えプロテクトあり) | _         | oFF        | _  |

<u>パラメータデータ書替えプロテクト(b-00):</u>

パラメータデータ書替えプロテクトをデータ書替えプロテクトあり(b-00=on)にすると SET66-Z やその他によって設定されるデータの変更を受け付けなくなります。再びデータを変更したい場合は、パラメータデータ書替えプロテクトをなし(b-00=oFF)にしてください。

※パラメータデータ書替えプロテクトをデータ書替えプロテクトあり(b-00=on)に設定していてデータ書替えを実行するとコンソー ルパネルに記録記録記録によったのです。

停止モードの選択

| コンソールパネル<br>モニタ表示 | 内容                   | 設定範囲<br>(選択項目)    | 設定<br>分解能 | 初期化<br>データ | 単位    |
|-------------------|----------------------|-------------------|-----------|------------|-------|
| b01               | 停止モード選択              | 0:フリー停止<br>1:減速停止 | _         | 1          | _     |
| b-02              | 停止回転速度               | 0~300             | 1         | 30         | r/min |
| b-03              | 【機能なし】*1             | _                 |           |            |       |
| b-04              | 【機能なし】 <sup>*1</sup> | _                 | —         | _          | _     |
| b- <b>0</b> 5     | 寸動停止モード選択            | 0:フリー停止<br>1:減速停止 | _         | 0          | _     |
| b-06              | 寸動時停止回転速度            | 0~300             | 1         | 30         | r/min |

\*1:設定する機能がありません。

<u>停止モード選択(b-01)、寸動停止モード選択(b-05)</u>:

停止モード選択(b-01)、寸動停止モード選択(b-05)は、運転指令/寸動指令をオフした際の動作を選択します。運転モード選択が速度制御(i-07=0)以外に設定されている場合、これらの設定に関わらず、常にフリー停止となります。

#### 停止回転速度(b-02)、寸動時停止回転速度(b-06):

停止回転速度(b-02)、寸動時停止回転速度(b-06)は、運転または寸動運転時に停止する時の速度を設定します。

| フリー停止                | 減速停止                    |
|----------------------|-------------------------|
| 運転指令/寸動指令がオフされると電圧出力 | 停止回転速度(b-02)/寸動停止回転速度   |
| を停止します。              | (b-06)の設定まで減速時間に従って減速した |
|                      | 後、電圧出力停止します。            |
|                      |                         |
| 運転/寸動<br>指令          | 運転/寸動<br>指令             |
| 出力電流                 | 出力電流                    |
| フリーラン<br>モータ速度       | モータ <u>速度</u>           |

瞬時停電再始動時の動作の設定

| コンソールパネル<br>モニタ表示 | 内容        | 設定範囲<br>(選択項目)       | 設定<br>分解能 | 初期化<br>データ | 単位 |
|-------------------|-----------|----------------------|-----------|------------|----|
| b-07              | 瞬時停電再始動選択 | oFF (不使用)<br>on (使用) | _         | oFF        | _  |

瞬時停電再始動選択(b-07):

瞬時停電とは直流電圧 Vdc が所定値以下となってから制御電源が停電することなく直流電圧 Vdc が所定値以上になる までのことになります。瞬時停電が発生して運転を一時停止した場合の、復電後の処理を選択します。

- oFF: 復電しても運転を再開しません (VF66B (DC モータ駆動) 停止したまま)。再運転する為には運転(寸動) 指令を一旦 オフし、再度オンし直す必要があります。

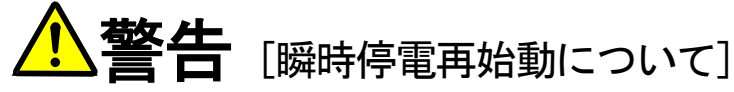

● 瞬時停電再始動選択(b-07)の設定が ON の場合、瞬時停電検知して復電後自動的にモータが再始動しますので瞬時停電検知中はモータに近づかないでください。 けがのおそれがあります。

逆転禁止モード設定

| コンソールパネル<br>モニタ表示 | 内容            | 設定範囲<br>(選択項目)                  | 設定<br>分解能 | 初期化<br>データ | 単位 |
|-------------------|---------------|---------------------------------|-----------|------------|----|
| b-08              | 逆転/逆電圧禁止モード選択 | 0:通常<br>1:指令と逆方向運転禁止<br>2:逆方向禁止 | _         | 0          | _  |

<u>逆転/逆電圧禁止モード選択(b-08):</u>

逆転/逆電圧運転を禁止します。

・通常(b-08=0)∶

通常運転です。正逆運転とも制限ありません。

・指令と逆方向運転禁止(b-08=1):

VF66B(DCモータ駆動)始動時の運転指令の方向と逆方向側を禁止します。(一旦始動すると、VF66B(DCモータ駆動) が停止するまで、始動した時の指令方向と逆方向が禁止されます。始動後に正転/正電圧運転指令と逆転/逆電圧運 転指令とを入れ替えても、VF66B(DCモータ駆動)が停止しないかぎり、禁止方向はかわりません。)

|             | 回転速度/電圧指令を+ | 回転速度/電圧指令を-       |
|-------------|-------------|-------------------|
| 正転/正電圧運転で始動 | 正転/正電圧に運転   | +最低回転速度/0 電圧にリミット |
| 逆転/逆電圧運転で始動 | 逆転/逆電圧に運転   | -最低回転速度/0 電圧にリミット |

・逆方向禁止(b-08=2):

運転指令の方向に関わらず、モータの逆転/逆電圧(整流子側から見て時計方向に回転する方向を正転/正電圧としま す)方向への運転を禁止します。逆回転/逆電圧方向の回転速度/電圧指令は、+最低回転速度/0電圧にリミットしま す。

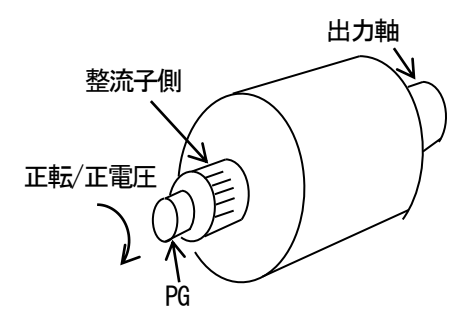

| 回転速度/電圧、 | 運転、 | 寸動指令入 | 、力場所選択 |
|----------|-----|-------|--------|
|----------|-----|-------|--------|

| コンソールパネル<br>モニタ表示 | 内容                     | 設定範囲<br>(選択項目)                                                                                                    | 設定<br>分解能 | 初期化<br>データ | 単位 |
|-------------------|------------------------|----------------------------------------------------------------------------------------------------|-----------|------------|----|
| b-09              | 連動時の指令入力場所選択           | 0:端子台<br>1:コンソールパネル[SET66-Z]<br>2:通信オプション                                                                                                    | _         | 1          | _  |
| b-10              | 回転速度/電機子電圧指令入力場所選<br>択 | 0:連動<br>1:アナログ入力(1)[VFC66-Z TB1](AIN1)<br>2:コンソールパネル[SET66-Z]<br>3:通信オプション<br>4:アナログ入力(2)[オプション基板](AIN2)<br>5:【拡張予定オプション】*1<br>6:アナログ入力(3)[オプション基板](AIN3)<br>7:内蔵 PLC 機能 | _         | 0          | _  |
| b-11              | 運転指令入力場所選択             | 0:連動<br>1:端子台[VFC66-Z TB1](ST-F)<br>2:コンソールパネル[SET66-Z]<br>3:通信オプション                                                                                                    | _         | 0          |    |
| b-12              | 寸動指令入力場所選択             | 0:連動<br>1:端子台<br>[VFC66-Z TB1] (MI1~MI5)<br>[オプション基板] (MI6~MI17)<br>2:コンソールパネル[SET66-Z]<br>3:通信オプション                                                                     | _         | 0          | _  |

\*1:拡張予定オプション用のものです。通常は設定しないでください。

#### <u>連動時の指令入力場所選択(b-09)~寸動指令入力場所選択(b-12)</u>:

回転速度/電圧、運転、寸動指令の操作場所を選択します。これらの入力場所は連動時の指令入力場所選択(b-09)の設定によって一括に設定することも可能です。連動時の指令入力場所選択(b-09)~寸動指令入力場所選択(b-12)の設定の組合せによる各指令の入力操作場所は、次表のようになります。

|                                      |                                               | 連動時の指令入力場所選択(b-09)                             |                                                |                                                |  |
|--------------------------------------|-----------------------------------------------|------------------------------------------------|------------------------------------------------|------------------------------------------------|--|
|                                      |                                               | 0:端子台                                          | 1:コンソールパネル                                     | 2:通信オプション                                      |  |
| 回転速度/<br>電機子電圧指令<br>入力場所選択<br>(b-10) | 0:連動                                          | アナログ入力(1)<br>[VFC66-Z TB1](AIN1)* <sup>1</sup> | コンソールパネル<br>回転速度指令(0. SrEF)<br>電圧指令(i-33)      | 通信オプション<br>各通信による回転速度指令<br>各通信による電圧指令          |  |
|                                      | 1:アナログ入力(1)<br>[SVC66-Z CN12](AIN1)*1         | アナログ入力(1)<br>[VFC66-Z TB1](AIN1)* <sup>1</sup> | アナログ入力(1)<br>[VFC66-Z TB1](AIN1)* <sup>1</sup> | アナログ入力(1)<br>[VFC66-Z TB1](AIN1)* <sup>1</sup> |  |
|                                      | 2:コンソールパネル<br>[SET66-Z]                       | コンソールパネル<br>回転速度指令(0. SrEF)<br>電機子電圧指令(i-33)   | コンソールパネル<br>回転速度指令(0. SrEF)<br>電機子電圧指令(i-33)   | コンソールパネル<br>回転速度指令(0. SrEF)<br>電機子電圧指令(i-33)   |  |
|                                      | 3:通信オプション                                     | 通信オプション<br>各通信による回転速度指令<br>各通信による電機子電圧指令       | 通信オプション<br>各通信による回転速度指令<br>各通信による電機子電圧指令       | 通信オプション<br>各通信による回転速度指令<br>各通信による電機子電圧指令       |  |
|                                      | 4:アナログ入力(2)<br>[オプション基板] (AIN2) <sup>*2</sup> | アナログ入力(2)<br>[オプション基板] (AIN2)* <sup>2</sup>    | アナログ入力(2)<br>[オプション基板] (AIN2)* <sup>2</sup>    | アナログ入力(2)<br>[オプション基板] (AIN2)* <sup>2</sup>    |  |
|                                      | 0:連動                                          | 端子台<br>[VFC66-Z TB1](ST-F)                     | コンソールパネル<br>[START]、[FOR/REV] <i>キ</i> ー       | 通信オプション<br>各通信による運転指令                          |  |
| 運転指令<br>λ 力場所選択                      | 1:端子台<br>[SVC66-Z TB1](SVON)                  | 端 <del>子台</del><br>[SVC66-Z TB1](SVON)         | 端 <del>子台</del><br>[SVC66-Z TB1](SVON)         | 端子台<br>[SVC66-Z TB1](SVON)                     |  |
| (b-11)                               | 2:コンソールパネル<br>[SET66-Z]                       | コンソールパネル<br>[START]、[FOR/REV] キー               | コンソールパネル<br>[START]、[FOR/REV] <i>キ</i> ー       | コンソールパネル<br>[START]、[FOR/REV]キー                |  |
|                                      | <br>3:通信オプション                                 | 通信オプション<br>各通信による運転指令                          | 通信オプション<br>各通信による運転指令                          | 通信オプション<br>各通信による運転指令                          |  |

|                          |                                                                                    | 連動時の指令入力場所選択(b-09)                                                               |                                                                                  |                                                                                  |  |
|--------------------------|------------------------------------------------------------------------------------|----------------------------------------------------------------------------------|----------------------------------------------------------------------------------|----------------------------------------------------------------------------------|--|
|                          |                                                                                    | 0:端子台                                                                            | 1:コンソールパネル                                                                       | 2:通信オプション                                                                        |  |
| 寸動指令<br>入力場所選択<br>(b-12) | 0:連動                                                                               | 端子台<br>[VFC66-Z TB1](MI1~MI5)* <sup>3</sup><br>[オプション基板](MI6~MI17)* <sup>3</sup> | コンソールパネル<br>[JOG/→]、[FOR/REV] <i>キ</i> ー                                         | 通信オプション<br>各通信による寸動指令                                                            |  |
|                          | 1:端子台<br>[VFC66-Z TB1](MI1~MI5)* <sup>3</sup><br>[オプション基板](MI6~WI17)* <sup>3</sup> | 端子台<br>[VFC66-Z TB1](MI1~MI5)* <sup>3</sup><br>[オプション基板](MI6~MI17)* <sup>3</sup> | 端子台<br>[VFC66-Z TB1](MI1~MI5)* <sup>3</sup><br>[オプション基板](MI6~MI17)* <sup>3</sup> | 端子台<br>[VFC66-Z TB1](MI1~MI5)* <sup>3</sup><br>[オプション基板](MI6~MI17)* <sup>3</sup> |  |
|                          | 2:コンソールパネル<br>[SET66-Z]                                                            | コンソールパネル<br>[JOG/→]、[FOR/REV]キ <del>ー</del>                                      | コンソールパネル<br>[JOG/→]、[FOR/REV] <i>キ</i> ー                                         | コンソールパネル<br>[JOG/→]、[FOR/REV] <i>キ</i> ー                                         |  |
|                          | 3:通信オプション                                                                          | 通信オプション<br>各通信による寸動指令                                                            | 通信オプション<br>各通信による寸動指令                                                            | 通信オプション<br>各通信による寸動指令                                                            |  |

\*1:回転速度/電機子電圧指令入力場所選択(b-10)をアナログ入力(1)とした時の入力特性(0~±10V 電圧入力、0~+10V 電圧入力の切替 えはアナログ入力(1)特性選択(b-17)設定にて行います。(初期設定は0~+10V 電圧入力が選択されています。)

\*2:回転速度/電機子電圧指令入力場所選択(b-10)をアナログ入力(2)とした時の入力特性(0~±10V 電圧入力、0~+10V 電圧入力の切替 えはアナログ入力(2)特性選択(G-03)設定にて行います。(初期設定は0~+10V 電圧入力が選択されています。)

\*3:多機能入力端子機能を寸動指令[正転]、[逆転]に設定する必要があります。多機能入力機能については「第6章 6.4 cエリアお よび第7章 7.4 cエリア」をご参照ください。

# [運転指令入力端子[VFC66-Z TB1](ST-F)の使用ついて]

 ● 端子台[VFC66-Z TB1](ST-F)に信号を入力した状態で電源投入または保護リセットを行うと、モータが突然再始動しますので端子 台[VFC66-Z TB1](ST-F)の信号が切れていることを確認してから電源投入または保護リセットを行ってください。
 けがのおそれがあります。

電流リミッタの設定

| コンソールパネル<br>モニタ表示 | 内容           | 設定範囲<br>(選択項目)                                                      | 設定<br>分解能 | 初期化<br>データ | 単位 |
|-------------------|--------------|---------------------------------------------------------------------|-----------|------------|----|
| b-13              | 正転力行電機子電流制限值 | 0~モータ定格電機子電流 <a-04>に<br/>依存<sup>*1</sup></a-04>                     | 1         | 150        | %  |
| b-14              | 正転回生電機子電流制限值 | <ul> <li>-モータ定格電機子電流<a-04>に依<br/>存<sup>*1</sup>~0</a-04></li> </ul> | 1         | -150       | %  |
| b-15              | 逆転力行電機子電流制限值 | <ul> <li>-モータ定格電機子電流<a-04>に依<br/>存<sup>™</sup>~0</a-04></li> </ul>  | 1         | -150       | %  |
| b-16              | 逆転回生電機子電流制限值 | 0~モータ定格電機子電流 <a-04>に<br/>依存<sup>*1</sup></a-04>                     | 1         | 150        | %  |

\*1:電機子電流制限値の最大(最小)値は、VF66B(DCモータ駆動)機種に応じて変化します。

・7522,7544 未満の機種の場合

200×(VF66B(DCモータ駆動)定格電流)/モータ定格電機子電流(A-04)で計算した値になります。 ただし、計算した値が200%を越えた場合、最大(最小)値は200%となります。

・7522、7544 以上の機種の場合

150×(VF66B(DC モータ駆動)定格電流)/モータ定格電機子電流(A-04)で計算した値になります。 ただし、計算した値が200%を越えた場合、最大(最小)値は200%となります。

#### 正転力行電流制限值(b-13)~逆転回生電流制限值(b-16):

正転、逆転それぞれにカ行側、回生側の電機子電流制限を設定できます。電機子電流指令がこれらの設定を越えた場合、この設定値にリミットします。なお、VF66B(DCモータ駆動)定格電流が100%となります。

アナログ回転速度/電圧指令特性設定(アナログ入力(1) [VFC66-Z TB1](AIN1))

| コンソールパネル<br>モニタ表示 | 内容                 | 設定範囲<br>(選択項目)                                         | 設定<br>分解能 | 初期化<br>データ | 単位 |
|-------------------|--------------------|--------------------------------------------------------|-----------|------------|----|
| b-17              | アナログ入力(1)特性選択      | 0:0~±10V(両極性)<br>1:0~10V(片極性)<br>2:4~20mA              | _         | 1          | _  |
| b-18              | アナログ入力(1)上限回転速度/電圧 | アナログ入力(1)下限回転速度/電圧(b-19)の絶対植<br>~100.0                 | 0. 1      | 100. 0     | %  |
| b-19              | アナログ入力(1)下限回転速度/電圧 | -アナログ入力(1)上限回転速度/電圧(b-18)<br>~アナログ入力(1)上限回転速度/電圧(b-18) | 0. 1      | 0.0        | %  |

アナログ入力(1)特性選択(b-17):

[VFC66-Z TB1](AIN1)のアナログ入力(1)の入力特性の種類を選択します。

<u>アナログ入力(1)上限回転速度/電圧(b-18)、アナログ入力(1)下限回転速度/電圧(b-19):</u>

アナログ入力(1)上限回転速度/電圧(b-18)、アナログ入力(1)下限回転速度/電圧(b-19)は運転モード選択(i-07)によって設定が異なります。

・運転モード選択が速度制御モード(i-07=0)の場合
 最高回転速度(A-00)に対する割合で設定します。

・運転モード選択が電機子電圧制御モード(i-07=5)の場合 正方向出力最大電圧(E-11)と負方向出力最大電圧(E-12)の絶対値で比較して大きい方に対する割合で設定します。

回転速度/電圧指令場所選択の設定は、連動時の指令入力場所選択(b-09)、回転速度/電圧指令入力場所選択(b-10)の 項をご参照ください。

#### ・回転速度/電圧指令入力場所選択でアナログ入力(1)(b-10=1)とした場合

回転速度/電圧指令入力場所選択(b-10)でアナログ入力(1)した場合の速度/電圧指令入力特性について説明します。 ①アナログ入力(1)特性選択が0~±10V入力(b-17=0)の場合

アナログ入力(1)特性選択が 0~±10V 入力(b-17=0)では指令入力電圧をマイナス電圧とすることで、逆回転/負 電圧出力させることができます。(なお、逆転運転指令で運転する場合は+電圧で逆転/負電圧出力、一電圧で正 転/正電圧出力となります。)+10V 入力時にはアナログ入力(1)上限回転速度/電圧(b-18)の設定、-10V 入力時に はアナログ入力(1)上限回転速度/電圧(b-18)の設定のマイナス値という特性になりますが、アナログ入力(1)下限 回転速度/電圧(b-19)の設定よりマイナス側はリミットされます(図 1-1)。(従ってマイナスの最大まで使用する 場合にはアナログ入力(1)下限回転速度/電圧(b-19)に-100%を設定する必要があります。)

なお、運転モード選択が速度制御モード(i-07=0)の場合、最低回転速度(A-01)が0以外の時は、絶対値がこの回転速度以下にならないようにリミットされます。この場合 0V 付近の通過時は、図 1-2 に示すようなヒステリシス特性となります。(始動時は、正転運転で始動した場合は、正転、逆転運転で始動した場合は逆転の最低回転速度となります。)

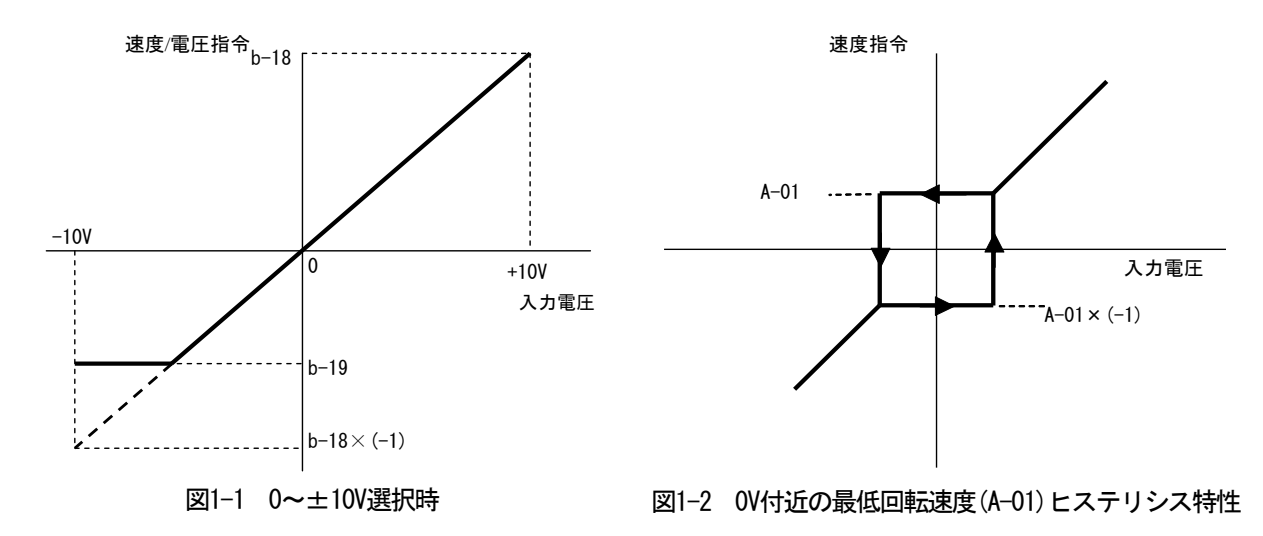

#### ②アナログ入力(1)特性選択が0~+10V入力(b-17=1)の場合

0V 入力時はアナログ入力(1) 下限回転速度/電圧(b-19)、+10V 入力時はアナログ入力(1) 上限回転速度/電圧(b-18) の設定となる特性となりますが(図 2-1)、プラス電圧のみ有効でマイナス側はアナログ入力(1) 下限回転速度/電 圧(b-19)(ただしアナログ入力(1) 下限回転速度/電圧(b-19)にマイナス値がセットされている場合は 0)にリミッ トされます(図 2-2)。

なお、運転モード選択が速度制御モード(i-07=0)の場合、最低回転速度(A-01)が0以外の時は、絶対値がこの回転速度以下にならないようにリミットされます。速度指令としては正転のみですので、逆転させる場合には逆転運転指令を使用します。

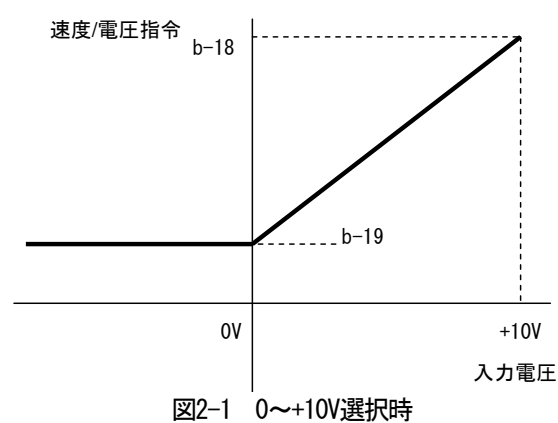

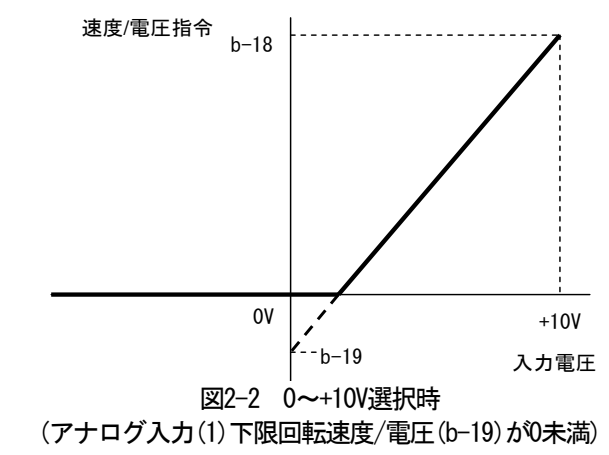

# (アナログ入力(1)下限回転速度/電圧(b-19)が0以上) ③アナログ入力(1)特性選択が4~20mA入力(b-17=2)の場合

4mA 入力時はアナログ入力(1) 下限回転速度/電圧(b-19)、20mA 入力時はアナログ入力(1) 上限回転速度/電圧 (b-18)の設定となる特性となりますが(図 3-1)、プラス側電流のみ有効でマイナス電流入力時はアナログ入力(1) 下限回転速度/電圧(b-19)(ただし、アナログ入力(1)下限回転速度/電圧(b-19)にマイナス値がセットされている 場合は0)にリミットされます(図 3-2)。

なお、運転モード選択が速度制御モード(i-07=0)の場合、最低回転速度(A-01)が0以外の時は、絶対値がこの回転速度以下にならないようにリミットされます。速度指令としては正転のみですので、逆転させる場合には逆転運転指令を使用します。

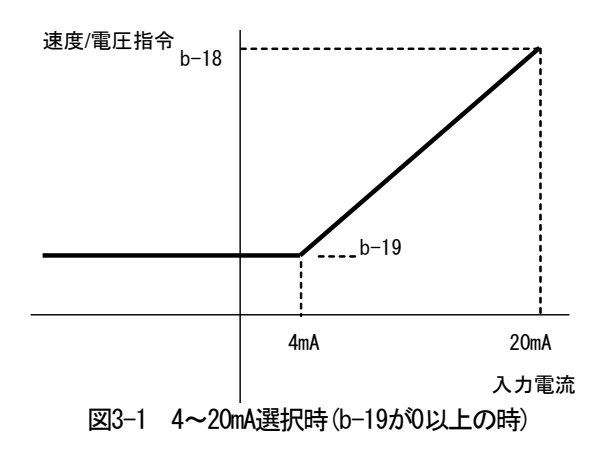

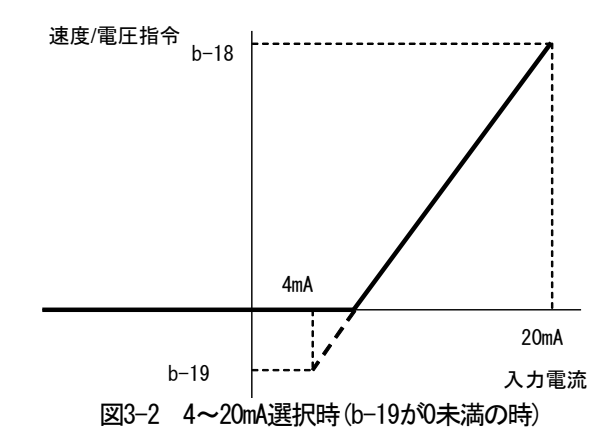

アナログ入力0 リミット機能設定

| コンソールパネル<br>モニタ表示 | 内容             | 設定範囲<br>(選択項目) | 設定<br>分解能 | 初期化<br>データ | 単位 |
|-------------------|----------------|----------------|-----------|------------|----|
| b-20              | アナログ入力0 リミット電圧 | 0.000~1.000    | 0. 001    | 0.000      | V  |

<u>アナログ入力0リミット電圧(b-20)</u>:

[VFC66-Z TB1](AIN1)のアナログ入力(1)に入力された指令入力電圧の絶対値がこの設定以下の場合、指令を強制的に 0とする機能です。アナログ回路のドリフト等により、0Vに設定しても完全に0設定にならない場合に使用します。(回 転速度/電圧指令、電機子電流指令いずれに使用の場合でも有効です。)

アナログ出力(1)特性選択 ([VFC66-Z TB1](AOT1))

| コンソールパネル<br>モニタ表示 | 内容            | 設定範囲<br>(選択項目)                                                                                                    | 設定<br>分解能 | 初期化<br>データ | 単位 |
|-------------------|---------------|----------------------------------------------------------------------------------------------------|-----------|------------|----|
| b-21              | アナログ出力(1)特性選択 | 0:出力電圧<br>1:出力電流<br>2:電機子電流指令<br>3:回転速度<br>4:回転速度指令<br>5:内蔵 PLC 機能出力<br>6:キャリブレーション<br>7:内部モニタ<br>8:【弊社調整用】<br>-1:【機能なし】* <sup>1</sup><br>-2:6F 回転速度<br>-3:6F キャリブレーション | l         | 8          |    |

<u>アナログ出力(1)特性選択(b-21):</u>

[VFC66-Z TB1](AOT1)のアナログ出力(1)に出力するアナログ出力データを選択します。

| 番号 | 選択項目    | 出力電圧/6F 出力               |
|----|---------|--------------------------|
| 0  |         | 7.5V/200V (200V クラス)     |
| U  |         | 7.5V/400V(400V クラス)      |
| 1  | 出力電流    | 5V/VF66B (DC モータ駆動) 定格電流 |
| 2  | 電機子電流指令 | 5V/100%電機子電流指令           |
| 3  | 回転速度    | 10V/最高回転速度(A-00)         |

アナログ出力(1)特性選択(b-21)で選択されるアナログ出力

| 番号 | 選択項目                 | 出力電圧/6F 出力                 |
|----|----------------------|----------------------------|
| 4  | 回転速度指令<br>(加速・減速制御後) | 10V/最高回転速度(A-00)           |
| 5  | 内蔵 PLC 機能出力          | 5V/20000 (100%)*1          |
| 6  | キャリブレーション            | 5V を出力                     |
| 7  | 内部モニタ                | —                          |
| 8  | 【弊社調整用】              | 10V/モータ定格電機子電圧(A-03)       |
| -1 | 【機能なし】               | —                          |
| -2 | 6F 回転速度              | 回転速度を周波数換算した値の6倍の周波数信号     |
| -3 | 6F キャリブレーション         | 最高回転速度(A-00)相当の6倍の周波数信号を出力 |

\*1:内蔵PLC機能出力の詳細は、「Control Block Editor機能説明書」をご参照ください。

## ·アナログ出力(1)特性選択で6F回転速度(b-21=-2)、6Fキャリブレーション(b-21=-3)とした場合

パラメータの変更だけではなく、VFC66-Z 上のスイッチ(SW2)の設定を変更する必要があります。スイッチ(SW2)を ピンセットの先端または先端の幅が非常に短い(0.8mm 程度)治具を使用して1側(コンソールパネル側)にしてくだ さい。

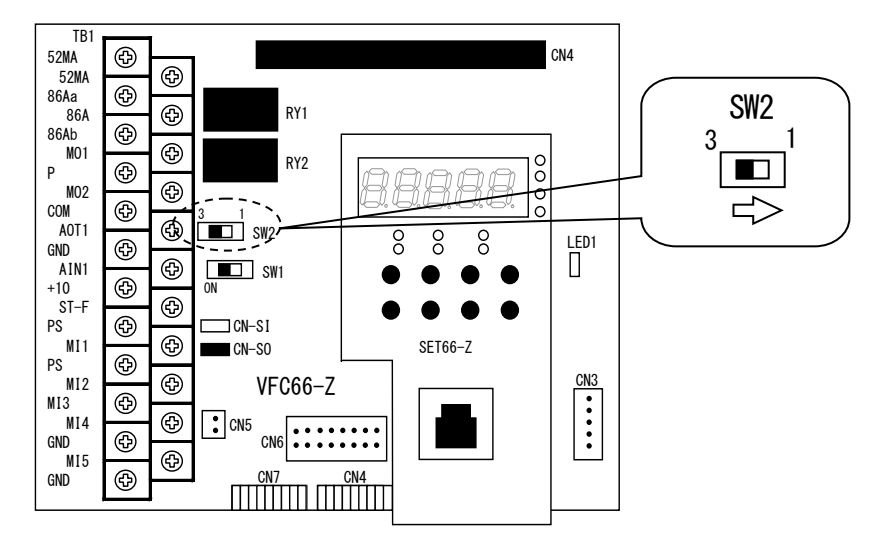

#### ①アナログ出カ(1)特性選択が6F回転速度(b-21=-2)の場合

[VFC66-Z TB1] (AOT1)-(GND) 端子からは、下図に示す周波数換算値Fの6倍の周波数信号(6F 信号) を出力します。 周波数換算値Fは、

F=回転速度/60(Hz)

で計算されます。

#### ②アナログ出力(1)特性選択が6Fキャリブレーション(b-21=-3)の場合

最高回転速度(A-00)相当の6倍の周波数信号を出力します。デジタルカウンター型の周波数/回転数計を用いる場合は、パルスカウントを1/6分周してください。直流電圧計を用いる場合は、6F信号出力の平均として、下図右の「周波数-電圧特性」のようになるため、この特性に合わせて調整してください。

ただし、最高回転速度(A-00)の周波数換算値 F が 120Hz を超える場合、この特性の 1/2、240Hz を超える場合は 1/4 となります。

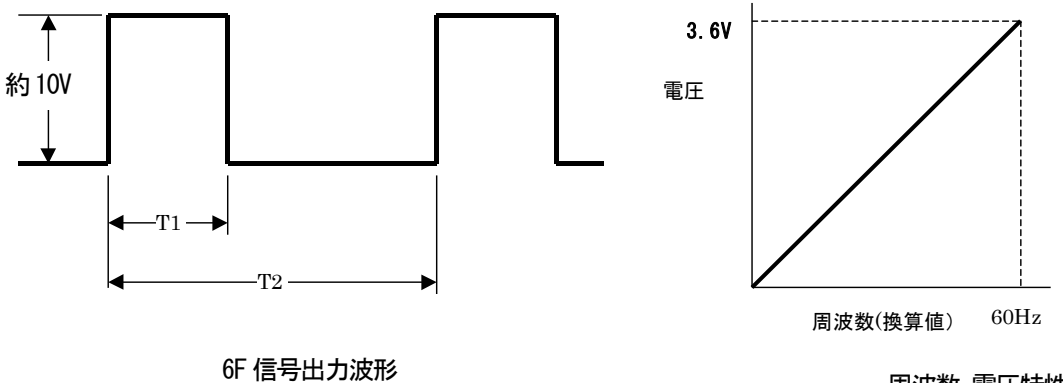

6F 信号出力波形 (出力電流は最大 5mA)

周波数-電圧特性 (最高回転速度の周波数換算値 F が 120Hz 以下の時)

- 図のT1、T2は、
- T1=1msec (最高回転速度の周波数換算値 F が 120Hz 以下)
- =0.5msec(最高回転速度の周波数換算値Fが240Hz以下)
- =0.25msec(最高回転速度の周波数換算値Fが240Hzを超える場合)
- $T2=1/(6 \times Fout)$
- ただし、Fout は回転速度の周波数換算値です。

| コンソールパネル<br>モニタ表示 | 内容      | 設定範囲<br>(選択項目) | 設定<br>分解能 | 初期化<br>データ | 単位 |
|-------------------|---------|----------------|-----------|------------|----|
| b-22              | 【弊社調整用】 | 0~1000         | 1         | 0          | %  |

#### 多機能入力への入力信号の設定

| コンソールペル | 内容               | 設定範囲<br>(選択項日)             | 設定<br>分解能 | 初期化<br>データ | 単位 |
|---------|------------------|----------------------------|-----------|------------|----|
| 2—74水   |                  |                            | 777+86    |            |    |
| c-00    | 多機能入力場所選択        | 1:通信オプション                  | —         | 0          | —  |
| c-01    | 多機能入力端子(1)機能選択   | 0:プリセット回転速度選択1             | —         | 13         | _  |
| c–02    | 多機能入力端子(2)機能選択   | 1:プリセット回転速度選択2             | _         | 14         | —  |
| c-03    | 多機能入力端子(3)機能選択   | 2:プリセット回転速度選択3             | _         | 31         | _  |
| c-04    | 多機能入力端子(4)機能選択*3 | 3:加減速選択1                   | _         | 32         |    |
| c05     | 多機能入力端子(5)機能選択   | 4:加減速選択2                   | _         | 33         |    |
| c-06    | 多機能入力端子(6)機能選択   | 5:回転速度 UP 指令(MRH モード)      | _         | 0          | _  |
| c–07    | 多機能入力端子(7)機能選択   | 6:回転速度 DOWN 指令(MRH モード)    |           | 1          |    |
| c–08    | 多機能入力端子(8)機能選択   |                            |           | 2          |    |
| c-09    | 多機能入力端子(9)機能選択   |                            |           | 3          | _  |
| c–10    | 多機能入力端子(10)機能選択  | 9. 取局凹転迷度/電圧低減             |           | 4          | _  |
| c-11    | 多機能入力端子(11)機能選択  |                            |           | 5          |    |
| c-12    | 多機能入力端子(12)機能選択  | 11.还这/电加利和运行               |           | 6          |    |
| c–13    | 多機能入力端子(13)機能選択  | 13: 奥磁嘉牛信号                 |           | 7          |    |
| c-14    | 多機能入力端子(14)機能選択  |                            |           | 8          | _  |
| c–15    | 多機能入力端子(15)機能選択  | 15:外部故障信号1(保護動作リレー86A動作)   |           | 9          | _  |
| c-16    | 多機能入力端子(16)機能選択  | 16:外部故障信号2(保護動作リレー86A動作)   |           | 10         |    |
| c−17    | 多機能入力端子(17)機能選択  | 17:外部故障信号3(保護動作リレー86A動作)   | _         | 11         | _  |
|         |                  | 18:外部故障信号4(保護動作リレ―86A動作)   |           |            |    |
|         |                  | 19:外部故障信号1(保護動作リレー86A 不動作) |           |            |    |
|         |                  | 20:外部故障信号2(保護動作リレー86A 不動作) |           |            |    |
|         |                  | 21:外部故障信号3(保護動作リレー86A 不動作) |           |            |    |
|         |                  | 22:外部故障信号4(保護動作リレー86A 不動作) |           |            |    |
|         |                  | 23:トレースバック外部トリガ            |           |            |    |
|         |                  | 24:第2設定ブロック選択              |           |            |    |
|         |                  | 25:非常停止(B 接点)              |           |            |    |
|         |                  | 26:【弊社調整用】 <sup>*1</sup>   |           |            |    |
|         |                  | 27:回転速度/電圧指令端子台選択          |           |            |    |
|         |                  | 28:運転指令[正転] (STARTF)*2     |           |            |    |
|         |                  | 29:運転指令[逆転] (STARTR)       |           |            |    |
|         |                  | 30:寸動指令[正転](JOGF)          |           |            |    |
|         |                  | 31:寸動指令[逆転](JOGR)          |           |            |    |
|         |                  | 32:非常停止(A 接点)              |           |            |    |
|         |                  | 33:保護リセット(RESET)           |           |            |    |
|         |                  | 34:外部信号入力1                 |           |            |    |
|         |                  |                            |           |            |    |
|         |                  |                            |           |            |    |
|         |                  | 3/:外部信号人力4                 |           |            |    |

※多機能入力端子(1)~(5)はVFC66-Z TB1の[MI1]~[MI5]端子台となります。

多機能入力端子(6)~(17)はオプション基板の機能となります。

\*1:弊社調整用のものです。通常は設定しないでください。

\*2:運転指令[正転](STATRF)は、通常制御入力端子台[VFC66-Z TB1](ST-F)に割り付けられている機能のため設定しないでください。 \*3:多機能入力端子(4)機能選択で24:第2設定ブロック選択を設定しても機能は無効になります。

多機能入力場所選択(c-00):

多機能入力場所選択を通信オプション(c-00=1)に設定し、多機能入力端子機能選択(c-01)~(c-17)の設定値を[11:速 度/電流制御選択]~[25:非常停止(B 接点)]にした場合、これらの機能は通信オプションからの信号によって制御され ます。よって[11:速度/電流制御選択]~[25:非常停止(B 接点)]は端子台による機能が無効となりますのでご注意くだ さい。 <u>多機能入力端子(1)機能選択(c-01)~多機能入力端子(17)機能選択(c-17):</u>

下図は[VFC66-Z TB1] (MI1~MI5)の多機能入力端子(1)~(5)の代表的な接続方式を示しています。[VFC66-Z TB1] (MI1 ~MI5)の多機能入力端子(1)~(5)がそれぞれ、多機能入力端子(1)機能選択(c-01)~多機能入力端子(5)機能選択 (c-05)にて設定される多機能入力の各機能の入力端子台として設定されます。多機能入力端子の最大許容電圧は24V、 1端子あたりの最大許容電流は3mA です。多機能入力端子はソースモードまたはシンクモードを選択することができ、 それぞれ、VF66B (DC モータ駆動)の内部電源、または外部電源の使用を選択できます。初期状態ではソースモードに 設定されています。ソースモード/シンクモードの切替えは VFC66-Z のジャンパソケットを差し替えることで変更可能 です。

多機能入力機能の詳細については後述の「多機能入力端子機能の詳細一覧」をご参照ください。

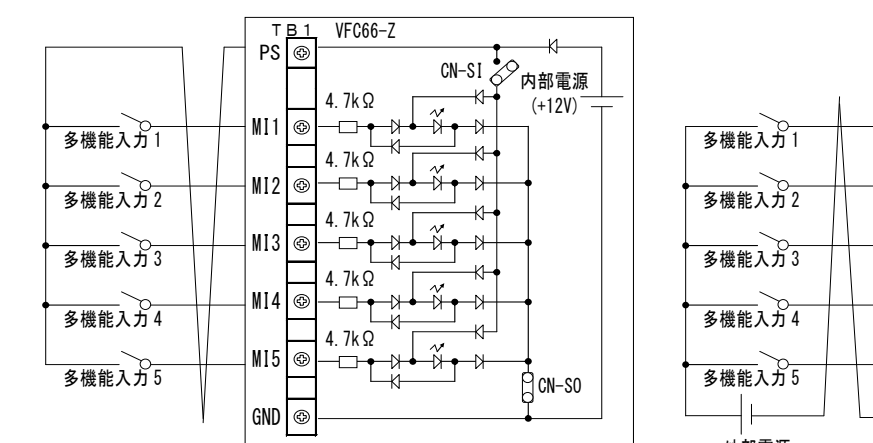

#### 多機能入力端子(1)~(5)の接続

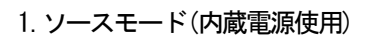

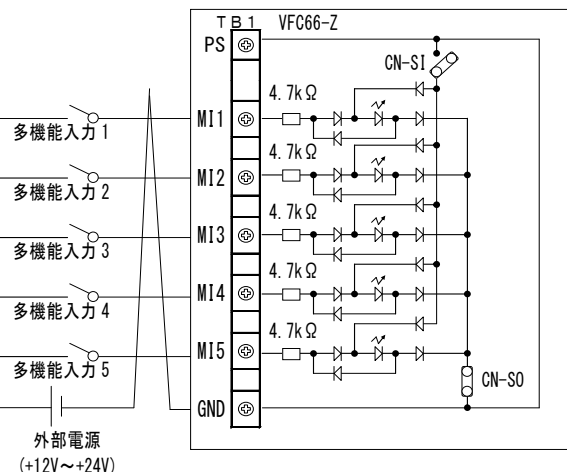

#### 2. ソースモード(外部電源使用)

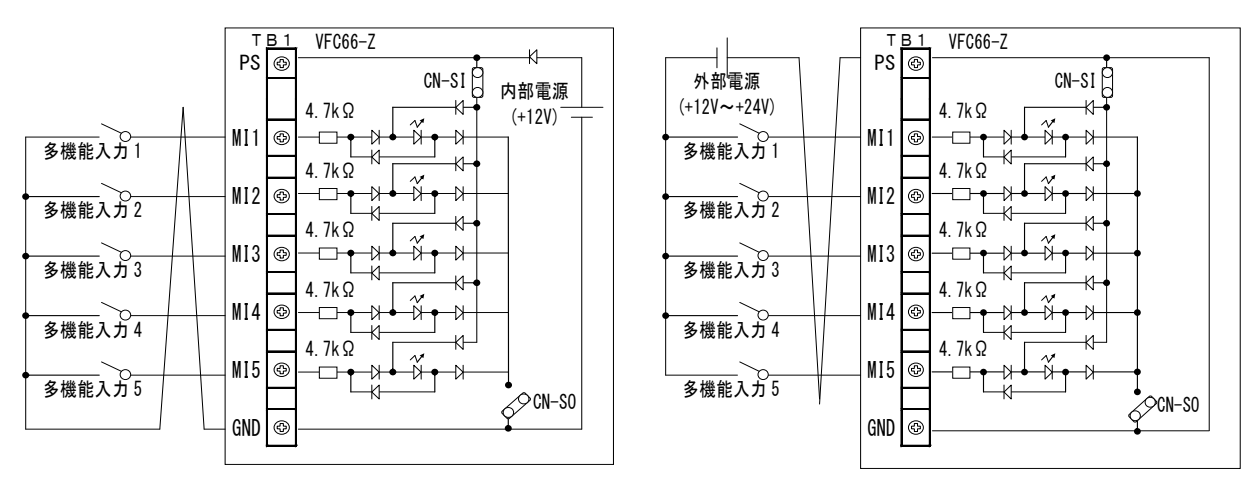

3. シンクモード(内蔵電源使用)

4. シンクモード(外部電源使用)

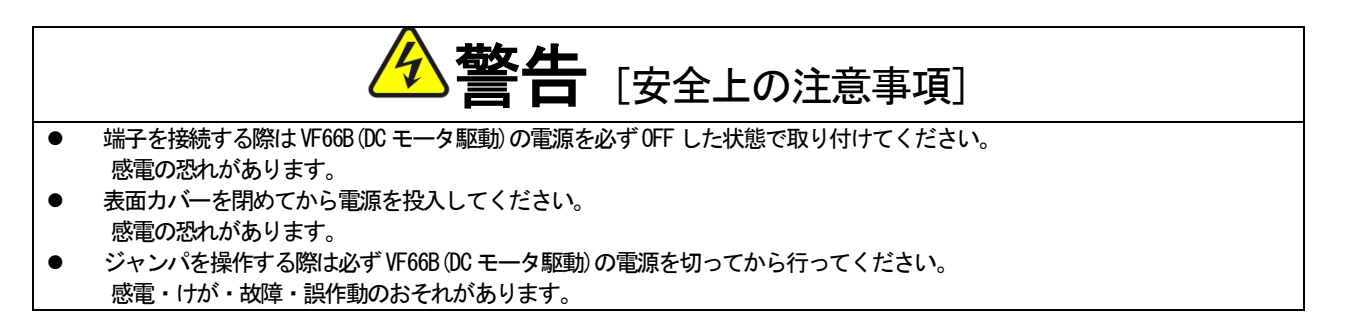

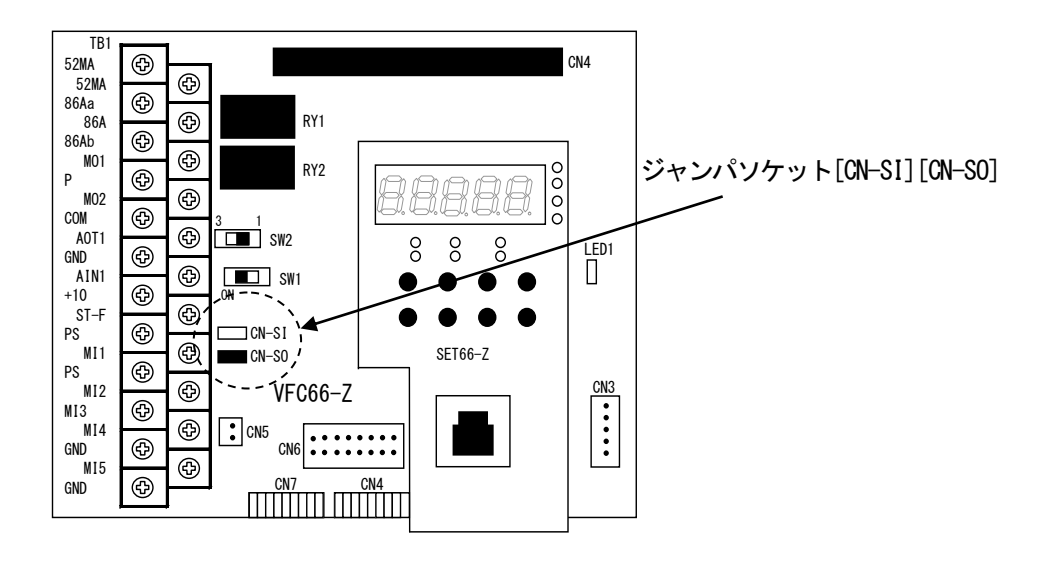

## ・ジャンパソケットが[VFC66-Z CN-SI]で内部電源を使用する場合

多機能入力端子(1)~(5)([VFC66-Z TB1](MI1)~(MI5)端子)とGND端子([VFC66-Z TB1](GND)端子)との間にスイッチ 等をドライバ⊕ M3 を使用して取り付けて、オン・オフしてください。

#### ・ジャンパソケットが[VFC66-Z CN-SO]で内部電源を使用する場合

多機能入力端子(1)~(5)([VFC66-Z TB1](MI1)~(MI5)端子)とPS 端子([VFC66-Z TB1](PS)端子)との間にスイッチ等 をドライバ⊕ M3 を使用して取り付けて、オン・オフしてください。

| No. | 項目           | 機能説明         |          |               |                |                     |          |
|-----|--------------|--------------|----------|---------------|----------------|---------------------|----------|
|     |              | プリセット回転      | 速度選択1~   | -3の3-         | つの入力を用いる       | っことで、プリセット回転速度指令    | <u>}</u> |
|     |              | 1~7(d-15~d-2 | 1)の設定を通  | 選択して          | 運転することがす       | 可能です。               |          |
|     |              | プリセット        | プリセ      | ット            | プリセット          | 同些演奏作会              |          |
|     | 回転速度3        | 回転速          | 度2       | 回転速度1         | 凹粒还反拍下         |                     |          |
|     |              | 0FF          | 0F       | F             | 0FF            | 標準の選択通り             |          |
|     |              |              |          |               |                | (プリセット不使用)          |          |
|     |              | 0FF          | 0F       | F             | ON             | プリセット回転速度1(d-15)    |          |
| 0~2 | フリセット回転速度1~3 | 0FF          | 0        | N             | 0FF            | プリセット回転速度 2 (d-16)  |          |
|     |              | 0FF          | 0        | N             | ON             | プリセット回転速度 3(d-17)   |          |
|     |              | ON           | 0F       | F             | 0FF            | プリセット回転速度 4(d-18)   |          |
|     |              | ON           | 0F       | F             | ON             | プリセット回転速度 5(d-19)   |          |
|     |              | ON           | 0        | N             | 0FF            | プリセット回転速度 6 (d-20)  |          |
|     |              | ON           | 0        | N             | ON             | プリセット回転速度 7(d-21)   |          |
|     |              |              | <b>i</b> |               | •              | <u> </u>            |          |
|     |              | 加減速時間選択1     | ~2の入力を   | 用いるこ          | とで、加減速時間       | ]を運転中に切替え可能です。(S字カ  | מנ       |
|     |              | 減速を使用する      | 場合は、S字加  | <b>「減速使</b> 月 | 用選択を0N(d−06=c  | n)としておく必要があります。)    |          |
|     |              | 加減速          | 加減速      | 選択さ           | れる加減速時間        |                     |          |
|     |              | 時間選択2        | 時間選択1    | (S字加          | 減速を含む)         |                     |          |
|     |              | OFF          | 0FF      | 標準(加          | 減速時間選択(d-00)   | で選択されている加減速時間)      |          |
| 3~4 | 加減速時間選択1~2   | OFF          | ON       | 加減速           | 時間選択(2)        |                     |          |
|     |              |              |          | (加速時          | 邿間(2)(5.Acc2)、 | 減速時間(2)(6.dEc2)、    |          |
|     |              |              |          | S字立ち          | 5上り時間(2)(d-11) | ~S字減速到達時間(2)(d-14)) |          |
|     |              | ON           | 0FF      | 加減速           | 時間選択(3)        |                     |          |
|     |              |              |          | (加速時          | 锖間(3)(d-02)、減  | 速時間(3)(d-03))       |          |
|     |              | ON           | ON       | 加減速           | 時間選択(4)        |                     |          |
|     | 1            |              |          | (加速時          | 镅(4)(d-04)、減   | 速時間(4)(d-05))       |          |

多機能入力端子機能の詳細一覧

| No. | 項目                            | 機能説明                                                                                                    |
|-----|-------------------------------|----------------------------------------------------------------------------------------------------|
|     |                               |                                                                                                    |
| 5~6 | 回転速度UP、DOWN指令<br>(MRHモード)     | MRH 機能使用選択(d-27)を 0N とし、回転速度指令場所に端子台(b-11=1)を選択することにより、UP、DOWN 指令による加減速が可能となります。回転速度が MRH 上限回転速度(d-29)を超えている場合は、UP、DOWN 指令がなくとも自動的に上下限まで加減速します。MRH 下限回転速度(d-29)に負の値を設定することにより、正逆の運転も可能です。         運転指令         UP 指令         DOWN 指令         MRH 下限         モータ         回転速度                                                                                                    |
| 7   | 回転速度/電圧<br>ホールド               | VF66B (DC モータ駆動) が加減速中に、この信号を ON すると、加速・減速を一旦中止し、その時点の回転速度を保持します。OFF すると加減速を再開します。(ただし、停止指令による減速停止中は、ホールドは無効になります。)         運転指令         回転速度/電圧指令         回転速度/電圧指令         モータ回転速度/出力電圧                                                                                                    |
| 8   | S字加減速禁止                       | S字加減速使用選択をONとして、S字加減速運転を行っている場合でも、この信号をONすることで、S字加減速を強制的に禁止し、通常の加減速とすることができます。                                                                                                    |
| 9   | 最高回転速度/電圧<br>低減               | 回転速度指令入力場所に端子台(b-11=1)が選択されている場合、この信号をON することにより、回転速度/電圧指令が図に示すように最高回転速度/電圧低減率(H-12)の設定に基づき低減されます。この信号は停止中にON/OFF を切り替えます。運転中に切り替えても、一旦停止するまでは切り替わりません。(この機能は端子台からのアナログ入力にのみ有効です)                                                                                                    |
| 10  | 垂下制御不動作                       | ● 重下機能使用選択(i-02)を ON としていても、この信号を ON すると垂下制御は不動作となります。(垂下制御については「第6章 6.10 i エリア および 第7章 7.10 i エリア」をご参照ください。)                                                                                                    |
| 11  | 速度/電流制御選択                     | 運転モード選択を速度/電流制御の接点切替え(i-07=4)とすると、この信号にて速度制御と電流制御を切替えることができます。OFFで速度制御、ONで電流制御となります。(「第6章 6.10<br>i エリア および 第7章 7.10 i エリア」を参照してください。)                                                                                                    |
| 12  | 正転(正電圧)/<br>逆転(逆電圧)<br>運転指令選択 | <ul> <li>運転指令入力場所選択が端子台(b-11=1)または寸動指令入力場所選択が端子台(b-12=1)と設定し、この信号をオンとすると、運転/寸動指令の正転・逆転を入れ替えます。(正転(正電圧)運転→逆転(逆電圧)運転、逆転(逆電圧)運転→正転(正電圧)運転)</li> <li>※運転指令入力場所選択を端子台(b-11=1)と設定しているため、[VFC66-Z TB1](ST-F)端子を用いて運転信号の 0N/0FF を行ってください。</li> </ul>                                                                                                    |
| 13  | 界磁喪失信号                        | VF66B (DC モータ駆動) 運転中に界磁アンプの界磁喪失信号を入力することで、保護停止させることができます。界磁喪失信号が ON すると、VF66B (DC モータ駆動) は出力を遮断し、保護動作リレー(86A) を ON します。ただし VF66B (DC モータ駆動) が運転停止中では保護動作<br>リレー(86A) は ON せず、運転界磁アンプの界磁喪失信号が OFF すると自動的に表示がクリア<br>されます。<br>同時にコンソールパネルに受ける。<br>の保護表示が表示されます。また、この信号でトレ<br>ースバックもトリガされます。保護動作を解除するには、保護動作リセットを行います。保護<br>1セットは[STOP/RESET] キーまたは多機能入力端子のいずれかを保護リセットと設定し、<br>ON してください。 |

| No.       | 項目                                 | 機能説明                                                                                                    |
|-----------|------------------------------------|----------------------------------------------------------------------------------------------------|
| 14        | 界磁過電流信号                            | 界磁アンプの界磁過電流信号を入力することで、VF66B (DC モータ駆動)保護停止させること<br>ができます。界磁過電流信号が ON すると、VF66B (DC モータ駆動)は出力を遮断し、保護動作<br>リレー(86A)を ON します。<br>同時にコンソールパネルに電電電電電の保護表示が表示されます。また、この信号でトレ<br>ースバックもトリガされます。保護動作を解除するには、保護動作リセットを行います。保<br>護リセットは[STOP/RESET]キーまたは多機能入力端子のいずれかを保護リセットと設定し、<br>ONしてください。                                    |
| 15~<br>18 | 外部故障信号1~4<br>(保護動作リレー(86A)動作)      | 周辺機器の故障信号をこの信号の入力とすることで、VF66B (DC モータ駆動)保護停止させる<br>ことができます。外部故障信号 1~4 の信号が ON すると、VF66B (DC モータ駆動) は出力を遮<br>断し、保護動作リレー(86A)を ON します。<br>同時にコンソールパネルに思想。<br>この信号でトレースバックもトリガされます。保護動作を解除するには、保護動作リセット<br>を行います。保護リセットは[STOP/RESET] キーまたは多機能入力端子のいずれかを保護リセ<br>ットと設定し、ON してください。                                          |
| 19~<br>22 | 外部故障信号1~4<br>(保護動作リレー(86A)不動作)     | 上記の外部故障信号 1~4 と同様ですが、保護動作リレー(86A)は不動作となります。また、<br>この信号ではトレースバックはトリガされません。この場合、VF66B (DC モータ駆動)の運転/<br>寸動の各指令をすべて OFF すると、自動的に保護動作は解除されます。                                                                                                    |
| 23        | トレースバック外部トリガ                       | 通常、トレースバックは故障,保護動作時にトリガしますが、この信号を入力することで、<br>強制的にトリガすることができます。(トレースバックについては「第6章 6.7 Fエリア お<br>よび 第7章 7.7 Fエリア」をご参照ください。)                                                                                                    |
| 24        | 第2設定ブロック選択                         | この信号をON すると、第2設定ブロックにて設定された各パラメータが使用されます。<br>OFFすると、第1設定ブロックにて設定された各パラメータが使用されます。                                                                                                    |
| 25        | 非常停止<br>(B接点)                      | B接点入力の非常停止信号で、接点開で非常停止となります。<br>接点開状態でコンソールパネルに<br>(この機能をいずれかの端子台に設定した場合、接点を閉じないと非常停止となり運転できま<br>せんのでご注意ください。)                                                                                                    |
| 26        | 【弊社調整用】                            | 弊社調整用のものです。通常は設定しないでください。                                                                                                    |
| 27        | 回転速度/電圧指令<br>端子台選択                 | この信号をON すると、回転速度指令入力場所選択(b-10)の設定に関わらず、速度指令入力場<br>所を強制的に端子台([VFC66-Z TB1](AIN1))とします。プリセット回転速度選択と同時入力時<br>は、この信号が優先されます。<br>※オプション基板を取り付けている場合、通信オプション選択(J-00)の設定に関わらず、強<br>制的に[VFC66-Z TB1](AIN1)端子からオプション基板の端子台([オプション基板](AIN2)端<br>子)になります。<br>通信オプション選択(J-00) = 0(0FF)と設定している場合には通信オプションの保護機能<br>が動作しませんのでご注意ください。 |
| 28        | 運転指令[正転] <sup>*1</sup><br>(STARTF) | 運転指令入力場所選択を端子台(b-11=1)と設定し、この信号を ON するとモータが運転します。                                                                                                    |
| 29        | 運転指令[逆転]<br>(STARTR)               | 運転指令入力場所選択を端子台(b-11=1)と設定し、この信号をONするとモータが逆転運転します。                                                                                                    |
| 30        | 寸動指令[正転]<br>(JOGF)                 | 寸動指令入力場所選択を端子台(b−12=1)と設定し、この信号をオ ON すると寸動運転[正転]<br>します。                                                                                                    |
| 31        | 寸動指令[逆転]<br>(JOGR)                 | 寸動指令入力場所選択を端子台(b−12=1)と設定し、この信号をONすると寸動運転[逆転]します。                                                                                                    |
| 32        | 非常停止<br>(A接点)                      | A 接点入力の非常停止信号で、接点閉で非常停止となります。<br>接点閉状態でコンソールパネルに<<br>日日日日日日日日日日日日日日日日日日日日日日日日日日日日日日日日日日日                                                                                                    |
| 33        | 保護リセット<br>(RESET)                  | 保護動作中にこの信号をオンすると保護動作が解除されます。                                                                                                    |
| 34~<br>37 | 外部信号入力                             | 外部信号を入力することで、外部から信号が入力されたことをオプション基板(通信)を通し<br>てマスターに送信します。                                                                                                    |

\*1:運転指令[正転](STATRF)は、通常制御入力端子台[VFC66-Z TB1](ST-F)に割り付けられている機能のため設定しないでください。

#### <u>7.5.</u> <u>d エリア(加減速時間設定、回転速度ジャンプ機能、MRH 機能設定エリア)</u>

加減速時間の選択、設定

| コンソールパネル | 山穷              | 設定範囲         | 設定   | 初期化  | 畄佔  |
|----------|-----------------|--------------|------|------|-----|
| モニタ表示    |                 | (選択項目)       | 分解能  | データ  | 甲位  |
|          |                 | 0:加減速時間(1)   |      |      |     |
| d-00     | 加減速時間選択         | 1:加減速時間(2)   | _    | 0    |     |
| u 00     | が山火火をすうりたちがく    | 2:加減速時間(3)   |      | Ŭ    |     |
|          |                 | 3:加減速時間(4)   |      |      |     |
|          |                 | 0:加減速時間(1)   |      |      |     |
| d–01     | <br>  、         | 1:加減速時間(2)   |      | 1    |     |
| u ui     |                 | 2:加減速時間(3)   |      |      |     |
|          |                 | 3:加減速時間(4)   |      |      |     |
| d-02     | 加速時間(3)         | 0.0~3600.0   | 0.1  | 30.0 | Sec |
| d-03     | 減速時間(3)         | 0. 0~3600. 0 | 0.1  | 30.0 | sec |
| d-04     | 加速時間(4)         | 0. 0~3600. 0 | 0. 1 | 30.0 | sec |
| d–05     | 減速時間(4)         | 0. 0~3600. 0 | 0. 1 | 30.0 | sec |
| d-06     | 。<br>2 字加減速使田選招 | oFF(不使用)     |      | OFF  |     |
| u 00     | 3 于加减还使用送扒      | on(使用)       |      | 011  |     |
| d–07     | S字立ち上り時間(1)     | 0. 0~60. 0   | 0.1  | 0. 1 | sec |
| d–08     | S字加速到達時間(1)     | 0. 0~60. 0   | 0.1  | 0. 1 | sec |
| d–09     | S字立ち下り時間(1)     | 0. 0~60. 0   | 0. 1 | 0. 1 | sec |
| d-10     | S字減速到達時間(1)     | 0. 0~60. 0   | 0.1  | 0. 1 | Sec |
| d-11     | S字立ち上り時間(2)     | 0. 0~60. 0   | 0. 1 | 0. 1 | sec |
| d-12     | S字加速到達時間(2)     | 0. 0~60. 0   | 0.1  | 0. 1 | sec |
| d-13     | S字立ち下り時間(2)     | 0. 0~60. 0   | 0.1  | 0. 1 | sec |
| d-14     | S字減速到達時間(2)     | 0. 0~60. 0   | 0.1  | 0.1  | sec |

加減速時間選択(d-00)~寸動時加減速時間選択(d-01):

加減速時間選択(d-00)、寸動時加減速選択(d-01)にてそれぞれ通常運転、寸動運転で使用する加減速時間設定を選択 します。なお、通常運転の加減速時間設定は、多機能入力によって変更することも可能です。

| 加減速時間選択(d-00)<br>寸動時加減速時間選択(d-01)<br>多機能入力端子での選択 | 加速時間              | 減速時間              |
|--------------------------------------------------|-------------------|-------------------|
| 0:加減速時間(1)                                       | 加速時間(1)(3.Acc1)*1 | 減速時間(1)(4.dEc1)*1 |
| 1:加減速時間(2)                                       | 加速時間(2)(5.Acc2)*1 | 減速時間(2)(6.dEc2)*1 |
| 2:加減速時間(3)                                       | 加速時間(3)(d-02)     | 減速時間(3)(d-03)     |
| 3:加減速時間(4)                                       | 加速時間(4)(d-04)     | 減速時間(4)(d-05)     |

\*1:加速時間(1)(3.Acc1)、減速時間(1)(4.dEc1)、加速時間(2)(5.Acc2)、減速時間(2)(6.dEc2)は基本設定エリアの項目です。

加速時間(3)(d-02)~減速時間(4)(d-05):

加速時間(3)(d-02)、減速時間(3)(d-03)、加速時間(4)(d-04)、減速時間(4)(d-05)のそれぞれの加速・減速時間を設 定します。

S字加減速使用選択(d-06):

S字加減速を使用する場合には、S字加減速使用選択を使用(d-06=on)に設定してください。

<u>S 字立ち上り時間(1)(d-07)~S 字減速到達時間(2)(d-14):</u>

加減速時間選択(d-00)とS字加減速の各設定の関係を下表に示します。

| 加減速時間選択(d-00)<br>寸動時加減速時間選択(d-01)<br>多機能入力端子での選択 | S 字立ち上り時間   | S 字加速到達時間   | S 字立ち下り時間   | S 字減速到達時間    |
|--------------------------------------------------|-------------|-------------|-------------|--------------|
| 0:加減速時間(1)                                       | S字立ち上り時間(1) | S字加速到達時間(1) | S字立ち下り時間(1) | S 字減速到達時間(1) |
|                                                  | (d–07)      | (d–08)      | (d–09)      | (d–10)       |
| 1:加減速時間(2)                                       | S字立ち上り時間(2) | S字加速到達時間(2) | S字立ち下り時間(2) | S字減速到達時間(2)  |
|                                                  | (d–11)      | (d–12)      | (d–13)      | (d-14)       |
| 2:加減速時間(3)                                       | 【機能なし】      | 【機能なし】      | 【機能なし】      | 【機能なし】       |
| 3:加減速時間(4)                                       | 【機能なし】      | 【機能なし】      | 【機能なし】      | 【機能なし】       |

加減速時間(3)、(4)を選択したときはS字加減速の時間はすべて0.0となります。

各加減速時間設定は、次の図に示すように0⇔最高回転速度設定間の加減速の時間およびS字カーブとなる時間です。 また、S字加減速機能を使用する場合、S字加減速使用選択を使用(d-06=on)に設定する必要があります。S字加減速 使用選択が不使用(d-06=oFF)のままでは、S字加減速の各時間設定をセットしてもS字加減速とはなりませんので、 ご注意ください。

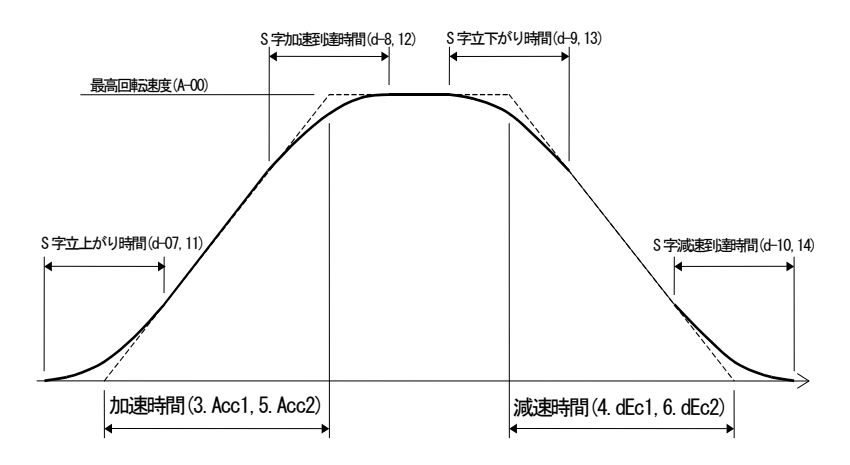

加減速のタイムチャート(S字加減速)

| プリ | セッ | ト運転速度指令の設定 |
|----|----|------------|
|----|----|------------|

| コンソールパネル<br>モニタ表示 | 内容           | 設定範囲<br>(選択項目)                | 設定<br>分解能 | 初期化<br>データ | 単位    |
|-------------------|--------------|-------------------------------|-----------|------------|-------|
| d–15              | プリセット回転速度(1) | 最高回転速度(A-00)<br>~最高回転速度(A-00) | 1         | 0          | r/min |
| d–16              | プリセット回転速度(2) | 最高回転速度(A-00)<br>~最高回転速度(A-00) | 1         | 0          | r/min |
| d–17              | プリセット回転速度(3) | 最高回転速度(A-00)<br>~最高回転速度(A-00) | 1         | 0          | r/min |
| d–18              | プリセット回転速度(4) | 最高回転速度(A-00)<br>~最高回転速度(A-00) | 1         | 0          | r/min |
| d–19              | プリセット回転速度(5) | 最高回転速度(A-00)<br>~最高回転速度(A-00) | 1         | 0          | r/min |
| d–20              | プリセット回転速度(6) | 最高回転速度(A-00)<br>~最高回転速度(A-00) | 1         | 0          | r/min |
| d–21              | プリセット回転速度(7) | 最高回転速度(A-00)<br>~最高回転速度(A-00) | 1         | 0          | r/min |

#### <u>プリセット回転速度(1)(d-15)~プリセット回転速度(7)(d-21):</u>

多機能入力信号により選択されるプリセット運転機能の回転速度指令の設定です。プリセット運転の多機能入力信号 による選択は、「第6章 6.4 cエリア(多機能入力関連設定エリア)および第7章 7.4 cエリア(多機能入力関連設 定エリア)」をご参照ください。

回転速度指令ジャンプ機能設定

| コンソールパネル<br>モニタ表示 | 内容          | 設定範囲<br>(選択項目) | 設定<br>分解能 | 初期化<br>データ | 単位    |
|-------------------|-------------|----------------|-----------|------------|-------|
| d-22              | ジャンプ回転速度(1) | 0~最高回転速度(A-00) | 1         | 0          | r/min |
| d-23              | ジャンプ回転速度(2) | 0~最高回転速度(A-00) | 1         | 0          | r/min |
| d-24              | ジャンプ回転速度(3) | 0~最高回転速度(A-00) | 1         | 0          | r/min |
| d-25              | ジャンプ回転速度(4) | 0~最高回転速度(A-00) | 1         | 0          | r/min |
| d-26              | ジャンプ回転速度幅   | 0~300          | 1         | 0          | r/min |

ジャンプ回転速度(1)(d-22)~ジャンプ回転速度幅(d-26):

負荷機械の共振点速度などを避けるため、回転速度指令をジャンプさせる機能です。ジャンプするポイントでは下図 に示すようにヒステリシス状に速度指令をジャンプさせます。ジャンプさせるのは加減速制御に入力する回転速度指 令ですので、加減速中は加減速時間設定による傾きでジャンプ幅内を通過します。

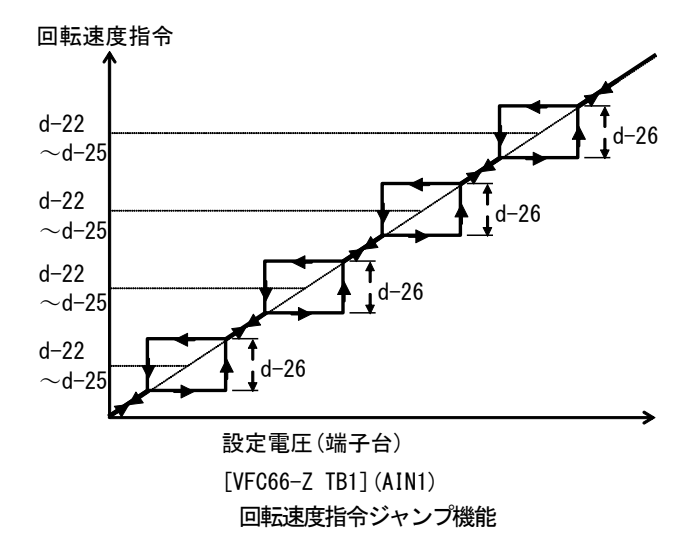

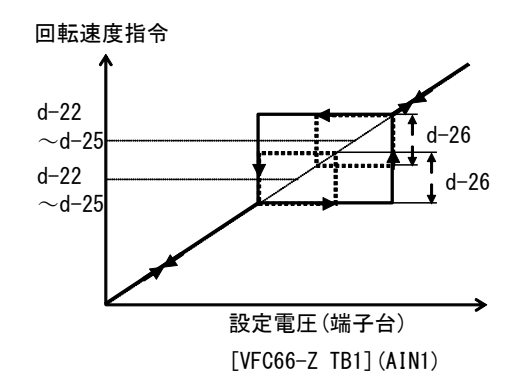

ジャンプする領域が重なった場合

| MRH | (接点 | によ | る加減速 | )モー | ド設定 |
|-----|-----|----|------|-----|-----|
|     |     | -  |      |     |     |

| コンソールパネル<br>モニタ表示 | 内容         | 設定範囲<br>(選択項目)                    | 設定<br>分解能 | 初期化<br>データ | 単位    |
|-------------------|------------|-----------------------------------|-----------|------------|-------|
| d–27              | MRH 機能使用選択 | oFF (不使用)<br>on (使用)              |           | 0FF        | _     |
| d–28              | MRH 上限回転速度 | MRH 下限回転速度(d-29)<br>~最高回転速度(A-00) | 1         | 300        | r/min |
| d-24              | MRH 下限回転速度 | -最高回転速度(A-00)<br>~MRH上限回転速度(d-28) | 1         | 0          | r/min |

MRH 機能使用選択(d-27) ~ MRH 下限回転速度(d-29):

MRH 機能使用選択を使用(d-27=on)すると、接点による加減速制御を行うことができます(MRH モード)。この時連動時の指令入力場所選択(b-09)、回転速度指令入力場所選択(b-10)の設定により運転指令入力場所選択を端子台とすると 多機能入力接点により、速度の UP、DOWN が可能です。多機能入力については「第6章 6.4 c エリア(多機能入出力 関連設定エリア)および第7章 7.4 cエリア(多機能入出力関連設定エリア)」をご参照ください。

回転速度は UP の指令入力により MRH 上限回転速度 (d-28) へ、DOWN の指令入力により MRH 下限回転速度 (d-29) へ向かって加減速します。UP、DOWN とも入力が無い時、または両指令とも入力されている時は、その時の回転速度を保持します。ただし、回転速度が MRH 上限回転速度 (d-28)、MRH 下限回転速度 (d-29)の設定の間に無いときは MRH 上限回転速度 (d-28) または MRH 下限回転速度 (d-29) まで自動的に加減速します。

MRH 下限回転速度(d-29)にマイナス値をいれることにより、接点による正逆の運転も可能です。

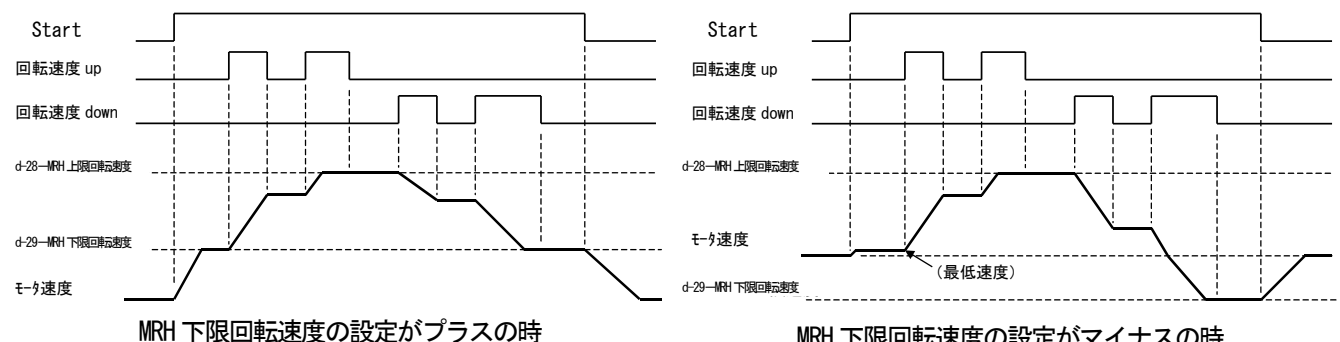

MRH 下限回転速度の設定がフラスの時 ※MRH モード選択中に多機能入力プリセット回転速度選択、回転速度指令端子台選択の信号が入力された場合、それぞれ多機能入力プ リセット回転速度、回転速度指令端子台の回転速度指令が優先されます。

MRH モードの多機能入力信号による選択は、「第6章 6.4 c エリア(多機能入力関連設定エリア)および第7章 7.4 c エリア(多機能入力関連設定エリア)」をご参照ください。

#### 加減速時の速度偏差制限機能設定

| コンソールパネル<br>モニタ表示 | 内容         | 設定範囲<br>(選択項目)       | 設定<br>分解能 | 初期化<br>データ | 単位 |
|-------------------|------------|----------------------|-----------|------------|----|
| d–30              | 速度偏差制限指令選択 | oFF (不使用)<br>on (使用) | _         | 0FF        | _  |
| d-31              | 正方向偏差最大值   | 0.0~100.0            | 0.1       | 5.0        | %  |
| d-32              | 負方向偏差最大値   | -100. 0~0. 0         | 0. 1      | -5.0       | %  |

速度偏差制限指令選択(d-30)~負方向偏差最大值(d-32):

速度偏差制限指令選択を使用(d-30=on)とすると、回転速度と加減速制御の出力を正方向偏差最大値(d-31)、負方向偏 差最大値(d-32)の偏差にリミットします。この機能により、速度制御運転中にトルク制限にかかり回転速度が低下し た状態で負荷が急に軽くなった場合などの負荷や電源電圧の急変による急加速を防ぎ、加減速時間で設定される傾き で回転速度を復帰させることができます(偏差を小さくしすぎると加減速が制限されますので、ご注意ください)。 なお、正方向偏差最大値(d-31)および負方向偏差最大値(d-32)の設定は100%で最高回転速度(A-00)となります。

## 7.6. Eエリア(トルク制限、トルク指令特性、速度制御関連設定エリア)

回生失速防止機能設定

| コンソールパネル<br>モニタ表示 | 内容           | 設定範囲<br>(選択項目)       | 設定<br>分解能 | 初期化<br>データ | 単位 |
|-------------------|--------------|----------------------|-----------|------------|----|
| E00               | 回生失速防止機能使用選択 | oFF (不使用)<br>on (使用) | _         | oFF        | _  |
| E01               | 回生失速防止電圧     | (200V クラス)320~360    | 1         | 340        | V  |
|                   |              | (400V クラス)640~720    | 1         | 680        |    |

回生失速防止機能使用選択(E-00)、回生失速防止電圧(E-01):

直流電圧が回生失速防止電圧を超えて上昇した場合、回生側(正転時は-方向,逆転時は+方向)のトルク指令を0にリ ミットし、減速中なら一旦減速を止めることで、VF66B(DC モータ駆動)入力過電圧保護(oV\_i)動作による保護検知を 防止します。

オプションの DB(発電制動) ユニットを使用し、この機能を使用する場合は機能設定項目の回生失効防止電圧と DB(発 電制動) ユニットの DB(発電制動) 動作レベルを同じレベルに設定してください。

| コンソールパネル<br>モニタ表示 | 内容       | 設定範囲<br>(選択項目) | 設定<br>分解能 | 初期化<br>データ | 単位 |
|-------------------|----------|----------------|-----------|------------|----|
| E-02              | 【機能なし】*1 | _              | —         | _          | _  |

\*1:設定する機能がありません。

モータ回転方向の切り替え設定

| コンソールパネル<br>モニタ表示 | 内容     | 設定範囲<br>(選択項目)      | 設定<br>分解能 | 初期化<br>データ | 単位 |
|-------------------|--------|---------------------|-----------|------------|----|
| E-03              | 正転方向切替 | oFF (正転)<br>on (逆転) |           | oFF        | _  |

<u>正転方向切替(E-03):</u>

正転方向切替を逆転(E-03=on)とすると、入力の結線を入れ替えずにモータの回転方向を反転させることができます。 正転方向切替を逆転(E-03=on)の状態で逆転禁止モード選択を逆回転禁止(b-08=2)とすると正転方向への回転が禁止 となります。

シミュレーションモード設定

| コンソールパネル<br>モニタ表示 | 内容          | 設定範囲<br>(選択項目)                        | 設定<br>分解能 | 初期化<br>データ | 単位 |
|-------------------|-------------|---------------------------------------|-----------|------------|----|
| E04               | シミュレーションモード | oFF(シミュレーション運転なし)<br>on(シミュレーション運転あり) |           | oFF        |    |

<u>シミュレーションモード(E-04)</u>:

シミュレーションモードをシミュレーション運転あり(E-04=on)にすると VF66B (DC モータ駆動)をシミュレーション モードに移行させることができます。シミュレーションモードとは VF66B (DC モータ駆動)が電圧を出力せずに仮想的 に運転モードとなるモードです。シミュレーションモードでは、VF66B (DC モータ駆動)を運転しても出力しませんの で VF66B (DC モータ駆動)に接続されたモータを運転せずに、VF66B (DC モータ駆動)に接続されたシーケンスチェック

#### を行うことが可能です。

| コンソールパネル<br>モニタ表示 | 内容                   | 設定範囲<br>(選択項目) | 設定<br>分解能 | 初期化<br>データ | 単位 |
|-------------------|----------------------|----------------|-----------|------------|----|
| E05               | 【機能なし】 <sup>*1</sup> | —              | _         | _          | _  |

\*1:設定する機能がありません。

再始動禁止時間

| コンソールパネル<br>モニタ表示 | 内容      | 設定範囲<br>(選択項目) | 設定<br>分解能 | 初期化<br>データ | 単位   |
|-------------------|---------|----------------|-----------|------------|------|
| E06               | 再始動禁止時間 | 100~999        | 1         | 100        | msec |

<u>再始動禁止時間(E-06):</u>

再始動を禁止する時間を選択します。通常は、初期値のままとしてください。

電流制御ゲイン調整

| コンソールパネル<br>モニタ表示 | 内容        | 設定範囲<br>(選択項目) | 設定<br>分解能 | 初期化<br>データ | 単位 |
|-------------------|-----------|----------------|-----------|------------|----|
| E07               | 電流制御比例ゲイン | 10. 0~200. 0   | 0.1       | 100. 0     | %  |
| E08               | 電流制御積分ゲイン | 10. 0~500. 0   | 0.1       | 100. 0     | %  |

<u>電流制御比例ゲイン(E-07)、電流制御積分ゲイン(E-08)</u>:

電流制御のゲインです。通常は初期設定(出荷時データ)のままとしてください。

| コンソールパネル<br>モニタ表示 | 内容       | 設定範囲<br>(選択項目) | 設定<br>分解能 | 初期化<br>データ | 単位 |
|-------------------|----------|----------------|-----------|------------|----|
| E09               | 【機能なし】*1 | _              | _         | _          |    |

\*1:設定する機能がありません。

| コンソールパネル<br>モニタ表示 | 内容      | 設定範囲<br>(選択項目)          | 設定<br>分解能 | 初期化<br>データ | 単位 |
|-------------------|---------|-------------------------|-----------|------------|----|
| E-10              | 【弊社調整用】 | oFF (補償なし)<br>on (補償あり) | _         | oFF        | _  |
出力最大電圧設定

| コンソールパネル<br>モニタ表示 | 内容        | 設定範囲<br>(選択項目) | 設定<br>分解能 | 初期化<br>データ | 単位 |
|-------------------|-----------|----------------|-----------|------------|----|
| E-11              | 正方向出力最大電圧 | 80. 0~120. 0   | 0.1       | 105. 0     | %  |
| E-12              | 負方向出力最大電圧 | -120. 0~-80. 0 | 0.1       | -105.0     | %  |

<u>正方向出力最大電圧(E-11)、負方向出力最大電圧(E-12)</u>:

VF66B (DC モータ駆動)が出力可能な最大電圧を設定します。この設定値よりも電圧指令が大きければ、電圧指令を設 定値にリミットします。500ms 間連続で電圧指令が設定値にリミットされた場合には、VF66B (DC モータ駆動) 出力過電 圧保護 (oV\_o) 動作によって保護検知します。

なお、正方向出力最大電圧(E-11)および負方向出力最大電圧(E-12)は100%でモータ定格電機子電圧(A-03)となります。

速度相当電圧リミット幅設定

| コンソールパネル<br>モニタ表示 | 内容          | 設定範囲<br>(選択項目) | 設定<br>分解能 | 初期化<br>データ | 単位 |
|-------------------|-------------|----------------|-----------|------------|----|
| E-13              | 速度相当電圧リミット幅 | 5~120          | 1         | 30         | ۷  |

<u>速度相当電圧リミット幅(E-13):</u>

運転モード選択が速度制御(ASR)モード、速度制御(ASR)と電機子電流制御(ACR)の一方向優先、速度制御(ASR)と電機子 電流制御(ACR)の+方向優先の場合(i-07=0~2)、モータに取付けられている PG から検出した速度相当の電圧と電機子 電圧指令を比較して、電機子電圧指令が速度相当電圧と速度相当電圧リミット幅(E-13)を加算した値を超えていれば、 電機子電圧指令を速度相当電圧と速度相当電圧リミット幅(E-13)を加算した値にリミットします。100ms 間連続で電 機子電圧指令が速度相当電圧と速度相当電圧リミット幅(E-13)を加算した値にリミットされた場合には、PG エラー保 護(PEr)動作によって保護検知します。

| コンソールパネル<br>モニタ表示 | 内容      | 設定範囲<br>(選択項目) | 設定<br>分解能 | 初期化<br>データ | 単位 |
|-------------------|---------|----------------|-----------|------------|----|
| E-14              | 【弊社調整用】 | 10. 0~200. 0   | 0.1       | 100.0      | %  |

電機子電流検出 DCCT 選択設定

| コンソールパネル<br>モニタ表示 | 内容              | 設定範囲<br>(選択項目)               | 設定<br>分解能 | 初期化<br>データ | 単位 |
|-------------------|-----------------|------------------------------|-----------|------------|----|
| E-15              | 電機子電流検出 DCCT 選択 | 0:自動<br>1:P側DCCT<br>2:N側DCCT | _         | 0          | _  |

**電機子電流検出 DCCT 選択(E-15)**:

電機子電流を検出する DCCT を設定します。電機子電流検出 DCCT 選択を自動と設定した場合(E-15=0)、P 側および N 側にある DCCT で、電機子電流指令との偏差が小さい方の DCCT を選択いたします。

定格回転速度時の出力電圧

| コンソールパネル<br>モニタ表示 | 内容           | 設定範囲<br>(選択項目)    | 設定<br>分解能 | 初期化<br>データ | 単位 |
|-------------------|--------------|-------------------|-----------|------------|----|
| E-16              | 定格回転速度時の出力電圧 | (200V クラス)70~230  | 1         | 220        | V  |
|                   |              | (400V クラス)140~460 | 1         | 440        | V  |

<u>定格回転速度時の出力電圧(E-16):</u>

定格回転速度時に出力する電圧をコンソールパネル(SET66-Z)の出力電圧(Vout)を見て設定してください。PG エラー 保護(PEr)検知に使用する速度相当電圧の基準電圧となります。

| コンソールパネル<br>モニタ表示 | 内容       | 設定範囲<br>(選択項目) | 設定<br>分解能 | 初期化<br>データ | 単位 |
|-------------------|----------|----------------|-----------|------------|----|
| E-17~18           | 【機能なし】*1 | _              | —         | —          | —  |

\*1:設定する機能がありません。

## 7.7. Fエリア(内蔵 DB(発電制動)動作、保護機能、トレースバック設定エリア)

#### 内蔵 DB (発電制動)動作レベル設定

| コンソールパネル<br>モニタ表示 | 内容                  | 設定範囲<br>(選択項目)           | 設定<br>分解能 | 初期化<br>データ | 単位 |
|-------------------|---------------------|--------------------------|-----------|------------|----|
| F00               | 内芽 DD (発電判断) 動作し ベリ | (200V クラス) 320. 0~360. 0 | 0.1       | 340.0      | V  |
|                   | 内蔵 DB (発電制動) 動作 レヘル | (400V クラス)640.0~720.0    | 0.1       | 680. 0     | V  |

内蔵DB(発電制動)動作レベル(F-00):

VF66B-2R222~2222(200V クラス)、VF66B-2R244~2244 (400V クラス)には、DB(発電制動)用トランジスタが内蔵され ており、主回路端子台[+2]-[B]間にドライバ⊕または六角ボックスレンチ M4~M12 のいずれか1 つを使用して DB(発 電制動)抵抗およびサーマルリレーを接続することで、発電制動を行うことができます。内蔵 DB(発電制動)動作レベ ル(F-00)設定は、この内蔵 DB(発電制動)トランジスタの動作レベルを設定します。直流電圧がこの設定より高くなっ た時は内蔵 DB(発電制動)トランジスタをオンし、低い時は内蔵 DB(発電制動)トランジスタをオフします。通常は初期 値のままとしますが、電源電圧が高くブレーキモードでなくても内蔵 DB(発電制動)トランジスタがオンしてしまうよ うな場合、設定を高くします。

※回生コンバータ (VF61R、VF64R) と組み合わせてご使用になる場合は、本設定を 360V (200V クラス) または 720V (400V クラス) として ください。

過速度保護設定

| コンソールパネル<br>モニタ表示 | 内容       | 設定範囲<br>(選択項目) | 設定<br>分解能 | 初期化<br>データ | 単位 |
|-------------------|----------|----------------|-----------|------------|----|
| F01               | 正転側過速度設定 | 0. 0~150. 0    | 0.1       | 105. 0     | %  |
| F-02              | 逆転側過速度設定 | -150. 0~0. 0   | 0.1       | -105.0     | %  |

<u>正転側過速度設定(F-01)、逆転側過速度設定(F-02)</u>:

最高回転速度に対する割合(%)で設定します。

モータ回転速度が、正転側過速度設定(F-01)、逆転側過速度設定(F-02)を超えた時に過速度保護機能(oS)が動作し、 保護検知します。正・逆個別に設定します(最高回転速度(A-00)を変更した場合は、この設定を見直してください)。 なお、100%で最高回転速度(A-00)なります。

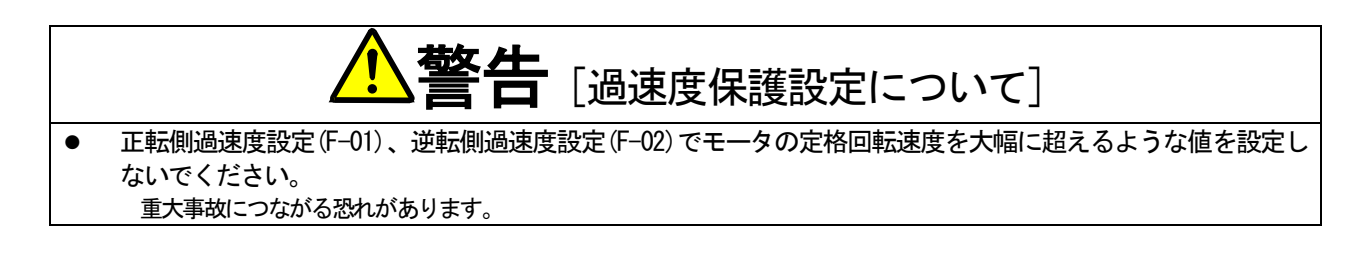

過負荷保護設定

| コンソールパネル<br>モニタ表示 | 内容      | 設定範囲<br>(選択項目) | 設定<br>分解能 | 初期化<br>データ | 単位 |
|-------------------|---------|----------------|-----------|------------|----|
| F-03              | 過負荷保護設定 | 20~110         | 1         | 100        | %  |

<u>過負荷保護設定(F-03):</u>

過負荷保護の基準となる電流値を、モータ定格電機子電流(A-04)と VF66B (DC モータ駆動)出力許容電流と比較して小 さい方の電流値を100%として設定します。VF66B (DC モータ駆動)出力電流の実効値が、この基準電流の105%を超える と過負荷状態として過負荷保護のカウンタが動作し始め、図に示すように150%で60秒のカーブで過負荷保護(oL)が 動作する特性となります。

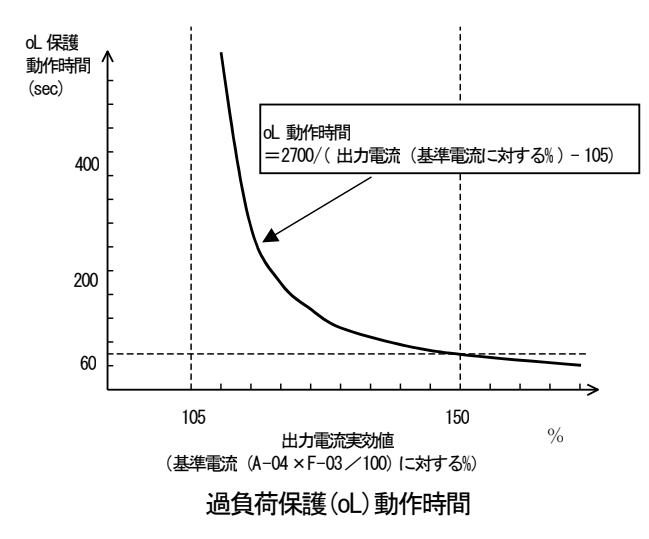

※過負荷保護のカウンタは、コンソールパネル(SET66-Z)によりモニタすることが可能です。 過負荷カウンタは、過負荷状態で時間とともにカウントし、 100%となると過負荷保護が動作して保護検知します。 過負荷カウンタが任意の点を超えた時に、信号を出力する 過負荷プリアラーム機能を使用することもできます。(「第 6章 6.9 Hエリアおよび 第7章 7.9 Hエリア」をご参 照ください。)

累積運転時間タイマー設定

| コンソールパネル<br>モニタ表示 | 内容                           | 設定範囲<br>(選択項目) | 設定<br>分解能 | 初期化<br>データ                           | 単位 |
|-------------------|------------------------------|----------------|-----------|--------------------------------------|----|
| F04               | 累積運転時間タイマー(1)<br>(コンデンサ寿命概算) | 0~65535        | 1         | VF66B (DCモー<br>タ駆動)機種<br>によって変化<br>* | Hr |
| F05               | 累積運転時間タイマー(2)<br>(ファン寿命概算)   | 0~65535        | 1         | VF66B (DCモー<br>タ駆動)機種<br>によって変化<br>* | Hr |

\*1: 初期設定(出荷時データ)は次表をご参照ください。

| VF66B (DC |              |              | VF66B (DC |              |              |
|-----------|--------------|--------------|-----------|--------------|--------------|
| モータ駆      | F-04 の初期化データ | F-05 の初期化データ | モータ駆      | F-04 の初期化データ | F-05 の初期化データ |
| 動)型式      |              |              | 動)型式      |              |              |
| 5R522     |              |              | 5R544     |              |              |
| 7R522     |              |              | 7R544     |              |              |
| 1122      |              |              | 1144      |              |              |
| 1522      |              |              | 1544      |              |              |
| 2222      |              |              | 2244      |              |              |
| 3022      |              |              | 3044      |              |              |
| 3722      | 43800        | 21900        | 3744      |              |              |
| 4522      |              |              | 4544      |              |              |
| 5522      |              |              | 5544      |              |              |
| 7522      |              |              | 7544      |              | 0/000        |
| 9022      |              |              | 11044     | 43800        | 21900        |
| 15022     |              |              | 16044     |              |              |
| 18022     |              |              | 20044     |              |              |
|           |              |              | 25044     |              |              |
|           |              |              | 31544     |              |              |
|           |              |              | 40044     |              |              |
|           |              |              | 50044     |              |              |
|           |              |              | 60044     |              |              |
|           |              |              | 75044     |              |              |
|           |              |              | 100044    |              |              |

表:F-04 と F-05 の工場出荷時初期化データ

累積運転時間が累積運転時間タイマー(1)(F-04)、累積運転時間タイマー(2)(F-05):

VF66B (DC モータ駆動)では累積運転時間を 1hour 単位でカウントしていきます。累積運転時間が累積運転時間タイマ --(1) (F-04)、累積運転時間タイマ--(2) (F-05) に設定された値を超えた時、コンソールパネル (SET66-Z) の「ALM」LED が点灯します。VF66B (DC モータ駆動)の保守点検の目安としてご使用ください。

累積運転時間タイマーについては初期化データから変更しない場合、累積運転時間タイマー(1)(F-04)がコンデンサの 寿命の概算、累積運転時間タイマー(2)(F-05)が冷却ファンの寿命の概算を表します。

モニタ表示項目のタイマー残時間1が0以下になりますとコンデンサの交換時期になっていることを示し、コンデン サの交換を推奨いたします。

また、タイマー残時間2が0以下になりますと冷却ファンの交換時期になっていることを示し、冷却ファンの交換を 推奨いたします。

モータ過熱保護設定

| コンソールパネル<br>モニタ表示 | 内容          | 設定範囲<br>(選択項目)            | 設定<br>分解能 | 初期化<br>データ | 単位 |
|-------------------|-------------|---------------------------|-----------|------------|----|
| F-06              | モータ過熱保護動作選択 | oFF(保護動作なし)<br>on(保護動作あり) |           | oFF        |    |

<u>モータ過熱保護動作選択(F-06):</u>

モータ過熱保護の動作/不動作を選択します。モータ過熱保護動作選択を保護動作あり(F-06=on)にすると、モータ温度が150℃を超えると保護検知します。

※この機能にはモータ温度検出オプション(TVPT66-Z または TVTH66-Z)とモータの温度センサが必要です。

停電時の保護動作リレー(86A)動作設定

| コンソールパネル<br>モニタ表示 | 内容                  | 設定範囲<br>(選択項目)                  | 設定<br>分解能 | 初期化<br>データ | 単位 |
|-------------------|---------------------|---------------------------------|-----------|------------|----|
| F-07              | 停電時保護動作リレー(86A)動作選択 | oFF(保護リレー動作なし)<br>on(保護リレー動作あり) |           | oFF        | —  |

<u>停電時保護動作リレー(86A)動作選択(F-07)</u>:

VF66B (DC モータ駆動)が停電を検出した時の保護動作リレー(86A)の動作を選択します。

・停電時保護動作リレー(86A)動作選択が保護リレー動作なし(F-07=oFF)に設定している場合

停電を検出しても保護動作リレーは動作せず、復電後運転(又は寸動)指令をオフとするのみで停電はリセットします。また、瞬時停電再始動選択が使用(b-07=on)の時は、復電すると自動的にリセットし再運転します。

・停電時保護動作リレー(86A)動作選択が保護リレー動作あり(F-07=on)に設定している場合

停電を検出すると保護動作リレーを動作し、保護検知します。この場合は他の保護動作と同様、リセット端子または[STOP/RESET]キーによる保護リセット操作を行う必要があります。また、瞬時停電再始動機能選択を使用(b-07=on)としても、自動的には再運転しません。

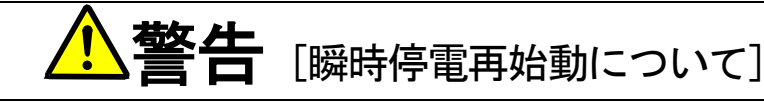

● 瞬時停電再始動選択(b2-07)の設定が ON の場合、瞬時停電検知して復電後自動的にモータが再始動しますので瞬時停電検知中は モータに近づかないでください。 けがのおそれがあります。

保護リトライ機能設定

| コンソールパネル<br>モニタ表示 | 内容         | 設定範囲<br>(選択項目) | 設定<br>分解能 | 初期化<br>データ | 単位 |
|-------------------|------------|----------------|-----------|------------|----|
| F-08              | 保護リトライ回数設定 | 0~5            | 1         | 0          | □  |

<u>保護リトライ回数設定(F-08):</u>

保護動作や保護動作発生時、保護リトライ回数設定(F-08)に設定した回数[自動保護リセット]→[自動再運転]を 行います。自動リセットは保護動作発生後1秒後に行い、その後自動再運転をおこないます。再運転後10秒以内に再 度保護動作発生した場合、リトライのカウンタを+1し、カウンタが保護リトライ回数設定(F-08)の設定値以下であれ ば再度リセットし、再運転行います。自動再運転にて再運転後10秒経過しても、再度保護動作発生しなければ、リト ライ成功としてリトライのカウンタをクリアします。

※保護リトライ可能な保護動作は、過電圧、過速度、停電(86A オンの時)、外部故障(保護リレー86A 動作)、オプションエラーのみ です。その他の保護は安全上リトライ不可としています。

#### 外部故障検出遅延時間設定

| コンソールパネル<br>モニタ表示 | 内容           | 設定範囲<br>(選択項目) | 設定<br>分解能 | 初期化<br>データ | 単位  |
|-------------------|--------------|----------------|-----------|------------|-----|
| F-09              | 外部故障1 検出遅延時間 | 0. 0~30. 0     | 0.1       | 0.0        | sec |
| F-10              | 外部故障2検出遅延時間  | 0. 0~30. 0     | 0.1       | 0.0        | sec |
| F-11              | 外部故障3検出遅延時間  | 0. 0~30. 0     | 0.1       | 0.0        | sec |
| F-12              | 外部故障4 検出遅延時間 | 0.0~30.0       | 0.1       | 0.0        | sec |

<u>外部故障1検出遅延時間(F-09)~外部故障4検出遅延時間(F-12)</u>

外部故障信号を検出する時間を外部故障 1~4 検出遅延時間(F-09~F-12)に設定された時間だけ遅らせることができ ます。外部故障信号の検出感度の調整にご使用ください。

#### トレースバック機能設定

| コンソールパネル<br>モニタ表示 | 内容              | 設定範囲<br>(選択項目) | 設定<br>分解能 | 初期化<br>データ | 単位   |
|-------------------|-----------------|----------------|-----------|------------|------|
| F-13              | トレースバックピッチ      | 0~100          | 1         | 1          | msec |
| F-14              | トレースバックトリガポイント  | 1~99           | 1         | 80         | _    |
| F-15              | トレースバック ch1 選択  | 0~12           | 1         | 0          |      |
| F-16              | トレースバック ch2 選択  | 0~12           | 1         | 0          | _    |
| F–17              | トレースバック ch3 選択  | 0~12           | 1         | 0          |      |
| F-18              | トレースバック ch4 選択  | 0~12           | 1         | 0          |      |
| F-19              | トレースバック ch5 選択  | 0~12           | 1         | 0          |      |
| F-20              | トレースバック ch6 選択  | 0~12           | 1         | 0          |      |
| F-21              | トレースバック ch7 選択  | 0~12           | 1         | 0          | _    |
| F-22              | トレースバック ch8 選択  | 0~12           | 1         | 0          | _    |
| F-23              | トレースバック ch9 選択  | 0~12           | 1         | 0          | _    |
| F-24              | トレースバック ch10 選択 | 0~12           | 1         | 0          | _    |
| F-25              | トレースバック ch11 選択 | 0~12           | 1         | 0          | _    |
| F-26              | トレースバック ch12 選択 | 0~12           | 1         | 0          | _    |

<u>トレースバックピッチ(F-13)~トレースバック ch12 選択(F-26)</u>:

VF66B(DC モータ駆動)には、保護動作時の電流,電圧等の制御データを記憶し読み出し解析することによって、迅速 な復旧を可能とするトレースバック機能を内蔵しています。

- ・トレースバックピッチ(F-13)
   トレースバックの間隔を設定します。
- ・トレースバックトリガポイント(F-14) トレースバックのトリガ点を設定します。
- ・トレースバック ch1~ch12 選択(F-15~F-26)
   トレースバックの各 ch を VF66B(DC モータ駆動)内部のデータとするか、内蔵 PLC 機能の変数とするかを選択します。
- ※トレースバックピッチ、トレースバックポイントの設定 は、保護動作等によるトレースバックのデータ採取の前 に設定しておく必要があります。

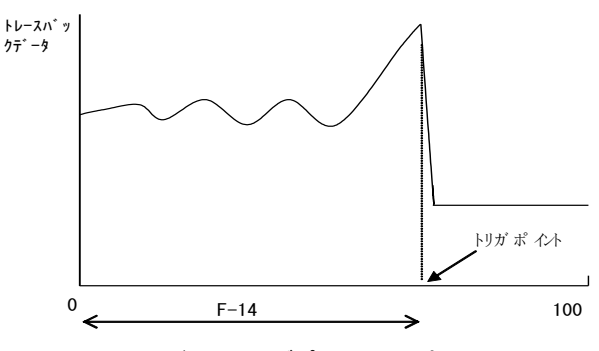

トレースバックトリガポイントの設定

| F-15~F-26 設定 | 0                 |                          | 1~12         |                                                                                             |
|--------------|-------------------|--------------------------|--------------|---------------------------------------------------------------------------------------------|
|              | 記録データ             | ディメンジョン                  | 記録データ        | ディメンジョン                                                                                     |
| ch1          | 【弊社調整用】           | —                        | PLC の出力      | 20000/100%                                                                                  |
| ch2          | 電機子電流(+側 DCCT 検出) | 2357/VF66B(DC モータ駆動)定格   | RAM(1~12)    |                                                                                             |
| ch3          | 電機子電流(一側 DCCT 検出) | 電流                       | (F-15 ~ F-26 |                                                                                             |
| ch4          | 直流電圧              | 10/1V(200V クラス)          | の設定がその       |                                                                                             |
|              |                   | 5/1V(400V クラス)           | まま出力 RAM     |                                                                                             |
| ch5          | 出力電圧              | 20/1V(200V クラス)          | の選択)         |                                                                                             |
|              |                   | 10/1V(400V クラス)          |              |                                                                                             |
| ch6          | 回転速度              | 20000/最高回転速度             |              |                                                                                             |
| ch7          | 速度指令(加減速制御後)      |                          |              |                                                                                             |
| ch8          | 電機子電流指令           | 5000/VF66B (DC モータ駆動) 定格 |              |                                                                                             |
|              |                   | 電流                       |              |                                                                                             |
| ch9          | 【弊社調整用】           | —                        |              |                                                                                             |
| ch10         | 電機子電流             | 10000/VF66B(DC モータ駆動)定   |              |                                                                                             |
|              |                   | 格電流                      |              | -<br>-<br>-<br>-<br>-<br>-<br>-<br>-<br>-<br>-<br>-<br>-<br>-<br>-<br>-<br>-<br>-<br>-<br>- |
| ch11         | 【機能なし】            | —                        |              |                                                                                             |
| ch12         | モータ温度             | 10/1°C                   |              |                                                                                             |

| コンソールパネル<br>モニタ表示 | 内容                   | 設定範囲<br>(選択項目) | 設定<br>分解能 | 初期化<br>データ | 単位 |
|-------------------|----------------------|----------------|-----------|------------|----|
| E-27~29           | 【機能なし】 <sup>*1</sup> |                |           | _          |    |

\*1:設定する機能がありません。

## 速度制御エラー保護設定

| コンソールパネル<br>モニタ表示 | 内容             | 設定範囲<br>(選択項目)                      | 設定<br>分解能 | 初期化<br>データ | 単位 |
|-------------------|----------------|-------------------------------------|-----------|------------|----|
| F-30              | 速度制御エラー機能使用選択  | oFF(速度制御エラー機能なし)<br>on(速度制御エラー機能あり) | _         | oFF        | _  |
| F-31              | 速度制御エラー正側検出速度幅 | 2. 0~30. 0                          | 0.1       | 5.0        | %  |
| F-32              | 速度制御エラー負側検出速度幅 | -30. 0~-2. 0                        | 0.1       | -5.0       | %  |

速度制御エラー機能使用選択(F-30):

速度制御エラー機能使用選択(F-30)にて、速度制御エラー保護の動作/不動作が選択できます。

速度制御エラー正側検出速度幅(F-31)、速度制御エラー負側検出速度幅(F-32):

速度制御エラー正側検出速度幅(F-31)および速度制御エラー負側検出速度幅(F-32)は 100%で最高回転速度(A-00)となります。

・速度制御エラー機能使用選択を機能あり(F-30=on)に設定している場合

速度偏差を下記の式で求めます。

速度偏差 = 回転速度指令 — 回転速度

- 速度偏差 > (最高回転速度(A-00) × 速度制御エラー正側検出速度幅(F-31)(%))
- または
- 速度偏差 < (最高回転速度(A-00) × 速度制御エラー負側検出速度幅(F-32)(%))

の場合、速度制御エラー(SPdE)となり、保護検知します。

速度制御部の異常やPG 異常時、負荷電流が電流制限を越えたことによる速度低下時などに動作します。 回転速度指令は運転モード選択が速度制御の場合(i-07=1)、回転速度指令入力場所選択(b-10)で選択している速 度指令になります。それ以外の場合は、アナログ入力(1) [VFC66-Z TB1] (AIN1)からの入力(0~±10V 電圧入力、0 ~+10V 電圧入力)が回転速度指令となります。

・速度制御エラー機能使用選択を機能あり(F-30=oFF)に設定している場合 速度制御エラーは動作しません。

## 7.8. <u>Gエリア(アナログ入出力設定エリア)</u>

温度検出選択

| コンソール <sup>はル</sup> モニタ表示 | 内容     | 設定範囲<br>(選択項目)                                                | 設定<br>分解能 | 初期化<br>データ | 単位 |
|---------------------------|--------|---------------------------------------------------------------|-----------|------------|----|
| G00                       | 温度検出選択 | 0:なし<br>1:サーミスタ(TVTH66-Zオプション)<br>2:pt100[熱電対](TVPT66-Zオプション) | _         | 0          | _  |

温度検出選択(G-00):

モータに取付けられたモータ温度検出器を選択します。

・温度検出選択なし(G-00=0)

温度検出をしません。

・サーミスタ(G-00=1)

TVTH66-Z オプションを使用します。

•pt100[熱電対](G-00=2)

TVPT66-Z オプションを使用します。

※モータ温度検出オプションである TVTH66-Z および TVPT66-Z の詳細についてはオプションの取扱説明書をご参照ください。

| コンソールパネル<br>モニタ表示 | 内容                | 設定範囲<br>(選択項目) | 設定<br>分解能 | 初期化<br>データ | 単位 |
|-------------------|-------------------|----------------|-----------|------------|----|
| G-01              | 温度検出オプションオフセット調整量 | -20. 0~20. 0   | 0.1       | 0.0        | %  |
| G-02              | 温度検出オプションゲイン調整量   | 50. 0~150. 0   | 0.1       | 100. 0     | %  |

モータ温度検出調整(TVTH66-Z または TVPT66-Z オプション使用時)

<u>温度検出オプションオフセット調整量(G-01)、温度検出オプションゲイン調整量(G-02)</u>:

モータ温度検出オプション(TVTH66-Z あるいは TVPT66-Z)が検出した温度のオフセットとゲインを調整します。詳細は オプションの取扱説明書をご参照ください。

### アナログ入力(2)特性選択([オプション基板](AIN2))

| コンソールパネル<br>モニタ表示 | 内容            | 設定範囲<br>(選択項目)                            | 設定<br>分解能 | 初期化<br>データ | 単位 |
|-------------------|---------------|-------------------------------------------|-----------|------------|----|
| G-03              | アナログ入力(2)特性選択 | 0:0~±10V(両極性)<br>1:0~10V(片極性)<br>2:4~20mA | _         | 1          | _  |

<u>アナログ入力(2)特性選択(G-03):</u>

[オプション] (AIN2)の入力特性の種類を選択します。詳細はオプションの取扱説明書をご参照ください。

アナログ入力(2)リミット設定([オプション基板](AIN2))

| コンソールパネル<br>モニタ表示 | 内容              | 設定範囲<br>(選択項目)                                   | 設定<br>分解能 | 初期化<br>データ | 単位 |
|-------------------|-----------------|--------------------------------------------------|-----------|------------|----|
| G04               | アナログ入力(2)上限回転速度 | アナログ入力(2)下限回転速度(G-05)の絶対値<br>~100.0              | 0. 1      | 100. 0     | %  |
| G05               | アナログ入力(2)下限回転速度 | ーアナログ入力(2)上限回転速度(G-04)<br>~アナログ入力(2)上限回転速度(G-04) | 0. 1      | 0.0        | %  |

<u>アナログ入力(2)上限回転速度(G-04)、アナログ入力(2)下限回転速度(G-05)</u>:

アナログ入力(2)特性選択(G-03)にて設定したアナログ入力を速度指令として[オプション基板](AIN2)のアナログ入力(2)に入力した場合の回転速度の上限値と下限値を100%で最高回転速度(A-00)の割合で設定します。

- ・正転方向ではアナログ入力(2)上限回転速度(G-04)にて設定された回転速度以上となる速度指令を[SVC66-Z CN12](AIN2)のアナログ入力(2)に入力しても、モータの回転速度はそれ以上にならぬように制限されます。
- ・逆転方向では、モータの回転速度がアナログ入力(2)下限回転速度(G-05)で設定された値以上にならぬように制限されます。

詳細はオプションの取扱説明書をご参照ください。

### アナログ入力(3)特性選択([オプション基板](AIN3))

| コンソールパネル<br>モニタ表示 | 内容            | 設定範囲<br>(選択項目)                                                     | 設定<br>分解能 | 初期化<br>データ | 単位 |
|-------------------|---------------|--------------------------------------------------------------------|-----------|------------|----|
| G-06              | アナログ入力(3)特性選択 | 0:0~±10V(両極性)<br>1:0~10V(片極性)<br>2:【機能なし】<br>3:パルストレイン(0Hz~150kHz) | _         | 1          | _  |

<u>アナログ入力(3)特性選択(G-06):</u>

[オプション基板] (AIN3)の入力特性の種類を選択します。詳細はオプションの取扱説明書をご参照ください。

アナログ入力(3)リミット設定([オプション基板](AIN3))

| コンソールパネル<br>モニタ表示 | 内容              | 設定範囲<br>(選択項目)                                   | 設定<br>分解能 | 初期化<br>データ | 単位 |
|-------------------|-----------------|--------------------------------------------------|-----------|------------|----|
| G07               | アナログ入力(3)上限回転速度 | アナログ入力(3)加減回転速度(G-08)の絶対値<br>~100.0              | 0. 1      | 100. 0     | %  |
| G-08              | アナログ入力(3)下限回転速度 | ーアナログ入力(3)上限回転速度(G-07)<br>~アナログ入力(3)上限回転速度(G-07) | 0. 1      | 0.0        | %  |

<u>アナログ入力(3)上限回転速度(G-07)、アナログ入力(3)下限回転速度(G-08)</u>:

アナログ入力(3)特性選択(G-06)にて設定したアナログ入力をモータ回転速度指令として[オプション基板](AIN3)に 入力した場合の、モータ回転速度の上限値と下限値を100%で最高回転速度(A-00)の割合で設定します。詳細はオプションの取扱説明書をご参照ください。

アナログ出力(2)特性選択([オプション基板](AOT2))

| コンソール <sup>はル</sup><br>モニタ表示 | 内容            | 設定範囲<br>(選択項目)                                                                                            | 設定<br>分解能 | 初期化<br>データ | 単位 |
|------------------------------|---------------|----------------------------------------------------------------------------------------------------|-----------|------------|----|
| G-09                         | アナログ出カ(2)特性選択 | 0:出力電圧<br>1:出力電流<br>2:電機子電流指令<br>3:回転速度<br>4:回転速度指令<br>5:内蔵 PLC 機能<br>6:キャリブレーション<br>7:内部モニタ<br>8:【弊社調整用】 | _         | 1          |    |

<u>アナログ出力(2)特性選択(G-09):</u>

[オプション基板] (AOT2) の出力特性の種類を選択します。詳細はオプションの取扱説明書をご参照ください。

アナログ出力(3)特性選択([オプション基板](AOT3))

| コンソールパネル<br>モニタ表示 | 内容            | 設定範囲<br>(選択項目)                                                                                                    | 設定<br>分解能 | 初期化<br>データ | 単位 |
|-------------------|---------------|----------------------------------------------------------------------------------------------------|-----------|------------|----|
| G-10              | アナログ出力(3)特性選択 | <ul> <li>0:出力電圧</li> <li>1:出力電流</li> <li>2:電機子電流指令</li> <li>3:回転速度</li> <li>4:回転速度指令</li> <li>5:内蔵 PLC 機能</li> <li>6:キャリブレーション</li> <li>7:内部モニタ</li> <li>8:【弊社調整用】</li> <li>9:出力電圧(4~20mA)</li> <li>10:出力電流(4~20mA)</li> <li>11:電機子電流指令(4~20mA)</li> <li>11:電機子電流指令(4~20mA)</li> <li>12:回転速度(4~20mA)</li> <li>13:回転速度指令(4~20mA)</li> <li>14:内蔵 PLC 機能(4~20mA)</li> <li>15:キャリブレーション(4~20mA)</li> </ul> | _         | 1          |    |

<u>アナログ出力(3)特性選択(G-10):</u>

[オプション基板] (AOT3)の出力特性の種類を選択します。詳細はオプションの取扱説明書をご参照ください。

## アナログ入力(4)特性選択([オプション基板](AIN4))

| コンソールパネル<br>モニタ表示 | 内容            | 設定範囲<br>(選択項目)                            | 設定<br>分解能 | 初期化<br>データ | 単位 |
|-------------------|---------------|-------------------------------------------|-----------|------------|----|
| G-11              | アナログ入力(4)特性選択 | 0:0~±10V(両極性)<br>1:0~10V(片極性)<br>2:4~20mA | _         | 1          | _  |

<u>アナログ入力(4)特性選択(G-11):</u>

[オプション] (AIN4)の入力特性の種類を選択します。詳細はオプションの取扱説明書をご参照ください。

アナログ入力(5)特性選択([オプション基板](AIN5))

| コンソールパネル<br>モニタ表示 | 内容            | 設定範囲<br>(選択項目)                                                     | 設定<br>分解能 | 初期化<br>データ | 単位 |
|-------------------|---------------|--------------------------------------------------------------------|-----------|------------|----|
| G-12              | アナログ入力(5)特性選択 | 0:0~±10V(両極性)<br>1:0~10V(片極性)<br>2:【機能なし】<br>3:パルストレイン(0Hz~150kHz) | _         | 1          | _  |

<u>アナログ入力(5)特性選択(G-12):</u>

[オプション基板] (AIN5)の入力特性の種類を選択します。詳細はオプションの取扱説明書をご参照ください。

アナログ出力(4)特性選択([オプション基板](AOT4))

| コンソールパネル<br>モニタ表示 | 内容            | 設定範囲<br>(選択項目)                                                                                            | 設定<br>分解能 | 初期化<br>データ | 単位 |
|-------------------|---------------|----------------------------------------------------------------------------------------------------|-----------|------------|----|
| G-13              | アナログ出カ(4)特性選択 | 0:出力電圧<br>1:出力電流<br>2:電機子電流指令<br>3:回転速度<br>4:回転速度指令<br>5:内蔵 PLC 機能<br>6:キャリブレーション<br>7:内部モニタ<br>8:【弊社調整用】 | _         | 1          |    |

<u>アナログ出力(4)特性選択(G-13):</u>

[オプション基板] (AOT4)の出力特性の種類を選択します。詳細はオプションの取扱説明書をご参照ください。

### アナログ出力(5)特性選択([オプション基板](A0T5))

| コンソールパネル<br>モニタ表示 | 内容            | 設定範囲<br>(選択項目)                                                                                                    | 設定<br>分解能 | 初期化<br>データ | 単位 |
|-------------------|---------------|----------------------------------------------------------------------------------------------------|-----------|------------|----|
| G-14              | アナログ出カ(5)特性選択 | <ul> <li>0:出力電圧</li> <li>1:出力電流</li> <li>2:電機子電流指令</li> <li>3:回転速度</li> <li>4:回転速度指令</li> <li>5:内蔵 PLC 機能</li> <li>6:キャリブレーション</li> <li>7:内部モニタ</li> <li>8:【弊社調整用】</li> <li>9:出力電圧(4~20mA)</li> <li>10:出力電流(4~20mA)</li> <li>11:電機子電流指令(4~20mA)</li> <li>11:電機子電流指令(4~20mA)</li> <li>12:回転速度(4~20mA)</li> <li>13:回転速度指令(4~20mA)</li> <li>13:回転速度指令(4~20mA)</li> <li>14:内蔵 PLC 機能(4~20mA)</li> <li>15:キャリブレーション(4~20mA)</li> </ul> | _         | 1          |    |

<u>アナログ出力(5)特性選択(G-14):</u>

[オプション基板] (AOT5)の出力特性の種類を選択します。詳細はオプションの取扱説明書をご参照ください。

ライン速度設定

| コンソールパネル<br>モニタ表示 | 内容         | 設定範囲<br>(選択項目) | 設定<br>分解能 | 初期化<br>データ | 単位 |
|-------------------|------------|----------------|-----------|------------|----|
| G-15              | ライン速度モニタ調整 | 0.0~ 2000.0    | 0.1       | 0.0        | _  |

<u>ライン速度モニタ調整(G-15)</u>:

ライン速度モニタの表示は、

(回転速度[r/min] × ライン速度モニタ調整(G-15))/(最高回転速度(A-00)[r/min]) が表示されます。

アナログ入力モニタ表示選択

| コンソールパネル<br>モニタ表示 | 内容            | 設定範囲<br>(選択項目)                                                                                                    | 設定<br>分解能 | 初期化<br>データ | 単位 |
|-------------------|---------------|----------------------------------------------------------------------------------------------------|-----------|------------|----|
| G-16              | アナログ入力モニタ表示選択 | 1:アナログ入力(1)[VFC66-Z TB1](AIN1)<br>2:アナログ入力(2)[オプション基板](AIN2)<br>3:アナログ入力(3)[オプション基板](AIN3)<br>4:アナログ入力(4)[オプション基板](AIN4)<br>5:アナログ入力(5)[オプション基板](AIN5) | _         | 1          | _  |

<u>アナログ入力モニタ表示選択(G-16)</u>:

コンソールパネル(SET66-Z)のモニタ項目にある「アナログ入力電圧 日日日日日日日日日のチャンネルを設定します。

アナログ入力(1) [AIN1] (G-16=1):

[VFC66-Z TB1](AIN1)のアナログ入力(1)に入力された電圧値を「Vin」に表示します。

・アナログ入力(2)[AIN2](G-16=2): [オプション基板](AIN2)のアナログ入力(2)に入力された電圧値を「Vin」に表示します。

- ・アナログ入力(3) [AIN3] (G-16=3):
   [オプション基板] (AIN3) のアナログ入力(3) に入力された電圧値を「Vin」に表示します。
- ・アナログ入力(4) [AIN4] (G-16=4):
   [オプション基板] (AIN4) のアナログ入力(4) に入力された電圧値を「Vin」に表示します。

・アナログ入力(5)[AIN5](G-16=5):

[オプション基板](AIN5)のアナログ入力(5)に入力された電圧値を「Vin」に表示します。

モータ保護温度

| コンソールパネル<br>モニタ表示 | 内容      | 設定範囲<br>(選択項目) | 設定<br>分解能 | 初期化<br>データ | 単位 |
|-------------------|---------|----------------|-----------|------------|----|
| G-17              | モータ保護温度 | 150~180        | 1         | 150        | °C |

モータ温度保護(G-16):

モータ過熱保護動作選択が保護動作あり(F-06=on)で、温度検出オプション選択がサーミスタ(温度検出オプション TVTH66-Zを装備)の時(G-00=1)、モータ過熱保護が動作する温度を設定します。 通常は初期化データの150°Cのままとしてください。

# 7.9. <u>Hエリア(多機能出力設定エリア)</u>

#### 多機能出力設定項目

| コンソールペネル<br>モニタ表示 | 設定項目                  | 設定範囲<br>(選択項目)                                                                                                    | 設定<br>分解能        | 初期化<br>データ | 単位    |
|-------------------|-----------------------|----------------------------------------------------------------------------------------------------|------------------|------------|-------|
| H_00              | <b>炙機能出力端之(1)機能弱切</b> |                                                                                                    | 7 <b>7</b> 77786 | 7          |       |
| H_01              | 夕城北山力端」(1) 版化送八       | 1:回転速度検出(1)(回転速度 = 検出設定)                                                                                                    |                  | /          |       |
|                   | 夕城能山力端丁(2)城能迭代        | 2:回転速度検出(1)(回転速度 が 検出設定 以上)                                                                                                    |                  | 1          |       |
| H=02              | 多機能出力論士(3)機能選択        | 3:回転速度検出(1)(回転速度 が 検出設定 以下)                                                                                                    |                  | 0          |       |
| H-03              | 多機能出力峏于(4)機能選択        | 4:回転速度検出(2)(回転速度 = 検出設定)                                                                                                    |                  | 8          | _     |
| H-04              | 多機能出力端子(5)機能選択        | 5:回転速度検出(2)(回転速度 が 検出設定 以上)                                                                                                    |                  | 2          | —     |
| H-05              | 多機能出力端子(6)機能選択        | 6:回転速度検出(2)(回転速度 が 検出設定 以下)                                                                                                    |                  | 3          | —     |
|                   |                       | 7:設定到達                                                                                                    |                  |            |       |
|                   |                       | 8:電機子電流検出(極性付)                                                                                                    |                  |            |       |
|                   |                       | 9:電機子電流検出(絶対値)                                                                                                    |                  |            |       |
|                   |                       | 10:停電中                                                                                                    |                  |            |       |
|                   |                       | 11:過負荷プリアラーム                                                                                                    |                  |            |       |
|                   |                       | 12:リトライ中                                                                                                    |                  |            |       |
|                   |                       |                                                                                                    |                  |            |       |
|                   |                       | 4.保護コート                                                                                                    |                  |            |       |
|                   |                       |                                                                                                    |                  |            |       |
|                   |                       | 10.理転中                                                                                                    |                  |            |       |
|                   |                       | /. 【1 () () () () () () () () () () () () ()                                                                                                    |                  |            |       |
|                   |                       | 18.ダイマー  栓回   10:ケノマー  栓回   10:ケノマー  栓回   10:ケノマー  栓回   10:ケノマー  栓回   10:ケノマー  栓回   10:ケノマー  栓回   10:ケノマー  栓回   10:ケノマー  栓回   10:ケノマー  栓回   10:ケノマー  栓回   10:ケノマー  栓回   10:ケノマー  栓回   10:ケノマー  栓回   10:ケノマー  栓回   10:ケノマー  栓回   10:ケノマー  栓回   10:ケノマー  栓回   10:ケノマー   10:ケノマー   10:ケノマー   10:ケ |                  |            |       |
|                   |                       | 19.ダイマー2裕迥  00.第1日                                                                                                    |                  |            |       |
|                   |                       |                                                                                                    |                  |            |       |
|                   |                       |                                                                                                    |                  |            |       |
| H-06              |                       | -最高回転速度(A-00)~最高回転速度(A-00)                                                                                                    | 1                | 0          | r/min |
| H-07              | 検出回転速度(2)             | -最高回転速度(A-00)~最高回転速度(A-00)                                                                                                    | 1                | 0          | r/min |
| H-08              | 回転速度検出幅               | 0~600                                                                                                    | 1                | 0          | r/min |
| H-09              | 電機子電流検出(極性付)          | -205~205                                                                                                    | 1                | 0          | %     |
| H-10              | 電機子電流検出(絶対値)          | 0~205                                                                                                    | 1                | 0          | %     |
| Ц 11              | 過負荷プリアラーム             | 0100                                                                                                    | - 1              | EO         | 0/    |
| 11-11             | 動作レベル設定               | 0~100                                                                                                    |                  | 50         | 70    |
| H-12              | 最高回転速度/電圧低減率          | 50. 0~100. 0                                                                                                    | 0. 1             | 90. 0      | %     |

<u>多機能出力端子(1)機能選択(H-01)~多機能出力端子(5)(H-05)</u>

下図は[VFC66-Z TB1](M01、M02)の多機能出力端子(1)~(2)の代表的な接続方式を示しています。[VFC66-Z TB1](M01、M02)の多機能出力端子(1)~(2)が多機能出力端子(1)機能選択~多機能出力端子(2)機能選択(H-01~H-02)にて設定される多機能出力の機能の出力端子台として設定されます。多機能出力端子はトランジスタのオープンコレクタ出力であり、使用に際しては外部に直流電源が必要です。また、最大許容電圧は24V、1端子あたりの最大許容電流は20mAです。なお、多機能出力端子(3)~(6)([オプション基板](M03~6))はオプションとなります。詳細はオプションの取扱説明書をご参照ください。多機能出力機能の詳細については後述の「多機能出力端子機能の詳細一覧」をご参照ください。

※ただし、内蔵 PLC(低速演算 PLCL)機能使用選択を使用としている場合(i-00=on)、[VFC66-Z] (M01、M02) および[オプション基板] (M03 ~ M06) は内蔵 PLC(低速演算 PLCL)機能からの出力端子となります。また、以下の多機能出力の各機能の出力は、内蔵 PLC(低速演 算 PLCL)機能への入力として使用できます。

<u>検出回転速度(1)(H-06)~最高回転速度/電圧低減率(H-12):</u>

多機能出力端子機能に関する項目です。詳細については後述の「多機能出力端子機能の詳細一覧」をご参照ください。

### 多機能出力端子(1)の接続

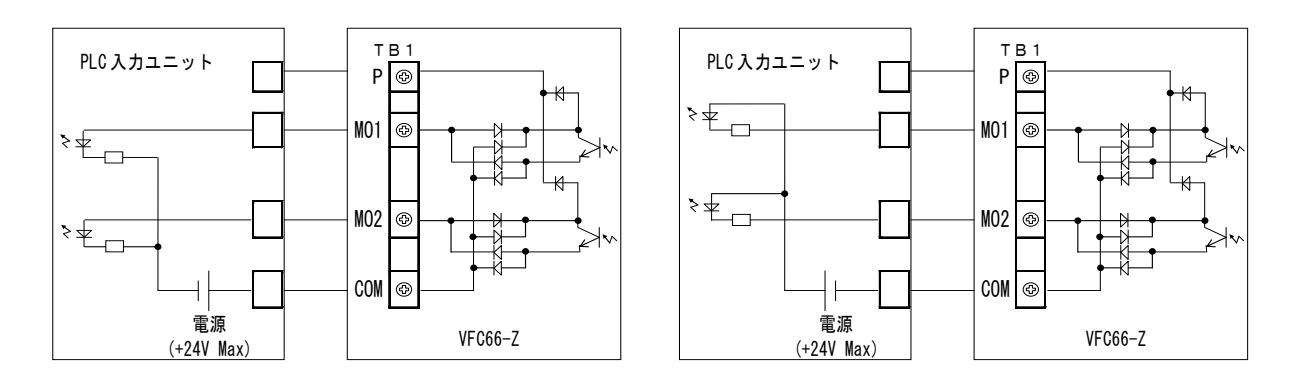

1. PLC との接続(ソースモード)

2. PLC との接続(シンクモード)

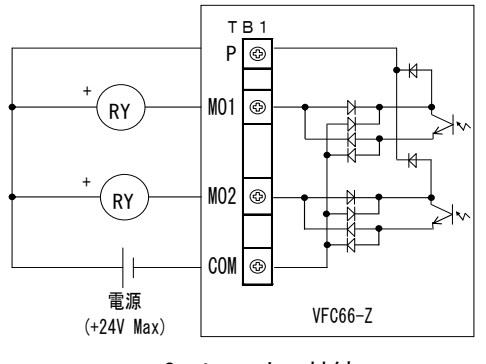

3. リレーとの接続

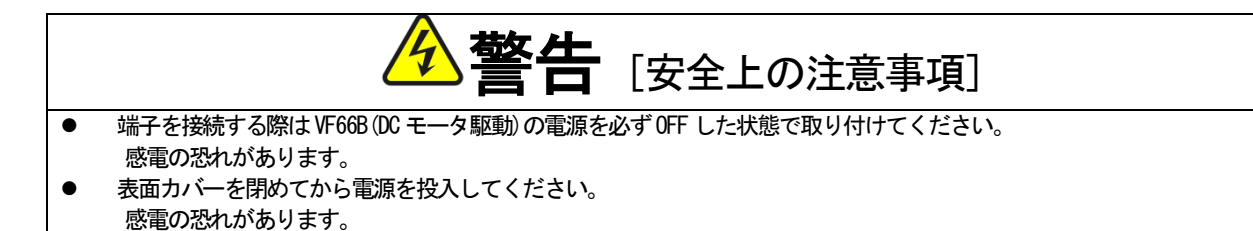

# 多機能出力端子機能の詳細一覧

| No. | 項目                            | 機能説明                                                                                                    |
|-----|-------------------------------|----------------------------------------------------------------------------------------------------|
| 1、4 | 回転速度検出(1)(2)<br>(回転速度=検出設定)   | 回転速度が検出回転速度(1)(2)(H-06、H-07)設定と、回転速度検出幅(H-08)の±回転速度検<br>出幅(H-08)で一致した場合、出力をオンします。<br>出力には最高回転速度(A-00)の0.2%のヒステリシス幅を設けています。<br>※図中のTopとは最高回転速度(A-00)を示します。<br>検出回転速度(1)出力<br>検出回転速度(2)出力<br>検出回転速度(2)出力<br>の<br>を示します。<br>検出回転速度(2)(H-06)<br>を示します。<br>の<br>転速度(2)(H-06)<br>を示します。<br>の<br>を示します。<br>の<br>を示します。<br>の<br>を示します。 |
| 2、5 | 回転速度検出(1)(2)<br>(回転速度が検出設定以上) | 回転速度が検出回転速度(1)(2)(H-06、H-07)設定より大きくなった場合、出力をオンします。         (速度は絶対値でなく符号付で、検出します。)         検出回転速度(1)出力         検出回転速度(2)出力         検出回転速度(1)(H-06)         LX7リジス幅 0.1%/Top         検出回転速度(2)(H-07)         回転速度                                                                                                    |
| 3、6 | 回転速度検出(1)(2)<br>(回転速度が検出設定以下) | 回転速度が検出回転速度(1)(2)(H-06、H-07)設定より小さくなった場合、出力をオンします。<br>(速度は絶対値でなく符号付で、検出します。)<br>検出回転速度(1)出力<br>検出回転速度(2)出力<br>検出回転速度(2)出力<br>検出回転速度(2)(H-06)<br>t277y5x幅0.1%/Top<br>検出回転速度(2)(H-07)                                                                                                    |
| 7   | 設定到達                          | 回転速度が、速度指令値の±0.1%まで到達したら、出力をオンします。         運転指令         設定到達出力         速度指令         0.1%/Top         回転速度                                                                                                    |
| 8   | 電機子電流検出(極性付)                  | 電機子電流指令が、電機子電流検出(極性付)(H-09)の設定より大きくなったら出力をオンします。                                                                                                    |

| No. | 項目           | 機能説明                                                                                                    |
|-----|--------------|----------------------------------------------------------------------------------------------------|
|     |              | 電機子電流検出出力<br>電機子電流検出<br>(極性付)(H-09)<br>出力電機子電流                                                                                                    |
| 9   | 電機子電流検出(絶対値) | 電機子電流指令の絶対値が、電機子電流検出(絶対値)(H-10)の設定より大きくなったら出力を<br>オンします。<br>電機子電流検出出力<br>電機子電流検出<br>(絶対値)(H-10)<br>出力電機子電流<br>(絶対値)(H-10)×(-1)                                                                                                    |
| 10  | 停電中          | 入力直流電圧がモータ定格電機子電圧(A-03)以下になったら出力をオン、200Vクラスではモー<br>タ定格電機子電圧(A-03)+10V・400Vクラスではモータ定格電機子電圧(A-03)+20V以上でオフし<br>ます。<br>ただし、VFC66-Zの電源がなくなると、出力はオフします。<br>停電中出力<br>入力直流電圧<br>モータ定格電圧(A-03)+10V(200V クラス)<br>モータ定格電圧(A-03)                     |
| 11  | 過負荷プリアラーム    | 過負荷保護設定(F-03)で説明する過負荷状態になり、過負荷カウンタが、過負荷プリアラーム<br>動作レベル設定(H-11)にて設定したレベルを超えると、出力をオンします。過負荷保護が動作<br>するカウント値を100%とします<br>(例えば、150%電流60秒間で過電流保護が動作する場合、過負荷プリアラーム動作レベル設定<br>(H-11)に50%をセットして出力電流が150%になると、過負荷保護の動作時間(60秒)の50%である30<br>秒でオンします) |
| 12  | リトライ中        | 保護動作リトライ後10秒間、出力をオンします。保護動作リトライについては「第6章 6.7<br>Fエリアおよび 第7章 7.7 Fエリア」の項をご参照ください。                                                                                                    |
| 13  | 逆転中          | モータ逆転中にオンします。(0速度付近はチャタリング防止のため、12r/minのヒステリシスがあります。)                                                                                                    |
| 14  | 保護動作コード      | 故障、保護が動作した場合、4つの多機能出力端子を用いて、動作した保護のコードを出力し<br>ます。(この機能は他の機能とは違い、4つの多機能出力に「保護動作コード」を設定する必要<br>があります。)<br>出力コードを下表に示します。                                                                                                    |

| No. | 項目                    | 機能説明                           |        |       |       |            |                 |      |      |      |     |
|-----|-----------------------|--------------------------------|--------|-------|-------|------------|-----------------|------|------|------|-----|
|     |                       |                                |        |       |       |            |                 |      |      |      |     |
|     |                       | <出力コードー                        | ·覧>    |       | 1     | 1          | •               |      |      |      |     |
|     |                       | 内容                             | M01    | M02   | MO3   | M04        | 内容              | MO1  | M02  | MO3  | M04 |
|     |                       | 過電流保護                          | ON     | 0FF   | 0FF   | 0FF        | 速度制御<br>エラー     | ON   | ON   | ON   | 0FF |
|     |                       | IGBT保護動作                       | 0FF    | ON    | 0FF   | 0FF        | PGエラー           | ON   | ON   | ON   | 0FF |
|     |                       | GAC異常                          | OFF    | ON    | 0FF   | 0FF        | 記憶メモリ<br>異常     | 0FF  | OFF  | 0FF  | ON  |
|     |                       | ユニット過熱                         | OFF    | ON    | 0FF   | OFF        | オプション<br>エラー    | OFF  | 0FF  | 0FF  | ON  |
|     |                       | 充電抵抗過熱                         | 0FF    | ON    | 0FF   | 0FF        | CPU異常処理         | 0FF  | OFF  | 0FF  | ON  |
|     |                       | VF66B(DCモー<br>タ駆動) 入力<br>直流過電圧 | ON     | ON    | OFF   | OFF        | 通信タイムア<br>ウトエラー | ON   | OFF  | OFF  | ON  |
|     |                       | VF66B(DCモー<br>タ駆動)出力<br>直流過電圧  | ON     | ON    | OFF   | OFF        | 不足電圧            | 0FF  | ON   | OFF  | ON  |
|     |                       | 過負荷保護                          | 0FF    | 0FF   | ON    | 0FF        | 設定エラー           | ON   | ON   | 0FF  | ON  |
|     |                       | 界磁喪失                           | ON     | 0FF   | ON    | 0FF        | 外部故障1           | 0FF  | OFF  | ON   | ON  |
|     |                       | 界磁過電流                          | ON     | 0FF   | ON    | 0FF        | 外部故障2           | ON   | OFF  | ON   | ON  |
|     |                       | モータ過熱                          | 0FF    | 0FF   | ON    | 0FF        | 外部故障3           | 0FF  | ON   | ON   | ON  |
|     |                       | 始動渋滞                           | 0FF    | ON    | ON    | 0FF        | 外部故障4           | ON   | ON   | ON   | ON  |
|     |                       | 過速度保護                          | ON     | ON    | ON    | 0FF        |                 |      |      |      |     |
| 15  | 【機能なし】                |                                |        |       |       | _          | -               |      |      |      |     |
| 16  | 運転中                   | VF66B(DCモータ                    | 駆動) 運  | 転中には  | 出力をオ  | ンします       | す。              |      |      |      |     |
| 18  | タイマー1経過               | 累積運転時間が                        | 潔積運    | 転時間タ  | イマー1  | (F-04) (   | こ設定された値を        | を超えた | ときオン | ノします | 0   |
| 19  | タイマ―2経過               | 累積運転時間が                        | 潔積運    | 転時間タ  | イマー2  | 2 (F-05) ( | こ設定された値を        | を超えた | ときオン | ノします | 0   |
| 20  | 第2設定ブロック選択中           | 設定ブロックが                        | 第2設定   | ミブロック | クに設定  | されてし       | いる場合にオンし        | します。 |      |      |     |
| 21  | ファンモータ故障中             | ファンモータが                        | 故障し    | たときに  | オンしる  | ます。        |                 |      |      |      |     |
| 22  | 外部DB(発電制動)ユニット<br>故障中 | 外部DB(発電制動                      | 動) ユニ・ | ットが故  | で障した。 | ときにオ       | ンします。           |      |      |      |     |

# <u>7.10.</u> i エリア(速度制御/トルク制御切替えエリア)

## 内蔵 PLC 機能の選択

| コンソールパネル<br>モニタ表示 | 内容                        | 設定範囲<br>(選択項目)                                                            | 設定<br>分解能 | 初期化<br>データ | 単位 |
|-------------------|---------------------------|---------------------------------------------------------------------------|-----------|------------|----|
| i-00              | 内蔵 PLC (低速演算 PLCL) 機能使用選択 | oFF (不使用)<br>on (使用)                                                      | _         | oFF        | _  |
| i-01              | 内蔵 PLC (高速演算 PLCH) 機能使用選択 | 0:不使用<br>1:高速演算 PLCH を ON<br>2:高速演算 PLCH を ON (回転速度指<br>令入力が高速演算 PLCH 出力) | _         | 0          |    |

内蔵 PLC(低速演算 PLCL)機能使用選択(i-00):

内蔵PLC(低速演算PLCL)機能を使用する場合に、内蔵PLC(低速演算PLCL)機能選択を使用に設定します(i-00=on)。

内蔵 PLC (高速演算 PLCH) 機能使用選択 (i-01):

内蔵 PLC(高速演算 PLCH)機能を使用する場合に、内蔵 PLC(高速演算 PLCH)機能選択を使用に設定します(i-00=1、2)。

内蔵PLC(高速演算PLCH)機能使用選択(i-01)の設定値の違いは以下の通りです。

| i-01 | 機能説明                                                           |
|------|----------------------------------------------------------------|
|      | 内蔵 PLC 機能の出力 o00001 は内蔵されている変化率制限(基本設定エリアの加速時間(1)(3.Acc1)、減速時間 |
| 1    | (1) (4. dEc1)等)を介して速度制御の速度指令値となります。                            |
|      | 基本設定項目と併用して使用する場合はこちらを設定してください。                                |
| 0    | 内蔵 PLC 機能の出力 00001 はそのまま速度制御の速度指令値となります。内蔵 PLC 機能内で生成した速度指令が   |
| Z    | 変化率制限による影響を受けたくない場合はこちらを設定してください。                              |

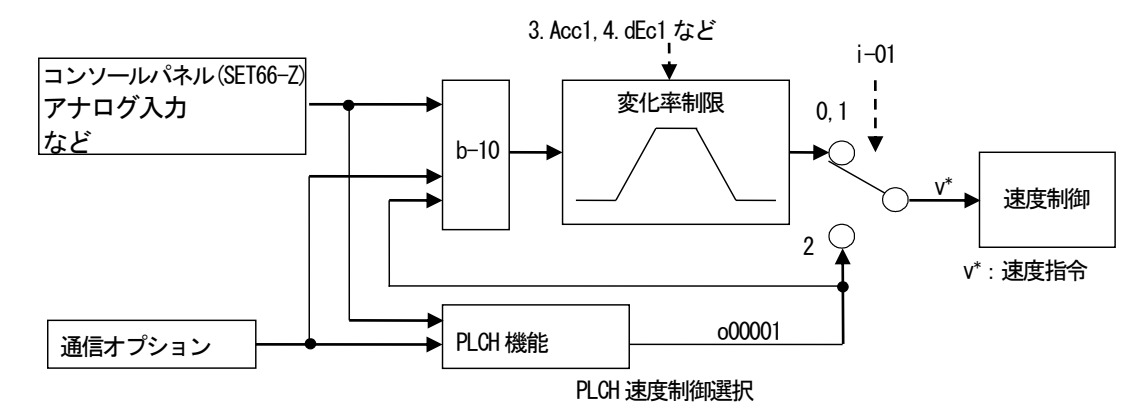

本機能の詳細は、別冊「Control Block Editor 機能説明書」をご覧ください。

| 垂下制 | 御設定 |
|-----|-----|
|-----|-----|

| コンソールパネル<br>モニタ表示 | 内容         | 設定範囲<br>(選択項目)       | 設定<br>分解能 | 初期化<br>データ | 単位 |
|-------------------|------------|----------------------|-----------|------------|----|
| i-02              | 垂下制御使用選択   | oFF (不使用)<br>on (使用) | _         | oFF        | _  |
| i-03              | 垂下開始回転速度   | 0. 0~100. 0          | 0. 1      | 0.0        | %  |
| i-04              | 垂下率切替え回転速度 | 0. 0~100. 0          | 0. 1      | 0.0        | %  |
| i-05              | 垂下率        | 0. 0~50. 0           | 0.1       | 0.0        | %  |
| i-06              | 垂下開始電機子電流  | 0. 0~90. 0           | 0. 1      | 0.0        | %  |

※垂下率切換回転速度(i-04)は最高回転速度(A-00)に対する%で設定します。

2 台のモータのトルクをバランスさせる場合などに用いる垂下制御の各設定を行います。垂下制御で使用されるトルク 指令は機械ロス補償選択が使用の場合(i-19=on)、機械ロス補償を行ったトルク指令となります。

### <u>垂下制御使用選択(i-02):</u>

垂下制御の動作/不動作を選択します。

### <u>垂下開始回転速度(i-03)</u>:

垂下開始回転速度(i−03)以上となると、垂下制御を開始します。(垂下制御を行った結果、この回転速度以下となると、この回転速度でリミットします。)

なお、垂下開始回転速度(i-03)は100%で最高回転速度(A-00)となります。

#### 垂下率切換回転速度(i-04):

回転速度指令が、垂下率切換回転速度(i-04)以上となると垂下量は回転速度指令を基準とします。垂下率切替え回転 速度(i-04)以下の場合、垂下率切替え回転速度(i-04)が基準となります。(全域を回転速度指令(0. SrEF)に対する比率 90 で垂下させる場合は、垂下率切替え回転速度(i-04)=0.0%と設定します。逆に全域を最高回転速度(A-00)の比率で垂下させる場合は、垂下率切替え回転速度(i-04)=100.0%と設定します。) なお、垂下率切替え回転速度(i-04)は100%で最高回転速度(A-00)となります。

<u>垂下率(i-05):</u>

電機子電流指令が 100%となった時の垂下量を基準回転速度(回転速度が垂下率切換回転速度(i-04)以上の時は回転速 度指令、以下の時は垂下率切換回転速度(i-04)の設定)に対する垂下量の比率(%)で設定します。

### 垂下開始電機子電流(i-06):

垂下開始電機子電流(i-06)以下では垂下しません。

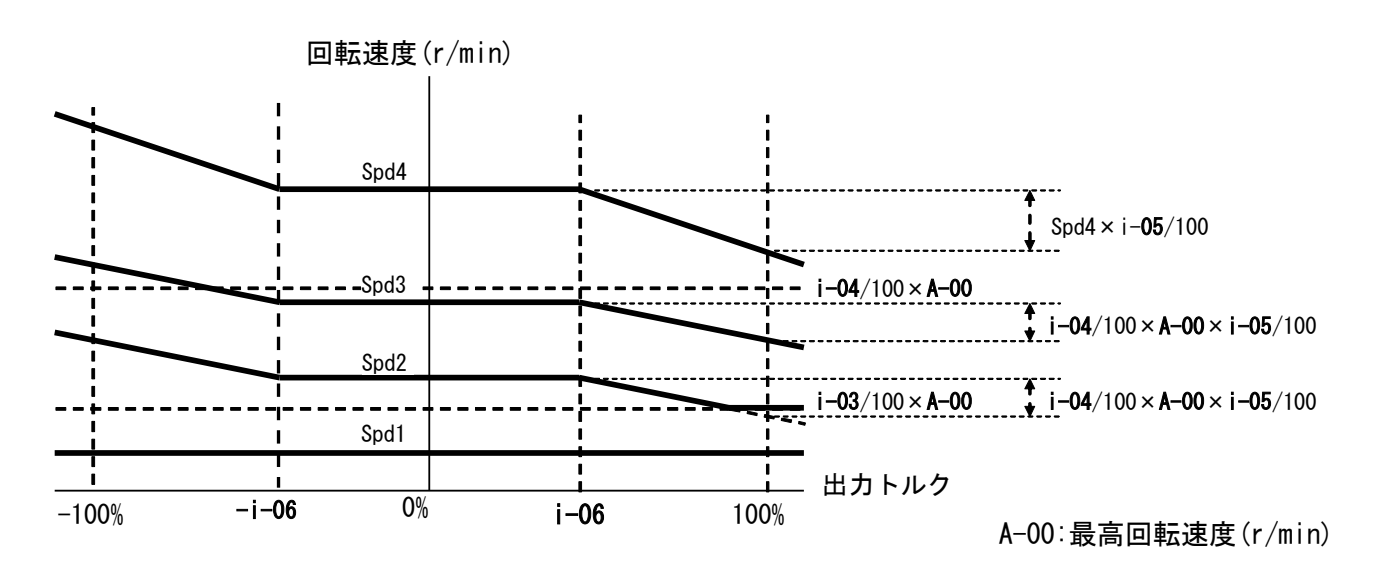

垂下制御特性

| 運転モード(速度制御/ | トルク制御)の選択 |
|-------------|-----------|
|-------------|-----------|

| コンソールパネル<br>モニタ表示 | 内容      | 設定範囲<br>(選択項目)                                                                                                    | 設定<br>分解能 | 初期化<br>データ | 単位 |
|-------------------|---------|----------------------------------------------------------------------------------------------------|-----------|------------|----|
| i–07              | 運転モード選択 | 0:速度制御(ASR)モード<br>1:速度制御(ASR)と電機子電話制御(ACR)の-方向優先<br>2:速度制御(ASR)と電機子電話制御(ACR)の+方向優先<br>3:電機子電流制御(ACR)モード<br>4:速度(ASR)/電機子電話制御(ACR)の接点切替え<br>5:電機子電圧制御(ACR)モード<br>6:職子電話制御(AR)と職子電話制御(ACR)の方向<br>7:職子電話制御(AR)と職子電話制御(ACR)の方向<br>の方向 | _         | 0          | _  |

運転モード選択(i-07):

運転モード(速度制御(ASR)/電機子電流制御(ACR)/電機子電圧制御(AVR)/優先)を選択します。多機能入力と組合せ、 外部接点により切替えることも可能です。

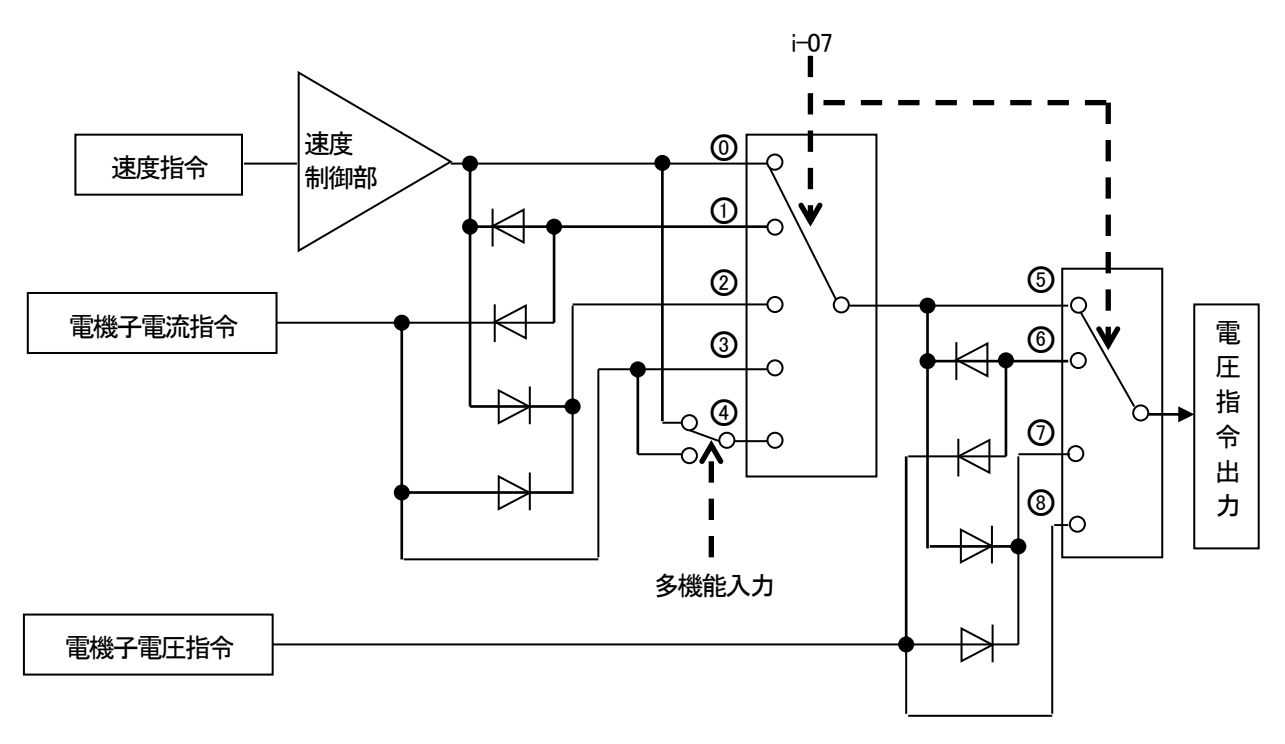

運転モード選択

- ※@:速度制御(ASR)モード
  - ①:速度制御(ASR)と電機子電流制御(ACR)の-方向優先
  - ②:速度制御(ASR)と電機子電流制御(ACR)の+方向優先
  - ③: 電機子電流制御(ACR) モード
  - ④:速度制御(ASR)/電機子電流制御(ACR)の接点切替え
  - ⑤:電機子電圧制御(AVR)
  - ⑥:電機子電圧制御(AVR)と電機子電流制御(ACR)の-方向優先
  - ⑦:電機子電圧制御(AVR)と電機子電流制御(ACR)の+方向優先

電機子電流指令入力場所選択

| コンソール <sup>はル</sup> モニタ表示 | 内容            | 設定範囲<br>(選択項目)                                                                                                    | 設定<br>分解能 | 初期化<br>データ | 単位 |
|---------------------------|---------------|----------------------------------------------------------------------------------------------------|-----------|------------|----|
| i-08                      | 電機子電流指令入力場所選択 | 0:アナログ入力(1)[VFC66-Z TB1](AIN1)<br>1:アナログ入力(2)[オプション基板](AIN2)<br>2:通信オプション<br>3:内蔵 PLC 機能(高速演算 PLCH)<br>4:コンソールパネル[SET66-Z] | _         | 1          | _  |

<u>電機子電流指令指令入力場所選択(i-08)</u>:

電機子電流制御モード時の電機子電流指令の入力場所を設定します。

アナログ入力(1) [VFC66-Z TB1] (AIN1)の場合(i-08=0):
 電機子電流指令は[VFC66-Z TB1] (AIN1)のアナログ入力(1)の入力となります\*1。

- ・アナログ入力(2) [オプション基板] (AIN2)の場合(i-08=1):
   電機子電流指令は[オプション基板] (AIN2)のアナログ入力(2)の入力となります\*1。
- ・通信オプションの場合(i-08=2): 電機子電流指令は通信オプションの入力となります。
- ・内蔵 PLC 機能(高速演算 PLCH)の場合(i-08=3):

電機子電流指令は内蔵 PLC 機能(高速演算 PLCH)の入力となります。

・コンソールパネルの場合(i-08=4):

電機子電流指令はコンソールパネル[SET66-Z]の入力となります。

\*1: 電機子電流指令入力場所選択でアナログ入力(1)(i-08=0)またはアナログ入力(2)(i-08=1)を選択した場合、アナログ入力(1)特性選 択またはアナログ入力(2)特性選択は 0~±10V(b2-17=0、G-03=0)と設定してください。なお、アナログ入力(1)(i-08=0)またはア ナログ入力(2)(i-08=1)を選択した場合の電機子電流指令特性は、アナログ入力電機子電流指令ゲイン(i-09)説明内にある図をご参 照ください。

アナログ入力電機子電流指令ゲイン

| コンソールパネル<br>モニタ表示 | 内容               | 設定範囲<br>(選択項目) | 設定<br>分解能 | 初期化<br>データ | 単位 |
|-------------------|------------------|----------------|-----------|------------|----|
| i-09              | アナログ入力電機子電流指令ゲイン | 50. 0~200. 0   | 0.1       | 150. 0     | %  |

アナログ入力電機子電流指令ゲイン(i-09):

アナログ入力に対する電機子電流指令ゲインの設定になりま す。右図に特性を示します。

電機子電流指令をアナログ電圧で入力する場合はマイナス電 圧でプラス側のトルクとなります。

※電機子電流指令入力場所選択でアナログ入力(1)(i-08=0)またはア ナログ入力(2)(i-08=1)を選択した場合、アナログ入力(1)特性選択 またはアナログ入力(2)特性選択は0~±10V(b2-17=0、G-03=0)と設

定してください。 なお、アナログ入力電機子電流指令ゲインを100.0%と設定し た場合(i-09=100.0)、入力電圧10Vでトルク指令が-100.0% となります。

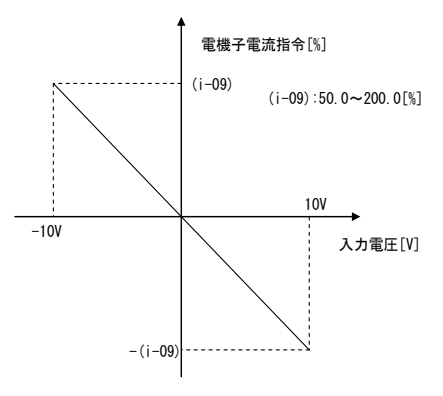

アナログ入力電機子電流指令ゲイン

寸動時の速度制御ゲインの変更

| コンソールパネル<br>モニタ表示 | 内容             | 設定範囲<br>(選択項目) | 設定<br>分解能 | 初期化<br>データ | 単位   |
|-------------------|----------------|----------------|-----------|------------|------|
| i-10              | 速度制御比例ゲイン(2)   | 1~100          | 1         | 15         | _    |
| i-11              | 速度制御積分時定数(2)   | 20~10000       | 1         | 40         | msec |
| i-12              | システム慣性モーメント(2) | 0~65535        | 1         | 10         | gm²  |

速度制御比例ゲイン(2)(i-10)~システム慣性モーメント(2)(i-12):

寸動時比例ゲイン選択を「速度制御比例ゲイン(2)(i−10) ~システム慣性モーメント(2)(i−12)」と設定した場合 (i−13=1)、寸動時に用いられる速度制御比例ゲインです。速度制御比例ゲインについては、「第6章 6.1 基本設定 エリアおよび第7章 7.1 基本設定エリア」の速度制御比例ゲインの設定をご参照ください。

寸動時比例ゲイン選択

| コンソール <sup>はル</sup><br>モニタ表示 | 内容         | 設定範囲<br>(選択項目)                                                                                                    | 設定<br>分解能 | 初期化<br>データ | 単位 |
|------------------------------|------------|----------------------------------------------------------------------------------------------------|-----------|------------|----|
| i-13                         | 寸動時比例ゲイン選択 | <ul> <li>0:速度制御比例ゲイン(1) (7. ASrP)</li> <li>~システム慣性モーメント(1) (9. ASrJ)</li> <li>1:速度制御比例ゲイン(2) (i-10)</li> <li>~システム慣性モーメント(2) (i-12)</li> <li>2:【弊社調整用】*1</li> </ul> | 1         | 15         | _  |

\*1:弊社調整用のものです。通常は設定しないでください。

寸動時比例ゲイン選択(i-13):

寸動運転時に用いられる速度制御比例ゲインおよび積分時定数、システム慣性モーメントの設定を行います。

・速度制御比例ゲイン(2)(i-10) ~システム慣性モーメント(2)(i-12)の場合(i-13=1)
 速度制御比例ゲイン(2)(i-10)、速度制御積分時定数(2)(i-11)、システム慣性モーメント(i-12)の設定値を寸動時に用います。

速度制御(ASR)選択

| コンソール <sup>はル</sup><br>モニタ表示 | 内容                | 設定範囲<br>(選択項目)       | 設定<br>分解能 | 初期化<br>データ | 単位 |
|------------------------------|-------------------|----------------------|-----------|------------|----|
| i-14                         | ASR キャンセレーション使用選択 | oFF (不使用)<br>on (使用) | _         | on         | _  |
| i-15                         | ASR フィードフォワード使用選択 | oFF (不使用)<br>on (使用) | _         | on         | _  |

ASR キャンセレーション使用選択(i-14)、ASR フィードフォワード使用選択(i-15):

VF66B (DC モータ駆動)では、外乱オブザーバを用いたキャンセレーションとフィードフォワードを組み合わせてロバ スト速度制御 (MFC 制御)を構成しています。

これらのキャンセレーション、フィードフォワードは ASR キャンセレーション使用選択および ASR フィードフォワード使用選択によって個々に使用/不使用とすることが可能です(i-14=on/oFF、i-15=on/oFF)。

ASR キャンセレーション使用選択と ASR フィードフォワード使用選択ともに不使用(i-14=oFF & i-15=oFF)とすると従 来の PI 制御と同等となります。詳細については「第6章 6.1 基本設定エリアおよび第7章 7.1 基本設定エリア」 の項をご参照ください。

 <sup>・</sup>速度制御比例ゲイン(1)(7.ASrP)~システム慣性モーメント(1)(9.ASrJ)の場合(i-13=0)
 基本設定エリアの速度制御比例ゲイン(1)(7.ASrP)、速度制御積分時定数(1)(8.ASrI)、速度制御システム慣性モーメント(1)(9.ASrJ)の設定値を寸動時に用います。

可変構造比例ゲインの調整

| コンソールパネル<br>モニタ表示 | 内容               | 設定範囲<br>(選択項目) | 設定<br>分解能 | 初期化<br>データ | 単位 |
|-------------------|------------------|----------------|-----------|------------|----|
| i-16              | 可変構造比例ゲイン可変開始速度  | 0.01~100.00    | 0. 01     | 5.00       | %  |
| i-17              | 可変構造比例ゲイン最小ゲイン割合 | 0~500          | 1         | 100        | %  |

<u>可変構造比例ゲイン可変開始速度(i-16)、可変構造比例ゲイン最小ゲイン割合(i-17)</u>

速度指令とモータ速度との偏差の大きさによって比例ゲインを変化させる可変構造比例ゲインを調整します。

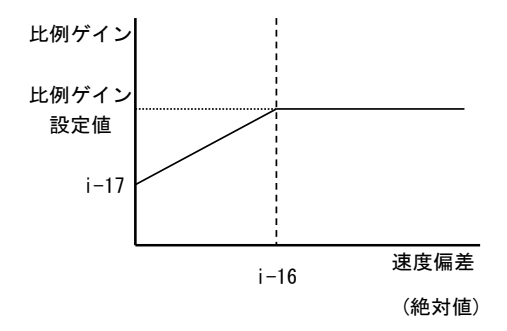

可変構造比例ゲイン

| コンソールパネル<br>モニタ表示 | 内容       | 設定範囲<br>(選択項目) | 設定<br>分解能 | 初期化<br>データ | 単位 |
|-------------------|----------|----------------|-----------|------------|----|
| i-18              | 【機能なし】*1 | —              | _         | _          | _  |

\*1:設定する機能がありません。

機械ロス補償設定

| コンソールパネル<br>モニタ表示 | 内容         | 設定範囲<br>(選択項目)     | 設定<br>分解能 | 初期化<br>データ | 単位 |
|-------------------|------------|--------------------|-----------|------------|----|
| i-19              | 機械ロス補償選択   | OFF(不使用)<br>ON(使用) | _         | 0FF        | _  |
| i-20              | 機械ロスオフセット量 | 0~100              | 1         | 0          | %  |
| i-21              | 機械ロス傾き     | 0~100              | 1         | 0          | %  |

過トルク保護や垂下制御を行う際に使用するトルク指令に対し、機械ロス分を差し引いた機械ロス補償入りのトルク 指令を用いることができます。

※トルク制御時のトルク指令入力に対する補償は行いません。また、トルク指令モニタ表示についても補償は行いません。

### <u>機械ロス補償選択(i-19):</u>

機械ロス補償の動作/不動作を選択します。(不動作の場合は、機械ロス補償しない値で、過トルクおよび垂下制御 を行います)

### 機械ロスオフセット量(i-20):

速度0の場合の機械ロス分オフセット量を定格トルクを100%として設定します。

<u>機械ロス傾き(i-21):</u>

機械ロス分のうち、モータ回転速度比例分を最高回転速度時のトルクで設定します。

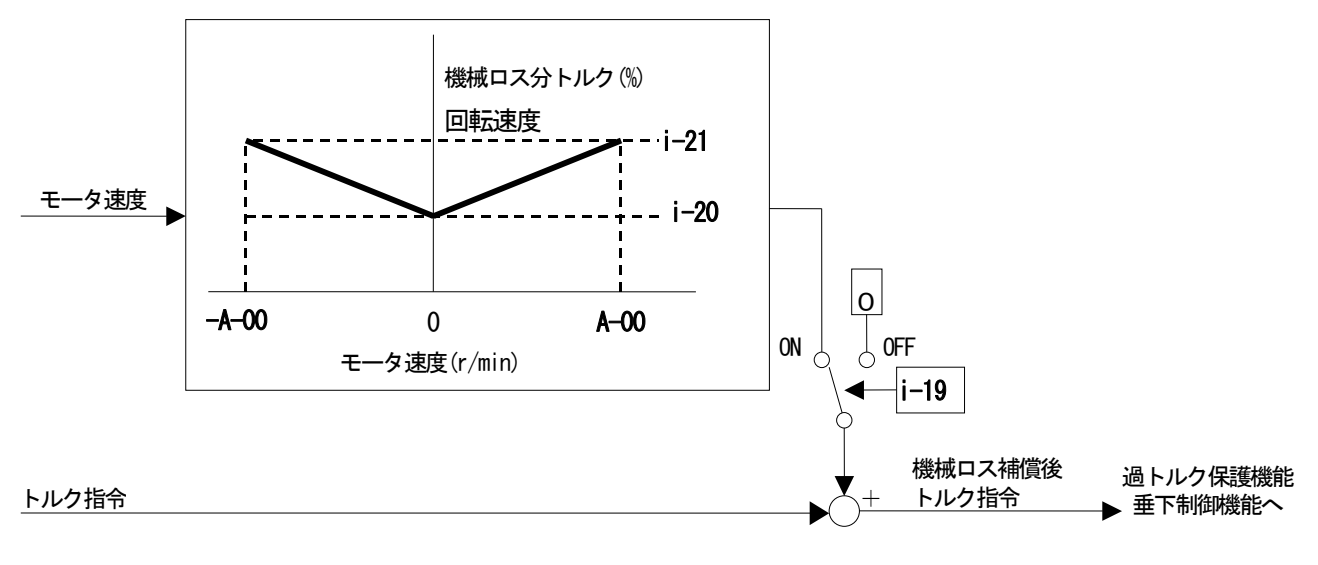

機械ロス補償

| コンソールパネル<br>モニタ表示 | 内容        | 設定範囲<br>(選択項目) | 設定<br>分解能 | 初期化<br>データ | 単位 |
|-------------------|-----------|----------------|-----------|------------|----|
| i-22∼i-32         | 【弊社調整用】*1 | —              | _         | —          | —  |

\*1:弊社調整用のものです。パラメータデータは工場出荷時初期化データのままとしてください。

電機子電圧指令設定

| コンソールパネル<br>モニタ表示 | 内容                        | 設定範囲<br>(選択項目)                         | 設定<br>分解能 | 初期化<br>データ | 単位 |
|-------------------|---------------------------|----------------------------------------|-----------|------------|----|
| i-33              | 電機子電圧指令値(電機子電圧制御時)        | -モータ定格電機子電圧(A-03)<br>~モータ定格電機子電圧(A-03) | 1         | 0          | ۷  |
| i−34              | 正寸動電機子電圧指令値<br>(電機子電圧制御時) | 0~100                                  | 1         | 0          | %  |
| i−35              | 逆寸動電機子電圧指令値<br>(電機子電圧制御時) | 0~100                                  | 1         | 0          | %  |

**電機子電圧指令値(電機子電圧制御時)(i-33)**:

電機子電圧制御時にコンソールパネルにて電機子電圧指令値を設定する場合の設定です。連動時の指令入力場所 (b-09)にコンソールパネルを選択し、回転速度/電機子電圧指令入力場所選択(b-10)にて連動を選択した場合と、回転 速度/電機子電圧指令入力場所選択(b-10)にて回転速度指令入力場所にコンソールパネルを選択したとき、有効になり ます。「第6章 6.3 bエリアおよび第7章 7.3 bエリア」をご参照ください。

正寸動電機子電圧指令値(電機子電圧制御時)(i-34)/逆寸動電機子電圧指令値(電機子電圧制御時)(i-35): 電機子電圧制御時の正寸動電機子電圧指令値および逆寸動電機子電圧指令値をそれぞれ設定します。 電機子電流指令設定

| コンソールパネル<br>モニタ表示 | 内容                 | 設定範囲<br>(選択項目)                                         | 設定<br>分解能 | 初期化<br>データ | 単位 |
|-------------------|--------------------|--------------------------------------------------------|-----------|------------|----|
| i-36              | 電機子電流指令値(電機子電流制御時) | -VF66B (DC モータ駆動) 定格電流の2倍<br>~VF66B (DC モータ駆動) 定格電流の2倍 | 1         | 0          | %  |

電機子電流指令値(電機子電流制御時)(i-36):

電機子電流制御時にコンソールパネルにて電機子電流指令値を設定する場合の設定です。電機子電流指令入力場所選択(i-08)にコンソールパネルを選択したとき、有効になります。「第6章 6.10 i エリアおよび第7章 7.10 i エリア」をご参照ください。なお、VF66B(DCモータ駆動)定格電流が100%となります。

電機子電流指令設定

| コンソールパネル<br>モニタ表示 | 内容               | 設定範囲<br>(選択項目) | 設定<br>分解能 | 初期化<br>データ | 単位  |
|-------------------|------------------|----------------|-----------|------------|-----|
| i-37              | 電機子電流加速時間(電流制御時) | 0. 0~60. 0     | 0. 1      | 15.0       | Sec |

<u>電機子電流加速時間(電機子電流制御時)(i-37):</u>

0から VF66B (DC モータ駆動) 定格電流まで加速する時間を設定します。

| コンソールパネル<br>モニタ表示 | 内容       | 設定範囲<br>(選択項目) | 設定<br>分解能 | 初期化<br>データ | 単位 |
|-------------------|----------|----------------|-----------|------------|----|
| i-38              | 【機能なし】*1 |                | _         | _          | _  |

\*1:設定する機能がありません。

## <u>7.11. Jエリア(通信設定エリア)</u>

各種通信設定

| コンソールパネル<br>モニタ表<br>示 | 設定項目        | 設定範囲<br>(選択項目)                                                                                                    | 設定<br>分解能 | 初期化<br>データ | 単位 |
|-----------------------|-------------|----------------------------------------------------------------------------------------------------|-----------|------------|----|
| J-00                  | 通信オプション選択   | 0:0FF<br>1:0PCN66-Z<br>2:【弊社調整用】* <sup>2</sup><br>3:【弊社調整用】* <sup>2</sup><br>4:【弊社調整用】* <sup>2</sup><br>5:1066-Z<br>6:【弊社調整用】* <sup>2</sup><br>7:CC66-Z | _         | 0          | _  |
| J-01                  | CC66-Z 通信速度 | 0:156kbps<br>1:625kbps<br>2:2.5Mbps<br>3:5Mbps<br>4:10Mbps<br>5:10Mbps                                                                                  | _         | 4          | _  |

| コンソールパネル<br>モニタ表<br>示 | 設定項目                           | 設定                                     | E範囲<br>択項目)                                                                          |                                                |                                                                                                   |                                                                                              | 設定<br>分解能 | 初期化<br>データ | 単位 |
|-----------------------|--------------------------------|----------------------------------------|--------------------------------------------------------------------------------------|------------------------------------------------|---------------------------------------------------------------------------------------------------|----------------------------------------------------------------------------------------------|-----------|------------|----|
| J-02                  | OPCN66Z通信速度                    | 0:12<br>1:22<br>2:50<br>3:11<br>4:     | 0:125kbps<br>1:250kbps<br>2:500kbps<br>3:1Mbps<br>4:【弊社調整田】* <sup>2</sup>            |                                                |                                                                                                   |                                                                                              |           | 3          |    |
| J-03                  | 【弊社調整用】*1                      |                                        |                                                                                      |                                                |                                                                                                   |                                                                                              | —         | _          | _  |
| J-04                  | OPCN66-Z 入力                    | 3~                                     | 19                                                                                   |                                                |                                                                                                   |                                                                                              | —         | 14         | _  |
| J-05                  | OPCN66-Z 出力                    | 2~                                     | 12                                                                                   |                                                |                                                                                                   |                                                                                              | _         | 6          |    |
| J-06                  | 【弊社調整用】*1                      |                                        |                                                                                      |                                                | -                                                                                                 |                                                                                              | _         | _          |    |
| J-07                  | 0PCN66Z 送信待ち時間選択               | 0:<br>1:<br>2:<br>3:<br>4:<br>5:<br>6: | 125kbps<br>200 μ s<br>200 μ s<br>200 μ s<br>200 μ s<br>200 μ s<br>200 μ s<br>200 μ s | 2500<br>200<br>200<br>200<br>150<br>100<br>100 | kbps<br>μs<br>μs<br>μs<br>μs<br>μs<br>μs<br>μs                                                    | 500kbps<br>1Mbps<br>200 μ s<br>200 μ s<br>200 μ s<br>200 μ s<br>150 μ s<br>100 μ s<br>50 μ s |           | 0          |    |
|                       | CC66-Z<br>CC-Link バージョン・占有局数選択 | 0:<br>1:<br>2:<br>3:<br>4:<br>5:<br>6: | バージョ<br>1.1<br>1.1<br>1.1<br>1.1<br>2.0(2倍)<br>2.0(4倍)<br>2.0(8倍)                    | <u>ン</u>                                       | 占有<br>月<br>日<br>日<br>日<br>日<br>日<br>日<br>日<br>日<br>日<br>日<br>日<br>日<br>日<br>日<br>日<br>日<br>日<br>日 | · · ·<br>可局数<br>·<br>·<br>·                                                                  |           |            |    |
| J−08<br>~J−12         | 【弊社調整用】*                       |                                        |                                                                                      |                                                |                                                                                                   |                                                                                              | _         | _          |    |

\*1:弊社調整用のものです。パラメータデータは工場出荷時初期化データのままとしてください。

\*2:弊社調整用のものです。通常は設定しないでください。

<u>通信オプション選択(J-00):</u>

オプション基板を接続した状態で通信オプション選択がOFF の場合(J-00=0)でも、回転速度指令や運転指令場所に通 信オプションの選択が可能で、多機能入力なども動作しますが、オプションエラー(oPEr)のチェックは行わないので 装着したオプションに対応した値にセットしてください。なお、オプション基板を接続していない状態で通信オプシ ョン選択を有効(J-00=1~7)にセットするとオプションエラー(oPEr)となり、保護検知します。

<u>CC66-Z 通信速度(J-01) ~ OPCN66-Z 送信待ち時間選択/ CC66-Z CC-Link バージョン・占有局数選択(J-07)</u> 通信オプションに関する設定です。詳細はオプションの取扱説明書をご参照ください。

高速応答入力設定

| コンソールパネル<br>モニタ表示 | 内容       | 設定範囲<br>(選択項目)                               | 設定<br>分解能 | 初期化<br>データ | 単位 |
|-------------------|----------|----------------------------------------------|-----------|------------|----|
| J-13              | 高速応答入力選択 | 0: 通信オ プション<br>1: アナログ入力(2) [オプション基板] (AIN2) | _         | 0          | _  |

<u>高速応答入力選択(J-13)</u>:

電機子電流指令入力場所選択をアナログ入力(2)[オプション基板](AIN2)にした場合(i-08=1)は、高速応答入力選択を

アナログ入力(2) [オプション基板] (AIN2) (J-13=1) に、電機子電流指令入力場所選択を通信オプションにした場合 (i-08=0) は、高速応答入力選択を通信オプション(J-13=0) にすることを推奨します。 上記のように設定することで、電機子電流指令を高速に取込むことが可能になります。

通信からの日時データ選択

| コンソールパネル<br>モニタ表示 | 内容           | 設定範囲<br>(選択項目)         | 設定<br>分解能 | 初期化<br>データ | 単位 |
|-------------------|--------------|------------------------|-----------|------------|----|
| J-14              | 通信からの日時データ選択 | 0:日時データなし<br>1:日時データあり | _         | 0          |    |

通信からの日時データ選択(J-14):

通信オプションからの日時データの有無を選択します。

発電制動(DB)オプションユニット[VFDB2009] 接続数設定

| コンソールパネル<br>モニタ表示 | 内容                                 | 設定範囲<br>(選択項目) | 設定<br>分解能 | 初期化<br>データ | 単位 |
|-------------------|------------------------------------|----------------|-----------|------------|----|
| J-15              | 発電制動(DB)オプションユニット<br>[VFDB2009]接続数 | -6~6           |           | 0          |    |

発電制動(DB)オプションユニット[VFDB2009]接続数(J-15):

絶対値には発電制動(DB)オプションユニット[VFDB2009]を選択します。

負の値にすると、発電制動(DB)オプションユニット[VFDB2009]との通信ができない場合や発電制動(DB)オプションユニット[VFDB2009]が保護動作状態の場合に VF66B(DC モータ駆動)を停止して、保護動作リレーを動作し、保護検知します。

詳細はオプションの取扱説明書をご参照ください。

# 7.12. L エリア(アナログ入力ゲイン、出力ゲイン設定エリア)

Vdc 検出ゲイン設定

| コンソールパネル<br>モニタ表示 | 内容        | 設定範囲<br>(選択項目) | 設定<br>分解能 | 初期化<br>データ | 単位 |
|-------------------|-----------|----------------|-----------|------------|----|
| L-00              | Vdc 検出ゲイン | 80. 0~120. 0   | 0.1       | 100. 0     | %  |

Vdc 検出ゲイン(L-00):

VF66B (DC モータ駆動)が検出する直流電圧の検出調整ゲインです。

※メモリ初期化時に、その時の⊕2~○間電圧を入力することで、この Vdc 検出ゲインが逆算され設定されています。通常は、その ままお使いください。

主回路プリント板(GAC66-Z や MAC66-Z 等)を交換した場合、コンソールの「Vdc」表示と実際の⊕2~○間電圧との間 に誤差が生じる場合があります。メモリ初期化せずに Vdc 検出ゲインを調整したい場合、「第6章 6.16 Sエリアお よび第7章 7.16 Sエリア」の Vdc 検出ゲイン自動調整をご参照の上、調整してください。 アナログ入出力ゲインオフセット調整

| コンソールパネル<br>モニタ表示 | 内容             | 設定範囲<br>(選択項目) | 設定<br>分解能 | 初期化<br>データ | 単位 |
|-------------------|----------------|----------------|-----------|------------|----|
| L-01              | アナログ入力(1)ゲイン   | 50.00~150.00   | 0. 01     | 調整済み       | %  |
| L-02              | アナログ入力(1)オフセット | -50.00~50.00   | 0. 01     | 調整済み       | %  |
| L-03              | アナログ出力(1)ゲイン   | 50. 0~150. 0   | 0.1       | 調整済み       | %  |
| L-04              | アナログ出力(1)オフセット | -50. 0~50. 0   | 0.1       | 調整済み       | %  |
| L-05              | アナログ入力(2)ゲイン   | 50.00~150.00   | 0. 01     | 100.00     | %  |
| L-06              | アナログ入力(2)オフセット | -50.00~50.00   | 0. 01     | 0. 00      | %  |
| L-07              | アナログ入力(3)ゲイン   | 50.00~150.00   | 0. 01     | 100.00     | %  |
| L-08              | アナログ入力(3)オフセット | -50.00~50.00   | 0. 01     | 0. 00      | %  |
| L-09              | アナログ出力(2)ゲイン   | 50.0~150.0     | 0.1       | 100. 0     | %  |
| L-10              | アナログ出力(2)オフセット | -50. 0~50. 0   | 0.1       | 0.0        | %  |
| L-11              | アナログ出力(3)ゲイン   | 50.0~150.0     | 0.1       | 100. 0     | %  |
| L-12              | アナログ出力(3)オフセット | -50. 0~50. 0   | 0.1       | 0.0        | %  |
| L-13              | アナログ入力(4)ゲイン   | 50.00~150.00   | 0. 01     | 100.00     | %  |
| L-14              | アナログ入力(4)オフセット | -50.00~50.00   | 0. 01     | 0. 00      | %  |
| L-15              | アナログ入力(5)ゲイン   | 50.00~150.00   | 0. 01     | 100.00     | %  |
| L-16              | アナログ入力(5)オフセット | -50.00~50.00   | 0. 01     | 0. 00      | %  |
| L-17              | アナログ出力(4)ゲイン   | 50.0~150.0     | 0.1       | 100. 0     | %  |
| L-18              | アナログ出力(4)オフセット | -50. 0~50. 0   | 0.1       | 0.0        | %  |
| L-19              | アナログ出力(5)ゲイン   | 50.0~150.0     | 0.1       | 100. 0     | %  |
| L-20              | アナログ出力(5)オフセット | -50. 0~50. 0   | 0.1       | 0.0        | %  |

<u>アナログ入力(1) ゲイン(L-01) ~アナログ出力(2) オフセット(L-17)</u>:

アナログ入力および出力のゲインおよびオフセットを調整するための設定エリアです。

Sエリアのアナログ出力調整、アナログ入力調整にて自動的にセットされます。

※Sエリアの詳細については「第6章 6.16 Sエリアおよび 第7章 7.16 Sエリア」をご参照ください。

VF66B(DC モータ駆動) 操作モードモニタ

| コンソールパネル<br>モニタ表示 | 内容                                | 選択項目                         | 設定<br>分解能 | 初期化<br>データ | 単位 |
|-------------------|-----------------------------------|------------------------------|-----------|------------|----|
| L-21              | │ VF66B (DC モータ駆動) 操作モードモニ<br>│ タ | SnPL (簡易モード)<br>FuLL (詳細モード) |           | SnPL       |    |

<u>VF66B(DC モータ駆動)操作モードモニタ(L-21):</u>

VF66B(DCモータ駆動)操作モードモニタ(L-21)は表示のみ可能です。

n エリアは設定項目内容の表示のみが可能です。

各項目の内容書替えはSエリアの初期化を行うことによって行われます。Sエリアの詳細については「第6章 6.16 S エリアおよび 第7章 7.16 Sエリア」をご参照ください。

VF66B(DC モータ駆動) モードの確認

|                                                                     | コンソールパネル<br>モニタ表示 | 内容                   | 選択項目                    | 設定<br>分解能 | 初期化<br>データ | 単位 |
|---------------------------------------------------------------------|-------------------|----------------------|-------------------------|-----------|------------|----|
| <u>n−00</u> VF66B (DC モータ駆動) モード d d: VF66B (DC モータ駆動) モード <u>d</u> | n-00              | VF66B (DC モータ駆動) モード | d: VF66B (DC モータ駆動) モード | —         | d          | -  |

<u>VF66B(DC モータ駆動) モード(n-00) :</u>

VF66B (DC モータ駆動) モード(n-00) を読み出すことで、設定されている VF66B (DC モータ駆動) のモードを確認するこ とができます。VF66B (DC モータ駆動) モード(n-00) は表示のみ可能になっています。変更はできません。

VF66B(DC モータ駆動)機種

| コンソールパネル<br>モニタ表示 | 内容                              | 選択項目                      | 設定<br>分解能 | 初期化<br>データ                  | 単位 |
|-------------------|---------------------------------|---------------------------|-----------|-----------------------------|----|
| n-01              | VF66B (DC モータ駆動) 機種<br>(読み出しのみ) | 2r222~9022<br>2r244~31544 | _         | VF66B(DC モ<br>ータ駆動)<br>定格相当 | _  |

<u>VF66B(DC モータ駆動)機種(n-01):</u>

VF66B (DC モータ駆動)機種(n-01)を読み出すことで、設定されている VF66B (DC モータ駆動)の機種(電圧クラス)を確認することができます。VF66B (DC モータ駆動)機種(n-01)は表示のみ可能になっています。変更はできません。

7R5 44

——電圧クラス(22:200V クラス、44:400V クラス)

※予備品交換等で VFC66-Z に設定された VF66B (DC モータ駆動) 機種を変更する場合は、メモリ初期化から行う必要があります。メモリの初期化の方法については「第9章 制御プリント板[VFC66-Z]を交換する」をご参照ください。

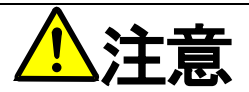

制御プリント板[VFC66-Z]に設定されたVF66B(DCモータ駆動)機種と制御プリント板[VFC66-Z]を取り付けたVF66B(DC モータ駆動)の機種が適合していないと、正常に制御できず、事故につながるおそれがあります。ご注意ください。

### 社内調整アナログ出力番地、社内調整 SET66-Z 出力番地設定

| コンソールパネル<br>モニタ表示  | 内容                  | 設定範囲<br>(選択項目)                    | 設定<br>分解能 | 初期化<br>データ | 単位 |
|--------------------|---------------------|-----------------------------------|-----------|------------|----|
| o-00               | 社内調整アナログ出力番地H       | 0~65535                           | _         | _          | _  |
| o-01               | 社内調整アナログ出力番地L       | 0~65535                           | —         | —          | _  |
| o-02               | 社内調整 SET66-Z 出力番地 H | 0~65535                           | —         | —          | _  |
| o-03               | 社内調整 SET66-Z 出力番地 L | 0~65535                           | _         | _          | _  |
| o-04 <b>~</b> o-53 | _                   | 弊社社内調整用ですので、通常は初期<br>値のままとしてください。 | —         | _          |    |

※0 エリアは弊社社内調整用および特殊用途用となっており、変更はできません。またコンソールパネルのモニタにも表示されません。パラメータデータは初期設定(出荷時データ)のままとしてください。(書込みを行っても通常はエラーとなります。)

## <u>7.15.</u> P エリア(内蔵 PLC 機能パラメータ)

内蔵 PLC 機能 P レジスタ設定エリア

| コンソールパネル<br>モニタ表示 | 内容         | 設定範囲<br>(選択項目)                                           | 設定<br>分解能 | 初期化<br>データ | 単位 |
|-------------------|------------|----------------------------------------------------------|-----------|------------|----|
| P0000<br>~FFFF    | P レジスタ定数設定 | 別冊の「VF66 シリーズ PCTool 取扱<br>説明書」内の PLC 機能の説明をご参<br>照ください。 | _         | _          | _  |

※Pエリアは、内蔵 PLC 機能の定数設定エリアです。

内蔵PLC機能の詳細な説明は「VF66 シリーズ PCTool 取扱説明書」をご参照ください。内蔵PLC機能を使用しない場合は、本設定は 必要ありません。また、コンソールパネル[SET66-Z]では「-20000」以下の値を入力することができません。内蔵PLCにおいて「-20000」 以下の値を入力する際には、<VF66 シリーズ PCTool>を使用します。詳細は「VF66 シリーズ PCTool 取扱説明書」をご参照くださ い。

# <u>7.16. Sエリア(モード選択、アナログ入出力調整エリア)</u>

| コンソールパネル<br>モニタ表示 | 内容      | 設定範囲<br>(選択項目)                                                                                                    | 設定<br>分解能 | 初期化<br>データ | 単位 |
|-------------------|---------|----------------------------------------------------------------------------------------------------|-----------|------------|----|
| S-00              | 特殊モード選択 | <ul> <li>1:VF66B (DCモータ駆動) 初期化</li> <li>2:【弊社調整用】*1</li> <li>3:保護関連消去</li> <li>4:【弊社調整用】*1</li> <li>10~15:【機能なし】</li> <li>99:VF66B (DCモータ駆動) 初期化【弊社調</li> <li>整用】*1</li> <li>101:SET66EX-Zへのデータ転送*2</li> <li>102:SET66EX-Zからのデータコピー(Aエリアなし)*2</li> <li>103:SET66EX-Zからのデータコピー(Aエリアあり)*2</li> <li>104:SET66EX-Z とのデータ比較*2</li> </ul> | Ι         | _          |    |

\*1:弊社調整用のものです。通常は設定しないでください。

\*2:SET66EX-Z は外部コンソールパネルであり、オプションになります。

特殊モード選択(S-00)の設定項目

| S-00の選択項目 | 詳細説明                                                                                                    |
|-----------|----------------------------------------------------------------------------------------------------|
| 1         | 初期化の詳細な方法については「第9章 9.3 VF66B(DC モータ駆動)の初期化の方法」をご参照ください。                                                                                                    |
| 2         | 【弊社調整用】弊社調整用のものです。通常は設定しないでください。                                                                                                    |
| 3         | 保護関連消去の詳細な方法については後述の「保護関連消去の方法」をご参照ください。                                                                                                    |
| 4         | 【弊社調整用】弊社調整用のものです。通常は設定しないでください。                                                                                                    |
| 10~15     | 【機能なし】                                                                                                    |
| 99        | 【弊社調整用】弊社調整用のものです。通常は設定しないでください。                                                                                                    |
| 101       | SET66EX-Z へのデータ転送の詳細な方法については後述の「外部コンソールパネル[SET66EX-Z]へのパラメータデ<br>ータの転送」をご参照ください。<br>※SET66EX-Z は外部コンソールパネルであり、オプションになります。                                                        |
| 102       | SET66EX-Z からのデータコピー(A エリアなし)の詳細な方法については後述の「外部コンソールパネル[SET66EX-Z]<br>から VF66B (DC モータ駆動)本体へのパラメータデータのコピー(A エリアのコピーを行わない場合)」をご参照くだ<br>さい。<br>※SET66EX-Z は外部コンソールパネルであり、オプションになります。 |
| 103       | SET66EX-Z からのデータコピー(A エリアあり)の詳細な方法については後述の「外部コンソールパネル[SET66EX-Z)<br>から VF66B (DC モータ駆動)本体へのパラメータデータのコピー(A エリアのコピーも行う場合)」をご参照ください。<br>※SET66EX-Z は外部コンソールパネルであり、オプションになります。       |
| 104       | SET66EX-Z とのデータ比較の詳細な方法については後述の「VF66B (DC モータ駆動)本体のデータと外部コンソール<br>パネル(SET66EX-Z)のデータとの比較機能」をご参照ください。<br>※SET66EX-Z は外部コンソールパネルであり、オプションになります。                                    |

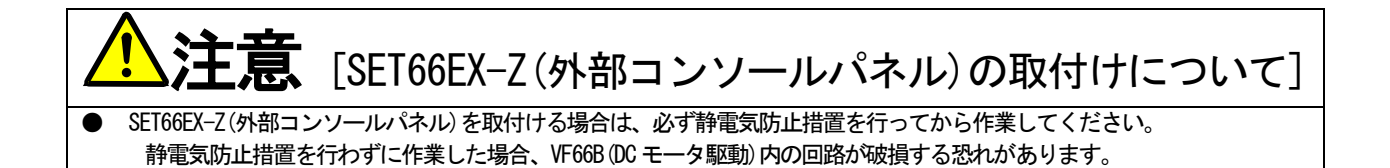

・保護関連消去の方法(S-00=3): 保護関連消去の操作手順を示します。 ※運転中でも保護関連消去の操作は可能です。 ①[MONI/FNC]キーを押し、FNC(機能選択)モード(LED-FNC点灯)にします。 SPRE ②[↑][↓]キーで「S-00」を選択します。[SET]キーで確定します。 ③[JOG/→]キーで操作桁を右シフトし、[↑][↓]キーで数字を変更し、「1040」と入力して[SET]キ 8888 ·で確定します。「1040」と異なるものを入力すると<sup>880888</sup>の表示になります。 8888 ④再び「S-00」と表示され、[SET]キーで確定します。 ⑤[JOG/→][↑][↓]キーで「3」と入力し、[SET]キーで確定します。 88888 ⑥「CLEAr」と約1.5秒間表示され、保護履歴等のデータが消去されます。 ⑦[MONI/FNC]キーを押し、FNC(LED)を消灯させます。「SPd」などのモニタ項目が約1秒間表示され、 88888

モニタ項目のデータが表示されます。

・外部コンソールパネル[SET66EX-Z] へのパラメータデータの転送(S-00=101):

VF66B (DC モータ駆動)本体と外部コンソールパネル [SET66EX-Z] へのパラメータデータの転送の方法を示します。

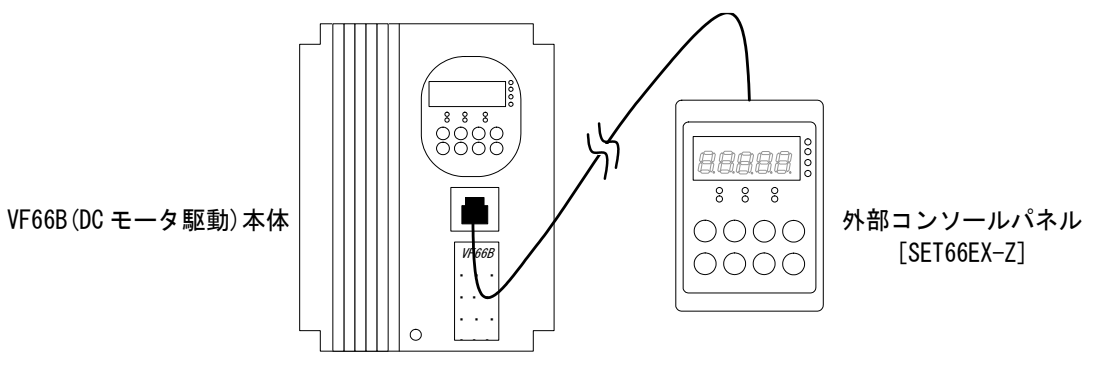

VF66B (DCモータ駆動) 本体とオプションの外部コンソールパネル [SET66EX-Z] を接続します。 ※外部コンソールパネル [SET66EX-Z] と VF66B (DC モータ駆動) 本体を接続した場合、VF66B (DC モータ駆動) 本体にあるコ ンソールパネル [SET66-Z] は使用できなくなります。

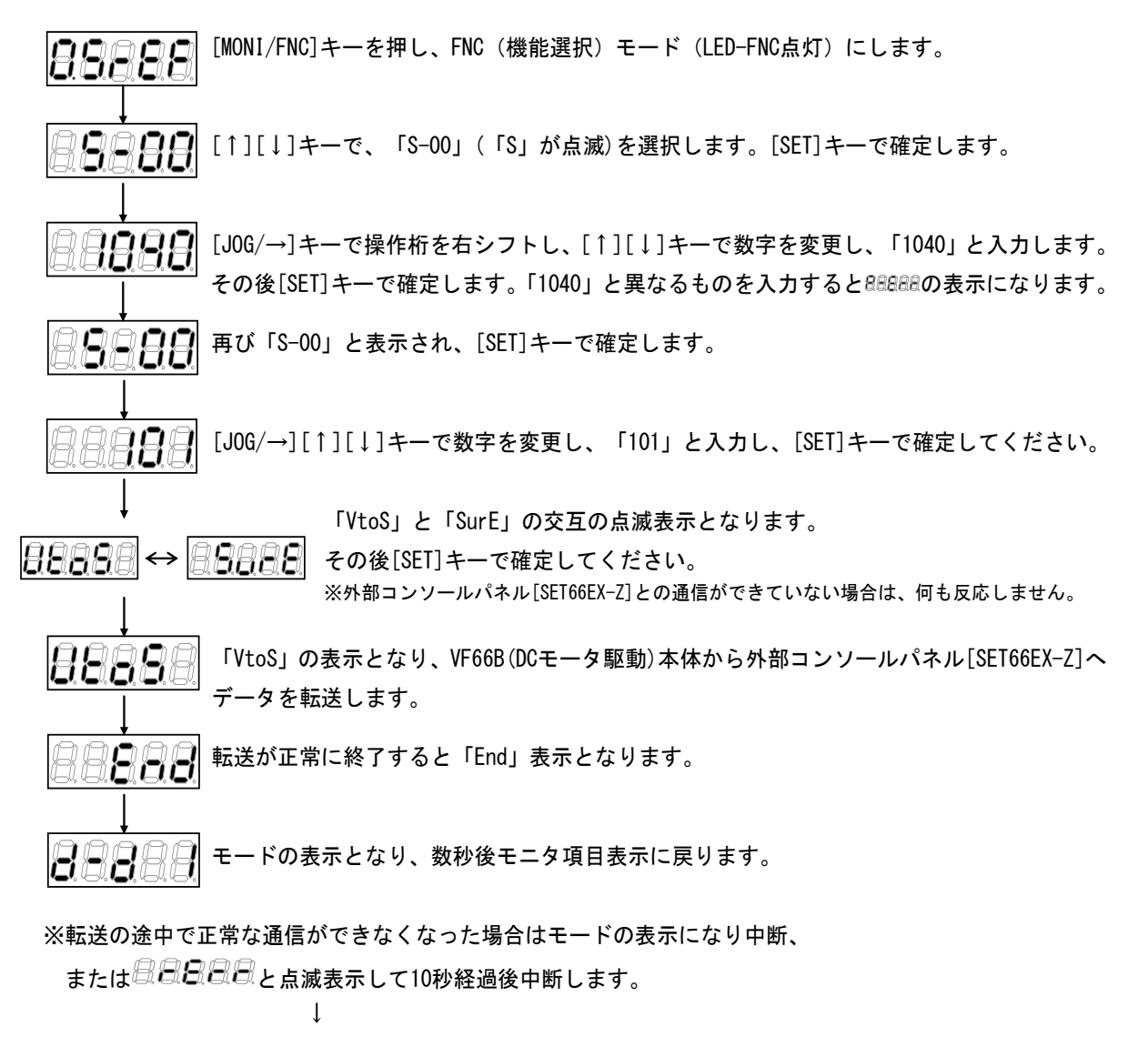

再開するには中断後モードの表示となり、モニタ項目表示に戻りますので 最初から再び同様の操作を行ってください。 ・外部コンソールパネル[SET66EX-Z]から VF66B (DC モータ駆動) 本体へのパラメータデータのコピー

(Aエリアのコピーを行わない場合)(S-00=102):

VF66B (DC モータ駆動) 本体と外部コンソールパネル [SET66EX-Z] へのパラメータデータの転送の方法を示します。ただ しA エリアのパラメータデータのコピーは行いません。

※ユニット機種またはモータ機種を変更する場合、下記方法を適用してください。

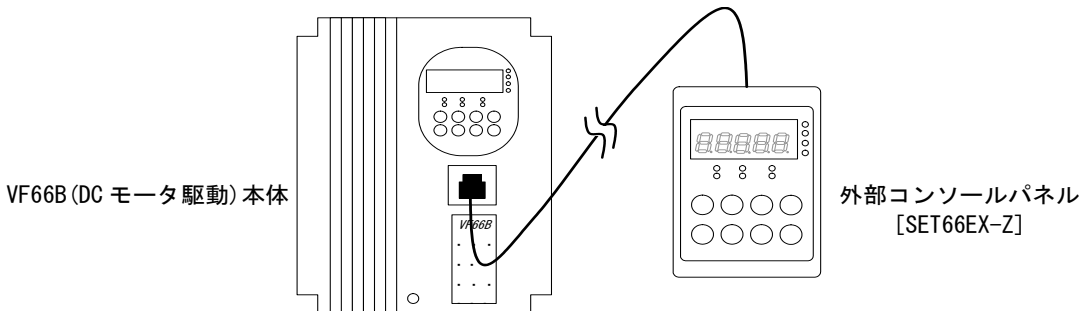

VF66B (DCモータ駆動) 本体とオプションの外部コンソールパネル [SET66EX-Z] を接続します。 ※外部コンソールパネル [SET66EX-Z] と VF66B (DC モータ駆動) 本体を接続した場合、VF66B (DC モータ駆動) 本体にあるコ ンソールパネル [SET66-Z] は使用できなくなります。

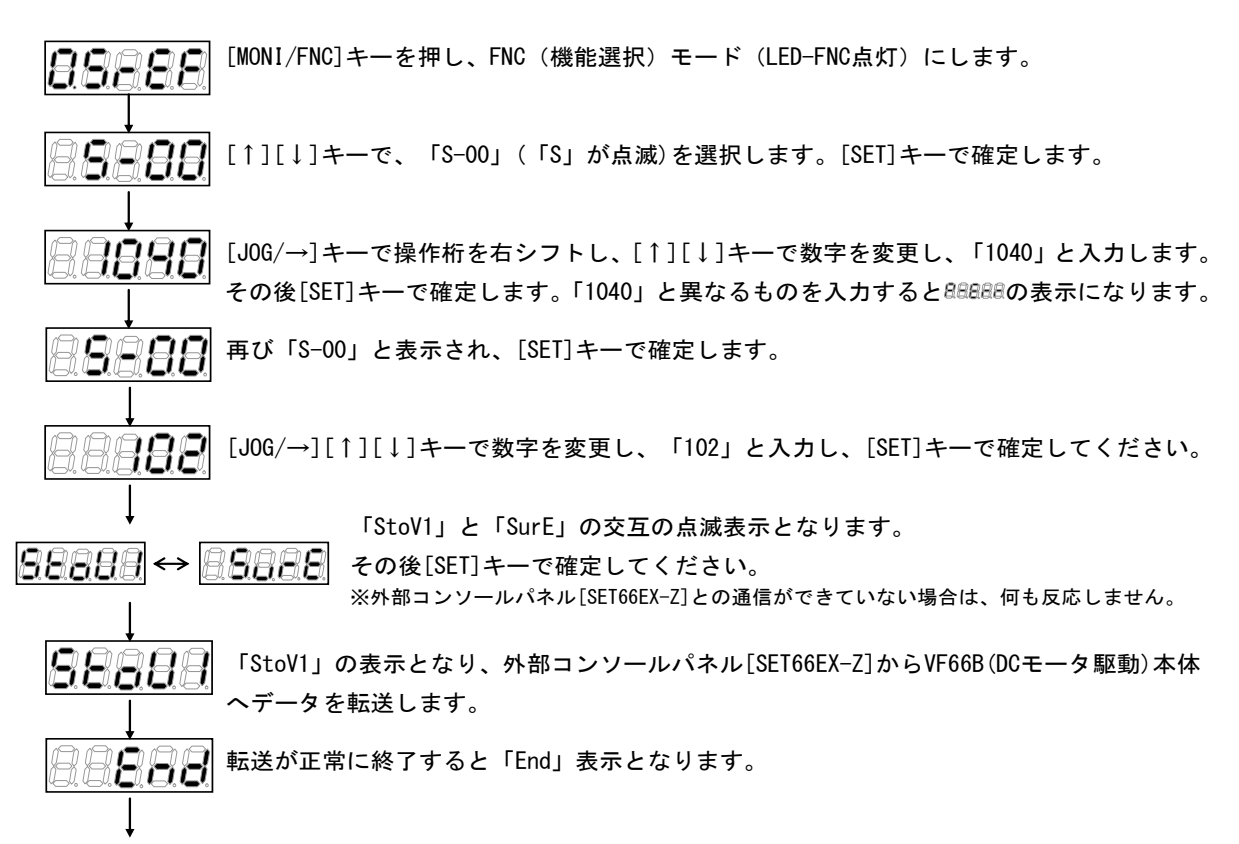

5秒後、自動的に電源投入時の動作が始まります。

※転送の途中で正常な通信ができなくなった場合はモードの表示になり中断、 または母母母母と点滅表示して10秒経過後中断します。⇒ 再開するにはモードの表示後、最初から再び同 様の操作を行ってください。

・外部コンソールパネル[SET66EX-Z]から VF66B (DC モータ駆動) 本体へのパラメータデータのコピー

(A エリアのコピーも行う場合)(S-00=103):

VF66B (DC モータ駆動)本体と外部コンソールパネル[SET66EX-Z] へのパラメータデータの転送の方法を示します。A エ リアのパラメータデータのコピーも行います。

※ユニット機種・モータ機種が共に同一の場合、下記方法を適用してください。

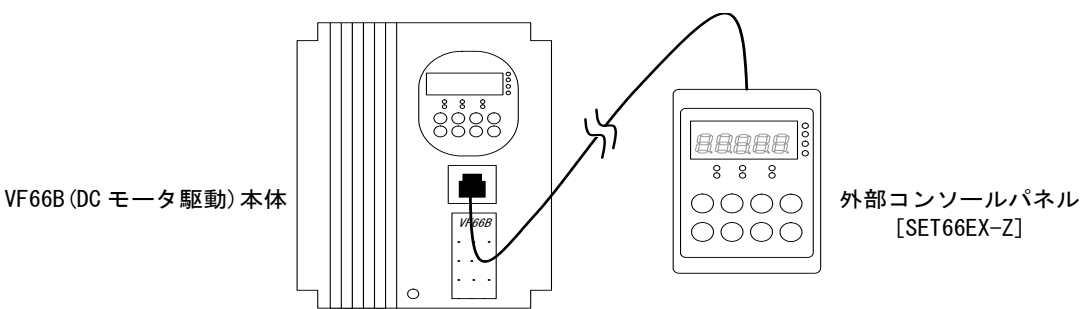

VF66B (DCモータ駆動) 本体とオプションの外部コンソールパネル [SET66EX-Z] を接続します。 ※外部コンソールパネル [SET66EX-Z] と VF66B (DC モータ駆動) 本体を接続した場合、VF66B (DC モータ駆動) 本体にあるコ ンソールパネル [SET66-Z] は使用できなくなります。

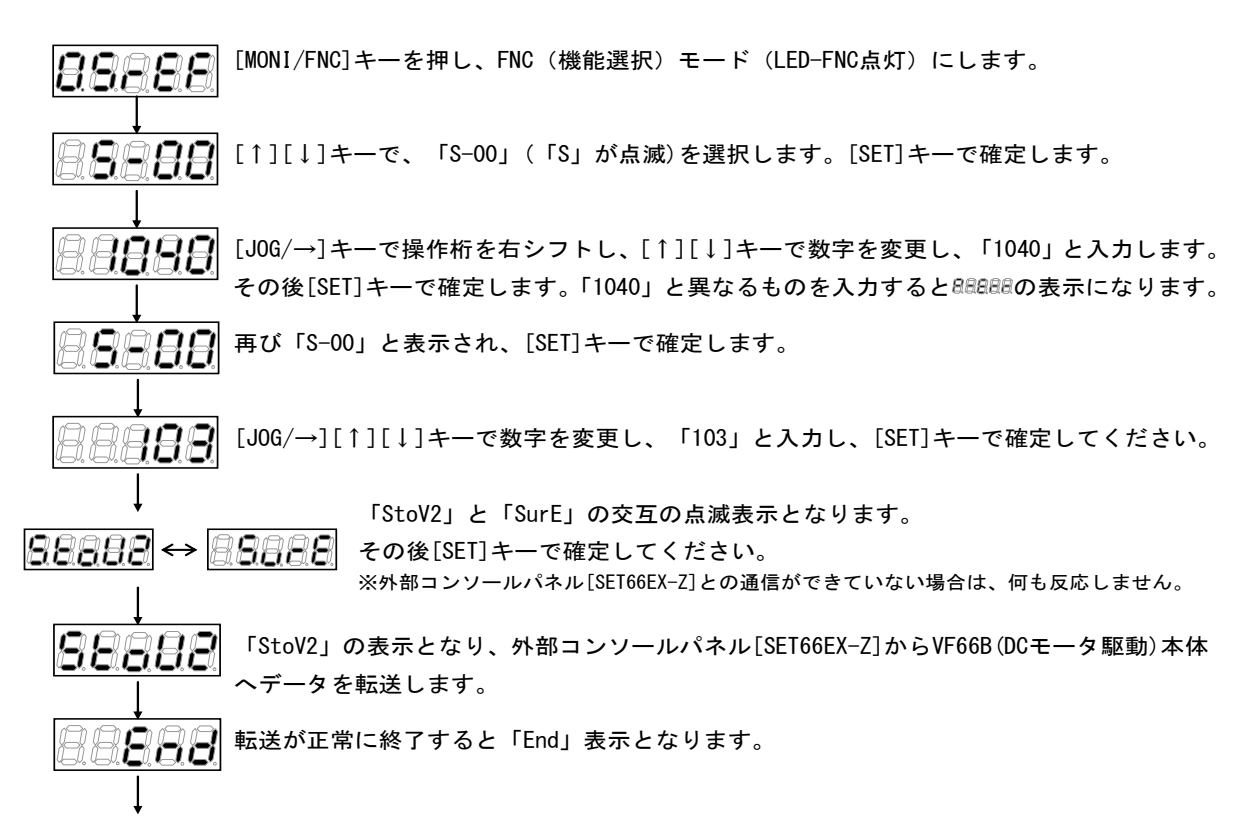

5秒後、自動的に電源投入時の動作が始まります。

※転送の途中で正常な通信ができなくなった場合はモードの表示になり中断、 または母母母母と点滅表示して10秒経過後中断します。⇒ 再開するにはモードの表示後、最初から再び同 様の操作を行ってください。
・VF66B (DC モータ駆動)本体のデータと外部コンソールパネル[SET66EX-Z]のデータとの比較機能(S-00=104): VF66B (DC モータ駆動)本体と外部コンソールパネル[SET66EX-Z]とのパラメータデータの比較を行う方法を示します。

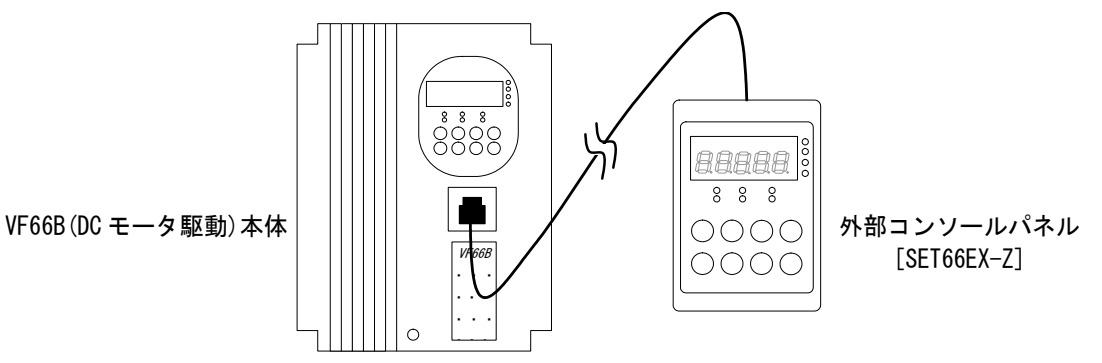

VF66B (DCモータ駆動)本体とオプションの外部コンソールパネル [SET66EX-Z]を接続します。

※外部コンソールパネル[SET66EX-Z]と VF66B(DC モータ駆動)本体を接続した場合、VF66B(DC モータ駆動)本体にあるコ ンソールパネル[SET66-Z]は使用できなくなります。

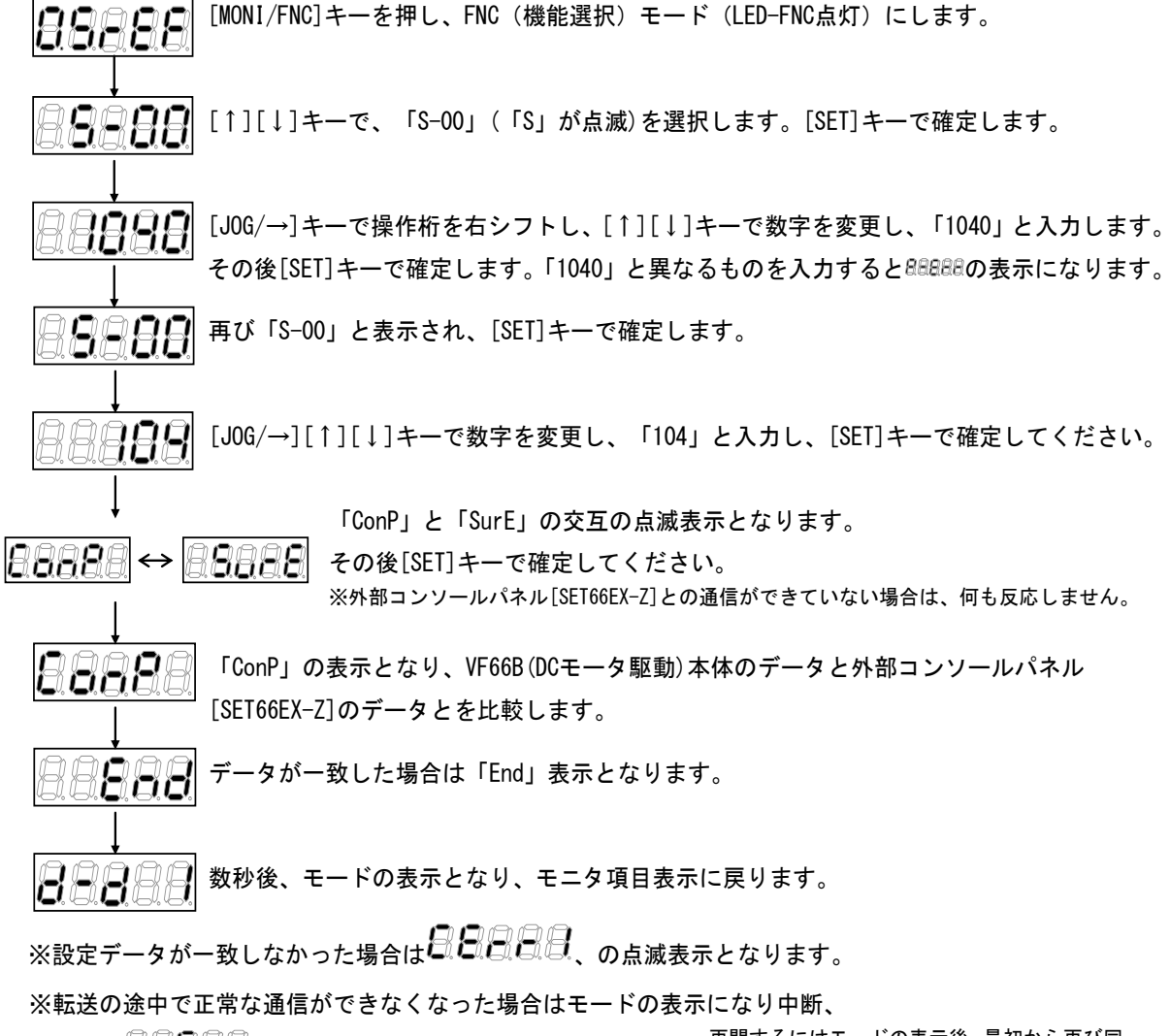

または<br />
は

日日

日日

日日

日日

日日

日日

日日

日日

日日

日日

日日

日日

日日

日日

日日

日日

日日

日日

日日

日日

日日

日日

日日

日日

日日

日日

日日

日日

日日

日日

日日

日日

日日

日日

日日

日日

日日

日日

日日

日日

日日

日日

日日

日日

日日

日日

日日

日日

日日

日日

日日

日日

日日

日日

日日

日日

日日

日日

日日

日日

日日

日日

日日

日日

日日

日日

日日

日日

日日

日日

日日

日日

日日

日日

日日

日日

日日

日日

日日

日日

日日

日日

日日

日日

日日

日日

日日

日日

日日

日日

日日

日日

日日

日日

日日

日日

日日

日日

日日

日日

日日

日日

日日

日日

日日

日日

日日

日日

日日

日日

日日

日日

日日

日日

日日

日日

日日

日日

日日

日日

日日

日日

日日

日日

日日

日日

日日

日日

日日

日日

日日

日日

日日

日日

日日

日日

日日

日日

日日

日日

日日

日日

日日

日日

日日

日日

日日

日日

日日

日日

日日

日日

日日

日日

日日

日日

日日

日日

日日

日日

日日

日日

日日

日日

日日

日日

日日

日日

日日

日日

日日

日日

日日

日日

日日

日日

日日

日日

日日

日日

日日

日日

日日

日日

累積時間タイマークリア設定

| コンソールパネル<br>モニタ表示 | 内容               | 設定範囲<br>(選択項目) | 設定<br>分解能 | 初期化<br>データ | 単位 |
|-------------------|------------------|----------------|-----------|------------|----|
| S01               | 累積運転時間タイマー(1)クリア | 1:タイマー(1)のクリア  | —         | —          | _  |
| S-02              | 累積運転時間タイマー(2)クリア | 1:タイマー(2)のクリア  |           |            | —  |

<u>累積運転時間タイマー(1)クリア(S-01):</u>

累積運転時間タイマー(1)クリアを 1(S-01=1)とすると累積運転時間タイマー(1)のカウント値をクリアすることができます。

<u>累積運転時間タイマー(1)クリア(S-02):</u>

累積運転時間タイマー(2)クリアを1(S-02=1)とすると累積運転時間タイマー(2)のカウント値をクリアすることができます。

Vdc 調整、アナログゲインおよびオフセット自動調整

| コンソールパネル<br>モニタ表示 | 内容     | 設定範囲<br>(選択項目)     | 設定<br>分解能 | 初期化<br>データ | 単位 |
|-------------------|--------|--------------------|-----------|------------|----|
| S-03              | Vdc 調整 | Vdc値(V):Vdc検出ゲイン調整 |           | _          | _  |

<u>Vdc調整(S-03):</u>

Vdc検出ゲイン調整を行なう前にインバータの⊕2~○間に直流電圧計またはテスタを取り付け、その後インバータの電源を投入してください。

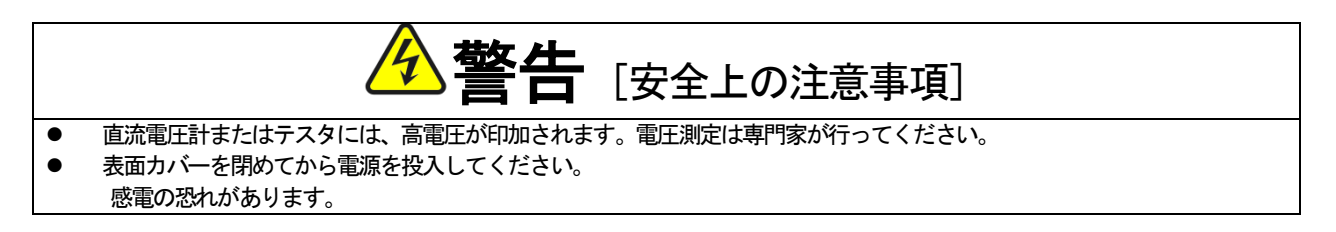

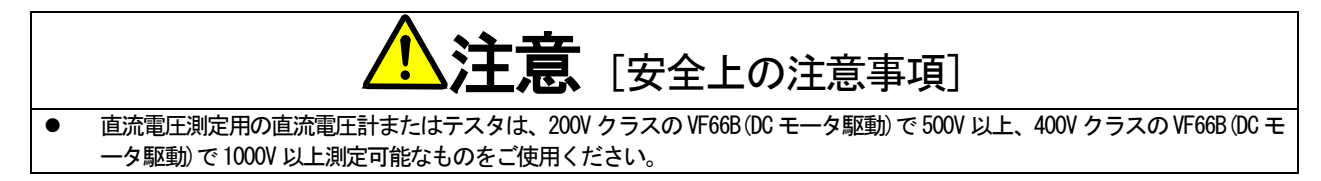

Vdc 調整(S-03)によって Vdc 検出ゲイン(L-00)を調整する方法を下記に示します。

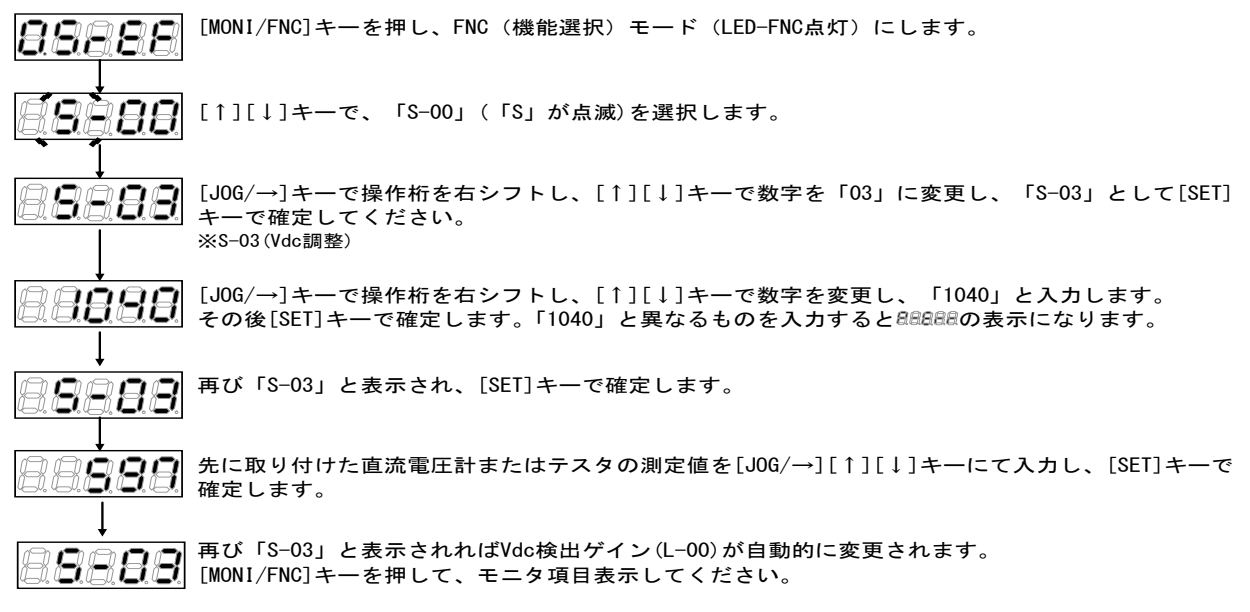

#### ROM 書替え可スイッチ

| コンソールパネル<br>モニタ表示 | 内容           | 設定範囲<br>(選択項目)                       | 設定<br>分解能 | 初期化<br>データ | 単位 |
|-------------------|--------------|--------------------------------------|-----------|------------|----|
| S04               | ROM 書替え可スイッチ | 電源投入後 1040 と入力すること<br>で ROM 書替え可能となる | _         | _          | _  |

| コンソールパネル<br>モニタ表示 | 内容       | 設定範囲<br>(選択項目) | 設定<br>分解能 | 初期化<br>データ | 単位 |
|-------------------|----------|----------------|-----------|------------|----|
| S05               | 【機能なし】*1 | _              | _         | _          | _  |

\*1:設定する機能がありません。

### アナログゲインおよびオフセット自動調整

| コンソールパネル<br>モニタ表示 | 内容          | 設定範囲<br>(選択項目)                                                       | 設定<br>分解能 | 初期化<br>データ | 単位 |
|-------------------|-------------|----------------------------------------------------------------------|-----------|------------|----|
| S06               | アナログ入力(1)調整 | 1:アナログ入力(1)オフセット調整<br>アナログ入力(1)の電圧(V)の1000倍の値を入力:<br>アナログ入力(1)のゲイン調整 | _         | _          | _  |
| S07               | アナログ出力(1)調整 | 1:アナログ出力(1)のオフセット調整<br>2:アナログ出力(1)のゲイン調整                             | _         | _          | _  |
| S08               | アナログ入力(2)調整 | 1:アナログ入力(2)オフセット調整<br>アナログ入力(2)の電圧(1)の1000倍の値を入力:<br>アナログ入力(2)のゲイン調整 | _         | _          |    |
| S-09              | アナログ出力(2)調整 | 1:アナログ出力(2)のオフセット調整<br>2:アナログ出力(2)のゲイン調整                             | _         | _          |    |
| S-10              | アナログ入力(3)調整 | 1:アナログ入力(3)オフセット調整<br>アナログ入力(3)の電圧(1)の1000倍の値を入力:<br>アナログ入力(3)のゲイン調整 | _         | _          |    |

| コンソールパネル<br>モニタ表示 | 内容          | 設定範囲<br>(選択項目)                                                       | 設定<br>分解能 | 初期化<br>データ | 単位 |
|-------------------|-------------|----------------------------------------------------------------------|-----------|------------|----|
| S-11              | アナログ出力(3)調整 | 1:アナログ出力(3)のオフセット調整<br>2:アナログ出力(3)のゲイン調整                             | _         | _          | _  |
| S-12              | アナログ入力(4)調整 | 1:アナログ入力(4)オフセット調整<br>アナログ入力(4)の電王(V)の1000倍の値を入力:<br>アナログ入力(4)のゲイン調整 | _         |            |    |
| S-13              | アナログ出力(4)調整 | 1:アナログ出力(4)のオフセット調整<br>2:アナログ出力(4)のゲイン調整                             | _         | _          | _  |
| S-14              | アナログ入力(5)調整 | 1:アナログ入力(5)オフセット調整<br>アナログ入力(5)の電圧(V)の1000倍の値を入力:<br>アナログ入力(5)のゲイン調整 | _         | _          | _  |
| S-15              | アナログ出力(5)調整 | 1:アナログ出力(5)のオフセット調整<br>2:アナログ出力(5)のゲイン調整                             | _         | _          | _  |

アナログ入力(1)調整(S-06)~アナログ出力(2)調整(S-09)の説明は次ページに示します。

#### アナログ入力(1)調整(S-06):

アナログ入力(1)調整(S-06)によってアナログ入力(1)ゲイン(L-01)とアナログ入力(1)オフセット(L-02)を調整する 方法を示します。

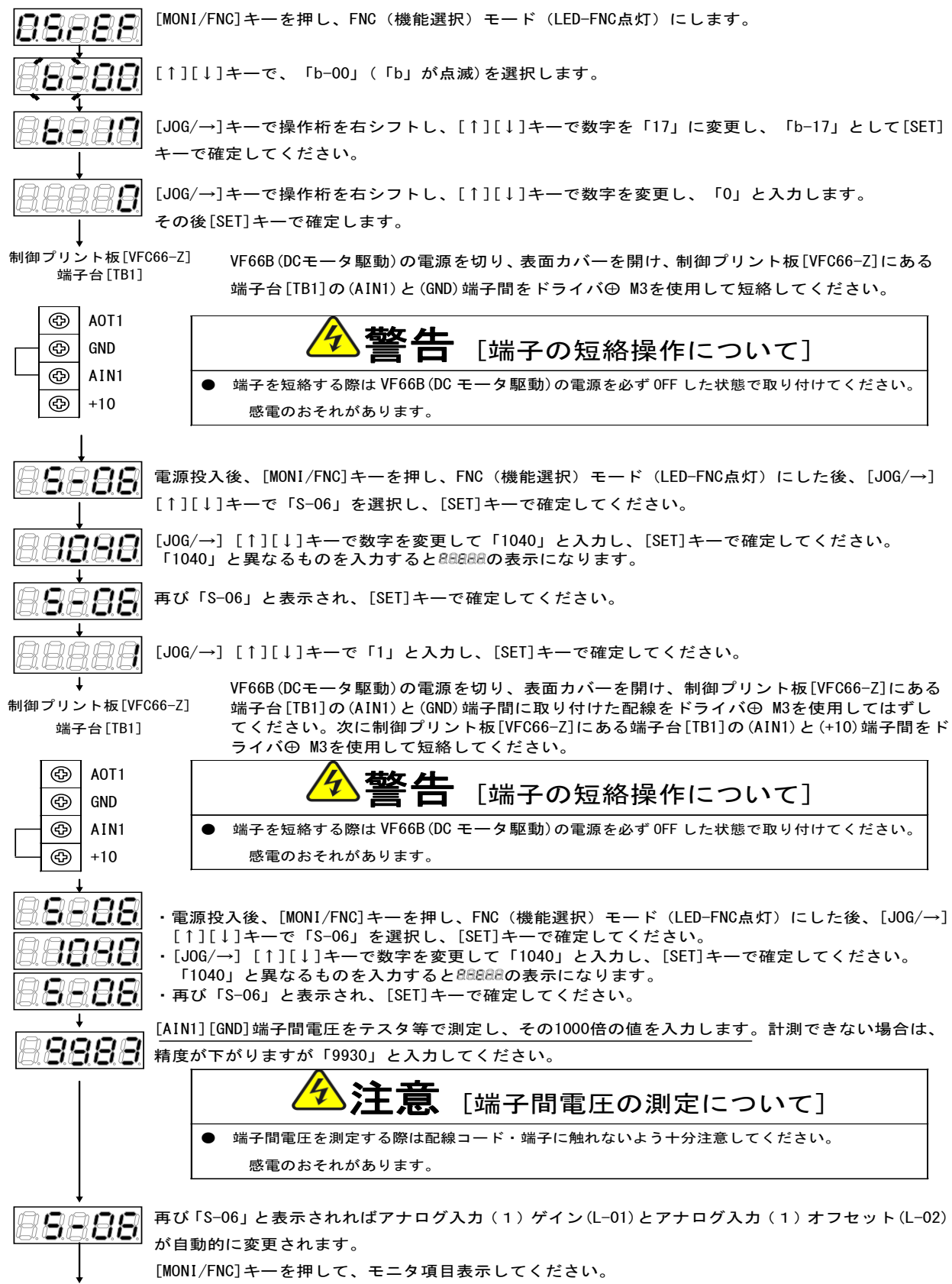

調整後VF66B(DCモータ駆動)の電源を切り、表面カバーを開け、制御プリント板[VFC66-Z]にある端子台[TB1]の(AIN1) と(+10)端子間に取り付けた配線をドライバ⊕ M3を使用してはずしてください。

### ・アナログ入力(1)ゲイン(L-01)の調整する方法(4~20mA入力特性の場合) ※アナログ入力(1)ゲイン(L-01)とアナログ入力(1)オフセット(L-02)の0~10Vの調整行った後に行ってください。

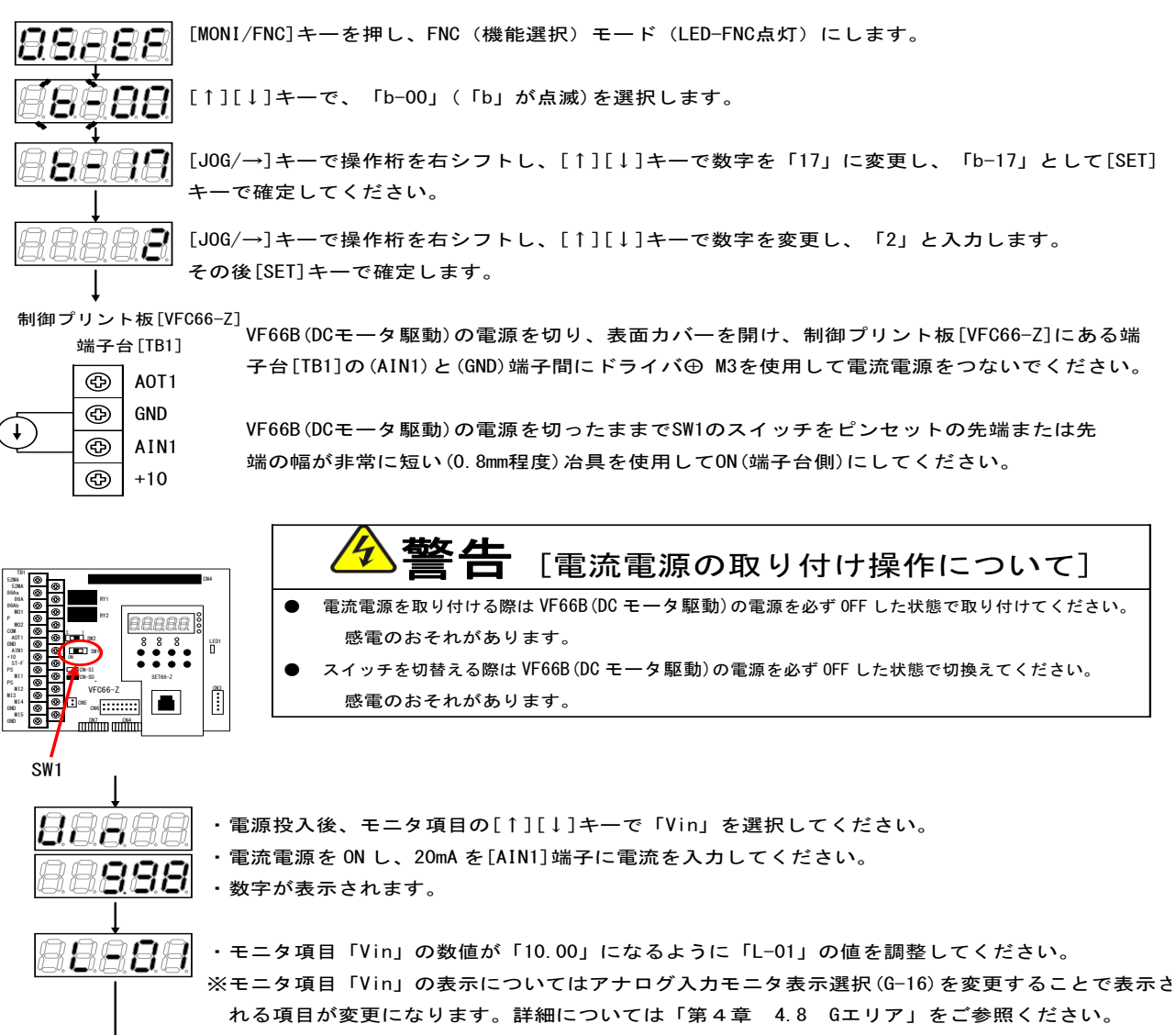

調整後、取り付けた電流電源をドライバ⊕ M3を使用してはずしてください。

#### アナログ出力(1)調整(S-07):

アナログ出力(1)調整(S-07)によってアナログ出力(1)ゲイン(L-03)とアナログ出力(1)オフセット(L-04)を調整する 方法を示します。

※必ずアナログ入力(1)ゲイン(L-01)とアナログ入力(1)オフセット(L-02)の調整後に行ってください。

### ・アナログ出力(1)オフセット(L-06)を調整する方法

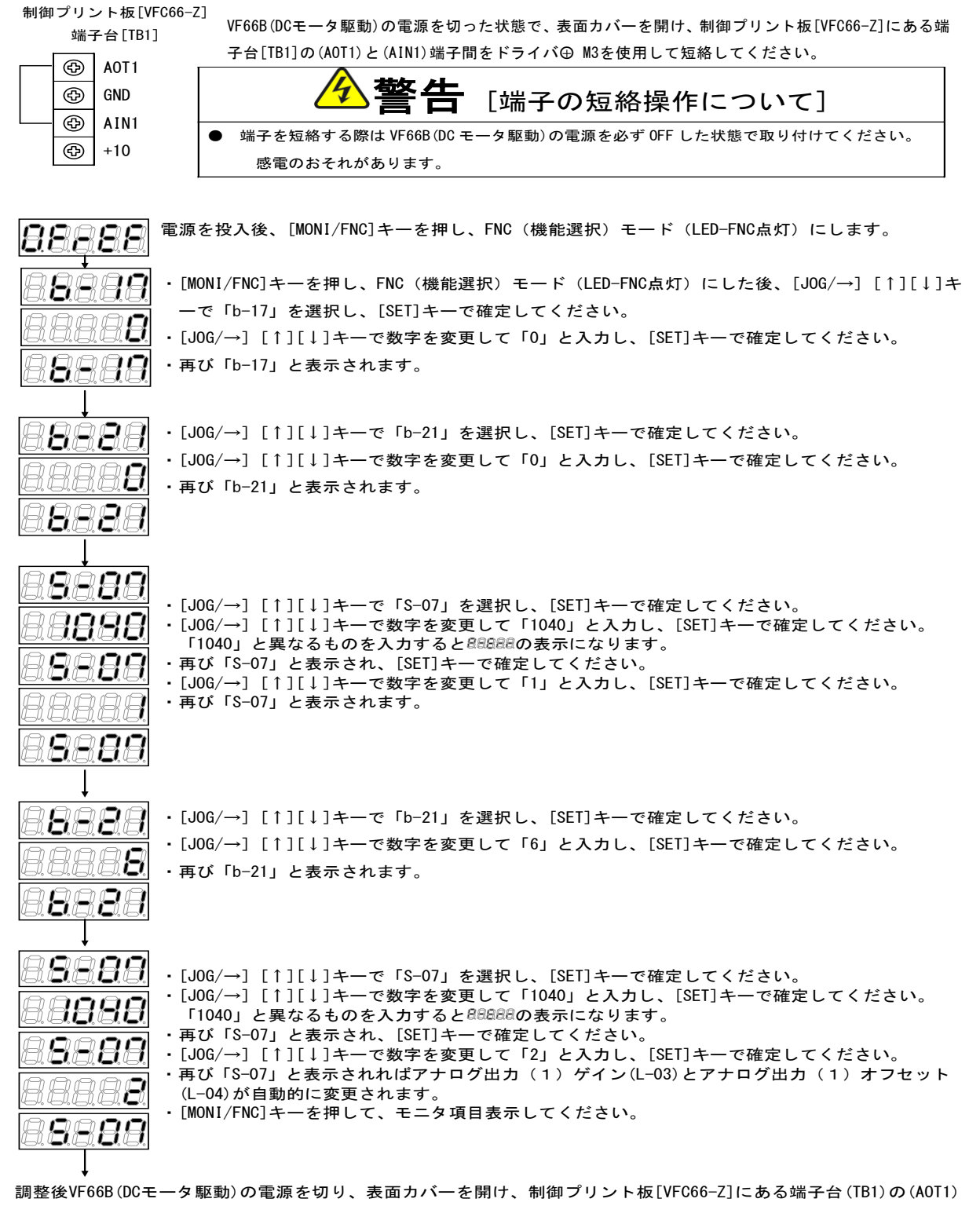

と(AIN1)端子間に取り付けた配線をドライバ⊕ M3を使用してはずしてください。

#### ・アナログ入力(2)~(5)のゲインやオフセットを調整する方法

アナログ入力(2)~(5)ゲインとアナログ入力(2)~(5)オフセットを変更する方法をしめします。変更方法についてはア ナログ入力(2)ゲイン(L-05)とアナログ入力(2)オフセット(L-06)のみ示します。アナログ入力(3)~(5)ゲインとアナロ グ入力(3)~(5)オフセットについては「第6章 6.8 Gエリアおよび第7章 7.8 Gエリア」および「第6章 6.16 S エリアおよび第7章 7.16 Sエリア」の設定項目をアナログ入力(3)~(5)ゲインとアナログ入力(3)~(5)オフセットに 対応するように設定して同様の操作を行ってください。

※アナログ入力(2)~(5)はオプション基板が必要です。オプション基板を使用しない場合にはこの設定は必要ありません。また、ア ナログ入力(1)のオフセットとゲイン調整後に行ってください。

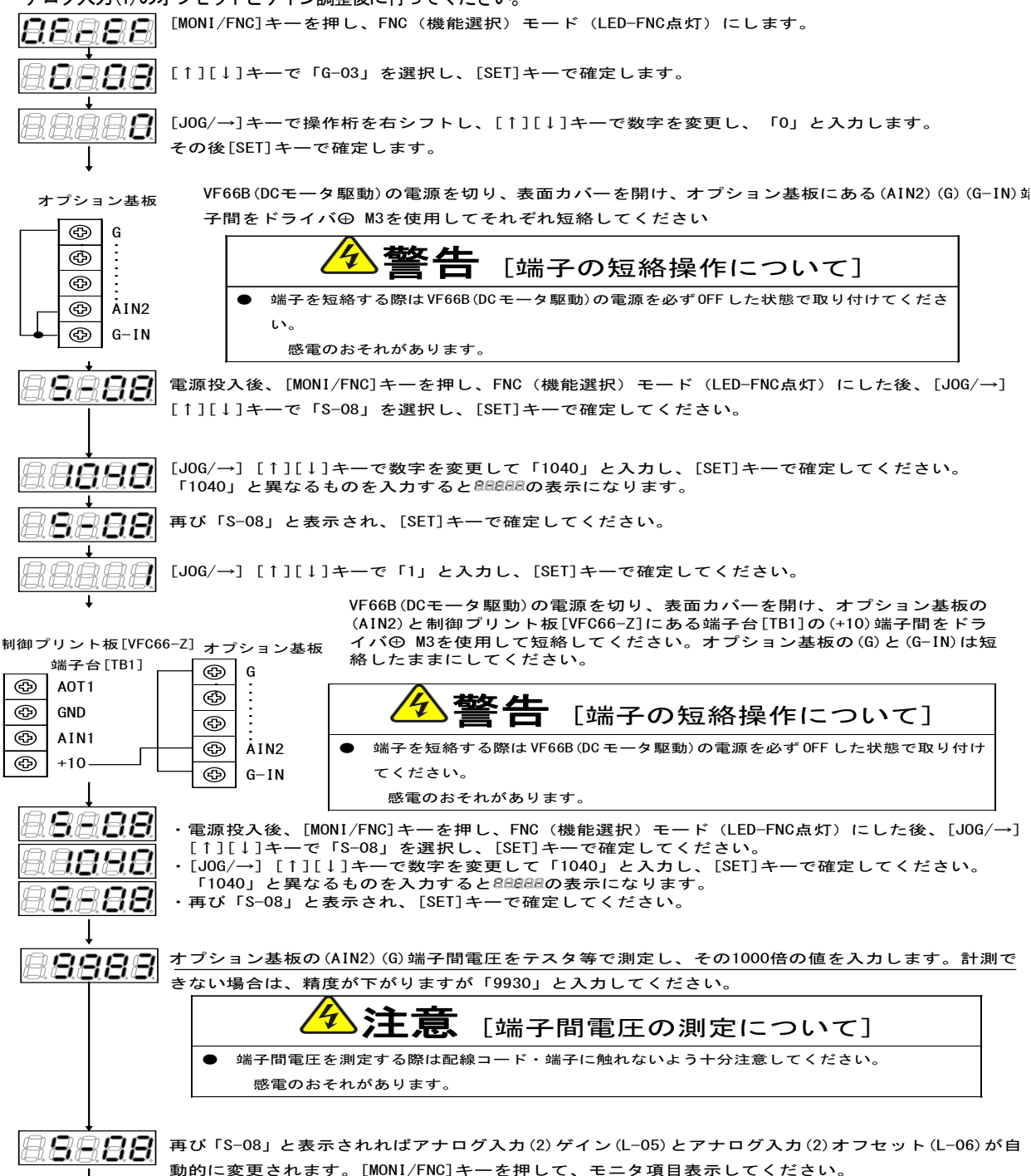

調整後VF66B(DCモータ駆動)の電源を切り、表面カバーを開け、オプション基板の(AIN2)と制御プリント板[VFC66-Z]に ある端子台[TB1]の(+10)端子間、オプション基板の(G)と(G-IN)に取り付けた配線をドライバ⊕ M3を使用してはずして ください。 アナログ出カ(1)ゲイン(-側)(L-05)を調整する方法

アナログ出力(2)~(5)ゲインとアナログ出力(2)~(5)オフセットを変更する方法を示します。変更方法はアナログ出力 (2)ゲイン(L-09)とアナログ出力(2)オフセット(L-10)のみ示します。アナログ出力(3)~(5)ゲインとアナログ出力(3) ~(5)オフセットについては「第6章 6.8 Gエリアおよび第7章 7.8 Gエリア」および「第6章 6.16 Sエリアおよ び第7章 7.16 Sエリア」の設定項目をアナログ出力(3)~(5)ゲインとアナログ出力(3)~(5)オフセットに対応するよ うに設定して同様の操作を行ってください。

※アナログ出力(2)~(5)はオプション基板が必要です。オプション基板を使用しない場合にはこの設定は必要ありません。また、ア ナログ入力(1)のオフセットとゲイン調整後に行ってください。

![](_page_116_Figure_3.jpeg)

調整後VF66B (DCモータ駆動)の電源を切り、表面カバーを開け、オプション基板の(AOT2)と制御プリント板[VFC66-Z]に ある端子台[TB1]の(AIN1)端子間、オプション基板の(G)と(G-OT)に取り付けた配線をドライバ⊕ M3を使用してはずし てください。

# 第8章 困った時には トラブルシューティング

### <u>8.1.</u> 保護表示と対処方法

### 8.1.1. 保護表示一覧

保護動作の一覧を下表に示します。

<全機種共通>

| No | 保護表示  | 保護内容                             | 保護動作の説明                                                                |
|----|-------|----------------------------------|------------------------------------------------------------------------|
| 1  | 88888 | 通信タイムエラー                         | 制御プリント板[VFC66-Z]とコンソールパネル[SET66-Z]間の通信タイムエラーとなった場合に動作。                 |
| 2  | 88888 | 記憶メモリ異常                          | 内蔵メモリに記憶された設定データを正しく取得できなかった場合に動作。                                     |
| 3  | 88888 | 外部故障1                            | 多機能入力の外部故障1が入力された場合に動作。                                                |
| 4  | 88888 | 外部故障2                            | 多機能入力の外部故障2が入力された場合に動作。                                                |
| 5  | 88888 | 外部故障3                            | 多機能入力の外部故障3が入力された場合に動作。                                                |
| 6  | 88888 | 外部故障4                            | 多機能入力の外部故障4が入力された場合に動作。                                                |
| 7  | 88888 | 非常停止Aの入力<br>接点がON                | 非常停止Aに設定された多機能入力がONとなった場合に動作。                                          |
| 8  | 88888 | 非常停止Bの入力<br>接点がOFF               | 非常停止Bに設定された多機能入力がOFFとなった場合に動作。                                         |
| 9  | 88888 | ファン故障                            | VF66B (DC モータ駆動) 内のファンが故障した場合に動作。(保護停止しません)                            |
| 10 | 88888 | 界磁喪失                             | 界磁喪失信号が入力された場合に動作。                                                     |
| 11 | 88888 | 界磁過電流                            | 界磁過電流信号が入力された場合に動作。                                                    |
| 12 | 88888 | IGBT 保護動作                        | IGBT の過電流、ゲート電源低下の場合に動作。                                               |
| 13 | 88888 | モータ過熱                            | 温度検出オプション使用時において、モータ過熱選択設定(F-06)が ON 時にモータ温度が<br>150°Cを超えた場合に動作。       |
| 14 | 88888 | 過電流保護                            | 出力電流の瞬時値が VF66B (DC モータ駆動) 定格電流値の 3.58 倍以上で動作。                         |
| 15 | 88888 | ユニット過熱                           | IGBTの温度が所定値以上になった場合に動作。                                                |
| 16 | 88888 | 過負荷保護                            | 出力電流実効値が、モータ定格電機子電流値の150%1分間を超えた場合に動作。                                 |
| 17 | 88888 | オプション<br>エラー                     | オプション基板使用が ON 時に、接続されたオプション基板が動作不良を起こした場合に動作。                          |
| 18 | 88888 | 過速度保護                            | モータ速度が正転側過速度設定(F-01)または逆転側過速度設定(F-02)を超えた場合に動作。                        |
| 19 | 88888 | VF66B (DC モータ駆<br>動) 入力<br>直流過電圧 | (200V クラス)入力直流電圧が 400V を超えた場合に動作。<br>(400V クラス)入力直流電圧が 800V を超えた場合に動作。 |

| No | 保護表示  | 保護内容                             | 保護動作の説明                                                                                                    |
|----|-------|----------------------------------|----------------------------------------------------------------------------------------------------|
| 20 | 88888 | VF66B (DC モータ駆<br>動) 出力<br>直流過電圧 | VF66B(DC モータ駆動)の電機子電圧指令が正方向出力最大電圧(E-11)または負方向出力最<br>大電圧(E-12)を 500ms 間連続で超えた場合に動作。                                             |
| 21 | 88888 | PG エラー                           | モータに取付けられている PG から検出した速度相当の電圧と電機子電圧指令を比較して、<br>VF66B (DC モータ駆動)の電機子電圧指令が速度相当電圧と速度相当電圧リミット幅(E-13)<br>を加算した値を100ms 間連続で超えた場合に動作。 |
| 22 | 88888 | CPU 異常処理                         | 制御 5Vの瞬間低下などにより CPU が異常処理を行った場合に動作。下1桁の気は、エラ<br>一区別番号を表す数字を表示。                                                                 |
| 23 | 8888  | 充電抵抗過熱                           | 7r522, 7r544 以下の機種において、充電抵抗が過熱した場合に動作。                                                                                         |
| 24 | 88888 | 設定エラー                            | モータ定格、モータ定数の設定に異常がある状態で運転開始した場合に動作。下2桁のは、設定異常の要因を表す数字を表示。<br>※詳細については「第8章 8.1.3 設定エラー(日日日日日日日日日日日日日日日日日日日日日日日日日日日日日日日日日日日日     |
| 25 | 88888 | 速度制御エラー                          | 速度制御異常検出 ON 時に、モタ速度と指令値(速度制御入力)との偏差が設定値(コンソール設定)<br>を超えた場合に動作。                                                                 |
| 26 | 88888 | 始動渋滞                             | 運転あるいは寸動指令入力で10秒経過しても運転不能の場合に動作。                                                                                               |
| 27 | 88888 | 通信タイムアウト<br>エラー                  | ネットワーク通信を行うオプション使用時に、オプションとマスターの間で通信エラー(タ<br>イムアウト)を起こした場合に動作。                                                                 |
| 28 | 88888 | 不足電圧(停電)                         | 運転中に入力直流電圧がモータ定格電電機子電圧(A-03)以下になると動作。                                                                                          |

3022、3044 以上の機種およびユニット並列機種(15022、18022、40044~100044)については、上記に加えて、以下の保 護動作表示があります。

単ーユニットで構成される機種 3022~9022, 3044~31544 の表示は、次表に記載のマスターユニットと同様です。 <3022、3044 以上の機種のみ>

| No | 保護表示  | 保護内容                        | 保護動作の説明                                                                                                    |
|----|-------|-----------------------------|----------------------------------------------------------------------------------------------------|
| 29 | 88888 | ゲート基板<br>異常                 | 本項目以降に示す保護が働き、保護動作リレーが動作した場合に動作。<br>※ただし、恩日日日(ファン故障(マスターユニット))、恩日日日(ファン故障(スレ<br>ーブユニット 1))、恩日日日(ファン故障(スレーブユニット 2))、恩日日日(ファ<br>ン故障(スレーブユニット 3))の場合は動作しません。 |
| 30 | 88888 | ゲート基板<br>通信異常<br>(マスターユニット) | マスターのゲート基板との通信異常が発生した場合に動作。                                                                                                    |
| 31 | 88888 | ゲート電源異常<br>(マスターユニット)       | マスターユニット内のゲート電源異常が発生した場合に動作。                                                                                                    |
| 32 | 88888 | IGBT(U相)保護動作<br>(マスターユニット)  | マスターユニット内のU相IGBTに過電流が流れた場合に動作。                                                                                                    |
| 33 | 88888 | IGBT(V相)保護動作<br>(マスターユニット)  | マスターユニット内のV相IGBTに過電流が流れた場合に動作。                                                                                                    |
| 34 | 88888 | IGBT(W相)保護動作<br>(マスターユニット)  | マスターユニット内のW相IGBTに過電流が流れた場合に動作。                                                                                                    |
| 35 | 88888 | ユニット過熱(U相)<br>(マスターユニット)    | マスターユニット内の U相 IGBT 冷却ヒートシンクの温度が所定値以上になった場合に動作。                                                                                                    |

| No | 保護表示           | 保護内容                                            | 保護動作の説明                                                                                                |
|----|----------------|-------------------------------------------------|----------------------------------------------------------------------------------------------------|
| 36 | 88888          | ユニット過熱(V相)<br>(マスターユニット)                        | マスターユニット内の V 相 IGBT 冷却ヒートシンクの温度が所定値以上になった場合に動作。                                                        |
| 37 | 88888          | ユニット過熱(W相)<br>(マスターユニット)                        | マスターユニット内のW相IGBT冷却ヒートシンクの温度が所定値以上になった場合に動作。                                                            |
| 38 | 88888          | ヒューズ溶断<br>(マスターユニット)                            | (本機能は7522、7544以上、およびユニット並列機種について適用)<br>マスターユニット内の主回路直流部ヒューズが溶断した場合に動作。                                 |
| 39 | 88888          | FCL 動作<br>(マスターユニット)                            | すべてのユニットにおいて VF66B (DC モータ駆動) 定格電流値の 290%以上の電流が2 秒以上<br>流れた場合に動作。                                      |
| 40 | 88888          | 電源異常<br>(マスターユニット)                              | 並列機種において並列制御基板(PRIMの電源異常が発生した場合に動作。                                                                    |
| 41 | 88888          | ファン故障<br>(マスターユニット)                             | (本機能は7522、7544以上、およびユニット並列機種について適用)<br>マスターユニット内のファンが故障した場合に動作。(保護停止しません)                              |
| 42 | 88888          | MC 応答異常<br>(マスターユニット)                           | (本機能は7522、7544以上、およびユニット並列機種について適用)<br>マスターユニットのMCがONにならない場合に動作。                                       |
| 43 | 88888          | コンバータ過熱<br>(マスターユニット)                           | マスターユニットのコンバータの冷却ヒートシンクの温度が所定値以上になった場合に動作。                                                             |
| 44 | 88 <b>8</b> 88 | ゲート基板<br>通信異常<br>(スレーブユニット1)                    | スレーブユニット1のゲートプリント板との通信に異常が発生した場合に動作。                                                                   |
| 45 | 88888          | ゲート電源異常<br>(スレーブユニット1)                          | スレーブユニット1内のゲート電源に異常が発生した場合に動作。                                                                         |
| 46 | 88888          | IGBT (U 相) 保護動作<br>(スレーブユニット1)                  | スレーブユニット1内のU相IGBTに過電流が流れた場合に動作。                                                                        |
| 47 | 88888          | IGBT (V 相) 保護動作<br>(スレーブユニット1)                  | スレーブユニット1内のV相 IGBT に過電流が流れた場合に動作。                                                                      |
| 48 | 88888          | IGBT (W 相) 保護動作<br>(スレーブユニット1)                  | スレーブユニット1内の₩相 IGBT に過電流が流れた場合に動作。                                                                      |
| 49 | 88888          | VF66B (DC モータ駆<br>動) 入力<br>直流過電圧<br>(スレーブユニット1) | スレーブユニット1内で直流部過電圧が発生した場合に動作。<br>(200V クラス)入力直流電圧が 400V を超えた場合に動作。<br>(400V クラス)入力直流電圧が 800V を超えた場合に動作。 |
| 50 | 88888          | ユニット過熱(U相)<br>(スレーブユニット1)                       | スレーブユニット1内のU相IGBT冷却ヒートシンクの温度が所定値以上になった場合に動作。                                                           |
| 51 | 88888          | ユニット過熱(V相)<br>(スレ <del>ー</del> ブユニット1)          | スレーブユニット1内のV相IGBT冷却ヒートシンクの温度が所定値以上になった場合に動作。                                                           |
| 52 | 88888          | ユニット過熱(W相)<br>(スレーブユニット1)                       | スレーブユニット1内のW相IGBT冷却ヒートシンクの温度が所定値以上になった場合に動作。                                                           |
| 53 | 88888          | ヒューズ溶断<br>(スレーブユニット1)                           | スレーブユニット1内の主回路直流部ヒューズが溶断した場合に動作。                                                                       |
| 54 | 88888          | ファン故障<br>(スレーブユニット1)                            | スレーブユニット1内の主冷却ファンが故障した場合に動作。(保護停止しません)                                                                 |
| 55 | 88888          | 制御電源異常<br>(スレーブユニット1)                           | スレーブユニット1の制御電源電圧に異常が発生した場合に動作。                                                                         |
| 56 | 88888          | MC 応答異常<br>(スレーブユニット1)                          | スレーブユニット1のMCがONにならない場合に動作。                                                                             |
| 57 | 88888          | コンバータ過熱<br>(スレーブユニット1)                          | スレーブユニット1のコンバータの冷却ヒートシンクの温度が所定値以上になった場合に<br>動作。                                                        |

| No | 保護表示  | 保護内容                                            | 保護動作の説明                                                                                                |
|----|-------|-------------------------------------------------|----------------------------------------------------------------------------------------------------|
| 58 | 88888 | ゲート基板<br>通信異常<br>(スレーブユニット2)                    | スレーブユニット2のゲート基板との通信異常が発生した場合に動作。                                                                       |
| 59 | 88888 | ゲート電源異常<br>(スレーブユニット2)                          | スレーブユニット2内のゲート電源異常が発生した場合に動作。                                                                          |
| 60 | 88888 | IGBT (U 相) 保護動作<br>(スレーブユニット2)                  | スレーブユニット2内のU相IGBTに過電流が流れた場合に動作。                                                                        |
| 61 | 88888 | IGBT (V 相) 保護動作<br>(スレーブユニット2)                  | スレーブユニット2内のV相IGBTに過電流が流れた場合に動作。                                                                        |
| 62 | 88888 | IGBT (W 相) 保護動作<br>(スレーブユニット2)                  | スレーブユニット2内の₩相 IGBT に過電流が流れた場合に動作。                                                                      |
| 63 | 88888 | VF66B (DC モータ駆<br>動) 入力<br>直流過電圧<br>(スレーブユニット2) | スレーブユニット2内で直流部過電圧が発生した場合に動作。<br>(200V クラス)入力直流電圧が 400V を超えた場合に動作。<br>(400V クラス)入力直流電圧が 800V を超えた場合に動作。 |
| 64 | 88888 | ユニット過熱(U相)<br>(スレーブユニット2)                       | スレーブユニット2内のU相IGBT冷却ヒートシンクの温度が所定値以上になった場合に動作。                                                           |
| 65 | 88888 | ユニット過熱(V相)<br>(スレーブユニット2)                       | スレーブユニット2内のV相IGBT冷却ヒートシンクの温度が所定値以上になった場合に動作。                                                           |
| 66 | 88888 | ユニット過熱(W相)<br>(スレーブユニット2)                       | スレーブユニット2内のW相IGBT冷却ヒートシンクの温度が所定値以上になった場合に動作。                                                           |
| 67 | 88888 | ヒューズ溶断<br>(スレーブユニット2)                           | スレーブユニット2内の主回路直流部ヒューズが溶断した場合に動作。                                                                       |
| 68 | 88888 | ファン故障<br>(スレーブユニット2)                            | スレーブユニット2内の主冷却ファンが故障した場合に動作。(保護停止しません)                                                                 |
| 69 | 88888 | 制御電源異常<br>(スレーブユニット2)                           | スレーブユニット2の制御電源電圧が低下した場合に動作。                                                                            |
| 70 | 88888 | MC 応答異常<br>(スレーブユニット2)                          | スレーブユニット2のMCがONにならない場合に動作。                                                                             |
| 71 | 88888 | コンバータ過熱<br>(スレーブユニット2)                          | スレーブユニット2のコンバータの冷却ヒートシンクの温度が所定値以上になった場合に<br>動作。                                                        |
| 72 | 88888 | ゲート基板<br>通信異常<br>(スレーブユニット3)                    | スレーブユニット3のゲート基板との通信異常が発生した場合に動作。                                                                       |
| 73 | 88888 | ゲート電源異常<br>(スレーブユニット3)                          | スレーブユニット3内のゲート電源異常が発生した場合に動作。                                                                          |
| 74 | 88888 | IGBT (U 相) 保護動作<br>(スレ <del>ー</del> ブユニット3)     | スレーブユニット3内のU相IGBTに過電流が流れた場合に動作。                                                                        |
| 75 | 88888 | IGBT (V 相) 保護動作<br>(スレーブユニット3)                  | スレーブユニット3内のV相IGBTに過電流が流れた場合に動作。                                                                        |
| 76 | 88888 | IGBT (W 相) 保護動作<br>(スレーブユニット3)                  |                                                                                                    |
| 77 | 88888 | VF66B (DC モータ駆<br>動) 入力<br>直流過電圧<br>(スレーブユニット3) | スレーブユニット3内で直流部過電圧が発生した場合に動作。<br>(200V クラス)入力直流電圧が400V を超えた場合に動作。<br>(400V クラス)入力直流電圧が800V を超えた場合に動作。   |
| 78 | 88888 | ユニット過熱(U相)<br>(スレーブユニット3)                       | スレーブユニット3内のU相IGBT 冷却ヒートシンクの温度が所定値以上になった場合に動作。                                                          |

| No | 保護表示  | 保護内容                                   | 保護動作の説明                                                             |
|----|-------|----------------------------------------|---------------------------------------------------------------------|
| 79 | 88888 | ユニット過熱(V相)<br>(スレーブユニット3)              | スレーブユニット3内のV相IGBT冷却ヒートシンクの温度が所定値以上になった場合に動作。                        |
| 80 | 88888 | ユニット過熱(W相)<br>(スレ <del>ー</del> ブユニット3) | スレーブユニット3内のW相IGBT冷却ヒートシンクの温度が所定値以上になった場合に動作。                        |
| 81 | 88888 | ヒューズ溶断<br>(スレーブユニット3)                  | スレーブユニット3内の主回路直流部ヒューズが溶断した場合に動作。                                    |
| 82 | 88888 | ファン故障<br>(スレ <del>ー</del> ブユニット3)      | スレーブユニット3内の主冷却ファンが故障した場合に動作。(保護停止しません)                              |
| 83 | 88888 | 制御電源異常<br>(スレーブユニット3)                  | スレーブユニット3の制御電源電圧が低下した場合に動作。                                         |
| 84 | 88888 | MC 応答異常<br>(スレーブユニット3)                 | スレーブユニット3のMCがONにならない場合に動作。                                          |
| 85 | 88888 | コンバータ過熱<br>(スレーブユニット3)                 | スレーブユニット3のコンバータの冷却ヒートシンクの温度が所定値以上になった場合に<br>動作。                     |
| 86 | 88888 | VFDB1<br>(発電制動ユニット1)<br>異常             | VFDB1(発電制動ユニット1)保護状態または通信異常状態の場合に動作。* <sup>1</sup><br>(保護停止しません)    |
| 87 | 88888 | VFDB2<br>(発電制動ユニット2)<br>異常             | VFDB2(発電制動ユニット2)保護状態または通信異常状態の場合に動作。* <sup>1</sup><br>(保護停止しません)    |
| 88 | 88888 | VFDB3<br>(発電制動ユニット3)<br>異常             | VFDB3(発電制動ユニット3)保護状態または通信異常状態の場合に動作。* <sup>1</sup><br>(保護停止しません)    |
| 89 | 88888 | VFDB4<br>(発電制動ユニット4)<br>異常             | VFDB4(発電制動ユニット4)保護状態または通信異常状態の場合に動作。* <sup>1</sup><br>(保護停止しません)    |
| 90 | 88888 | VFDB5<br>(発電制動ユニット5)<br>異常             | VFDB5(発電制動ユニット5)保護状態または通信異常状態の場合に動作。* <sup>1</sup><br>(保護停止しません)    |
| 91 | 88888 | VFDB6<br>(発電制動ユニット6)<br>異常             | VFDB6 (発電制動ユニット 6) 保護状態または通信異常状態の場合に動作。* <sup>1</sup><br>(保護停止しません) |

|\_\_\_\_\_| \_\_\_\_\_\_\_ | 共中 \_\_\_\_\_\_\_ \*1:保護停止の有無を設定できます。詳しくは「第6章 6.11 Jエリアおよび 第7章 7.11 Jエリア」をご参照ください。

### 8.1.2. 保護表示と対処方法

稼動中に異常が生じ VF66B (DC モータ駆動) が保護動作した場合には、コンソールパネル[SET66-Z]の LED 表示および各適切な処置をしてください。

### <全機種共通>

|      | コンソールLD 表示                                                               | 原因                                                                   | チェック箇所と対策                      | 参照                                  |
|------|--------------------------------------------------------------------------|----------------------------------------------------------------------|--------------------------------|-------------------------------------|
|      | a a <b>n</b> a a                                                         | <ol> <li>コンソールパネル[SET66-Z]の -<br/>コネクタの挿入不良</li> </ol>               | → コネクタの挿入確認                    |                                     |
|      | <b>(</b> .). (.). (.). (.).                                              | <ol> <li>② 制御プリント板[VFC66-Z]がプ -<br/>ログラム書替えモトドになって<br/>いる</li> </ol> | > プログラムの書替えが終了<br>すると自動的に復帰します |                                     |
| 【内容】 | 制御プリント板[VF066-Z]<br>とコンソールパネル<br>[SET66-Z]間の通信タイムエラ<br>-となった場合に動作し<br>ます | ③ 制御プリント板[VFC66-Z]の動 <sup>-</sup><br>作不良                             | > 制御プリント板[VFC66-Z]を<br>交換する    | 第9章 制御プリント<br>板 [VF066-Z] を交換<br>する |

|            | コンソールLED 表示                | 原因                                                                                                    | チェック箇所と対策                         | 参照                                  |
|------------|----------------------------|----------------------------------------------------------------------------------------------------|-----------------------------------|-------------------------------------|
|            | (I) (I) <b>(I</b> ) (I)    | <ol> <li>過大なノイズによる EEPROM(内 -<br/>蔵メモリ)への誤書込みがあっ<br/>た</li> </ol>                                                                                                    | > 制御プリント板[VFC66-Z]からの配線ノイズ対策を実施する |                                     |
|            | U. <b>S. S. S</b> . U.     | <ul> <li>② 初期化していない制御プリン -<br/>ト板[VFC66-Z]を実装した</li> </ul>                                                                                                    | > 制御プリント板[VFC66-Z]の<br>初期化を行う     | 第9章 制御プリント<br>板 [VFC66-Z] を交換<br>する |
| <b>【</b> 内 | 内蔵メモリに記憶された<br>設定データを正しく取得 | ③ EEPROM(内蔵メモリ)部品の不 -<br>良                                                                                                    | > 制御プリント板[VF066-Z]を<br>交換する       | 第9章 制御プリント<br>板 [VFC66-Z] を交換<br>する |
| 窇          | できなかった場合に動作<br>します         | 場合に動作<br>※一度<br>※一度<br><br>この初期化れていた。<br><br><br><br><br><br><br><br><br><br><br><br><br><br><br><br><br><br><br><br><br><br><br><br><br><br><br><br><br><br><br><br><br><br><br><br><br> |                                   | そ行わないと解除され                          |

|      | コンソール LED 表示                            | 原因               | チェック箇所と対策                            | 参照                             |
|------|-----------------------------------------|------------------|--------------------------------------|--------------------------------|
|      | 88888 ~                                 | ①外部故障信号が入力された    | - > 外部故障信号の入力条件を<br>確認する             |                                |
|      | 8 <b>888</b> 8                          |                  |                                      |                                |
| 【内容】 | 多機能入力の外部故障<br>1~外部故障4が入力さ<br>れた場合に動作します | ② 多機能入力の設定が適切でない | : - > 多機能入力(c-00~c-17)の<br>設定内容を確認する | 第6章 6.4 c エリア<br>第7章 7.4 c エリア |

|      | コンソール LED 表示               | 原因            | チェック箇所と対策 | 参照 |
|------|----------------------------|---------------|-----------|----|
|      | 88888                      | (保護表示ではありません) |           |    |
| 【内容】 | 非常停止入力接点AがON<br>のときのみ表示します |               |           |    |

|      | コンソール LED 表示               | 原因            | チェック箇所と対策 | 参照 |
|------|----------------------------|---------------|-----------|----|
|      | 88888                      | (保護表示ではありません) |           |    |
| 【内容】 | 非常停止入力接点BがON<br>のときのみ表示します |               |           |    |

|      | コンソールLED 表示                                             | 原因                                    | チェック箇所と対策                           | 参照 |
|------|---------------------------------------------------------|---------------------------------------|-------------------------------------|----|
|      | 88888                                                   | ① VF66B (DC モータ駆動) 内のファ -<br>ンが故障している | > VF66B (DC モータ駆動) 内の<br>ファンをチェックする |    |
| 【内容】 | VF66B(DC モータ駆動)内の<br>ファンが故障したときに動<br>作します<br>(保護停止しません) |                                       |                                     |    |

|      | コンソール LED 表示                           | 原因                          | チェック箇所と対策                          | 参照                             |
|------|----------------------------------------|-----------------------------|------------------------------------|--------------------------------|
|      | 88888<br>88888                         | ① 外部政障信号が入力された              | - > 外部故障信号の入力条件を<br>確認する           |                                |
| 【内容】 | 多機能入力の界磁喪失<br>信号または界磁過電流<br>信号が入力された場合 | ② 多機能入力の設定が適切でな<br>い        | :-> 多機能入力(c-00~c-17)の<br>設定内容を確認する | 第6章 6.4 c エリア<br>第7章 7.4 c エリア |
|      |                                        | ③ 界磁アンプが界磁喪失・界磁過<br>電流を検知した | 월 - → 界磁アンプの動作を確認す<br>る            |                                |

|      | コンソールLE 表示                                                                                       | 原因                                                            | チェック箇所と対策                                     | 参照          |
|------|--------------------------------------------------------------------------------------------------|---------------------------------------------------------------|-----------------------------------------------|-------------|
|      |                                                                                                  | ① 周囲温度が高くなっている -                                              | → ・設置環境を確認する<br>・制御盤内温度上昇を確認<br>する            |             |
|      |                                                                                                  | <ol> <li>② ユニットの冷却スペースが十 -<br/>分でない</li> </ol>                | > 十分な冷却スペースを確<br>保する                          |             |
|      | 88888                                                                                            | ③ ユニットの据え付け方向が適 -<br>切でない                                     | → 正しい据え付けにする                                  |             |
|      |                                                                                                  | ④ 出力配線ケーブルの地絡ある -<br>いは短絡している                                 | → 出力配線のチェックする                                 | 第2章 2.1接続方法 |
|      |                                                                                                  | ⑤ DOL を接続していない -                                              | → DCL を接続する                                   | 第2章 2.1接続方法 |
|      | ユニット内 IPM モジュ<br>ールの保護動作が働い                                                                      | ⑥ IGBT (IPM) が破損している -                                        | > IGBT (IPM) が正常に動作す<br>る状態かを確認する(導通<br>チェック) |             |
| 【内容】 | た<br>・ IGBT 素子に過電流が<br>流れた                                                                       | ⑦ 冷却用ファンモータが故障し -<br>ている                                      | > 冷却用ファンモータを交換する                              |             |
|      | <ul> <li>・ IGBT のゲート電源電</li> <li>圧が低下した</li> <li>・ IPM モジュール、入力</li> <li>お抜くなくし、ビスション</li> </ul> | → 正しい風向きになるよう<br>にファンモータを取り付<br>ける                            |                                               |             |
|      | ュール用フィンが過<br>熱した                                                                                 | <ul> <li>⑨ 主回路プリント板[GAC66-Z 又 -<br/>はMAC66-Z]の動作不良</li> </ul> | > 主 回 路 プリント板<br>[GAC66-Z 又はMAC66-Z]を<br>交換する |             |

|      | コンソールLE 表示                                                                     | 原因                                                                     | チェック箇所と対策                                                                                | 参照                       |
|------|--------------------------------------------------------------------------------|------------------------------------------------------------------------|------------------------------------------------------------------------------------------|--------------------------|
|      | a a a a <b>a</b>                                                               | ① モータの冷却ファンモータが -<br>故障している                                            | · → モータの冷却ファンモー<br>タが改障している                                                              |                          |
|      | 8. 8. <b>6. 8</b> . 8.                                                         | ②モータの周囲温度が高い -                                                         | · > モータの設置環境を確認<br>する                                                                    |                          |
|      | モータ温度検出オプシ<br>ョン TVPT66-Z 装備時、<br>モタ温度が 150℃を超え<br>みと動作します                     | ③ モータ温度検出配線が断線し -<br>ている又はノイズが侵入して<br>いる                               | · <b>&gt; ・モ</b> ータ温度検出配線をチ<br>ェックする<br>・ノイズ対策を行う                                        |                          |
| [内容] | <ul> <li>(モータ温度検出オプション TVTH66-Z 装備時、モータ温度がモータ保護温度(G-17)を超えると動作します。)</li> </ul> | ④ 温度検出オプションオフセッ -<br>ト調整量(G-01)、温度検出オプ<br>ションゲイン調整量(G-02)の<br>調整が適切でない | <ul> <li>→ 温度検出オプションオフ<br/>セット調整量(G-01)、温度<br/>検出オプションゲイン調<br/>整量(G-02)を再調整する</li> </ul> | 第6章6.8Gエリア<br>第7章7.8Gエリア |

|      | コンソールLED 表示                                                             | 原因                                                                               | チェック箇所と対策                                                                            | 参照                               |
|------|-------------------------------------------------------------------------|----------------------------------------------------------------------------------|--------------------------------------------------------------------------------------|----------------------------------|
|      |                                                                         | ① 出力配線ケーブルが地絡また -<br>は短絡している                                                     | → 出力配線をチェックする                                                                        | 第2章 2.1接続方法                      |
|      | 88 <b>88</b> 8                                                          | ②加速・減速時間が短すぎる -                                                                  | → 加速・減速時間を長くする                                                                       | 第3章 3.2.2 加<br>速時間・減速時間を<br>変更する |
|      |                                                                         | ③ 負荷容量が異常に大きくなっ -<br>ている                                                         | <ul> <li>→ ・負荷を軽減する</li> <li>・VF66B(DC モータ駆動)お<br/>よびモータ容量の確<br/>認・見直しを行う</li> </ul> |                                  |
|      | VF66B(DC モータ駆動)<br>山力電法がVE66P(DC エ                                      | ④ VF66B (DC モータ駆動) とモータ -<br>の組合せが間違っている                                         | → VF66B(DC モータ駆動)とモ<br>ータの組合せを正しいも<br>のにする                                           |                                  |
| 【内容】 | 出力電流が VF60B (DC モ<br>ータ駆動) 定格電流の<br>約3.58 倍以上の電流が<br>流れたときに即時に動<br>作します | ⑤ 電流制御ゲインの設定が適切 -<br>でない                                                         | · > 電流制御比例ゲイン<br>(E-07)、電流地御積分ゲイ<br>ン(E-08)を調整する                                     | 第6章 6.6 E エリア<br>第7章 7.6 E エリア   |
|      |                                                                         | <ul> <li>⑥ モータに定格電圧を直接かけ -</li> <li>て始動(直入れ始動)した場合、</li> <li>加速できなかった</li> </ul> | → モータに定格電圧を直接<br>かける(直入れ)を止め、通<br>常の始動に変更する                                          |                                  |

|    | コンソールLED 表示            | 原因                                                                          | チェック箇所と対策                                                                               | 参照 |
|----|------------------------|-----------------------------------------------------------------------------|-----------------------------------------------------------------------------------------|----|
|    |                        | <ol> <li>VF66B (DC モータ駆動) 内のファーンモータが故障・動作不良</li> <li>② 周囲温度が高い -</li> </ol> | <ul> <li>&gt; VF66B (DC モータ駆動) 内の<br/>ファンモータを交換する</li> <li>&gt; 設置環境の確認、十分な冷</li> </ul> |    |
|    | U. U. <b>U</b> . U. U. | ーニットの冷却スペースが十分<br>でない                                                       | 却へ。一、を確認する                                                                              |    |
| 丙  | IGBTの温度が所定値以           | ③ ユニットの据え付け方向が不 -<br>適切                                                     | → 正しい据え付け方向にす<br>る                                                                      |    |
| :容 | 上になったら動作しま<br>す        |                                                                             |                                                                                         |    |

|     | コンソールLED 表示                                        | 原因                                                              | チェック箇所と対策                                              | 参照                         |
|-----|----------------------------------------------------|-----------------------------------------------------------------|--------------------------------------------------------|----------------------------|
|     | 88 <b>88</b> 8                                     | ① VF66B (DC モータ駆動) およびモ -<br>ータ容量が小さすぎる                         | →・負荷を軽減する<br>・VF66B(DC モータ駆動お<br>よびモータ容量の確<br>認・見直しを行う |                            |
| 【内容 | VF66B(DC モータ駆動)出<br>カにモータ定格電機子電<br>流の 150%相当の電流が 1 | <ul> <li>② 過負荷保護の過負荷保護設定 -<br/>(F-03)値が適切な値に設定されていない</li> </ul> | > 過負荷保護設定 (F-03) の<br>設定値の確認・見直しを行う                    | 第6章6.7Fエリア<br>第7章7.7Fエリア   |
|     | 分間流れたときに動作し<br>ます                                  | ③ 負荷容量が異常に大きくなっ -<br>ている                                        | → 負荷容量プリアラーム動 作レベル設定(H-11)を活 用する                       | 第6章6.10Hエリア<br>第7章7.10Hエリア |

|      | コンソールLE 表示                             | 原因                                                                           | チェック箇所と対策                                 | 参照                               |
|------|----------------------------------------|------------------------------------------------------------------------------|-------------------------------------------|----------------------------------|
|      | a <b>as</b> a                          | <ol> <li>① 通信オプションプリント板を -<br/>接続せずに通信オプション選<br/>択(J-00)をON にしている</li> </ol> | >通信オプション選択<br>(J-00)を0FFにする               | 第6章 6.11 J エリア<br>第7章 7.11 J エリア |
|      | 404, * <b>0</b> 7, 407, * <b>0</b> 7,  | <ul> <li>② 通信オプションプリント板の - 動作不良</li> </ul>                                   | → 通信オプションプリント<br>板を交換する                   | わジョン取掘説明書                        |
| 【内容】 | 通信オプションプリン<br>ト板の動作異常又は接<br>触不良時に動作します | ③ 通信オプションプリント板が <sup>-</sup><br>確実に接続されていない                                  | ▶ 通信オプションプリント<br>板との接続、コネクタの挿<br>入状態を確認する | わ" ション取扱説明書                      |

|      | コンソールLED 表示                                  | 原因                                                                                                    | チェック箇所と対策                                                                     | 参照                                       |
|------|----------------------------------------------|----------------------------------------------------------------------------------------------------|-------------------------------------------------------------------------------|------------------------------------------|
|      |                                              | ① 外部速度設定器の動作不良 -                                                                                      | ▶ 外部速度設定器の動作確<br>認をする                                                         |                                          |
|      | 88 <b>8</b> 8                                | <ul> <li>② 速度制御比例ゲイン-</li> <li>(1) (7. ASrP) ~システム慣性モーメント(1) (9. ASrJ) が適切でないためにオーバーシュートする</li> </ul> | > 速度制御比例ゲイン<br>(1) (7. ASrP) ~システム慣<br>性モーメント(1) (9. ASrJ)<br>を再調整する          | 第6章 6.1<br>基本設定エリア<br>第7章 7.1<br>基本設定エリア |
| 【内容】 | 回転速度が正転側過速<br>度設定(F-01)、逆転側<br>過速度設定(F-02)を越 | ③ 電機子電流制御モード時、負 -<br>荷が電機子電流指令値より小<br>さい                                                              | > 電機子電流指令値の見直<br>しをする<br>※電機子電流指令値は電機子<br>電流指令入力場所選択<br>(i-08)により方法が異なり<br>ます | 第6章 6.10 i エリア<br>第7章 7.10 i エリア         |
|      | えた場合に動作します                                   | ④ 正転側過速度設定(F-01)、逆 -<br>転側過速度設定(F-02)の設定<br>値が適切でない                                                   | ➤ 正 転 側 過 速 度 設 定<br>(F-01)、逆転側過速度設<br>定 (F-02)の設定値を見直<br>しする                 | 第6章 6.7 F エリア<br>第7章 7.7 F エリア           |

|      | コンソールLED 表示                                                | 原因                                              | チェック箇所と対策                                                 | 参照                               |
|------|------------------------------------------------------------|-------------------------------------------------|-----------------------------------------------------------|----------------------------------|
|      |                                                            | ① 出力配線ケーブルの地絡ある -<br>いは短絡している                   | → 出力配線をチェックする                                             | 第2章 2.1接続方法                      |
|      |                                                            | ② 減速時間が短すぎる -                                   | · > 減速時間を長くする>                                            | 第3章 3.2.2 加速<br>時間・減速時間を変<br>更する |
|      |                                                            |                                                 | -> 回生失効防止機能使用><br>選択(E-00)を使用する                           | 第6章 6.6 E エリア<br>第7章 7.6 E エリア   |
|      | (D), <b>'='</b> , <b>'='</b> , ( <b>-</b> ', (D <b>'</b> , |                                                 | ><br>予 発電制動(DB)オプショ><br>ンユニット[VFDB2009]<br>を接続する          | わうシン取扱説明書                        |
|      |                                                            | ③ 内蔵 DB(発電制動)動作レベル -<br>(F-00)の設定が適切でない         | · → 内蔵 DB(発電制動) 動作レ<br>ベル(F-00) を調整する                     | 第6章6.7Fエリア<br>第7章7.7Fエリア         |
|      | ユニットの入力直流電<br>圧の過電圧を保護した<br>ときに動作します                       | ④ 発電制動(DB)オプションユニ -<br>ット[VFDB2009]が動作してい<br>ない | · > 発電制動 (DB) オプション<br>ユニット [VFDB2009] を交<br>換する          | オプション取扱説明書                       |
| 【内容】 | ・直流電圧が<br>(200V クラス)約 400V<br>(400V クラス)約 800V             | ⑤ 負荷の慣性が大きくなってい -<br>る                          | · → 回生コンバータ又は発電<br>制動(DB)オプションユニ<br>ット[VFDB2009]を使用す<br>る | オプ ション取扱説明書                      |
|      | で動作します                                                     | ⑥ 入力電源電圧が異常上昇して -<br>いる                         | · > 入力電源電圧を確認する                                           |                                  |

|      | コンソールLED 表示                                                                                   | 原因                                                                    | チェック箇所と対策                                       | 参照                         |
|------|-----------------------------------------------------------------------------------------------|-----------------------------------------------------------------------|-------------------------------------------------|----------------------------|
|      | 8888                                                                                          | <ol> <li>正方向最大電王(E-11)、負方向 -<br/>最大電圧(E-12)の設定値が適<br/>切でない</li> </ol> | > 正方向最大電圧(E-11)、<br>逆方向最大電圧(E-12)の<br>設定値を見直しする | 第6章 6.6Eエリア<br>第7章 7.6Eエリア |
| 【内容】 | VF66B (DC モータ駆動)の電<br>機子電圧指令が正方向最<br>大電圧(E-11)、負方向最大<br>電圧(E-12)を500ms間連続<br>で超えた場合に動作しま<br>す |                                                                       |                                                 |                            |

|      | コンソールLED 表示                                                   | 原因                                                     | チェック箇所と対策            | 参照                         |
|------|---------------------------------------------------------------|--------------------------------------------------------|----------------------|----------------------------|
|      | 88888                                                         | <ol> <li>PGとVF66B(DCモータ駆動)間の-<br/>配線がされていない</li> </ol> | → 配線をチェックする          |                            |
|      | モータに取付けられてい<br>る PG から検出した速度相                                 | ②PG パレス数(A-08)の設定が間-<br>違っている                          | > PG パルス数をチェックす<br>る | 第6章 6.2Aエリア<br>第7章 7.2Aエリア |
| 【内容】 | 当の電圧と電機子電圧指<br>令を比較して、VF66B(DC<br>モータ駆動)の電機子電圧<br>指令が速度相当電圧と速 | ③界磁電流の極性が間違っている -                                      | > 界磁電流の極性をチェック<br>する |                            |
|      | 度相当電圧(E-13)を加算<br>した値を100ms連続で超え<br>た場合に動作します。                | ④PGの相動間違っている                                           | > PGの相順をチェックする       |                            |

|      | コンソールLD 表示                                                                   | 原因                                                                                                    | チェック箇所と対策                                                                                                    | 参照                                                 |
|------|------------------------------------------------------------------------------|----------------------------------------------------------------------------------------------------|----------------------------------------------------------------------------------------------------|----------------------------------------------------|
|      | 8888                                                                         | <ol> <li>制御電源 5V の瞬間低下などが -<br/>原因で動作</li> </ol>                                                           | <ul> <li>&gt; 制御プリント板[VFC66-Z]<br/>の[CN1]の接続を確認して<br/>ください</li> <li>→ オプション基板が接続されている場合、制御プリン<br/>ト板 [VFC66-Z] の [CN4] と<br/>[CN7]の接続を確認してく<br/>ださい</li> </ul> | [CN1]                                              |
| 【内容】 | CPU が異常処理をした場合<br>に動作します<br>※下 1 桁の <sup>図</sup> はエラー区<br>別番号を表す数字を表<br>示します | <ul> <li>② 制御プリント板[VFC66-Z]およ -<br/>び主回路プリント板[GAC66-Z<br/>又はMAC66-Z]の動作不良</li> <li>※上記の1、②を行っても</li> </ul> | > プリント板を交換する<br>が解消されない場合には弊社まで;                                                                                                    | 第9章 制御プリント<br>板 [VFC66-Z] を交換<br>する<br>お問い合わせください。 |

|      | コンソールLD 表示                                   | 原因                                                                             | チェック箇所と対策                                                    | 参照 |
|------|----------------------------------------------|--------------------------------------------------------------------------------|--------------------------------------------------------------|----|
|      | 88838                                        | ① 充電抵抗の温度が上昇した状 -<br>態で0.5秒以上運転した                                              | > VF66B(DC モータ駆動)の電<br>源を0FF し、しばらくして<br>から再度電源を投入して<br>ください |    |
| 【内容】 | 7r522, 7r544 以下の機種で<br>充電抵抗が過熱した場合<br>に動作します | <ol> <li>         ② 周囲温度が高い<br/>ユニットの冷却スペースが十分         でない         </li> </ol> | > 設置環境の確認、十分な冷<br>却スペースを確認する                                 |    |

|       | コンソールLE 表示                    | 原因                                                | チェック箇所と対策                                                                                     | 参照                                              |
|-------|-------------------------------|---------------------------------------------------|-----------------------------------------------------------------------------------------------|-------------------------------------------------|
| 88888 |                               | <ol> <li>         ・         ・         ・</li></ol> | <ul> <li>→ 速度制御エラー正側検出<br/>速度幅(F-31)、速度制御エ<br/>ラー負側検出速度幅<br/>(F-32)の設定値の調整を<br/>行う</li> </ul> | 第6章 6.7 F エリア<br>第7章 7.7 F エリア                  |
|       |                               | <ol> <li>② 負荷が大きく、電機子電流制限 -<br/>が動作した</li> </ol>  | ・> 負荷を低減する                                                                                    |                                                 |
|       |                               | ③加速・減速時間が短く電機子電 - 流制限が動作した                        | ・ → 加速・減速時間を長くする                                                                              | 第3章 3.2.2 加速<br>時間・減速時間を変<br>更する                |
| 【内容】  | 回転速度指令値と回転<br>速度の偏差が速度制御      | ④ 外部速度設定器の動作不良 -                                  | · → 外部速度設定器の動作を<br>確認する                                                                       | 第3章 3.2.2 加速<br>時間・減速時間を変<br>更する<br>第2章 2.1接続方法 |
|       | エラー検出速度幅から<br>外れた場合に動作しま<br>す | ⑤ VF66B (DC モータ駆動) 出力端子 -<br>とモータ間の接続が間違って<br>いる  | <ul> <li>&gt; VF66B (DC モータ駆動) とモ</li> <li>ータ間の結線の確認をする</li> </ul>                            | 第2章 2.1接続方法                                     |
|       |                               | ⑥界磁電流の極性が間違っている -                                 | > 界磁電流の極性をチェック<br>する                                                                          |                                                 |
|       |                               | ⑦PGの相 動 間 違っている -                                 | > PGの相順をチェックする                                                                                |                                                 |

|      | コンソールLED 表示                                   | 原因                                     | チェック箇所と対策                  | 参照                             |
|------|-----------------------------------------------|----------------------------------------|----------------------------|--------------------------------|
|      | 8888                                          | ① 不足電圧(停電)検出後 10 秒以 -<br>上運転・寸動指令を入力した | >瞬時停電再始動選択<br>(b-07)を0Nにする | 第6章 6.3 b エリア<br>第7章 7.3 b エリア |
| 【坯粹】 | 運転・寸動指令を入力<br>して10秒経過しても運<br>転不能な場合に動作し<br>ます | ② 非常停止信号入力中に 10 秒以 -<br>上運転・寸動指令を入力した  | > 非常停止信号入力時は運転・寸動信号を切る     |                                |

|      | コンソールLE 表示                                                    | 原因                                                                                   | チェック箇所と対策                   | 参照          |
|------|---------------------------------------------------------------|--------------------------------------------------------------------------------------|-----------------------------|-------------|
|      | 88888                                                         | ① 通信のマスター局の動作不良 -                                                                    | → 通信マスター局の動作を<br>確認する       |             |
| 【内容】 | 通信オプションプリン<br>ト板と通信マスター局<br>間の通信タイムアウト<br>エラーとなった場合に<br>動作します | <ul> <li>② 通信オプションプリント板と -</li> <li>通信マスター局間の接続ケー</li> <li>ブル断線、コネクタの挿入不良</li> </ul> | > コネクタの挿入確認、接続<br>ケーブルを交換する | わ" ション取扱説明書 |

|      | コンソールLD 表示                                                       | 原因                           | チェック箇所と対策                      | 参照                             |
|------|------------------------------------------------------------------|------------------------------|--------------------------------|--------------------------------|
|      | 88888                                                            | ① 運転中に入力電源が停電(瞬時 -<br>停電) した | > 瞬時停電再始重加選択(b-07)<br>を 0N にする | 第6章 6.3 b エリア<br>第7章 7.3 b エリア |
| 【内容】 | 運転中にユニットの入<br>力直流電圧がモータ定<br>格電機子電圧 (A-03) 以<br>下となった場合に動作<br>します | ② 入力電源で欠相が発生した -             | → 入力電源を確認する                    |                                |

<3022、3044 以上の機種および、ユニット並列機種について>

単ーユニットで構成される機種 3022~9022、3044~31544 の表示は、次表に記載のマスターユニットと同様です。 並列機種は、15022、18022、40044~100044 です。

|      | コンソールLED 表示                                                                                                    | 原因                 | チェック箇所と対策                 | 参照                 |
|------|----------------------------------------------------------------------------------------------------|--------------------|---------------------------|--------------------|
|      | 88888                                                                                                    | ① 本項目以降に示す保護が働いた - | > 本項目以降の保護動作を<br>解消してください | 第8章8.1.1<br>保護表示一覧 |
| [内容] | 本項目以降に示す保護が働き、保護動作リレーが動作した場合に動作。<br>※ただし、<br>2000日 ファン故障(マスターユニット))、<br>2000日 (ファン故障(スレーブユニット 1))、<br>2000日 (ファン故障(スレーブユニット 2))、<br>2000日 (ファン故障(スレーブユニット 2))、<br>2000日 (ファン故障(スレーブユニット 3))<br>の場合は動作しません。 |                    |                           |                    |

|      | コンソールLD 表示                                                                                                    | 原因                                                                                                    | チェック箇所と対策                                                                                          | 参照 |
|------|----------------------------------------------------------------------------------------------------|----------------------------------------------------------------------------------------------------|----------------------------------------------------------------------------------------------------|----|
|      | 8888<br>88888<br>88888<br>8888                                                                                                    | <ol> <li>ゲートプリント板[GAC66-Z]の -<br/>動作不良。</li> <li>マスターユニットのゲートプ -<br/>リント板[GAC66-Z]とスレーブ<br/>ユニットのゲートプリント板<br/>[GAC66-Z]との接続ケーブル、<br/>または、スレーブユニットのゲ<br/>ートプリント板[GAC66-Z]間の<br/>接続ケーブルの断線、コネクタ<br/>の挿入不良</li> </ol> | <ul> <li>&gt; ゲートプリント板[GAC66-Z]<br/>を交換する。</li> <li>&gt; コネクタの挿入を確認する。<br/>接続ケーブルを交換する。</li> </ul> |    |
| 【内容】 | <ul> <li>制御プリント板</li> <li>[VFC66-Z] ~マスターユ</li> <li>ニット、スレーブユニットのゲートプリント板</li> <li>[GAC66-Z]の通信に異常が発生した場合に動作します。</li> <li>※右から2桁目はマスターユニット(n)、スレーブユニット(1、2、3)の区別を表す。</li> </ul> |                                                                                                    |                                                                                                    |    |

|      | コンソールLED 表示                                                                                                    | 原因                                   | チェック箇所と対策                                  | 参照 |
|------|----------------------------------------------------------------------------------------------------|--------------------------------------|--------------------------------------------|----|
|      | 8888<br>88888<br>88888<br>88888                                                                                           | ① ゲートプリント板[GAC66-Z] の-<br>ゲート電源が低下した | → 表示されたユニットのゲー<br>トプリント板[GAC66-Z]を交<br>換する |    |
| 【内容】 | <本機能は 7522、7544 以<br>上及び並列機種に適用><br>ゲート電源に異常が発生<br>した場合に動作します。<br>※右から 2 桁目はマスター<br>ユニット(n)、スレーブユ<br>ニット(1、2、3)の区別を<br>表す |                                      |                                            |    |

|      | コンソールLD 表示                                                                                                    | 原因                                                                                                    | チェック箇所と対策                                                                                                    | 参照          |
|------|----------------------------------------------------------------------------------------------------|----------------------------------------------------------------------------------------------------|----------------------------------------------------------------------------------------------------|-------------|
|      | <pre><p #=""> <n #=""> 88888 88888 88888 88888 88888 88888 8888</n></p></pre>                                                          | <ol> <li>① 出力配線ケーブルに短絡ある -<br/>いわむ絡が発生した</li> <li>② IGBT (IPM) が破損しているおそ -<br/>れがあります</li> <li>③ 加減速時間が短すぎる -</li> <li>④ 負荷容量が異常に大きい、モー -<br/>タを直入れした</li> </ol> | <ul> <li>&gt; 出力配線をチェックする</li> <li>&gt; ユニットの IGBT (IPM) が正常に動作する状態かを確認する(導通チェック)</li> <li>&gt; 加減趣時間を長くする</li> <li>&gt; 負荷を低減する。VF66B (DC モータ駆動) とモータの容量を見直す</li> </ul> | 第2章 2.1接続方法 |
| 【内容】 | ユニット内のU/T1、W/T3<br>相 IGBT に過電流が流れ<br>た時に動作します<br>※右から2桁目はマスター<br>ユニット(n)、スレーブユ<br>ニット(1、2、3)の区別を<br>表す。<br>※右端桁はP相(2)、N相(3)<br>の区別を表す。 | ⑤ ゲートプリント板[GAC66-Z]の -<br>動作不良                                                                                                    | > ユニットのゲートプリン<br>ト板[GAC66-Z]を交換する                                                                                                    |             |

|      | コンソールLED 表示                                                                                    | 原因                                                                       | チェック箇所と対策                             | 参照 |
|------|------------------------------------------------------------------------------------------------|--------------------------------------------------------------------------|---------------------------------------|----|
|      | <p相> <n相></n相></p相>                                                                            | <ol> <li>ユニット内の主冷却用ファンモー<br/>ータが故障、動作不良になっており、停止あるいは風量が低下している</li> </ol> | > 主冷却用ファンモータを<br>交換する                 |    |
|      | 88888 88888<br>88888 88888                                                                     | ② ユニット内の主冷却用ファンモー<br>ータの風向きが逆になっている                                      | → 正しい風向きになるよう<br>に主冷却ファンモータを<br>取り付ける |    |
|      | 88888 88888                                                                                    | ③ 周囲温度が高い -                                                              | > 設置環境の気温(制御盤内<br>温度等)を確認し、換気を<br>する  |    |
|      | <本機能は 7522、 7544 以<br>上及び並列機種に適用>                                                              | ④ ユニットの冷却スペースが十分-<br>でない                                                 | > ユニットの周囲に十分な<br>冷却スペースを確保する          |    |
|      | ユニット内の IGBT 冷却<br>ヒートシンクの温度が所<br>定値以上になった時に動                                                   | ⑤ ユニットの据え付け方向が不 -<br>適切である                                               | > 正しい据え付け方向にす<br>る                    |    |
| 【内容】 | 作します<br>※右から3桁目は、マスタ<br>ーユニット(n)、スレーブ<br>ユニット(1、2、3)の区別<br>を表す。<br>※右端桁はP相(2)、N相(3)<br>の区別を表す。 | ⑥ 冷却フィン温度センサの動作 -<br>不良                                                  | > 冷却フィン温度センサの<br>抵抗測定をする              |    |

|      | コンソールLED 表示                                             | 原因                                                                            | チェック箇所と対策                                                                       | 参照          |
|------|---------------------------------------------------------|-------------------------------------------------------------------------------|---------------------------------------------------------------------------------|-------------|
|      |                                                         | ①VF66B(DC モータ駆動) 出力に電 -<br>源を接続した                                             | → 入出力配線のチェック、修<br>正後ヒューズ交換                                                      | 第2章 2.1接続方法 |
|      | 8888<br>8888<br>99999                                   | ② IGBT (IPM) 破損のおそれがある -                                                      | > IGBT(IPM) が正常に動作<br>する状態かを確認(導通チ<br>ェック)後ヒューズ交換                               |             |
|      | ペーパーパーパーパーパーパーパーパーパーパーパーパーパーパーパーパーパー                    | <ul> <li>③ 出力配線ケーブルの地絡ある -<br/>いは短絡した</li> <li>④ 発電制動(DB)オプションユニ -</li> </ul> | <ul> <li>入出力配線のチェック、修<br/>正後破損部品、ヒューズの<br/>交換</li> <li>発電制動(DB)オプション</li> </ul> |             |
| 【内容】 | ユーット内の王回路直流<br>部ヒューズが溶断した場<br>合に動作します                   | ット[VFDB2009]フブヤg/損しフー                                                         | ユニット[VFDb2009]の交<br>換                                                           |             |
|      | ※右から3桁目はマスター<br>ユニット(n)、スレーブユ<br>ニット(1、2、3)の区別を<br>表わす。 |                                                                               |                                                                                 |             |

|      | コンソールLED 表示                       | 原因                                                                      | チェック箇所と対策                                              | 参照                               |
|------|-----------------------------------|-------------------------------------------------------------------------|--------------------------------------------------------|----------------------------------|
|      |                                   | ① 出力配線ケーブルが地絡ある -<br>いは短絡している                                           | → 出力配線をチェックする                                          | 第2章 2.1接続方法                      |
| rere |                                   | ②加速・減速時間が短すぎる -                                                         | → 加速・減速時間を長くする                                         | 第3章 3.2.2 加<br>速時間・減速時間を<br>変更する |
|      | ₩₩, <b>₩</b> , ₩₩, ₩₩, ₩₩,        | ③ 負荷容量が異常に大きくなっ -<br>ている                                                | >・負荷を軽減する<br>・VF66B(DC モータ駆動)およ<br>びモッ容量の確認・見直し<br>を行う |                                  |
|      | 〈並列操種のおに適用〉                       | ④ VF66B (DC モータ駆動) とモータ -<br>の組合せが間違っている                                | > VF66B(DC モータ駆動)とモ<br>ータの組合せを正しいもの<br>にする             |                                  |
| 【内容】 | マVF66B(DC モータ駆動)<br>定格雷流値の 290%以上 | ⑥ 電流制御ゲインの設定が適切 -<br>でない                                                | > 電流制御比例ゲイン(E-07)、<br>電流制御積分ゲイン(E-08)<br>を調整する         | 第6章 6.6 E エリア<br>第7章 7.6 E エリア   |
|      | の電流が2秒以上流れた<br>場合に動作します           | <ul> <li>⑦ モータに定格電圧を直接かけ -<br/>て始動(直入れ始動)した場合、<br/>加速できなかった。</li> </ul> | > モータに定格電圧を直接かける(直入れ)を止め、通常の始動に変更する                    |                                  |
|      |                                   |                                                                         |                                                        |                                  |

|      | コンソールLED 表示                                                               | 原因                                                                                                    | チェック箇所と対策                      | 参照 |
|------|---------------------------------------------------------------------------|----------------------------------------------------------------------------------------------------|--------------------------------|----|
|      | 88888                                                                     | <ol> <li>① 並列制御プリント板(マスタ -<br/>ーユニットの PRIM66-Z、スレ<br/>ーブユニットの PRIS66-Z) 内<br/>の電源が故障</li> </ol>                                                                                                    | > PRIM66-ZまたはPRIS66-Zを<br>交換する |    |
| 【内容】 | <並列機種のみに適用><br>並列制御プリント板<br>[PRIM66-Z、PRIS66-Z]の<br>電源異常が発生した場合<br>に動作します | <ol> <li>ゲートプリント板<sup>-</sup><br/>[GAC66-Z] (ON-PS24V) ~マスタ<br/>ーユニットの制御プリント板<br/>[PRIM66-Z] (ON9)、ゲートプリ<br/>ント板[GAC66-Z] (ON-PS24V) ~<br/>スレーブユニットの制御プ<br/>リント板 [PRIS66-Z] (ON-PS)<br/>の配線が間違っている</li> </ol> | → 正常に配線する                      |    |

|      | コンソールLED 表示                                                        | 原因                                                                      | チェック箇所と対策                                      | 参照 |
|------|--------------------------------------------------------------------|-------------------------------------------------------------------------|------------------------------------------------|----|
|      | 88888                                                              | ①VF66B(DC モータ駆動)内の主冷 -<br>却ファンが故障している                                   | > VF66B (DC モータ駆動) 内の<br>主冷却ファンをチェックし、<br>交換する |    |
|      |                                                                    | ②ファンモータ電源が低下して -<br>いる                                                  | > 電源プリント板[PSFM66-Z]<br>を交換する。                  |    |
|      |                                                                    |                                                                         |                                                |    |
|      | <本機能は7522、7544 以<br>上および並列機種に適用<br>><br>マスターユニット、スレ<br>ーブユニット内の主冷却 | ③ ゲートプリント板[GAC66-Z] -<br>~電源プリント板[PSFM66-Z]<br>間の配線が抜けている、また<br>は間違いがある | ▶ 配線を正常にする                                     |    |
| 【内容】 | ファンが故障した場合に動<br>作します(保護停止しませ<br>ん)                                 | ④ ファンモータを ON・OFF する <sup>-</sup><br>リレーが入らない                            | > 電源プリント板[PSFM66-Z]<br>を交換する                   |    |
|      | ※右から3桁目はマスター<br>ユニット(n)、スレーブユ<br>ニット(1、2、3)の区別を<br>表す              |                                                                         |                                                |    |

|      | コンソールLED 表示                                       | 原因                                                | チェック箇所と対策                                  | 参照 |
|------|---------------------------------------------------|---------------------------------------------------|--------------------------------------------|----|
|      | 8888<br>88888<br>88888                            | <ol> <li>ゲートプリント板[GAC66-Z]が -<br/>動作不良</li> </ol> | > 表示されたスレーブユニットのゲートプリント板<br>[GAC66-Z]を交換する |    |
| 【内容】 | <並列機種のみに適用><br>スレーブユニット内の制<br>御電源電圧が低下した場<br>合に動作 |                                                   |                                            |    |
|      | ※右から3桁目はスレーブ<br>ユニット(1、2、3)の区別<br>を表す             |                                                   |                                            |    |

| )表示 原因 チェック箇所と対                                                                                                    | 衰 参照                               |
|----------------------------------------------------------------------------------------------------|------------------------------------|
| ① 減速時間が短すぎる - > 減速時間を長くする                                                                                                    | > 第3章 3.2.2 加速<br>時間・減速時間を変<br>更する |
| □<br>日<br>日<br>日<br>日<br>日<br>日<br>日<br>生<br>大<br>効防止機能使<br>第<br>選択(E-00)を使用する<br>日<br>日<br>日<br>日<br>日<br>日<br>日<br>日<br>日<br>日<br>日<br>日<br>日                                                                                                    | 用><br>第6章 6.6Eエリア<br>第7章 7.6Eエリア   |
| → 発電制動(DB)オプションユニット[VFDB2009<br>を接続する                                                                                                    | a><br>力 <sup>°</sup> ション取扱説明書      |
| <ul> <li>② 発電制動(DB)オプションユニ - &gt; 発電制動(DB)オプションユニ - &gt; 発電制動(DB)オプションユニ - &gt; 発電制動(DB)オプションユニ - &gt; 発電制動(DB)オプションユニ - &gt; 発電制動(DB)オプションユニ - &gt; 発電制動(DB)オプションユニ - &gt; 発電制動(DB)オプションユニ - &gt; </li> <li>※ (VFDB2009)の動作電圧の ユニット[VFDB2009]</li> <li>※ 設定が適切でない 作電圧を調整する</li> </ul>                                                                                                    | <sup>・</sup> ョン                    |
| ③発電制動(DB)オプションユニッ - > 発電制動(DB)オプションユニッ - > 発電制動(DB)オプションロミット(VFDB2009]<br>ト[VFDB2009]が動作していな ユニット[VFDB2009]<br>い 換する | ·ヨン わ <sup>°</sup> ション取扱説明書<br>を交  |
| ット内で直 ④ 入力電源電圧が異常上昇して - > 入力電源電圧を確認す<br>発生した場 いる<br>す。                                                                                                    | -3                                 |
| <ul> <li>⑤ 負荷の慣性が大きい -&gt; 回生コンバータまた<br/>電制動(DB)オプショ</li> <li>約 400V</li> <li>ニット[VFDB2009]を<br/>する</li> </ul>                                                                                                    | は発<br>ンユ<br>使用                     |
| ⑥ 出力配線ケーブルの地絡また - > 出力配線をチェックす<br>は短絡している<br>2、3)の区別                                                                                                    | -3                                 |
| 設定が適切でない         作電圧を調整する           ③発電制動(DB)オプションユニッ・> 発電制動(DB)オプシ<br>ト[VFDB2009]が動作していな         ユニット[VFDB2009]<br>い           ット内で直<br>発生した場         ④ 入力電源電圧が異常上昇して -> 入力電源電圧を確認す<br>いる           す。         ⑤ 負荷の慣性が大きい         -> 回生コンバータまた<br>電制動(DB)オプショ<br>ニット[VFDB2009]を<br>する           約 400V<br>約 800V         ⑥         山和配線ケーブルの地絡また -> 出力配線をチェックす<br>は短絡している                                                                                                    | コン<br>を交<br>る<br>は<br>シ<br>で<br>る  |

|      | コンソール 日 表示                                                                                                    | 原因                                                                                                    | チェック箇所と対策                                                 | 参照 |
|------|----------------------------------------------------------------------------------------------------|----------------------------------------------------------------------------------------------------|-----------------------------------------------------------|----|
|      | 8888                                                                                                    | <ol> <li>1 電源プリント板[PSFM66-Z]動 -<br/>作不良</li> </ol>                                                          | <ul> <li>&gt; 電源プリント板[PSFM66-Z]</li> <li>を交換する</li> </ul> |    |
|      | - 23332<br>- 23282<br>- 2328                                                                                                    | <ul> <li>② ゲートプリント板[GAC66-Z] -</li> <li>~ 電 源 プ リ ン ト 板</li> <li>[PSFM66-Z] 間のコネクタ接</li> <li>続不良</li> </ul> | > コネクタの接続をチェック<br>する                                      |    |
| 【内容】 | (本機能は 7522、7544 以<br>上および並列機種に適用<br>>     マスターユニット、スレ<br>ーブユニットの MC が ON<br>にならない場合に動作し<br>ます<br>※右から 3 桁目はマスター<br>ユニット(n)、スレーブユ<br>ニット(1、2、3)の区別を<br>表します | ③ MC の動作不良 -                                                                                                | ► MC を交換する                                                |    |

|    | コンソールLED 表示                                                                            | 原因                                   | チェック箇所と対策                                                   | 参照          |
|----|----------------------------------------------------------------------------------------|--------------------------------------|-------------------------------------------------------------|-------------|
|    | 8888<br>8888                                                                           | ① コンバータユニットの冷却フ -<br>ァンモータが対障している    | > 冷却ファンモータを交換す<br>る                                         |             |
|    | 88888<br>88888                                                                         | ② コンバータユニットの冷却ス -<br>ペースが十分でない       | > 十分な冷却スペースを確保<br>する                                        |             |
| 【内 | <本機能は(400V クラ<br>ス)16044以上および並列機<br>種に適用><br>マスターユニット、スレ<br>ーブユニットのコンバー<br>タ冷却ヒートシンクの温 | ③ユニットの据付方向が不適切 -<br>④ DCL を設置していない - | <ul> <li>&gt; 正しい据え付けをする</li> <li>&gt; DOL を接続する</li> </ul> | 第2章 2.1接続方法 |
| 谷] | 度が所定値以上になった<br>時に動作します。<br>※右から3桁目はマスター<br>ユニット(n)、スレーブユ<br>ニット(1、2、3)の区別を<br>表します     | ⑤ 冷却フィン温度検出センサー -<br>の動作不良           | · > 冷却フィン温度検出セン<br>サーの導通チェック                                |             |

| コンソールLED 表示                               |                                                                                                    | 原因                                                                                                    | チェック箇所と対策                                      | 参照 |
|-------------------------------------------|----------------------------------------------------------------------------------------------------|----------------------------------------------------------------------------------------------------|------------------------------------------------|----|
| 88888 88888<br>88888 88888<br>88888 88888 |                                                                                                    | ① 発電制動(DB)オプションユニ <sup>-</sup><br>ット[VFDB2009]の動作不良                                                                                                    | ▶ 発電制動 (DB) オプション<br>ユニット [VFDB2009] を交<br>換する |    |
| 【内容】                                      | 発電制動(DB)オプション<br>ユニット[VFDB2009]が保<br>護状態または通信異常状<br>態の場合に動作します<br>※右端の桁は発電制動(DB)<br>オプションユニット<br>[VFDB2009](1~6)の区別<br>を表します | <ul> <li>②発電制動 (DB) オプションユニ -<br/>ット [VFDB2009] 上のプリント<br/>板[VFDB2009-Z] と VF66B (DC モー<br/>タ駆動) ユニットのゲートプリ<br/>ント板[GAC66-Z] との接続-ブル<br/>の断線、コネクタの挿入不良</li> </ul> | > コネクタの挿入を確認する<br>接続ケーブルを交換する                  |    |

### 8.1.3. 設定エラー(8888)に関する表示内容

A-00~A-07の設定はご使用のモータの銘板やデータシートに記載の各定格値をご確認ください。 各設定項目の詳細については「第6章 6.2 Aエリアおよび第7章 7.2 Aエリア」をご参照ください。 その他の設定についは弊社までご連絡ください。

| コンソール LED 表示 | VF66B (DC モータ駆動) モード                                  |  |
|--------------|-------------------------------------------------------|--|
| 88888        | ・電流制御比例ゲイン(E-07)、モータ定格電機子電圧(A-03)の設定値が大きく設定<br>されている。 |  |
|              | ・モータ定格回転速度(A-05)の設定値が小さく設定されている。                      |  |
| 88838        | モータ電機子インダクタンス (A-19)の設定値が大きく設定されている                   |  |
| 8888         | モータ電機子インダクタンス (A-19)の設定値が大きく設定されている                   |  |
| 8888         | 電流制御比例ゲイン(E-07)の設定値が大きく設定されている。                       |  |
| 8888         | 電流制御積分ゲイン(E-08)の設定値が大きく設定されている。                       |  |
|              | モータ電機子抵抗(A-17)、モータ電機子インダクタンス(A-19)の設定値が大きく設定されている     |  |

## 第9章 制御プリント板[VFC66-Z]を交換する

9.1. 制御プリント板[VFC66-Z]を予備品に交換する場合について

制御プリント板 VFC66-Z を予備品と交換する際は、現在ご使用の VF66B (DC モータ駆動)に適合させるために、VF66B (DC モータ駆動) 機種・モータ定格(銘板値)、アナログ回路部のゲイン調整が必要となります。

### <u>9.2.</u> 制御プリント板[VFC66-Z]を交換する

![](_page_138_Figure_4.jpeg)

図1 表面カバーを開けた状態

①表面カバーを開ける。

②コンソールパネル[SET66-Z]を取り外します。右図の丸印で示した4 箇所のねじをドライバ⊕ M3 を使用して外し、コンソールパネル [SET66-Z]を制御プリント板[VFC66-Z]から引き抜くようにして取り 外してください。

③オプション基板を取り外します。制御プリント板[VFC66-Z]とオプション基板間の2つのコネクタの接合を解除します。図5.3(a)はコネクタが接合された状態です。同図(b)に示すように、つまみ部を押し上げ

![](_page_138_Picture_9.jpeg)

図 5.2 SET66-Z 基板

るようにしてコネクタの接合を解除してください。

④図 5.1 に丸印で示した4箇所に、オプション基板をVF66B(DC モータ駆動)筐体に固定するサポートがありますので、図
 5.4 に示した爪部分をサポート内部に押し込むようにして、オプション基板を取り外してください。

オプション基板

![](_page_139_Picture_3.jpeg)

(a) 固定されたコネクタ

![](_page_139_Picture_5.jpeg)

![](_page_139_Picture_6.jpeg)

(b) コネクタのつまみ

![](_page_139_Picture_8.jpeg)

図 5.4 サポートの爪部分

- ⑤オプション基板と同様に制御プリント板[VFC66-Z]にも VF66B(DC モータ駆動)筐体に固定するサポートがありますので、 図 5.4 に示した爪部分をサポート内部に押し込むようにして、制御プリント板[VFC66-Z]を取り外してください。4 つ の穴とサポートの位置を合わせ、図 5.4 に示すようにサポートの爪部分が基板上部に引っ掛かるまで基板を押し込んで ください。
- ⑥取り外したオプション基板の4つの穴と図5.1に丸印で示したサポートの位置を合わせ、図5.4に示すようにサポートの爪部分が基板上部に引っ掛かるまで基板を押し込んでください。
- ⑦オプション基板のコネクタ CN1 および CN2 を、図 5.3(b)に示すようにつまみを押し下げ、それぞれ、制御プリント板 [VFC66-Z]のコネクタ CN7 および CN4 にはめ合わせて固定してください。コネクタを取り付けると同図(a)のようにな ります。コネクタ可動部分には弾性があり、取り付けが弱いと外れることがありますので、しっかりと固定してくだ さい。

⑧コンソールパネル[SET66-Z]をドライバ⊕ № を使用して元どおりに取り付けてください。

(9)VF66B (DC モータ駆動)のユニットカバーのフタを元に戻してください。

![](_page_140_Picture_2.jpeg)

図3 サポートの爪部分

⑤制御プリント板[VFC66-Z]にも VF66B (DC モータ駆動) 筐体に固定するサポートがありますので、図3 に示した爪部分を サポート内部に押し込むようにして、制御プリント板[VFC66-Z]を取り外してください。

⑥取り外したオプション基板の6つの穴と図1に丸印で示したサポートの位置を合わせ、図3に示すようにサポートの爪 部分が基板上部に引っ掛かるまで基板を押し込んでください。

⑧コンソールパネル[SET66-Z]をドライバ⊕ M3 を使用して元どおりに取り付けてください。

(9)VF66B (DC モータ駆動)のユニットカバーのフタを元に戻してください。

### <u>9.3.</u> VF66B(DC モータ駆動)の初期化の方法

初期化の操作方法を以下に示します。

VF66B (DCモータ駆動)の初期化を行なう前にVF66B (DCモータ駆動)の⊕2~⊖間に直流電圧計またはテスタを取り付け、その後VF66B (DCモータ駆動)の電源を投入します。

| <u> 外警告</u> [安全上の注意事項]                                                                                                    |
|----------------------------------------------------------------------------------------------------|
| ● 直流電圧計またはテスタには、高電圧が印加されます。電圧測定は専門家が行ってください。                                                                                                    |
| ● 表面カバーを閉めてから電源を投入してください。                                                                                                    |
| 感電の恐れがあります。                                                                                                    |
|                                                                                                    |
|                                                                                                    |
| <b>注意</b> [安全上の注意事項]                                                                                                    |
| ● 直流電圧測定用の直流電圧計またはテスタは、200V クラスの VF66B (DC モータ駆動) で 500V 以上、400V クラスの VF66B (DC モータ駆動)                                                                                                    |
| で1000V以上測定可能なものをご使用ください。                                                                                                    |
|                                                                                                    |
| <b>自己自己</b> ①[MONI/FNC]キーを押し、FNC(機能設定)モード(LED-FNC点灯)にします。                                                                                                    |
| ↓                                                                                                    |
| ↓<br>③[J06/→]キーで操作桁を右シフトまたは[FWD/REV]キーで操作桁を左シフトし、[↑][↓]キーで数<br>字を変更して「1040」と入力し、[SET]キーで確定します。「1040」と異なるものを入力すると <sup>QBQQQ</sup><br>の表示になります。                                                                                                    |
| ここで、[STOP/RESET]キーを押すことで初期化を中断することができます。                                                                                                    |
| 伊夏夏夏夏     ④再び「S-00」と表示され、[SET]キーで確定します。     □     □     □     □     □     □     □     □     □     □     □     □     □     □     □     □     □     □     □     □     □     □     □     □     □     □     □     □     □     □     □     □     □     □     □     □     □     □     □     □     □     □     □     □     □     □     □     □     □     □     □     □     □     □     □     □     □     □     □     □     □     □     □     □     □     □     □     □     □     □     □     □     □     □     □     □     □     □     □     □     □     □     □     □     □     □     □     □     □     □     □     □     □     □     □     □     □     □     □     □     □     □     □     □     □     □     □     □     □     □     □     □     □     □     □     □     □     □     □     □     □     □     □     □     □     □     □     □     □     □     □     □     □     □     □     □     □     □     □     □     □     □     □     □     □     □     □     □     □     □     □     □     □     □     □     □     □     □     □     □     □     □     □     □     □     □     □     □     □     □     □     □     □     □     □     □     □     □     □     □     □     □     □     □     □     □     □     □     □     □     □     □     □     □     □     □     □     □     □     □     □     □     □     □     □     □     □     □     □     □     □     □     □     □     □     □     □     □     □     □     □     □     □     □     □     □     □     □     □     □     □     □     □     □     □     □     □     □     □     □     □     □     □     □     □     □     □     □     □     □     □     □     □     □     □     □     □     □     □     □     □     □     □     □     □     □     □     □     □     □     □     □     □     □     □     □     □     □     □     □     □     □     □     □     □     □     □     □     □     □     □     □     □     □     □     □     □     □     □     □     □     □     □     □     □     □     □     □     □     □     □     □     □     □     □     □     □     □     □     □     □     □     □     □     □     □     □     □     □     □     □     □    □ |
| ●     □     □     □     □     □     □     □     □     □     □     □     □     □     □     □     □     □     □     □     □     □     □     □     □     □     □     □     □     □     □     □     □     □     □     □     □     □     □     □     □     □     □     □     □     □     □     □     □     □     □     □     □     □     □     □     □     □     □     □     □     □     □     □     □     □     □     □     □     □     □     □     □     □     □     □     □     □     □     □     □     □     □     □     □     □     □     □     □     □     □     □     □     □     □     □     □     □     □     □     □     □     □     □     □     □     □     □     □     □     □     □     □     □     □     □     □     □     □     □     □     □     □     □     □     □     □     □     □     □     □     □     □     □     □     □     □     □     □     □     □     □     □     □     □     □     □     □     □     □     □     □     □     □     □     □     □     □     □     □     □     □     □     □     □     □     □     □     □     □     □     □     □     □     □     □     □     □     □     □     □     □     □     □     □     □     □     □     □     □     □     □     □     □     □     □     □     □     □     □     □     □     □     □     □     □     □     □     □     □     □     □     □     □     □     □     □     □     □     □     □     □     □     □     □     □     □     □     □     □     □     □     □     □     □     □     □     □     □     □     □     □     □     □     □     □     □     □     □     □     □     □     □     □     □     □     □     □     □     □     □     □     □     □     □     □     □     □     □     □     □     □     □     □     □     □     □     □     □     □     □     □     □     □     □     □     □     □     □     □     □     □     □     □     □     □     □     □     □     □     □     □     □     □     □     □     □     □     □     □     □     □     □     □     □     □     □     □     □     □     □     □     □     □     □     □     □     □     □     □     □     □     □     □     □     □     □     □     □     □  |
| -<br>                                                                                                    |
| <ul> <li>⑥「SurE」の点滅表示となり、[SET]キーで確定します。ここで、</li> <li>[STOP/RESET]キーを押すことで初期化を中断することができます。</li> </ul>                                                                                                    |
|                                                                                                    |
|                                                                                                    |
| 「「「」」「「」」「」」<br>「「」「」「」「」」「】                                                                                                    |
| └━ベ━ベಀ━ベಀ━ベい=ベい━ベ」<br>│                                                                                                    |
| ↓                                                                                                    |
|                                                                                                    |
| □ □ □ □ □ □ 左図のような表示となります。そのまま [SET] キーを押してください。                                                                                                    |
| ↓<br>「→ → → → → → → → → → → → → → → → → → →                                                                                                     |
| □ □ □ □ □ □ □ □ □ □ □ □ □ □ □ □ □ □ □                                                                                                    |
| <左図の場合は直流電圧597Vになります。>                                                                                                    |
|                                                                                                    |
| ②回転速度表示の小数点以下の桁数を選択します。特殊用途時に変更しますが、通常は「0」として ご使用ください。                                                                                                    |
| *                                                                                                    |

## 第10章 お問い合わせの際のお願い

製品故障部品の注文、技術的なお問い合わせの際はお手数でも次の事項を購入先、もしくは弊社までお知らせください。

- 1) VF66B (DC モータ駆動) 型式 入力電圧 (V)
- 2) モータ型式、 容量(kW) 定格回転速度(r/min)、モータ定格電圧
- 3) シリアル番号、ソフトウェアバージョン No. (ソフトウェアバージョン No. は下図の制御プリント板 VFC66-Z に貼って あるラベルをご確認ください。)
- 4) 故障内容、故障時の状況
- 5) ご使用状態、負荷状態、周囲条件、ご購入日、稼動状況
- 6)代理店名、および営業担当部署名

![](_page_142_Figure_8.jpeg)

ソフトウェアバージョンNo.

### 販売店の方々へのお願い

貴社製品にこの VF66B (DC モータ駆動) を組み込んで出荷される時には、この説明書が最終のお客様まで届 くようご配慮ください。 また、この VF66B (DC モータ駆動)の調整値を弊社の出荷時の設定値から変更された場合にも、それらの内 容が最終のお客様まで届くようにご配慮ください。

## 第11章 産業製品保証について

### <u>11.1. 無償保証期間</u>

無償保証期間は、貴社または貴社顧客に引渡し後1年間といたします。 なお、無償保証期間経過後に弊社又は弊社指定企業による修理・オーバーホール等のメンテナンスなどをした場合は、 その修理部分に対して検収後1年間を保証期間といたします。

### 11.2. 保証範囲

### 11.2.1. 故障診断

故障発生時の初期診断は、原則として貴社にて実施をお願いいたします。ただし、貴社からの故障初期診断の要請により弊社または弊社サービス網がこの業務を代行することができます。なお、故障原因が弊社の責に帰すべきものでない 場合は有償とさせていただきます。

### 11.2.2. 故障修理

故障発生に対する修理、代品交換、現地出張作業は無償といたします。 ただし、次の場合は有償となります。

①貴社または貴社顧客の不適当な取扱い・条件・環境・使用方法などに起因する場合。

- ②貴社または貴社顧客の設計内容等に起因する場合。
- ③貴社または貴社顧客にて作成されたプログラムの不備に起因する場合。
- ④故障の原因が納入品以外の事由による場合。
- ⑤弊社の了解なく弊社製品を改造したことに起因する場合。
- ⑥弊社又は弊社指定企業以外による修理・改造に起因する場合。
- ⑦天災・火災・災害など不可抗力に起因する場合。
- ⑧その他、弊社の責に帰さない事由による故障の場合。
- ⑨無償保証期間を過ぎた場合。

### <u>11.3.</u> 免責事項

無償保証期間内外を問わず、弊社の責に帰すことができない事由から生じた損害、弊社製品の故障に起因する貴社および貴社顧客での機会損失・逸失利益・二次損害・事故補償並びに弊社製品以外への物損等に関する補償は弊社の保証外とさせていただきます。
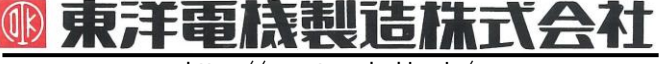

https://www.toyodenki.co.jp/

本 社 東京都中央区八重洲一丁目 4-16(東京建物八重洲ビル) 〒103-0028 産業事業部 TEL.03(5202)8132~6 FAX.03(5202)8150

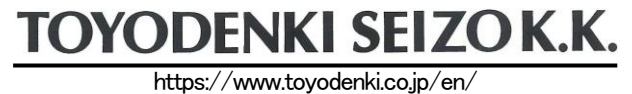

HEAD OFFICE: Tokyo Tatemono Yaesu Bldg, 1–4–16 Yaesu, Chuo–ku, Tokyo, Japan ZIP CODE 103–0028

TEL: +81-3-5202-8132 - 6 FAX: +81-3-5202-8150

## サービス網 東洋産業株式会社

 https://www.toyosangyou.co.jp/

 本
 社
 東京都大田区大森本町一丁目 6-1 (大森パークビル)
 〒143-0011

 TEL.03(5767)5781
 FAX.03(5767)6521

なお、この「取扱説明書」の内容は、製品の仕様変更などで予告なく変更される場合があります。 ご購入の機種に同梱されている「取扱説明書」の内容と、当社ホームページに掲載されている「取扱説明書」の内容と異なる場合があ りますのでご了承ください。最新の「取扱説明書」については、当社ホームページよりご覧ください。

TIM053[C]\_20181201